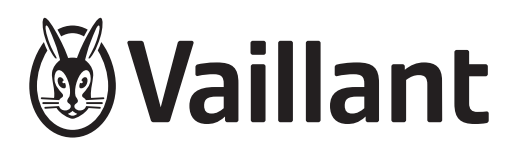

# Cross-manufacturer communication of Vaillant heating systems via EEBUS

- bg Ръководство за експлоатация
- cs Návod k obsluze
- da Betjeningsvejledning
- de Betriebsanleitung
- el Οδηγίες χρήσης
- en Operating instructions
- es Instrucciones de funcionamiento
- et Kasutusjuhend
- fi Käyttöohjeet
- fr Notice d'emploi
- hr Upute za korištenje
- hu Kezelési útmutató
- it Istruzioni per l'uso
- **ka** მოქმედების ინსტრუქცია
- It Eksploatacijos instrukcija
- nl Gebruiksaanwijzing
- no Bruksanvisning
- pl Instrukcja obsługi
- pt Manual de instruções
- ro Instrucțiuni de exploatare
- sk Návod na obsluhu
- sl Navodila za uporabo
- sv Bruksanvisning
- tr Kullanma kılavuzu
- **ик** Посібник з експлуатації
- uz Foydalanish bo'yicha yo'riqnoma
- en Supplier Addresses

| bg | Ръководство за експлоатация     | 3   |
|----|---------------------------------|-----|
| CS | Návod k obsluze                 | 8   |
| da | Betjeningsvejledning            | 12  |
| de | Betriebsanleitung               | 16  |
| el | Οδηγίες χρήσης                  | 20  |
| en | Operating instructions          | 25  |
| es | Instrucciones de funcionamiento | 29  |
| et | Kasutusjuhend                   | 33  |
| fi | Käyttöohjeet                    | 37  |
| fr | Notice d'emploi                 | 41  |
| hr | Upute za korištenje             | 45  |
| hu | Kezelési útmutató               | 49  |
| it | Istruzioni per l'uso            | 53  |
| ka | მოქმედების ინსტრუქცია           | 58  |
| lt | Eksploatacijos instrukcija      | 63  |
| nl | Gebruiksaanwijzing              | 67  |
| no | Bruksanvisning                  | 71  |
| pl | Instrukcja obsługi              | 75  |
| pt | Manual de instruções            | 80  |
| ro | Instrucțiuni de exploatare      | 84  |
| sk | Návod na obsluhu                | 89  |
| sl | Navodila za uporabo             | 93  |
| sv | Bruksanvisning                  | 97  |
| tr | Kullanma kılavuzu               | 101 |
| uk | Посібник з експлуатації         | 105 |
| uz | Foydalanish bo'yicha yo'riqnoma | 109 |
| en | Supplier Addresses              | 114 |
|    |                                 |     |

# Ръководство за експлоатация

# Съдържание

| 1   | EEBUS                               | 3 |
|-----|-------------------------------------|---|
| 1.1 | Подробности за системата            | 3 |
| 1.2 | Свързване на устройства             | 3 |
| 1.3 | Приложения на EEBUS                 | 4 |
| 1.4 | Преустановяване на връзката с EEBUS | 7 |

# 1 EEBUS

EEBUS е международен комуникационен стандарт за интелигентно свързване на приложения в свързания в мрежа дом (Smart-Home). EEBUS свързва устройства в дома като системи за управление на енергията, термопомпи, зарядни станции за електрически превозни средства и домакински уреди (като пералня, съдомиялна машина), независимо от производителя и сектора, и им позволява да взаимодействат с електрическата мрежа и участниците на пазара на енергия.

Вашата отоплителна система Vaillant може да комуникира чрез EEBUS със съвместими устройства на други производители, например, за да позволи изцяло автоматично управление на енергията, което използва енергията по-ефективно. За повече информация: www.eebus.org

# 1.1 Подробности за системата

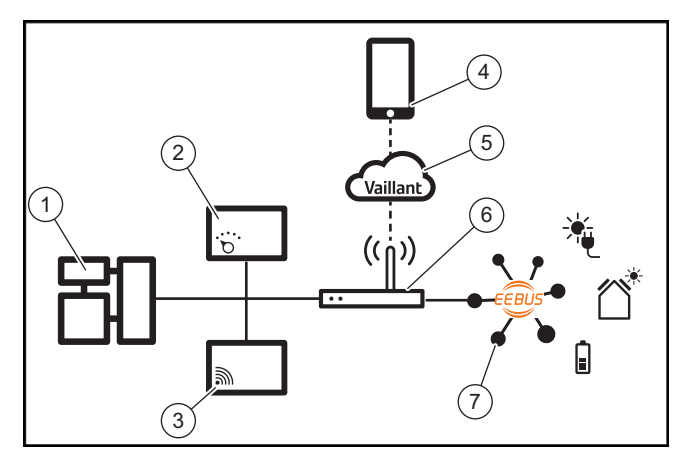

Следните компоненти трябва да бъдат осигурени от оператора:

- Отоплителна система Vaillant (1)
- Системен регулатор VRC 700 или VRC 720 (2)
   Поддържат се и съответните безжични варианти на системните регулатори (f).
- Интернет гейтуей VR 920, VR 921 или VR 940f\* (3)
- Приложение myVAILLANT (4)
- Vaillant Cloud (5)
- Интернет рутер (6)
- най-малко един допълнителен системен компонент (7), съвместим с EEBUS, който поддържа съответните приложения (един или повече). (→ Глава 1.3)
- \* в Украйна: VR 940

Интернет гейтуеят установява връзка между системата, интернет и Vaillant Cloud с помощта на интернет ру-

тера на оператора и осъществява комуникацията чрез EEBUS. Интернет връзката е необходима, за пускане на EEBUS в експлоатация чрез приложението myVAILLANT и адаптиране на настройките на EEBUS. Системният регулатор е необходим за управление на отоплителната система. Освен свързаното чрез EEBUS управление на енергията, съответно Smart Home управление, осъществява достъп до системните настройки на Vaillant и в определени ситуации ги променя в зависимост от използваното приложение. С приложението myVAILLANT е възможно активиране на EEBUS функциите, сдвояване се отделните устройства и извършване на съответните настройки за различните приложения. Освен това приложението myVAILLANT предоставя общ преглед на системата, в което се показват системните и фотоволтаичните данни, ако има такива.

За да могат да комуникират интероперативно с устройства на други производители, устройствата, съвместими с EEBUS, на съответния производител трябва да са налични в системата и да са свързани към локалната IP мрежа на потребителя, към която е свързан и интернет гейтуеят. За това са необходими съответните устройства, съвместими с EEBUS.

# 1.2 Свързване на устройства

За да може Вашият интернет гейтуей да комуникира с други устройства, съвместими с EEBUS, трябва да свържете устройствата помежду им, както следва:

- Отворете приложението myVAILLANT на Вашия смартфон.
- Изберете О Настройки.
- Изберете менюто Мрежови настройки.
- Изберете менюто EEBUS.
- Включете EEBUS.
- Изберете компонента за сдвояване от списъка НА-ЛИЧНИ УСТРОЙСТВА.
- Сравнете показаната SKI номер с SKI номера на устройството.
- ► Натиснете **Разрешение**.

## Указание

SKI (Subject Key Identifier) се използва за уникална идентификация на устройства, съвместими с EEBUS-. Ще намерите SKI номера на интернет гейтуея:

 на идентификационната карта, включена в опаковката на устройството

- в приложението myVAILLANT в меню **EEBUS** в **Информация за гейтуея** 

За комуникация чрез EEBUS се изисква двустранно разрешение между устройствата, които ще бъдат свързани. За целта следвайте инструкциите на производителя на сдвояваното EEBUS устройство, за да го свържете с отоплителната система.

# 1.3 Приложения на EEBUS

- Управление на енергията на термопомпи
  - Използване на наличните капацитети за съхранение на топлина
  - Ограничение на мощността на електрическата термопомпа
- Прозрачност
  - Показване на фотоволтаични данни
  - Предоставяне на текущата електрическа консумация на термопомпите
- Настройване на режима на работа и зададените температури

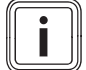

# Указание

Необходимите системни компоненти варират при различните приложения. Освен това функционалността EEBUS не поддържа редица системи. По-специално, напр. не е възможна комбинация с ambiSENSE. Допълнителна информация за възможните приложения на EEBUS, както и за системните компоненти, необходими за тази цел, можете да намерите в това ръководство за експлоатация и на адрес www.myvaillant.com.

# 1.3.1 Управление на енергията на термопомпи

Управлението на енергията на електрическите термопомпи потенциално се състои от използване на наличните капацитети за съхранение на топлина и/или ограничение на мощността на електрическата термопомпа. Съхранението на топлина (напр. резервоар за топла вода или буферен резервоар на отоплението) може да се използва, наред с други неща, за активно зареждане с излишъка от фотоволтаичното електричество извън времето за използване, за да се съхрани част от генерираната собствена енергия под формата на топлина за покъсна употреба и по този начин за увеличаване на потреблението на енергия. Ограничението на електрическата мощност може да се използва от външна система за управление на енергията или мрежов оператор, за да се предотврати претоварване на електрическата мрежа и по този начин да се стабилизира електрическата мрежа или да се предотврати превишаването на максималната консумация на ток в точката на свързване към мрежата.

# Използване на наличните капацитети за съхранение на топлина

Имате възможност да извършвате настройки за управлението на електрическата енергия на термопомпата. За да се осъществи управлението на електрическата енергия на термопомпата със система за управление на енергията, системата трябва да бъде оборудвана със съвместима термопомпа Vaillant (вижте указанието по-горе).

Системата автоматично определя дали е налице съвместима термопомпа. За използване на наличните капацитети за съхранение на топлина като част от управлението на електрическата енергия трябва да са инсталирани резервоар за топла вода и/или буферен резервоар на отоплението. Отоплителната система проверява сама дали са изпълнени изискванията за управление на електрическата енергия. Въз основа на това системата за управление на енергията управлява термопомпената система така, че термопомпената система да работи по-ефективно. За тази цел, например, ако е налице излишък от фотоволтаиците, пълненето на топла вода може да се задейства от енергийния мениджър. Работата при управление на енергията на термопомпи зависи от използваната система за управление на енергията и може да се използва, например, за оптимизиране на собственото потребление и/или разходите.

Термопомпената система оптимизира автоматично взаимодействието със системата за управление на енергията, за да увеличи максимално собственото потребление и да минимизира енергийните разходи. При необходимост приложението myVAILLANT Ви предоставя също възможност за включване и изключване на функциите за управление на енергията на термопомпената система за отопление и топла вода. В него можете също да извършвате експертни настройки в зависимост от Вашата система:

- Отворете приложението myVAILLANT на Вашия смартфон.
- Изберете О (Настройки).
- Изберете менюто Регулатор.
- Изберете менюто Управление на енергията.

# Указание

```
Ако
ята
мо
ене
```

Ако настройките за управление на енергията не се показват, във Вашата система не е монтирана съвместима за управлението на енергията термопомпена система Vaillant или EEBUS не е активирана или към EEBUS не е свързан съвместим енергиен мениджър.

### Указание

Повече информация относно настройките за управление на енергията можете да откриете в приложението myVAILLANT.

### Управление на енергията: топла вода

Управление на енергията изкл.

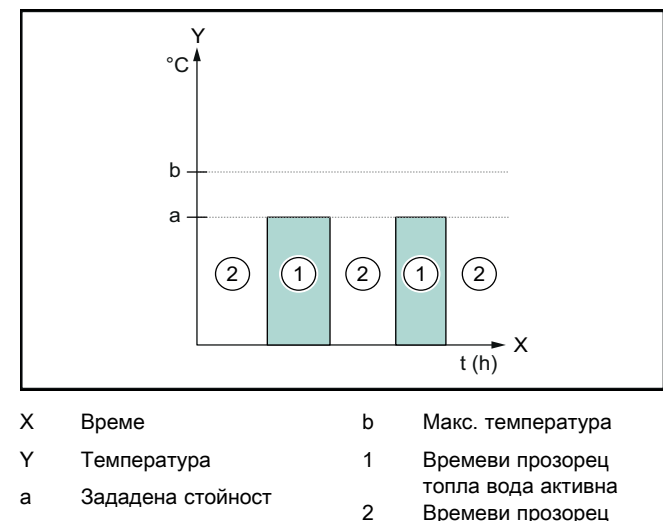

топла вода неактивна

При дезактивирано управление на енергията термопомпената система не се оптимизира за производство на топла вода с помощта на комуникацията чрез EEBUS със системата за управление на енергията.

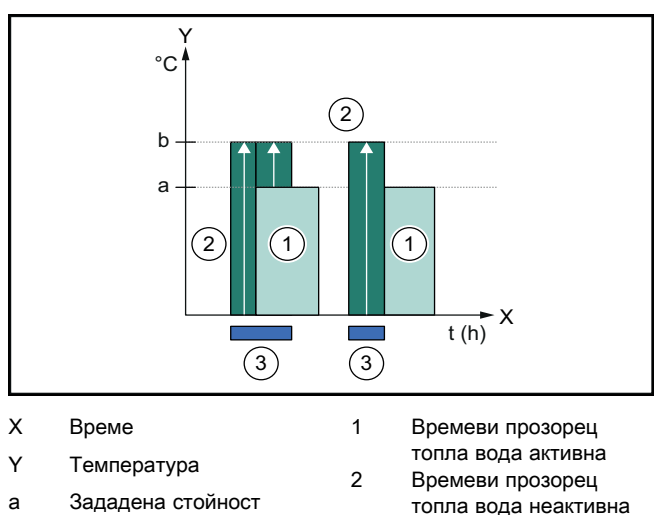

b Макс. температура топла вода неактивна Намеса в управлени-

3 ето на енергията

При активирано управление на енергията термопомпената система работи оптимизирано за производство на топла вода с помощта на комуникацията чрез EEBUS със системата за управление на енергията. Активирането от системата за управление на енергията (напр. когато е налице излишък от фотоволтаиците) се използва за зареждане на резервоара за топла вода над зададената температура до максимална температура в рамките на и извън времевите прозорци и чрез това и за съхранение на енергия.

# Управление на енергията: отопление

Управление на енергията изкл.

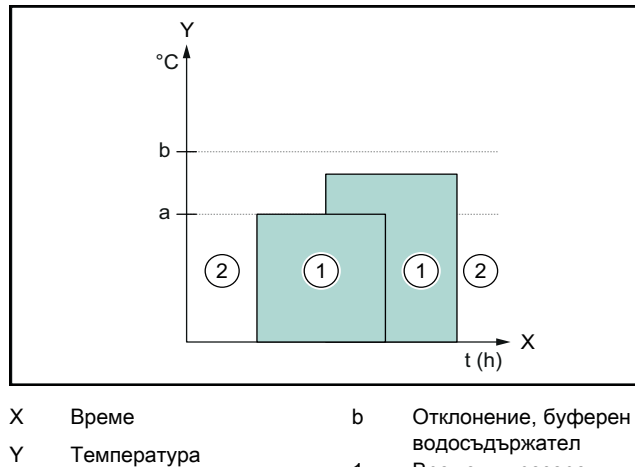

Зададена стойност а

Времеви прозорец отопление активно Времеви прозорец

отопление неактивно

При дезактивирано управление на енергията термопомпената система не се оптимизира за отопление с помощта на комуникацията чрез EEBUS със системата за управление на енергията.

1

2

\_ Управление на енергията вкл.

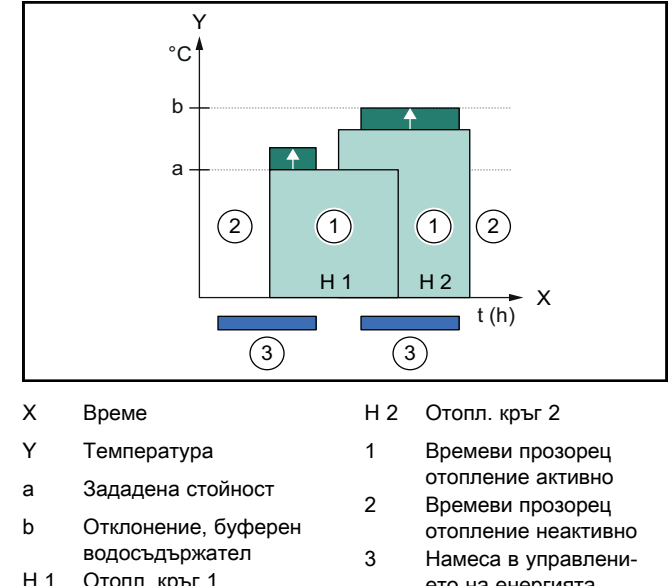

Отопл. кръг 1

При активирано управление на енергията термопомпената система работи оптимизирано за отопление с помощта на комуникацията чрез EEBUS със системата за управление на енергията. Активирането от системата за управление на енергията (напр. когато е налице излишък от фотоволтаиците) се използва за зареждане на буферния резервоар на отоплението над зададената температура до температура на офсет и чрез това и за съхранение на енергия.

ето на енергията

За описаните по-горе функции, в допълнение към посочените в Системни детайли (→ Глава 1.1) компоненти, са необходими следните нагревателни компоненти:

| Режим на<br>работа                                                              | Съхранение на топ-<br>лина      | Системен регулатор<br>Vaillant                    |
|---------------------------------------------------------------------------------|---------------------------------|---------------------------------------------------|
| Топла вода                                                                      | Резервоар за топла<br>вода      | VRC 700 или<br>VRC 720                            |
| отопление                                                                       | Буферен съд на отоп-<br>лението | След VRC 700/5 (5-<br>о поколение) или<br>VRC 720 |
| Поддържат се и съответните безжични варианти на систем-<br>ните регулатори (f). |                                 |                                                   |

#### 1.3.2 Ограничение на мощността на електрическата термопомпа

По-новите термопомпени системи Vaillant предлагат възможност за ограничаване на електрическата мощност от външна система за управление на енергията или мрежов оператор. Веднага щом дадено ограничение се активира, ще бъдете информирани за това в приложението myVAILLANT в Системна информация.

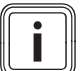

# Указание

Функцията се поддържа от следните термопомпи, произведени след 2023 г.:

- aroTHERM split
- aroTHERM plus
- recoCOMPACT exclusive / versoTHERM plus

Можете да разберете годината на производство на Вашата термопомпа от серийния номер:

## 

Можете също да намерите серийния номер в приложението myVAILLANT, съотв. в приложението за специалисти.

Дали Вашата термопомпена система Vaillant поддържа функцията като цяло зависи също от системните компоненти, монтирани заедно с термопомпата, и избраната системна схема. Функцията не се поддържа, например, ако външно (не устройство към eBUS) електрическо допълнително отопление е свързано през VWZ AI. Актуален преглед на съвместимите системни компоненти (вкл. нови продукти) можете да намерите на www.myvaillant.com.

# 1.3.3 Прозрачност

# Показване на фотоволтаични данни

Ако свързаната система за управление на енергията предоставя работните данни на Вашата фотоволтаична система чрез EEBUS, можете да ги видите в приложението myVAILLANT.

- Отворете приложението myVAILLANT на Вашия смартфон.
- ► Изберете () (Информация за енергията).

# Предоставяне на текущата електрическа консумация на термопомпите

В случай на наличност термопомпената система предоставя текущата електрическа консумация чрез EEBUS така, че свързаните устройства да могат да я показват в своя потребителски интерфейс.

# 1.3.4 Настройване на режима на работа и зададените температури

Отоплителната система предлага на други EEBUS устройства възможност за показване и/или настройване на режима на работа и температурите за отопление и топла вода в едно приложение. Специфичният набор от функции може да варира в зависимост от партньорската система EEBUS. В случай на наличност Vaillant предлага следните настройки и индикации чрез EEBUS:

| Режим на работа                    | Индикация/опции за настройване                                                                                                    |  |
|------------------------------------|----------------------------------------------------------------------------------------------------|--|
|                                    | VRC 700                                                                                                    |  |
| Топла вода                         | Работен режим                                                                                                    |  |
|                                    | <ul> <li>Вкл.</li> <li>Изкл.</li> <li>Авто</li> <li>Допълнителна функция</li> <li>1х зареждане бойлер</li> <li>Зададена стойност</li> <li>Желани температури БГВ</li> <li>Действителна стойност</li> </ul> |  |
|                                    | – Действ. темп. бойлер                                                                                                    |  |
| Отопление за <b>зони</b><br>1 до 3 | Работен режим – Авто – Ден – Нощ – Изкл. Зададена стойност                                                                                                    |  |
|                                    | <ul> <li>Желана температура Ден</li> <li>Желана температура Нощ</li> </ul>                                                                                                    |  |
|                                    | Действителна стойност                                                                                                    |  |
|                                    | <ul> <li>Стайна температура в Зона<br/>(ако е налице)</li> </ul>                                                                                                    |  |
| Друго                              | <ul> <li>Индикация: име на Зона</li> <li>Индикация: Външна темп.</li> </ul>                                                                                                    |  |

| Режим на работа                    | Индикация/опции за настройване                                                                                                    |
|------------------------------------|----------------------------------------------------------------------------------------------------|
|                                    | VRC 720                                                                                                    |
| Топла вода                         | Режим:                                                                                                    |
|                                    | <ul> <li>Врем. управ</li> <li>Ръчно</li> <li>Изкл</li> <li>Допълнителна функция</li> <li>Топла вода бързо</li> <li>Зададена стойност</li> <li>Температура топла вода: °С</li> <li>Действителна стойност</li> </ul> |
|                                    | – Темп. топла вода                                                                                                    |
| Отопление за <b>зони</b><br>1 до 3 | Режим:<br>– Врем. управ<br>– Ръчно<br>– Изкл<br>Зададена стойност<br>– Желана температура: °С<br>(за Режим: Ръчно)<br>Действителна стойност<br>– Актуал. стайна температ.: °С в<br>Зона<br>(ако е налице)          |
| Друго                              | <ul> <li>Индикация: Име на зоната</li> <li>Индикация: Външна температура:<br/>К</li> </ul>                                                                                                    |

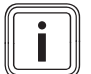

# Указание

Допълнителна информация относно индикацията/опциите за настройване можете да намерите в ръководството за експлоатация на съответния системен регулатор.

# 1.4 Преустановяване на връзката с EEBUS

Ако преустановите връзката, вече не е възможна комуникация чрез EEBUS между компонентите и приложенията (→ Глава 1.3) вече не могат да се поддържат.

Съществуват две възможности за преустановяване на връзката:

- 1. Изключване на функцията EEBUS на отоплителната система
- Преустановяване на връзка към определено устройство, съвместимо с EEBUS.
- Отворете приложението myVAILLANT на Вашия смартфон.
- Изберете О (Настройки).
- Изберете менюто Мрежови настройки.
- Изберете менюто EEBUS.

## Възможност 1

► Изключете EEBUS.

## Възможност 2

- Изберете компонента за преустановяване на връзката от списъка РАЗРЕШЕНИ УСТРОЙСТВА.
- Натиснете ПРЕКЪСВАНЕ и след това Отмяна на разрешението.

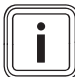

#### Указание

Преустановяването на връзката с EEBUS може да представлява нарушение на договорните задължения към трети страни. Това може напр. да бъде мрежовият оператор, ако той използва връзката с EEBUS за понижаване на мощността на термопомпената система в критични за мрежата ситуации (ограничение на мощността на електрическата термопомпа).

# Návod k obsluze

# Obsah

| 1   | EEBUS                 | 8  |
|-----|-----------------------|----|
| 1.1 | Systémové údaje       | 8  |
| 1.2 | Připojení zařízení    | 8  |
| 1.3 | Případy použití EEBUS | 8  |
| 1.4 | Zrušení spojení EEBUS | 11 |

# 1 EEBUS

EEBUS je mezinárodní komunikační standard pro inteligentní síťové spojení aplikací v domácí síti (Smart-Home). EEBUS navzájem spojuje zařízení v domácnosti jako systém energetického managementu, tepelné čerpadlo, nabíječku pro elektromobily a domácí spotřebiče (jako pračku, myčku) nezávisle na výrobci a mezi jednotlivými sektory a umožňuje jejich interakci s elektrickou sítí a účastníky trhu s elektrickou energií.

Váš systém vytápění Vaillant může prostřednictvím EEBUS komunikovat s kompatibilními zařízeními jiných výrobců – například pro umožnění plně automatického energetického managementu, který efektivněji využívá energii. Další informace viz: www.eebus.org

# 1.1 Systémové údaje

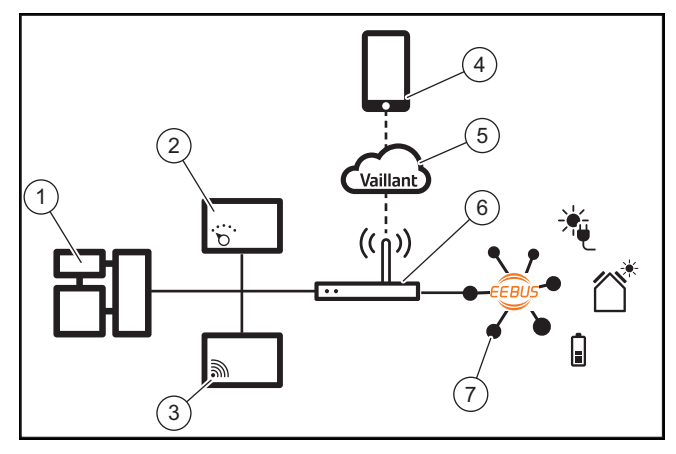

Provozovatel musí zpřístupnit následující komponenty:

- systém vytápění Vaillant (1)
- systémový regulátor VRC 700 nebo VRC 720 (2); jsou rovněž podporovány příslušné bezdrátové varianty systémových regulátorů (f)
- internetovou bránu VR 920, VR 921 nebo VR 940f\* (3)
- aplikaci myVAILLANT (4)
- cloud Vaillant (5)
- internetový router (6)
- nejméně jednu další systémovou komponentu podporující EEBUS (7), která podporuje příslušné případy použití (jeden nebo více) (→ Kapitola 1.3)
- \* na Ukrajině: VR 940

Internetová brána vytváří spojení mezi systémem, internetem a cloudem Vaillant pomocí internetového routeru provozovatele a zabezpečuje komunikaci prostřednictvím EEBUS. Připojení k internetu je nutné pro uvedení EEBUS do provozu prostřednictvím aplikace myVAILLANT a úpravu nastavení EEBUS. Systémový regulátor je zapotřebí pro ovládání systému vytápění. Navíc má energetický management spojený přes EEBUS, resp. ovládání Smart Home přístup k systémovým nastavením Vaillant a za určitých okolností je změní v závislosti na daném případu použití. S aplikací myVAILLANT můžete aktivovat funkce EEBUS, připojovat jednotlivá zařízení a provádět příslušná nastavení pro různé případy použití. Aplikace myVAILLANT navíc poskytuje systémový přehled, ve kterém jsou případně zobrazeny systémové a fotovoltaické údaje.

Pro aktivní komunikaci se zařízeními jiných výrobců musí být v systému k dispozici zařízení příslušného výrobce podporující EEBUS a musí být spojena s místní sítí IP uživatele, se kterou je také spojena internetová brána. K tomu jsou potřebná příslušná zařízení podporující EEBUS.

# 1.2 Připojení zařízení

Aby mohla vaše internetová brána komunikovat s dalšími zařízeními podporujícími EEBUS, musíte zařízení následujícím způsobem připojit:

- Otevřete aplikaci myVAILLANT na chytrém telefonu.
- Zvolte O Nastavení.
- Zvolte menu Nastavení sítě.
- Zvolte menu EEBUS.
- Zapněte EEBUS.
- Ze seznamu DOSTUPNÁ ZAŘÍZENÍ zvolte komponentu, kterou chcete spárovat.
- Porovnejte zobrazené číslo SKI s číslem SKI zařízení.
- Stiskněte Důvěra.

# Pokyn

Číslo SKI (Subject Key Identifier) slouží k jednoznačné identifikaci zařízení podporujících EEBUS-. Číslo SKI internetové brány najdete:

- na ID kartě, která je přiložená k balení zařízení
- v aplikaci myVAILLANT v menu EEBUS pod Informace o bráně

Pro komunikaci prostřednictvím EEBUS je nutná oboustranná vzájemná důvěra připojovaných zařízení. Proto se kromě toho řiďte pokyny výrobce připojovaného zařízení EEBUS, abyste ho mohli připojit k systému vytápění.

# 1.3 Případy použití EEBUS

- Energetický management tepelných čerpadel
  - Využití dostupných kapacit tepelných zásobníků
  - Omezení elektrického výkonu tepelných čerpadel
- Transparentnost
  - Zobrazení údajů fotovoltaiky
  - Informace o aktuální elektrické spotřebě tepelných čerpadel
- Nastavení druhu provozu a požadovaných teplot

# i

# Pokyn

Požadované systémové komponenty se liší pro různé případy použití. Navíc funkce EEBUS nepodporuje určité systémy. Zejména není možná např. kombinace s ambiSENSE. Další informace o možných případech použití EEBUS a dále k tomu potřebných komponentách systému najdete v tomto návodu k obsluze a dále na www.myvaillant.com.

# 1.3.1 Energetický management tepelných čerpadel

Elektrický energetický management tepelných čerpadel se skládá potenciálně z využití dostupných kapacit tepelných zásobníků a/nebo omezení elektrického výkonu tepelných čerpadel. Tepelné zásobníky (například zásobníky teplé vody nebo akumulační zásobníky) lze používat mimo jiné k aktivnímu nabíjení přebytečným proudem z fotovoltaiky mimo časy používání, aby se část energie vlastní výroby ukládala v podobě tepla pro pozdější využití, a tím se zvýšila spotřeba vlastní energie. Omezení elektrického výkonu může externí systém energetického managementu resp. provozovatel sítě používat k předcházení přetížení elektrické sítě a tedy stabilizaci elektrické sítě nebo zabránění překročení maximální spotřeby proudu v místě připojení k síti.

# Využití dostupných kapacit tepelných zásobníků

Máte možnost provést nastavení pro elektrický energetický management tepelného čerpadla. Pro provádění elektrického energetického managementu tepelného čerpadla pomocí systému energetického managementu musí být systém vybaven kompatibilním tepelným čerpadlem Vaillant (viz upozornění výše).

Systém automaticky zjistí, zda je k dispozici kompatibilní tepelné čerpadlo. Pro využití dostupných kapacit tepelných zásobníků v rámci elektrického energetického managementu musí být nainstalovaný zásobník teplé vody a/nebo akumulační zásobník. Systém vytápění automaticky zjistí, zda jsou splněné předpoklady pro elektrický energetický management.

Na základě toho řídí systém energetického managementu systém tepelného čerpadla, takže systém tepelného čerpadla pracuje efektivněji. K tomu může být například při existujícím přebytku proudu z fotovoltaiky správcem energie aktivováno nabíjení zásobníku teplé vody. Provoz s energetickým managementem tepelných čerpadel závisí na použitém systému energetického managementu a lze ho používat například pro optimalizaci spotřeby vlastní energie a/nebo nákladů.

Systém tepelného čerpadla automaticky optimalizuje souhru se systémem energetického managementu za účelem maximalizace spotřeby vlastní energie resp. minimalizace energetických nákladů. Aplikace myVAILLANT vám navíc v případě potřeby umožňuje zapnout a vypnout funkce energetického managementu pro topení a teplou vodu. Navíc zde můžete v závislosti na svém systému provádět odborná nastavení:

- Otevřete aplikaci myVAILLANT na chytrém telefonu.
- Zvolte Ö (Nastavení).
- Zvolte menu Řízení.
- Zvolte menu Energetický management.

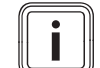

# Pokyn

Pokud se vám nezobrazí nastavení energetického managementu, není ve vašem systému nainstalovaný systém tepelného čerpadla Vaillant kompatibilní pro energetický management nebo není aktivovaný systém EEBUS nebo není spojený kompatibilní správce energie přes EEBUS.

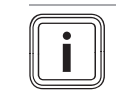

**Pokyn** Další informace k nastavení energetického managementu najdete v aplikaci myVAILLANT.

# Energetický management: Teplá voda – Energetický management Vypnuto

## °C b а (2) $\left(1\right)$ (2) 〔1〕 2 t (h) Čas b Х Maximální teplota Y Teplota Časové okénko teplá 1

a Požadovaná hodnota 2 Časové okenko teplá 2 Časové okénko teplá 2 časové okénko teplá voda aktivní

Při deaktivovaném energetickém managementu není systém tepelného čerpadla optimalizovaný pro ohřev teplé vody pomocí komunikace EEBUS se systémem energetického managementu.

# Energetický management Zapnuto

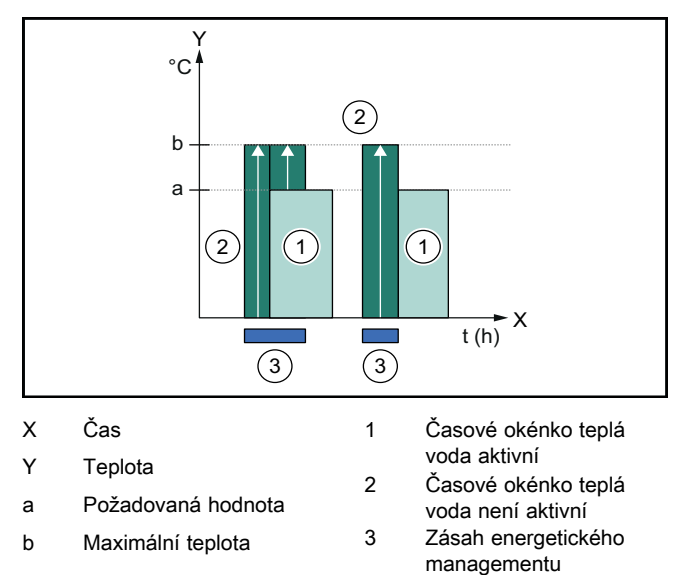

Při aktivovaném energetickém managementu je systém tepelného čerpadla provozován optimalizovaně pro ohřev teplé vody pomocí komunikace EEBUS se systémem energetického managementu. Aktivace systémem energetického managementu (např. při přebytku proudu z fotovoltaiky) se používá pro nabíjení zásobníku teplé vody během časových okének a mimo ně nad požadovanou hodnotu na maximální teplotu a tedy ukládání energie.

# Energetický management: Topení

Energetický management Vypnuto

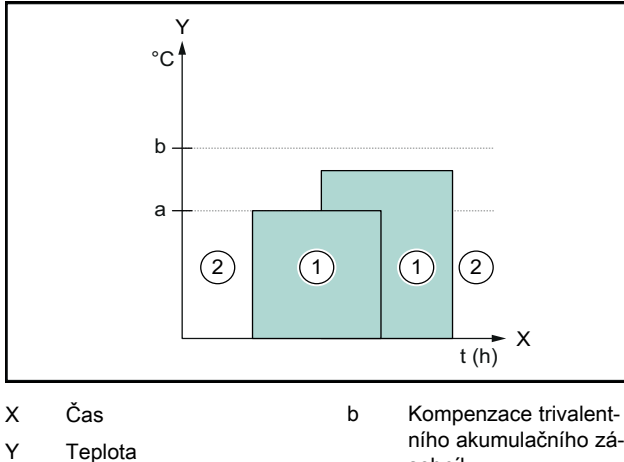

- а
- ního akumulačního zásobníku
- Požadovaná hodnota
- 1 Časové okénko topení aktivní Časové okénko topení 2 není aktivní

Při deaktivovaném energetickém managementu není systém tepelného čerpadla optimalizovaný pro topení pomocí komunikace EEBUS se systémem energetického managementu.

# Energetický management Zapnuto

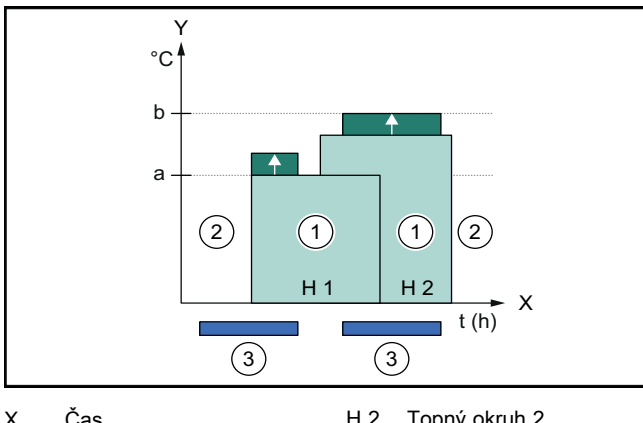

| ~ | 043                              | 112 |                                    |
|---|----------------------------------|-----|------------------------------------|
| Y | Teplota                          | 1   | Časové okénko topení               |
| а | Požadovaná hodnota               | 2   | aktivní<br>Časové okénko topení    |
| b | Kompenzace trivalent-            | 2   | není aktivní                       |
|   | niho akumulačniho zá-<br>sobníku | 3   | Zásah energetického<br>managementu |
| 5 | ního akumulačního zá-<br>sobníku | 3   | Zásah energetickél<br>managementu  |

Topný okruh 1 H 1

Při aktivovaném energetickém managementu je systém tepelného čerpadla provozován optimalizovaně pro topení pomocí komunikace EEBUS se systémem energetického managementu. Aktivace systémem energetického managementu (např. při přebytku proudu z fotovoltaiky) se používá pro nabíjení akumulačního zásobníku nad požadovanou hodnotu na offsetovou teplotu a tedy ukládání energie.

Pro výše popsané funkce jsou navíc kromě komponent uvedených v systémových údajích (→ Kapitola 1.1) zapotřebí následující komponenty topení:

| Druh pro-<br>vozu                                                                      | Tepelný zásobník    | Systémový regulátor<br>Vaillant               |
|----------------------------------------------------------------------------------------|---------------------|-----------------------------------------------|
| Teplá voda                                                                             | Zásobník teplé vody | VRC 700 nebo<br>VRC 720                       |
| Topení                                                                                 | Akumulační zásobník | Od VRC 700/5<br>(5. generace) nebo<br>VRC 720 |
| Jsou rovněž podporovány příslušné bezdrátové varianty systé-<br>mových regulátorů (f). |                     |                                               |

#### 1.3.2 Omezení elektrického výkonu tepelných čerpadel

Novější systémy tepelných čerpadel Vaillant umožňují, aby externí systém energetického managementu resp. provozovatel sítě omezil jejich elektrický výkon. Když je omezení aktivní, zobrazí se vám to v aplikaci myVAILLANT pod Systémové informace.

# Pokyn

Funkci podporují následující tepelná čerpadla od roku výroby 2023:

- aroTHERM split
- aroTHERM plus
- recoCOMPACT exclusive / versoTHERM plus

Rok výroby vašeho tepelného čerpadla zjistíte podle sériového čísla:

# 

Sériové číslo můžete zjistit také v aplikaci myVAILLANT resp. příslušné aplikaci pro instalatéry.

To, zda váš systém tepelného čerpadla Vaillant celkově podporuje funkci, závisí navíc na komponentách systému nainstalovaných vedle tepelného čerpadla a zvoleném schématu systému. Funkce například není podporována, když je připojené externí elektrické přídavné topení (nejedná se o účastníka eBUS) přes VWZ AI. Aktuální přehled kompatibilních komponent systému (vč. nových výrobků) najdete na www.myvaillant.com.

# 1.3.3 Transparentnost

# Zobrazení údajů fotovoltaiky

Pokud připojený systém energetického managementu předává provozní údaje vašeho fotovoltaického zařízení přes EEBUS, můžete si je nechat zobrazit v aplikaci myVAILLANT.

- ► Otevřete aplikaci myVAILLANT na chytrém telefonu.
- Zvolte (i) (Energetické informace).

# Informace o aktuální elektrické spotřebě tepelných čerpadel

Pokud je k dispozici, poskytuje systém tepelného čerpadla aktuální elektrickou spotřebu prostřednictvím EEBUS, takže ji spojená zařízení mohou zobrazit na jejich uživatelském rozhraní.

#### 1.3.4 Nastavení druhu provozu a požadovaných teplot

Systém vytápění umožňuje ostatním zařízením EEBUS zobrazit a/nebo nastavit druh provozu a teploty pro topení a teplou vodu v aplikaci. Konkrétní rozsah funkcí se přitom může

lišit podle partnerského systému EEBUS. Pokud jsou k dispozici, nabízí Vaillant prostřednictvím EEBUS následující nastavení a ukazatele:

| Druh provozu             | Ukazatel / možnosti nastavení                                                  |  |
|--------------------------|--------------------------------------------------------------------------------|--|
|                          | VRC 700                                                                        |  |
| Teplá voda               | Druh provozu                                                                   |  |
|                          | – Zap<br>– Vyp<br>– Auto                                                       |  |
|                          | Přídavná funkce                                                                |  |
|                          | <ul> <li>1x nabíjení zásobníku</li> </ul>                                      |  |
|                          | Požadovaná hodnota                                                             |  |
|                          | <ul> <li>Požadované teploty Teplá voda</li> </ul>                              |  |
|                          | Skutečná hodnota                                                               |  |
|                          | <ul> <li>Skut. tep. zásobníku</li> </ul>                                       |  |
| Topení pro <b>zóny</b> 1 | Druh provozu                                                                   |  |
| az 3                     | – Auto<br>– Den<br>– Snížit<br>– Vyp                                           |  |
|                          | Požadovaná hodnota                                                             |  |
|                          | <ul> <li>Požadovaná teplota Den</li> <li>Požadovaná teplota Snížit</li> </ul>  |  |
|                          | Skutečná hodnota                                                               |  |
|                          | <ul> <li>Pokojová teplota v Zóna<br/>(pokud je k dispozici)</li> </ul>         |  |
| Další                    | <ul> <li>Ukazatel: Název Zóna</li> <li>Ukazatel: Kor. venkovní tep.</li> </ul> |  |

| Druh provozu             | Ukazatel / možnosti nastavení                                                       |
|--------------------------|-------------------------------------------------------------------------------------|
|                          | VRC 720                                                                             |
| Teplá voda               | Režim:                                                                              |
|                          | <ul> <li>Čas. řízené</li> </ul>                                                     |
|                          | – Ručně                                                                             |
|                          | – Vур                                                                               |
|                          | Přídavná funkce                                                                     |
|                          | <ul> <li>Teplá voda rychle</li> </ul>                                               |
|                          | Požadovaná hodnota                                                                  |
|                          | <ul> <li>Teplota teplé vody: °C</li> </ul>                                          |
|                          | Skutečná hodnota                                                                    |
|                          | <ul> <li>Teplota teplé vody</li> </ul>                                              |
| Topení pro <b>zóny</b> 1 | Režim:                                                                              |
| az 3                     | <ul> <li>Čas. řízené</li> </ul>                                                     |
|                          | – Ručně                                                                             |
|                          | – Vур                                                                               |
|                          | Požadovaná hodnota                                                                  |
|                          | <ul> <li>Požadovaná teplota: °C</li> </ul>                                          |
|                          | (pro <b>Režim: Ručně</b> )                                                          |
|                          | Skutečná hodnota                                                                    |
|                          | <ul> <li>Aktuální teplota v místn.: °C v Zóna<br/>(pokud je k dispozici)</li> </ul> |

| Druh provozu | Ukazatel / možnosti nastavení                     |  |
|--------------|---------------------------------------------------|--|
|              | VRC 720                                           |  |
| Další        | <ul> <li>Ukazatel: Název zóny</li> </ul>          |  |
|              | <ul> <li>Ukazatel: Venkovní teplota: K</li> </ul> |  |

# Pokyn

Podrobnější informace k ukazateli/možnostem nastavení najdete v návodu k obsluze příslušného systémového regulátoru.

# 1.4 Zrušení spojení EEBUS

Zrušíte-li spojení, nelze již zajistit komunikaci prostřednictvím EEBUS mezi komponentami a případy použití (→ Kapitola 1.3) již nemohou být podporovány.

Existují dvě možnosti, jak zrušit spojení:

- 1. Vypnutí funkce EEBUS systému vytápění
- 2. Zrušení spojení s určitým zařízením podporujícím EEBUS
- Otevřete aplikaci myVAILLANT na chytrém telefonu.
- Zvolte O (Nastavení).
- Zvolte menu Nastavení sítě.
- Zvolte menu EEBUS.

# Možnost 1

Vypněte EEBUS.

# Možnost 2

- Ze seznamu DŮVĚRYHODNÁ ZAŘÍZENÍ zvolte komponentu, kterou chcete odpojit.
- Stiskněte ODPOJIT a poté Nedůvěra.

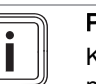

# Pokyn

Když zrušíte spojení EEBUS, může to znamenat porušení smluvních povinností vůči třetím stranám. Může to být např. provozovatel sítě, pokud používá spojení EEBUS k utlumení výkonu systému tepelného čerpadla v kritických situacích sítě (omezení elektrického výkonu tepelného čerpadla).

# Betjeningsvejledning

# Indhold

| 1   | EEBUS                    | 12 |
|-----|--------------------------|----|
| 1.1 | Systemdetaljer           | 12 |
| 1.2 | Forbindelse af apparater | 12 |
| 1.3 | EEBUS anvendelse         | 12 |
| 1.4 | Afbryd EEBUS-forbindelse | 15 |

# 1 EEBUS

EEBUS er en international kommunikationsstandard til intelligent netværksforbindelse af applikationer i det netværksforbundne hus (Smart-Home). EEBUS forbinder enheder i hjemmet som for eksempel energistyringssystemer, varmepumper, ladestationer til el-biler og husholdningsapparater (som vaskemaskiner og opvaskemaskiner) på tværs af producenter og sektorer og gør det muligt for dem at interagere med el-nettet og aktører på el-markedet.

Dit Vaillant-varmesystem kan via EEBUS kommunikere med kompatible enheder fra andre producenter – for eksempel for at gøre det muligt for en fuldautomatisk energistyring af udnytte energien mere effektivt. Yderligere oplysninger: www.eebus.org

# 1.1 Systemdetaljer

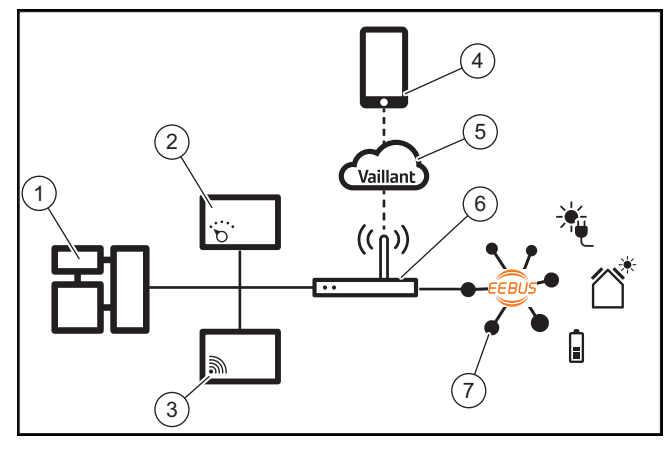

Brugeren skal selv have følgende komponenter:

- Vaillant-varmesystem(1)
- System-automatikken VRC 700 eller VRC 720 (2)
   De enkelte trådløse varianter af system-automatikken (f) understøttes også
- Internetgateway VR 920, VR 921 eller VR 940f\* (3)
- myVAILLANT-app (4)
- Vaillant Cloud (5)
- Internetrouter (6)
- mindst en ekstra EEBus-kompatibel systemkomponent
   (7), som understøtter de relevante anvendelser (en eller flere) understøttes. (→ Kapitel 1.3)
- \* i Ukraine: VR 940

Internetgatewayen opretter forbindelse mellem system, internet og Vaillant Cloud ved hjælp af brugerens internetrouter og overtager kommunikationen via EEBUS. Internetforbindelsen er nødvendigt for at kunne tage myVAILLANT-appen EEBUS i drift og tilpasse EEBUS-indstillingerne. System-automatikken skal bruges til styring af varmesystemet. Desuden anvender den energistyring eller den Smart Home-styring, der er tilsluttet via EEBUS, Vaillant-systemindstillinger og ændrer dem om nødvendigt afhængigt af de enkelte situationer. Med myVAILLANT-appen kan EEBUS-funktionen aktiveres, som forbinder enkelte enheder, ligesom der kan foretages indstillinger, som passer til de enkelte anvendelser. Derudover har myVAILLANT-appen en systemoversigt, hvori system- og solcelledataene vises, hvis de foreligger.

For at kunne kommunikere interoperabelt med enheder fra andre producenter skal EEBUS-kompatible enheder fra den pågældende producent forefindes i systemet og være forbundet med brugerens lokale IP-netværk, som også internetgatewayen er forbundet med. Dette forudsætter tilsvarende EEBus-kompatible enheder.

# 1.2 Forbindelse af apparater

Før din internetgateway kan kommunikere med andre EEBUS-kompatible apparater, skal apparaterne være forbundet med hinanden som følger:

- Åbn myVAILLANT-appen på din smartphone.
- ► Vælg <sup>O</sup> (Indstillinger).
- ► Vælg menuen Netværksindstillinger.
- Vælg menuen EEBUS.
- Aktivér EEBUS.
- Vælg den komponent, der skal kobles til, på listen TIL-GÆNGELIGE APPARATER.
- Sammenlign det viste SKI-nummer med apparatets SKInummer.
- Tryk på Har tillid til.

# Bemærk

SKI (Subject Key Identifier) bruges til entydigt at identificere EEBUS-kompatible apparater. Du kan finde internetgatewayens SKI-nummer:

- på id-kortet, der ligger i apparatemballagen
- i myVAILLANT-appen i menuen **EEBUS** under **Gateway-Info**

Kommunikation via EEBUS kræver gensidig tillid mellem de apparater, der skal forbindes. Følg producentens anvisninger til det EEBUS-apparat, der skal tilkobles, når du skal forbinde det med varmesystemet.

# 1.3 EEBUS anvendelse

- Varmepumpe-energistyring
  - Brug af de tilgængelige termiske lagringskapaciteter
  - Begrænsning af den elektriske varmepumpeydelse
- Transparens
  - Visning af solcelledata
  - Kommunikation af varmepumpernes aktuelle elektriske forbrug
- Indstilling af driftstype og nominelle temperaturer

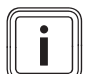

# Bemærk

De krævede systemkomponenter varierer for de forskellige anvendelser. Desuden understøtter EEBUS-funktionaliteten ikke visse systemer. For eksempel er en kombination med ambiSENSE ikke mulig. Yderligere oplysninger om de mulige EEBUS-anvendelser samt de systemkomponenter, der skal bruges hertil, finder du i denne driftsvejledning samt under www.myvaillant.com.

# 1.3.1 Varmepumpe-energistyring

Energistyring af elektriske varmepumper består potentielt i at udnytte den tilgængelige termiske lagringskapacitet og/eller begrænse den elektriske varmepumpes output. Termiske beholdere (f.eks. varmtvandsbeholdere eller varmebufferbeholdere) kan blandt andet bruges til aktivt at blive fyldt med overskydende solcellebaseret elektricitet uden for brugstiden, så en del af den selvgenererede energi lagres i form af varme til senere brug. Det øger egenforbruget. Den elektriske effektbegrænsning kan bruges af et eksternt energistyringssystem eller en netoperatør med henblik på at forhindre overbelastning af el-nettet og dermed stabilisere el-nettet eller forhindre, at det maksimale effektforbrug ved nettilslutningspunktet overskrides.

# Brug af de tilgængelige termiske lagringskapaciteter

Du kan foretage indstillingerne af varmepumpens elektriske energistyring. For at gennemføre den elektriske energistyring af varmepumpen med et energistyringssystem skal systemet være udstyret med en kompatibel Vaillant-varmepumpe.

System konstaterer selv, om der forefindes en kompatibel Vaillant-varmepumpe. Der skal installeres en varmtvandsbeholder og/eller en varmebufferbeholder for at udnytte den tilgængelige termiske lagringskapacitet som en del af den elektriske energistyring. Varmesystemet prøver selv, om forudsætningerne for den elektriske energistyring er opfyldt.

Baseret på dette styrer energistyringssystemet varmepumpesystemet, så varmepumpesystemet drives mere effektivt. Hvis der f.eks. er overskud af solcelleenergi, kan opladning af varmt vand udløses af energistyringen. Varmepumpens energistyring afhænger af det anvendte energistyringssystem og kan f.eks. bruges til at optimere egetforbruget og/eller omkostningerne.

Varmepumpesystemet optimerer automatisk samspillet med energistyringssystemet for at maksimere egetforbruget og minimere energiomkostningerne. Alt efter behovet giver myVAILLANT-appen mulighed for at aktivere og deaktivere varmepumpesystemets energistyringsfunktioner til opvarmning og varmt vand. Desuden kan du foretage ekspertindstillinger afhængigt af dit system:

- Åbn myVAILLANT-appen på din smartphone.
- ► Vælg <sup>O</sup> (Indstillinger).
- ► Vælg menuen Styring.
- Vælg menuen Energistyring.

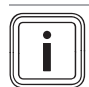

# Bemærk

Hvis energistyringsindstillingerne ikke vises hos dig, er der ikke installeret noget kompatibelt Vaillant-varmepumpesystem til energistyring i dit anlæg, eller EEBUS er ikke aktiveret, eller der er ikke tilsluttet nogen kompatibel energiadministrator via EEBUS.

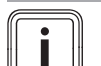

### Bemærk

Du kan finde yderligere oplysninger om energistyringsindstillingerne i myVAILLANT-appen.

# Energistyring: varmt vand

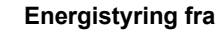

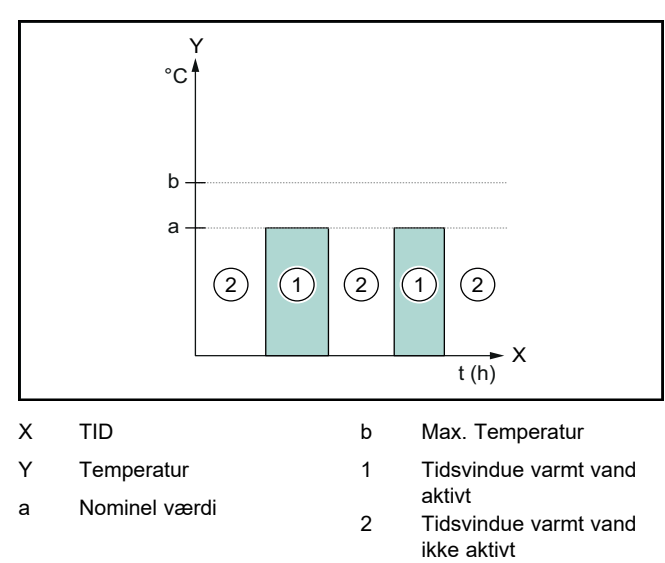

Hvis energistyringen er deaktiveret, optimeres varmepumpesystemet ikke til varmtvandsproduktion gennem EEBUSkommunikation med energistyringssystemet.

# Energistyring til

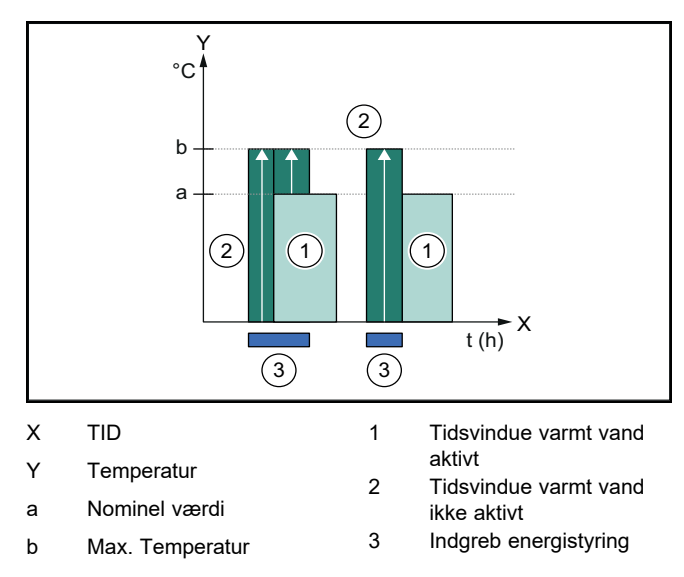

Hvis energistyringen er aktiveret, optimeres varmepumpesystemet til varmtvandsproduktion gennem EEBUS-kommunikation med energistyringssystemet. Aktivering af energistyringssystemet (f.eks. når der er overskud af solcelleenergi) bruges til at opvarme varmtvandsbeholderen til en maksimal temperatur over den nominelle værdi inden for og uden for tidsvinduerne og dermed lagre energi.

# Energistyring: opvarmning

Energistyring fra

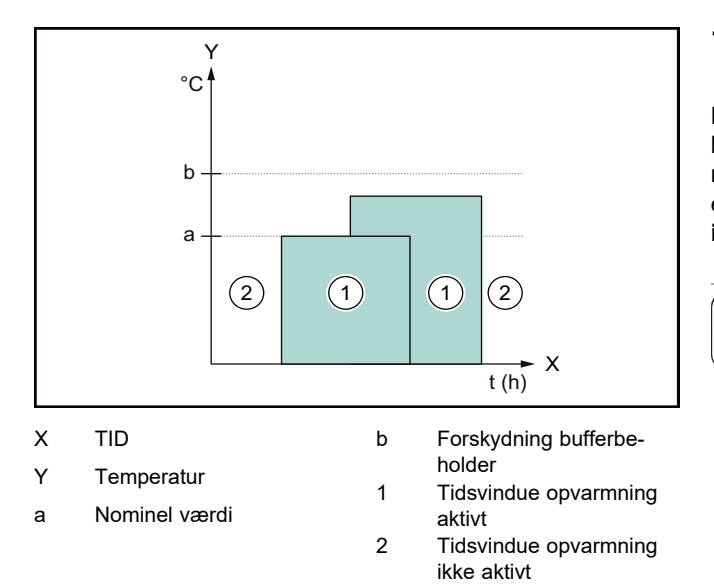

Hvis energistyringen er deaktiveret, optimeres varmepumpesystemet ikke til opvarmning gennem EEBUS-kommunikation med energistyringssystemet.

# Energistyring til

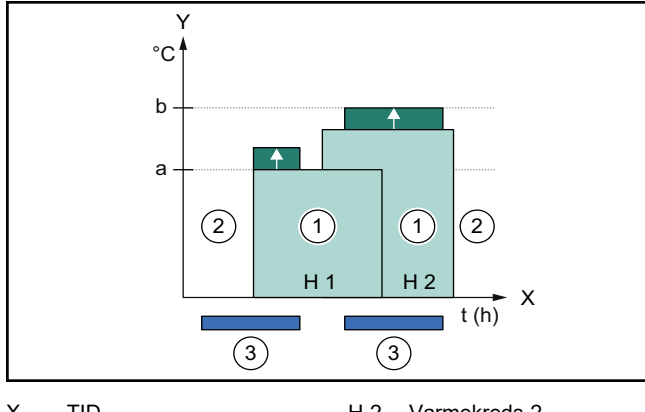

| ^   | ΠD                     | пΖ | Valmenieus z                    |
|-----|------------------------|----|---------------------------------|
| Y   | Temperatur             | 1  | Tidsvindue opvarmning           |
| а   | Nominel værdi          | 2  | aktivt<br>Tidsvindue opvarmning |
| b   | Forskydning bufferbe-  | -  | ikke aktivt                     |
| H 1 | holder<br>Varmekreds 1 | 3  | Indgreb energistyring           |
|     |                        |    |                                 |

Hvis energistyringen er aktiveret, optimeres varmepumpesystemet ikke til opvarmning gennem EEBUS-kommunikation med energistyringssystemet. Aktivering af energistyringssystemet (f.eks. når der er overskud af solcelleenergi) bruges til at opvarme varmtvandsbeholderen til en forskydningstemperatur over den nominelle værdi og dermed lagre energi.

Ud over de komponenter, der er anført i Systemdetaljer ( $\rightarrow$  Kapitel 1.1), er følgende komponenter nødvendige for de funktioner, der er beskrevet ovenfor:

| Driftstype                                                                       | Termisk beholder   | Vaillant-system-auto-<br>matik                    |
|----------------------------------------------------------------------------------|--------------------|---------------------------------------------------|
| Varmt vand                                                                       | Varmtvandsbeholder | VRC 700 eller<br>VRC 720                          |
| Varme                                                                            | Varmtvandsbeholder | Fra VRC 700/5<br>(5. generation) eller<br>VRC 720 |
| De enkelte trådløse varianter af system-automatikken (f) under-<br>støttes også. |                    |                                                   |

# 1.3.2 Begrænsning af den elektriske varmepumpeydelse

Nyere Vaillant-varmepumpesystemer giver mulighed for at begrænse det elektriske output via et eksternt energistyringssystem eller en netværksoperatør. Så snart en grænse er aktiv, får du det vist i myVAILLANT-appen under **Systeminfo**.

### Bemærk

Følgende varmepumper fra produktionsår 2023 understøtter funktionen:

- aroTHERM split
- aroTHERM plus
- recoCOMPACT exclusive / versoTHERM plus

Din varmepumpes produktionsår fremgår af serienummeret:

# 

Du kan også se serienummeret i myVAILLANTappen eller den pågældende VVS-installatør-app.

Om dit Vaillant-varmepumpesystem understøtter funktionen som helhed afhænger også af de systemkomponenter, der er installeret sammen med varmepumpen, og det valgte systemskema. Funktionen understøttes f.eks. ikke, hvis en ekstern (ingen eBUS-deltager), elektrisk hjælpeopvarmning er tilsluttet via VWZ AI. Du kan se en opdateret oversigt over de kompatible systemkomponenter (inkl. nye produkter) på www.myvaillant.com.

# 1.3.3 Transparens

# Visning af solcelledata

Hvis det tilsluttede energistyringssystem kommunikerer driftsdataene for dit solcelleanlæg via EEBUS, kan du vise dem i myVAILLANT-appen.

- Åbn myVAILLANT-appen på din smartphone.
- ► Vælg (i) (Energiinformationer).

# Kommunikation af varmepumpernes aktuelle elektriske forbrug

Hvis det er tilgængeligt, leverer varmepumpesystemet det aktuelle elforbrug via EEBUS, så tilsluttede apparater kan vise det i deres brugergrænseflade.

# 1.3.4 Indstilling af driftstype og nominelle temperaturer

Med varmesystemet kan andre EEBUS-apparater vise og/eller indstille driftstyperne og temperaturerne for varme og varmt vand i en app. Dermed kan den konkrete funktion variere afhængigt af EEBUS-partnersystemet. Hvis det er tilgængeligt tilbyder Vaillant følgende indstillinger og visninger via EEBUS:

| Driftstype                                                       | Visning/indstillingsmuligheder                                                                                                    |  |
|------------------------------------------------------------------|----------------------------------------------------------------------------------------------------|--|
|                                                                  | VRC 700                                                                                                    |  |
| Varmt vand                                                       | Driftstype                                                                                                    |  |
|                                                                  | – Til                                                                                                    |  |
|                                                                  | – Fra                                                                                                    |  |
|                                                                  | – Auto                                                                                                    |  |
|                                                                  | Ekstrafunktion                                                                                                    |  |
|                                                                  | <ul> <li>1 x beholderopvarmning</li> </ul>                                                                                                    |  |
|                                                                  | Nominel værdi                                                                                                    |  |
|                                                                  | <ul> <li>Valgte temperaturer Varmt vand</li> </ul>                                                                                                    |  |
|                                                                  | Faktisk værdi                                                                                                    |  |
|                                                                  | <ul> <li>Fakt. beholdertemp.</li> </ul>                                                                                                    |  |
| Opvarmning af <b>zone</b>                                        | Driftstype                                                                                                    |  |
|                                                                  | – Auto                                                                                                    |  |
|                                                                  | – Dag                                                                                                    |  |
|                                                                  | – Nat                                                                                                    |  |
|                                                                  |                                                                                                    |  |
|                                                                  | Nominel værdi                                                                                                    |  |
|                                                                  | <ul> <li>Indst. temperatur Dag</li> </ul>                                                                                                    |  |
|                                                                  | <ul> <li>Indst. temperatur Nat</li> </ul>                                                                                                    |  |
|                                                                  | Faktisk værdi                                                                                                    |  |
|                                                                  | <ul> <li>Rumtemperatur i ZONE</li> </ul>                                                                                                    |  |
|                                                                  | (når den foreligger)                                                                                                    |  |
| Øvrigt                                                           | – Visning: Navn på ZONE                                                                                                    |  |
|                                                                  | – Visning, Ligotomporatili                                                                                                    |  |
|                                                                  | - visning. Odetemperatur                                                                                                    |  |
| Driftstype                                                       | Visning/indstillingsmuligheder                                                                                                    |  |
| Driftstype                                                       | Visning/indstillingsmuligheder<br>VRC 720                                                                                                    |  |
| Driftstype<br>Varmt vand                                         | Visning/indstillingsmuligheder<br>VRC 720<br>Modus:                                                                                                    |  |
| Driftstype<br>Varmt vand                                         | Visning/indstillingsmuligheder<br>VRC 720<br>Modus:<br>– Tidsstyret                                                                                                    |  |
| Driftstype<br>Varmt vand                                         | Visning/indstillingsmuligheder<br>VRC 720<br>Modus:<br>- Tidsstyret<br>- Manuel                                                                                                    |  |
| Driftstype<br>Varmt vand                                         | Visning/indstillingsmuligheder<br>VRC 720<br>Modus:<br>– Tidsstyret<br>– Manuel<br>– Fra                                                                                                    |  |
| Driftstype<br>Varmt vand                                         | Visning/indstillingsmuligheder<br>VRC 720<br>Modus:<br>- Tidsstyret<br>- Manuel<br>- Fra<br>Ekstrafunktion                                                                                                    |  |
| Driftstype<br>Varmt vand                                         | Visning/indstillingsmuligheder<br>VRC 720<br>Modus:<br>- Tidsstyret<br>- Manuel<br>- Fra<br>Ekstrafunktion<br>- Varmtvand hurtigt                                                                                                    |  |
| Driftstype<br>Varmt vand                                         | Visning/indstillingsmuligheder<br>VRC 720<br>Modus:<br>- Tidsstyret<br>- Manuel<br>- Fra<br>Ekstrafunktion<br>- Varmtvand hurtigt<br>Nominel værdi                                                                                                    |  |
| Driftstype<br>Varmt vand                                         | Visning/indstillingsmuligheder<br>VRC 720<br>Modus:<br>- Tidsstyret<br>- Manuel<br>- Fra<br>Ekstrafunktion<br>- Varmtvand hurtigt<br>Nominel værdi<br>- Varmtvandstemperatur: °C                                                                                                    |  |
| Driftstype<br>Varmt vand                                         | Visning/indstillingsmuligheder<br>VRC 720<br>Modus:<br>- Tidsstyret<br>- Manuel<br>- Fra<br>Ekstrafunktion<br>- Varmtvand hurtigt<br>Nominel værdi<br>- Varmtvandstemperatur: °C<br>Faktisk værdi                                                                                                    |  |
| Driftstype<br>Varmt vand                                         | Visning/indstillingsmuligheder<br>VRC 720<br>Modus:<br>- Tidsstyret<br>- Manuel<br>- Fra<br>Ekstrafunktion<br>- Varmtvand hurtigt<br>Nominel værdi<br>- Varmtvandstemperatur: °C<br>Faktisk værdi<br>- Varmtvandstemperatur                                                                                                    |  |
| Driftstype<br>Varmt vand                                         | Visning/indstillingsmuligheder         VRC 720         Modus:         - Tidsstyret         - Manuel         - Fra         Ekstrafunktion         - Varmtvand hurtigt         Nominel værdi         - Varmtvandstemperatur: °C         Faktisk værdi         - Varmtvandstemperatur                                                                                                    |  |
| Driftstype<br>Varmt vand<br>Opvarmning af zone<br>1 til 3        | Visning/indstillingsmuligheder<br>VRC 720<br>Modus:<br>- Tidsstyret<br>- Manuel<br>- Fra<br>Ekstrafunktion<br>- Varmtvand hurtigt<br>Nominel værdi<br>- Varmtvandstemperatur: °C<br>Faktisk værdi<br>- Varmtvandstemperatur<br>Modus:<br>- Tidsstyret                                                                                                    |  |
| Driftstype<br>Varmt vand<br>Opvarmning af <b>zone</b><br>1 til 3 | Visning/indstillingsmuligheder         VRC 720         Modus:         -         -         Manuel         -         Fra         Ekstrafunktion         -         Varmtvand hurtigt         Nominel værdi         -         Varmtvandstemperatur: °C         Faktisk værdi         -         Varmtvandstemperatur                                                                                                    |  |
| Driftstype<br>Varmt vand<br>Opvarmning af zone<br>1 til 3        | Visning/indstillingsmuligheder         VRC 720         Modus:         -         -         Manuel         -         Fra         Ekstrafunktion         -         Varmtvand hurtigt         Nominel værdi         -         Varmtvandstemperatur: °C         Faktisk værdi         -         Varmtvandstemperatur         Modus:         -         Tidsstyret         -         Manuel         -         Fra                                                                                                    |  |
| Driftstype<br>Varmt vand<br>Opvarmning af zone<br>1 til 3        | Visning/indstillingsmuligheder         VRC 720         Modus:         -         -         Manuel         -         Fra         Ekstrafunktion         -         Varmtvand hurtigt         Nominel værdi         -         Varmtvandstemperatur: °C         Faktisk værdi         -         Varmtvandstemperatur         Modus:         -         Tidsstyret         Manuel         -         Tidsstyret         Modus:         -         -         Tidsstyret         Manuel         -         Fra         Nominel værdi                                          |  |
| Driftstype<br>Varmt vand<br>Opvarmning af zone<br>1 til 3        | Visning/indstillingsmuligheder         VRC 720         Modus:         -         -         Manuel         -         Fra         Ekstrafunktion         -         Varmtvand hurtigt         Nominel værdi         -         Varmtvandstemperatur: °C         Faktisk værdi         -         Varmtvandstemperatur         Modus:         -         Tidsstyret         -         Manuel         -         Fra         Nodus:         -         Tidsstyret         -         Manuel         -         Fra         Nominel værdi         -         Ønsketemperatur: °C |  |
| Driftstype<br>Varmt vand<br>Opvarmning af zone<br>1 til 3        | Visning/indstillingsmuligheder         VRC 720         Modus:         -         Tidsstyret         -         Manuel         -         Fra         Ekstrafunktion         -         Varmtvand hurtigt         Nominel værdi         -         Varmtvandstemperatur: °C         Faktisk værdi         -         Varmtvandstemperatur         Modus:         -         Tidsstyret         Manuel         -         Fra         Nominel værdi         -         Ønsketemperatur: °C         (til Modus: Manuel)                                                       |  |
| Driftstype<br>Varmt vand<br>Opvarmning af zone<br>1 til 3        | Visning/indstillingsmuligheder         VRC 720         Modus:         - Tidsstyret         - Manuel         - Fra         Ekstrafunktion         - Varmtvand hurtigt         Nominel værdi         - Varmtvandstemperatur: °C         Faktisk værdi         - Tidsstyret         - Manuel         - Varmtvandstemperatur: °C         Faktisk værdi         - Varmtvandstemperatur         Modus:         - Tidsstyret         - Manuel         - Fra         Nominel værdi         - Ønsketemperatur: °C         (til Modus: Manuel)         Faktisk værdi        |  |

Visning: Zonens navn

Visning: Udetemperatur: K

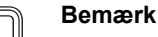

Du kan finde yderligere oplysninger om visnings-/indstillingsmuligheder i betjeningsvejledningen til den respektive system-automatik.

# 1.4 Afbryd EEBUS-forbindelse

Hvis du afbryder forbindelsen, understøttes kommunikation mellem komponenterne og anvendelserne ( $\rightarrow$  Kapitel 1.3) via EEBUS ikke længere.

Du kan afbryde forbindelsen på to måder:

- 1. Ved at slukke varmesystemets EEBUS-funktion
- 2. Ved at afbryde forbindelsen til et bestemt EEBUS-kompatibelt apparat.
- Åbn myVAILLANT-appen på din smartphone.
- ► Vælg <sup>O</sup> (-indstillinger).
- ► Vælg menuen Netværksindstillinger.
- Vælg menuen EEBUS.

# Mulighed 1

Sluk EEBUS.

# Mulighed 2

- Vælg de komponenter, der skal kobles til, på listen AP-PARATER, DER ER TILLID TIL.
- Tryk på **AFBRYD** og derefter på **Fjern tillid**.

## Bemærk

Hvis du afbryder EEBUS-forbindelsen, kan det være en overtrædelse af pligterne i henhold til en aftale med tredjemand. Det kan f.eks. være netoperatøren, hvis denne bruger EEBUS-forbindelsen til at dæmpe varmepumpesystemets effekt i netkritiske situationer (begrænsning af den elektriske varmepumpeeffekt).

\_

Øvrigt

# Betriebsanleitung

# Inhalt

| 1   | EEBUS                    | 16 |
|-----|--------------------------|----|
| 1.1 | Systemdetails            | 16 |
| 1.2 | Geräte verbinden         | 16 |
| 1.3 | EEBUS Anwendungsfälle    | 16 |
| 1.4 | EEBUS Verbindung trennen | 19 |

# 1 EEBUS

EEBUS ist ein internationaler Kommunikationsstandard zur intelligenten Vernetzung von Anwendungen im vernetzten Haus (Smart-Home). EEBUS verbindet Geräte im Haus wie Energiemanagementsystem, Wärmepumpe, Ladestation für Elektrofahrzeuge und Haushaltsgeräte (wie Waschmaschine, Spülmaschine) herstellerunabhängig und sektorübergreifend untereinander und befähigt diese mit dem Stromnetz und Strommarktakteuren zu interagieren.

Ihr Vaillant Heizungssystem kann über EEBUS mit kompatiblen Geräten anderer Hersteller kommunizieren – zum Beispiel, um ein vollautomatisches Energiemanagement zu ermöglichen, das Energie effizienter nutzt. Für weitere Informationen: www.eebus.org

# 1.1 Systemdetails

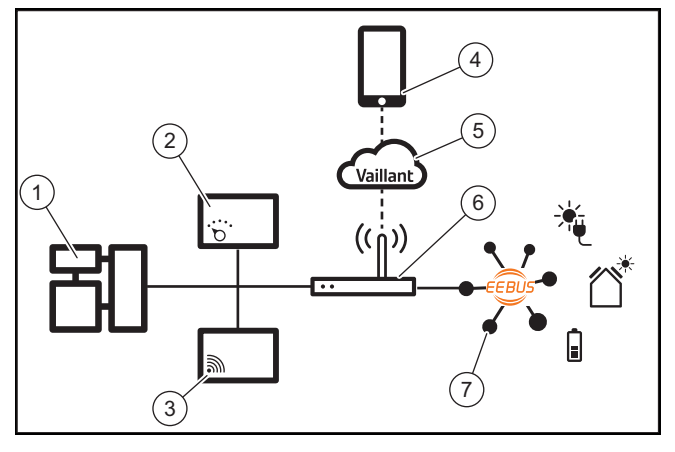

Folgende Komponenten müssen vom Betreiber bereitgestellt werden:

- Vaillant Heizungssystem (1)
- Systemregler VRC 700 oder VRC 720 (2) die jeweiligen Funkvarianten der Systemregler (f) werden ebenfalls unterstützt
- Internetgateway VR 920, VR 921 oder VR 940f\* (3)
- myVAILLANT App (4)
- Vaillant Cloud (5)
- Internet Router (6)
- mindestens eine weitere EEBUS-f\u00e4hige Systemkomponente (7), die die entsprechenden Anwendungsf\u00e4lle (einen oder mehrere) unterst\u00fctztzt (→ Kapitel 1.3)
- \* in Ukraine: VR 940

Das Internetgateway stellt eine Verbindung zwischen System, Internet und Vaillant Cloud mithilfe des Internet Routers des Betreibers her und übernimmt die Kommunikation über EEBUS. Die Internetverbindung ist nötig, um über die myVAILLANT App EEBUS in Betrieb zu nehmen und EEBUS Einstellungen anzupassen. Der Systemregler wird für die Steuerung des Heizungssystems benötigt. Zudem greift das über EEBUS verbundene Energiemanagement bzw. die Smart Home Steuerung auf Vaillant Systemeinstellungen zu und ändert sie unter Umständen in Abhängigkeit von dem genutzten Anwendungsfall. Mit der myVAILLANT App können die EEBUS-Funktionen aktiviert, die einzelnen Geräte gekoppelt und Einstellungen entsprechend für die unterschiedlichen Anwendungsfälle vorgenommen werden. Zusätzlich bietet die myVAILLANT App eine Systemübersicht, in der die System- und Photovoltaik-Daten, falls vorhanden, angezeigt werden.

Um mit Geräten anderer Hersteller interoperabel kommunizieren zu können, müssen EEBUS-fähige Geräte des jeweiligen Herstellers im System vorhanden und mit dem lokalen IP-Netzwerk des Nutzers verbunden sein, mit dem auch das Internetgateway verbunden ist. Hierfür werden entsprechend EEBUS-fähige Geräte benötigt.

# 1.2 Geräte verbinden

Damit Ihr Internetgateway mit anderen EEBUS-fähigen Geräten kommunizieren kann, müssen Sie die Geräte wie folgt miteinander verbinden:

- ▶ Öffnen Sie die myVAILLANT App auf dem Smartphone.
- ▶ Wählen Sie <sup>O</sup> Einstellungen aus.
- Wählen Sie das Menü Netzwerkeinstellungen.
- Wählen Sie das Menü EEBUS.
- Schalten Sie EEBUS ein.
- Wählen Sie die zu koppelnde Komponente aus der Liste VERFÜGBARE GERÄTE aus.
- Vergleichen Sie die angezeigte SKI-Nummer mit der SKI-Nummer des Geräts.
- Drücken Sie Vertrauen.

# Hinweis

SKI (Subject Key Identifier) dient zur eindeutigen Identifizierung von EEBUS-fähigen Geräten. Sie finden die SKI-Nummer des Internetgateway:

- auf der ID-Karte, die der Geräteverpackung beiliegt

- in der myVAILLANT App im Menü EEBUS unter Gateway-Info

Für die Kommunikation über EEBUS ist ein beiderseitiges Vertrauen der zu verbindenden Geräte zueinander erforderlich. Befolgen Sie daher zusätzlich die Anweisungen des Herstellers des zu koppelnden EEBUS-Geräts, um dieses mit dem Heizungssystem zu verbinden.

# 1.3 EEBUS Anwendungsfälle

- Wärmepumpen-Energiemanagement
  - Nutzung der verfügbaren thermischen Speicherkapazitäten
  - Limitierung der elektrischen Wärmepumpenleistung

# - Transparenz

- Darstellung der Photovoltaik-Daten
- Kommunikation des aktuellen elektrischen Verbrauchs der Wärmepumpen
- Einstellung der Betriebsart und der Solltemperaturen

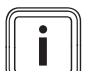

# Hinweis

Die benötigten Systemkomponenten variieren für die verschiedenen Anwendungsfälle. Zudem unterstützt die EEBUS-Funktionalität gewisse Systeme nicht. Insbesondere ist z. B. eine Kombination mit ambiSENSE nicht möglich. Weitere Information zu den möglichen EEBUS-Anwendungsfällen sowie den hierfür benötigten Systemkomponenten finden Sie in dieser Betriebsanleitung sowie ergänzend unter www.myvaillant.com.

#### 1.3.1 Wärmepumpen-Energiemanagement

Das elektrische Wärmepumpen-Energiemanagement besteht potenziell aus der Nutzung der verfügbaren thermischen Speicherkapazitäten und/oder der Limitierung der elektrischen Wärmepumpenleistung. Thermische Speicher (beispielsweise Warmwasserspeicher oder Heizungspufferspeicher) können unter anderem dafür genutzt werden, aktiv mit überschüssigem Photovoltaikstrom außerhalb der Nutzungszeiten geladen zu werden, um einen Teil der selbst erzeugten Energie in Form von Wärme für die spätere Nutzung zu speichern und dadurch den Eigenverbrauch zu erhöhen. Die elektrische Leistungslimitierung kann von einem externen Energiemanagementsystem bzw. einem Netzbetreiber dafür genutzt werden, einer Überlastung des Stromnetzes vorzubeugen und damit das Stromnetz zu stabilisieren oder die Überschreitung des maximalen Stromverbrauchs am Netzanschlusspunkt zu verhindern.

# Nutzung der verfügbaren thermischen Speicherkapazitäten

Sie haben die Möglichkeit Einstellungen für das elektrische Energiemanagement der Wärmepumpe vorzunehmen. Um das elektrische Energiemanagement der Wärmepumpe mit einem Energiemanagementsystem durchzuführen, muss das System mit einer kompatiblen Vaillant Wärmepumpe ausgestattet sein (s. Hinweis oben).

Das System stellt selbständig fest, ob eine kompatible Wärmepumpe vorhanden ist. Für die Nutzung der verfügbaren thermischen Speicherkapazitäten im Rahmen des elektrischen Energiemanagements müssen ein Warmwasserspeicher und/oder ein Heizungspufferspeicher installiert sein. Das Heizungssystem prüft selbstständig, ob die Voraussetzungen für das elektrische Energiemanagement erfüllt sind.

Darauf basierend steuert das Energiemanagementsystem das Wärmepumpensystem, sodass das Wärmepumpensystem effektiver betrieben wird. Hierzu kann beispielsweise bei vorhandenem Photovoltaik-Überschuss eine Warmwasserladung durch den Energiemanager ausgelöst werden. Der Betrieb im Wärmepumpen-Energiemanagement ist abhängig vom verwendeten Energiemanagementsystem und kann beispielsweise zur Eigenverbrauchs- und/oder Kostenoptimierung eingesetzt werden.

Das Wärmepumpensystem optimiert automatisch das Zusammenspiel mit dem Energiemanagementsystem, um den Eigenverbrauch zu maximieren bzw. die Energiekosten zu minimieren. Die myVAILLANT App bietet Ihnen dennoch bei Bedarf die Möglichkeit, die Energiemanagement-Funktionen des Wärmepumpensystems für Heizen und Warmwasser ein- und auszuschalten. Zudem können Sie dort abhängig von Ihrem System Experten-Einstellungen vornehmen:

- Öffnen Sie die myVAILLANT App auf dem Smartphone.
- Wählen Sie **O** (Einstellungen) aus. ►
- Wählen Sie das Menü Regler.
- Wählen Sie das Menü Energiemanagement.

# Hinweis

Wenn die Energiemanagement-Einstellungen bei Ihnen nicht angezeigt werden, dann ist in Ihrer Anlage kein für das Energiemanagement kompatibles Vaillant Wärmepumpensystem installiert oder EEBUS ist nicht aktiviert oder kein kompatibler Energiemanager über EEBUS verbunden.

# Hinweis

Weitere Informationen zu den Energiemanagementeinstellungen finden Sie in der myVAILLANT App.

# Energiemanagement: Warmwasser

Energiemanagement aus

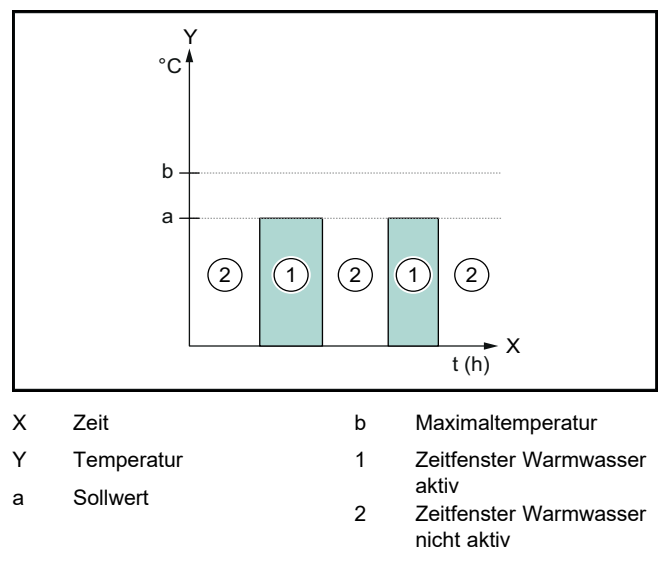

Bei deaktiviertem Energiemanagement wird das Wärmepumpensystem nicht für die Warmwasserbereitung durch die EEBUS Kommunikation mit dem Energiemanagementsystem optimiert.

### Energiemanagement an

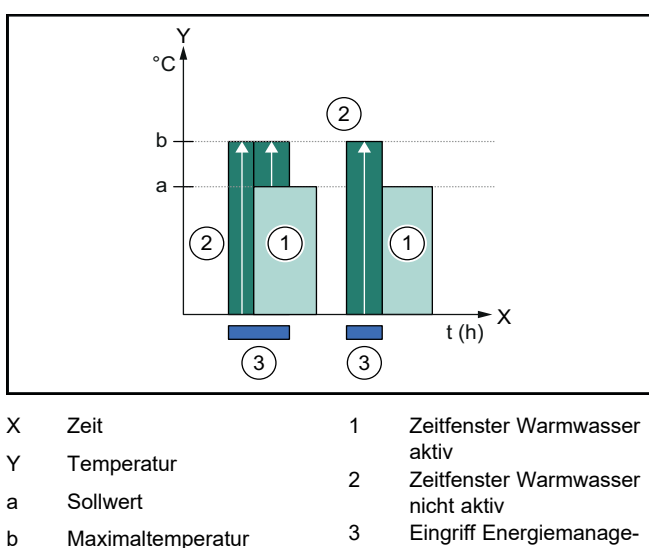

3 Eingriff Energiemanage-Maximaltemperatur ment

Bei aktiviertem Energiemanagement wird das Wärmepumpensystem für die Warmwasserbereitung durch die EEBUS Kommunikation mit dem Energiemanagementsystem optimiert betrieben. Die Aktivierung durch das Energiemanagementsystem (z. B. bei verfügbarem Photovoltaik-Überschuss) wird genutzt, um den Warmwasserspeicher innerhalb und außerhalb der Zeitfenster über den Sollwert hinaus auf eine Maximaltemperatur zu laden und damit Energie zu speichern.

# Energiemanagement: Heizen – Energiemanagement aus

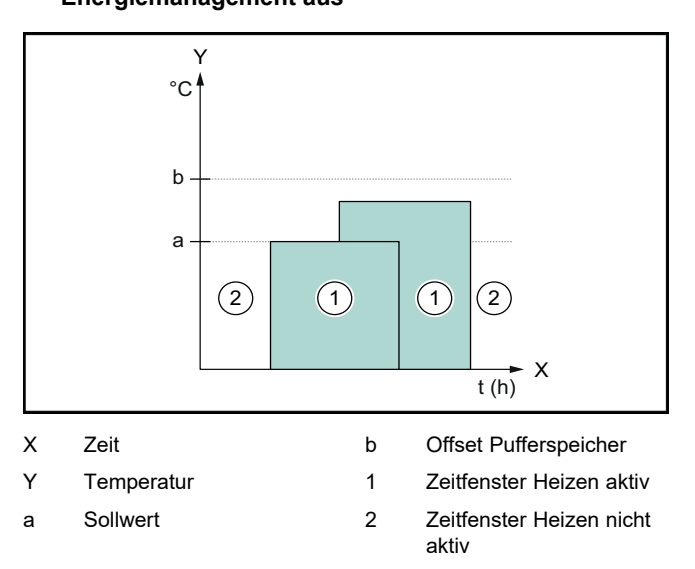

Bei deaktiviertem Energiemanagement wird das Wärmepumpensystem nicht für das Heizen durch die EEBUS Kommunikation mit dem Energiemanagementsystem optimiert.

# Energiemanagement an

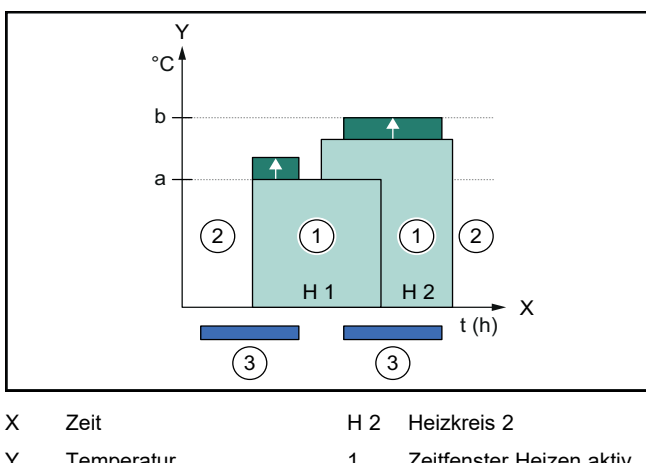

| Y   | Temperatur            | 1 | Zeitfenster Heizen aktiv        |
|-----|-----------------------|---|---------------------------------|
| а   | Sollwert              | 2 | Zeitfenster Heizen nicht        |
| b   | Offset Pufferspeicher | 3 | aktiv<br>Fingriff Energiemanage |
| H 1 | Heizkreis 1           | Ū | ment                            |

Bei aktiviertem Energiemanagement wird das Wärmepumpensystem für das Heizen durch die EEBUS Kommunikation mit dem Energiemanagementsystem optimiert betrieben. Die Aktivierung durch das Energiemanagementsystem (z. B. bei verfügbarem Photovoltaik-Überschuss) wird genutzt, um den Heizungspufferspeicher über den Sollwert hinaus auf eine Offset-Temperatur zu laden und damit Energie zu speichern.

Für die oben beschriebenen Funktionen sind zusätzlich zu den in Systemdetails (→ Kapitel 1.1) aufgeführten Komponenten die folgenden Heizungskomponenten erforderlich:

| Betriebsart                                                                  | Thermischer Speicher   | Vaillant Systemregler                           |
|------------------------------------------------------------------------------|------------------------|-------------------------------------------------|
| Warmwasser                                                                   | Warmwasserspeicher     | VRC 700 oder<br>VRC 720                         |
| Heizen                                                                       | Heizungspufferspeicher | Ab VRC 700/5<br>(5. Generation) oder<br>VRC 720 |
| Die jeweiligen Funkvarianten der Systemregler (f) werden auch<br>unterstützt |                        |                                                 |

# 1.3.2 Limitierung der elektrischen Wärmepumpenleistung

Neuere Vaillant Wärmepumpensysteme bieten die Möglichkeit von einem externen Energiemanagementsystem bzw. einem Netzbetreiber in ihrer elektrischen Leistung limitiert zu werden. Sobald eine Limitierung aktiv ist, wird Ihnen dies in der myVAILLANT App unter **Systeminfo** angezeigt.

## Hinweis

Folgende Wärmepumpen ab dem Produktionsjahr 2023 unterstützen die Funktion:

- aroTHERM split
- aroTHERM plus
- recoCOMPACT exclusive / versoTHERM plus

Das Produktionsjahr Ihrer Wärmepumpe können Sie der Serialnummer entnehmen:

Die Serialnummer können Sie auch in der myVAILLANT App bzw. der entsprechenden Fachhandwerker App einsehen.

Ob Ihr Vaillant Wärmepumpensystem die Funktion insgesamt unterstützt, hängt zudem von den neben der Wärmepumpe verbauten Systemkomponenten und dem gewählten Systemschema ab. Die Funktion wird beispielsweise nicht unterstützt, wenn eine externe (kein eBUS Teilnehmer), elektrische Zusatzheizung über das VWZ AI angeschlossen ist. Eine aktuelle Übersicht über die kompatiblen Systemkomponenten (inkl. Neuprodukte) finden Sie unter www.myvaillant.com.

# 1.3.3 Transparenz

# Darstellung der Photovoltaik-Daten

Sofern das angeschlossene Energiemanagementsystem die Betriebsdaten Ihrer Photovoltaikanlage über EEBUS kommuniziert, können Sie sich diese in der myVAILLANT App anzeigen lassen.

- ▶ Öffnen Sie die myVAILLANT App auf dem Smartphone.
- ► Wählen Sie (i) (Energieinformationen) aus.

# Kommunikation des aktuellen elektrischen Verbrauchs der Wärmepumpen

Wenn verfügbar, stellt das Wärmepumpensystem den aktuellen elektrischen Verbrauch über EEBUS zur Verfügung, sodass verbundene Geräte diesen in ihrer Benutzeroberfläche anzeigen können.

# 1.3.4 Einstellen der Betriebsart und der Solltemperaturen

Das Heizungssystem bietet anderen EEBUS Geräten die Möglichkeit, Betriebsart und Temperaturen für Heizen und Warmwasser in einer Applikation anzuzeigen und/oder einzustellen. Der konkrete Funktionsumfang kann dabei je nach EEBUS Partnersystem variieren. Wenn verfügbar, bietet Vaillant über EEBUS folgende Einstellungen und Anzeigen an:

| Betriebsart               | Anzeige/Einstellmöglichkeiten                           |  |
|---------------------------|---------------------------------------------------------|--|
|                           | VRC 700                                                 |  |
| Warmwasser                | Betriebsart                                             |  |
|                           | – an                                                    |  |
|                           | – aus                                                   |  |
|                           | – Auto                                                  |  |
|                           | Zusatzfunktion                                          |  |
|                           | <ul> <li>1x Speicherladung</li> </ul>                   |  |
|                           | Sollwert                                                |  |
|                           | <ul> <li>Wunschtemperaturen Warmwas-<br/>ser</li> </ul> |  |
|                           | Istwert                                                 |  |
|                           | <ul> <li>Speicheristtemp.</li> </ul>                    |  |
| Heizen für die <b>Zo-</b> | Betriebsart                                             |  |
| nen 1 bis 3               | – Auto                                                  |  |
|                           | – Tag                                                   |  |
|                           | – Nacht                                                 |  |
|                           | – aus                                                   |  |
|                           | Sollwert                                                |  |
|                           | <ul> <li>Wunschtemperatur Tag</li> </ul>                |  |
|                           | <ul> <li>Wunschtemperatur Nacht</li> </ul>              |  |
|                           | Istwert                                                 |  |
|                           | - Raumtemperatur in Zone                                |  |
|                           | (wenn verfügbar)                                        |  |
| Weiteres                  | - Anzeige: Name der Zone                                |  |
|                           | <ul> <li>Anzeige: Außentemperatur</li> </ul>            |  |

| Betriebsart | Anzeige/Einstellmöglichkeiten                |
|-------------|----------------------------------------------|
|             | VRC 720                                      |
| Warmwasser  | Modus:                                       |
|             | <ul> <li>Zeitgesteuert</li> </ul>            |
|             | – Manuell                                    |
|             | – Aus                                        |
|             | Zusatzfunktion                               |
|             | <ul> <li>Warmwasser schnell</li> </ul>       |
|             | Sollwert                                     |
|             | <ul> <li>Warmwassertemperatur: °C</li> </ul> |
|             | Istwert                                      |
|             | <ul> <li>Warmwassertemperatur</li> </ul>     |

| Betriebsart                                     | Anzeige/Einstellmöglichkeiten                                                                                                    |  |
|-------------------------------------------------|----------------------------------------------------------------------------------------------------|--|
|                                                 | VRC 720                                                                                                    |  |
| Heizen für die <b>Zo-</b><br><b>nen</b> 1 bis 3 | Modus:<br>- Zeitgesteuert<br>- Manuell<br>- Aus<br>Sollwert<br>- Wunschtemperatur: °C<br>(für Modus: Manuell)<br>Istwert<br>- Aktuelle Raumtemperatur: °C in<br>Zone<br>(wenn verfügbar) |  |
| Weiteres                                        | <ul> <li>Anzeige: Name der Zone</li> <li>Anzeige: Außentemperatur: K</li> </ul>                                                                                                    |  |

# Hinweis

Weitergehende Informationen zu den Anzeige/Einstellmöglichkeiten finden Sie in der Betriebsanleitung des jeweiligen Systemreglers.

# 1.4 EEBUS Verbindung trennen

Wenn Sie die Verbindung trennen, dann kann keine Kommunikation mehr über EEBUS zwischen den Komponenten aufgebaut und die Anwendungsfälle (→ Kapitel 1.3) können nicht mehr unterstützt werden.

Es gibt zwei Möglichkeiten die Verbindung zu trennen:

- 1. Ausschalten der EEBUS-Funktion des Heizungssystems
- 2. Trennen der Verbindung zu einem bestimmten EEBUS-fähigen Gerät.
- ▶ Öffnen Sie die myVAILLANT App auf dem Smartphone.
- ▶ Wählen Sie ♥ (Einstellungen) aus.
- ▶ Wählen Sie das Menü Netzwerkeinstellungen.
- Wählen Sie das Menü EEBUS.

### Möglichkeit 1

Schalten Sie EEBUS aus.

### Möglichkeit 2

- Wählen Sie das zu trennende Komponente aus der Liste VERTRAUENSWÜRDIGE GERÄTE aus.
- Drücken Sie TRENNEN und anschließend Vertrauen entziehen.

### Hinweis

Wenn Sie die EEBUS-Verbindung trennen, dann kann das einen Verstoß gegen Vertragspflichten gegenüber dritten Parteien bedeuten. Das kann z. B. der Netzbetreiber sein, wenn er die EEBUS-Verbindung dazu verwendet, die Leistung des Wärmepumpensystems in netzkritischen Situationen zu dimmen (Limitierung der elektrischen Wärmepumpenleistung).

# Οδηγίες χρήσης

# Περιεχόμενα

| 1   | EEBUS                         | 20 |
|-----|-------------------------------|----|
| 1.1 | Λεπτομέρειες συστήματος       | 20 |
| 1.2 | Σύνδεση συσκευών              | 20 |
| 1.3 | Περιπτώσεις εφαρμογής EEBUS   | 21 |
| 1.4 | Αποσύνδεση της σύνδεσης ΕΕΒUS | 24 |

# 1 EEBUS

Το EEBUS είναι ένα διεθνές πρότυπο επικοινωνίας για την έξυπνη δικτύωση εφαρμογών στο δικτυωμένο σπίτι (Smart-Home). Ο δίαυλος EEBUS συνδέει μεταξύ τους διάφορες συσκευές μέσα στο σπίτι, όπως το σύστημα διαχείρισης ενέργειας, η αντλία θερμότητας, ο σταθμός φόρτισης για ηλεκτρικά οχήματα και οι οικιακές συσκευές (όπως το πλυντήριο ρούχων ή το πλυντήριο πιάτων), ανεξαρτήτως κατασκευαστή και τομέα χρήσης και επιτρέπει τη διάδρασή τους με το ηλεκτρικό δίκτυο και τους παρόχους της αγοράς ηλεκτρικού ρεύματος.

Το σύστημα θέρμανσης της Vaillant που έχετε στην κατοχή σας μπορεί να επικοινωνήσει μέσω του διαύλου EEBUS με συμβατές συσκευές άλλων κατασκευαστών, ώστε να επιτευχθεί για παράδειγμα η πλήρως αυτόματη διαχείριση ενέργειας, με σκοπό την αποδοτικότερη χρήση της ενέργειας. Για περισσότερες πληροφορίες: www.eebus.org

# 1.1 Λεπτομέρειες συστήματος

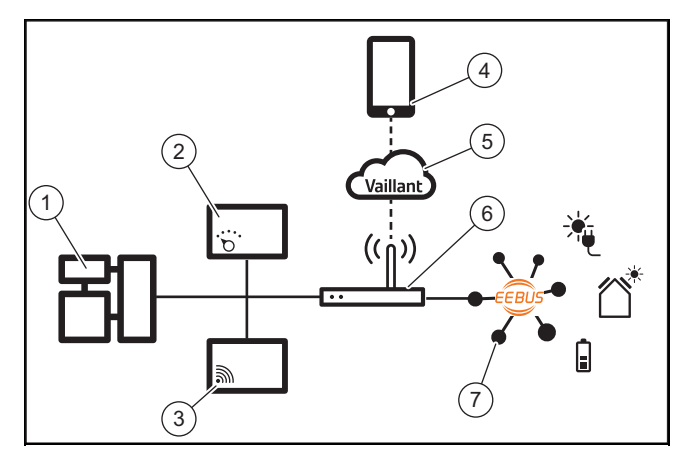

Ο ιδιοκτήτης πρέπει να διαθέτει τα παρακάτω επιμέρους στοιχεία:

- Σύστημα θέρμανσης Vaillant (1)
- Ελεγκτής συστήματος VRC 700 ή VRC 720 (2)
   Οι αντίστοιχες ασύρματες εκδόσεις των ελεγκτών συστήματος (f) υποστηρίζονται επίσης
- Πύλη διαδικτύου VR 920, VR 921 ή VR 940f\* **(3)**
- Εφαρμογή myVAILLANT (4)
- Vaillant Cloud (5)
- Δρομολογητής (Router) διαδικτύου (6)
- Τουλάχιστον άλλο ένα βασικό στοιχείο συστήματος με δυνατότητα EEBUS (7), που υποστηρίζει τις αντίστοιχες περιπτώσεις εφαρμογής (μία ή περισσότερες) (→ Κεφάλαιο 1.3)

\* Στην Ουκρανία: VR 940

Η πύλη διαδικτύου αποτελεί μια σύνδεση ανάμεσα στο σύστημα, στο διαδίκτυο και στο Vaillant Cloud με τη βοήθεια του δρομολογητή (Router) διαδικτύου του ιδιοκτήτη και αναλαμβάνει την επικοινωνία μέσω του διαύλου EEBUS. Η σύνδεση διαδικτύου είναι απαραίτητη, για να τεθεί μέσω της εφαρμογής myVAILLANT σε λειτουργία ο δίαυλος EEBUS και να προσαρμοστούν οι ρυθμίσεις EEBUS. Ο ελεγκτής συστήματος απαιτείται για τον έλεγχο του συστήματος θέρμανσης. Ταυτόχρονα, η συνδεδεμένη μέσω του διαύλου EEBUS διαχείριση ενέργειας ή/και ο έλεγχος Smart Home αποκτά πρόσβαση στις ρυθμίσεις συστήματος Vaillant και τις αλλάζει υπό προϋποθέσεις σε συνάρτηση με την περίπτωση εφαρμογής που χρησιμοποιείται. Με την εφαρμογή myVAILLANT μπορεί να πραγματοποιηθεί ενεργοποίηση των λειτουργιών EEBUS, σύζευξη των επιμέρους συσκευών και ρύθμιση σύμφωνα με τις διάφορες περιπτώσεις εφαρμογής. Επιπρόσθετα η εφαρμογή myVAILLANT παρέχει μια επισκόπηση συστήματος, στην οποία απεικονίζονται, εάν υπάρχουν, τα δεδομένα του συστήματος και των φωτοβολταϊκών.

Για να είναι δυνατή η αλληλεπιδραστική επικοινωνία με συσκευές άλλων κατασκευαστών, οι συσκευές με δυνατότητα EEBUS του κάθε κατασκευαστή πρέπει να υπάρχουν στο σύστημα και να είναι συνδεδεμένες με το τοπικό δίκτυο IP του χρήστη, με το οποίο είναι επίσης συνδεδεμένη η πύλη διαδικτύου. Για το σκοπό αυτό απαιτούνται αντίστοιχα συσκευές με δυνατότητα EEBUS.

# 1.2 Σύνδεση συσκευών

Για να μπορεί η πύλη διαδικτύου να επικοινωνήσει με άλλες συσκευές με δυνατότητα EEBUS, πρέπει να συνδέσετε τις συσκευές ως εξής μεταξύ τους:

- Ανοίξτε την εφαρμογή myVAILLANT στο smartphone.
- Επιλέξτε το Ο Ρυθμίσεις.
- Επιλέξτε το μενού Ρυθμίσεις δικτύου.
- Επιλέξτε το μενού EEBUS.
- Ενεργοποιήστε το EEBUS.
- Επιλέξτε το προς σύζευξη επιμέρους στοιχείο από τη λίστα ΔΙΑΘΕΣΙΜΕΣ ΣΥΣΚΕΥΕΣ.
- Συγκρίνετε τον απεικονιζόμενο αριθμό SKI με τον αριθμό SKI της συσκευής.
- Πιέστε το Αξιόπιστο.

# Υπόδειξη

Ο αριθμός SKI (Subject Key Identifier) χρησιμοποιείται για τη σαφή αναγνώριση των συσκευών με δυνατότητα EEBUS. Τον αριθμό SKI της πύλης διαδικτύου θα τον βρείτε:

 στην κάρτα ID, που συμπεριλαμβάνεται στη συσκευασία της συσκευής

- Στην εφαρμογή myVAILLANT στο μενού ΕΕΒUS, στο Πληροφορίες πύλης

Για την επικοινωνία μέσω του διαύλου ΕΕΒUS απαιτείται η αμφίπλευρη αναγνώριση των συνδεόμενων συσκευών ως αξιόπιστες. Ακολουθήστε για αυτό το λόγο επιπρόσθετα τις οδηγίες του κατασκευαστή της προς σύζευξη συσκευής EEBUS, για να την συνδέσετε με το σύστημα θέρμανσης.

# 1.3 Περιπτώσεις εφαρμογής EEBUS

- Διαχείριση ενέργειας αντλιών θερμότητας
  - Χρήση των διαθέσιμων θερμικών χωρητικοτήτων των ταμιευτήρων
  - Περιορισμός της ηλεκτρικής ισχύος των αντλιών θερμότητας
- Διαφάνεια
  - Απεικόνιση των δεδομένων φωτοβολταϊκού συστήματος
  - Επικοινωνία της τρέχουσας ηλεκτρικής κατανάλωσης
     των αντλιών θερμότητας
- Ρύθμιση του τρόπου λειτουργίας και των ονομαστικών θερμοκρασιών

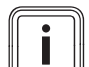

## Υπόδειξη

Τα απαιτούμενα βασικά στοιχεία συστήματος για τις διάφορες περιπτώσεις εφαρμογής διαφέρουν μεταξύ τους. Επιπρόσθετα, η λειτουργικότητα ΕΕΒUS δεν υποστηρίζει ορισμένα συστήματα. Ιδιαίτερα π.χ. ο συνδυασμός με ambiSENSE δεν είναι εφικτός. Περισσότερες πληροφορίες για τις εφικτές περιπτώσεις εφαρμογής ΕΕΒUS καθώς και για τα απαιτούμενα για το σκοπό αυτό βασικά στοιχεία συστήματος θα βρείτε σε αυτές τις οδηγίες χρήσης και συμπληρωματικά στην ηλεκτρονική διεύθυνση www.myvaillant.com.

# 1.3.1 Διαχείριση ενέργειας αντλιών θερμότητας

Η ηλεκτρική διαχείριση ενέργειας των αντλιών θερμότητας αποτελείται ενδεχομένως από τη χρήση των διαθέσιμων θερμικών χωρητικοτήτων των ταμιευτήρων ή/και τον περιορισμό της ηλεκτρικής ισχύος των αντλιών θερμότητας. Οι θερμικοί ταμιευτήρες (για παράδειγμα ταμιευτήρες ζεστού νερού ή ταμιευτήρες προσωρινής αποθήκευσης θέρμανσης) μπορούν μεταξύ άλλων να χρησιμοποιηθούν για την ενεργή φόρτισή τους με πλεονάζον φωτοβολταϊκό ρεύμα εκτός των χρόνων χρήσης, έτσι ώστε ένα μέρος της αυτοπαραγόμενης ενέργειας να αποθηκεύεται με τη μορφή της θερμότητας για μετέπειτα χρήση και συνεπώς να αυξάνεται η ιδιοκατανάλωση. Ο ηλεκτρικός περιορισμός ισχύος μπορεί να χρησιμοποιηθεί από ένα εξωτερικό σύστημα διαχείρισης ενέργειας ή/και έναν πάροχο δικτύου τροφοδοσίας για την πρόληψη τυχόν υπερφόρτωσης του ηλεκτρικού δικτύου και συνεπώς επίσης για τη σταθεροποίηση του ηλεκτρικού δικτύου ή για την αποτροπή τυχόν υπέρβασης της μέγιστης κατανάλωσης ρεύματος στο σημείο σύνδεσης του ηλεκτρικού δικτύου.

# Χρήση των διαθέσιμων θερμικών χωρητικοτήτων των ταμιευτήρων

Έχετε τη δυνατότητα να πραγματοποιήσετε ρυθμίσεις για την ηλεκτρική διαχείριση ενέργειας της αντλίας θερμότητας. Για να μπορεί να πραγματοποιηθεί η ηλεκτρική διαχείριση ενέργειας της αντλίας θερμότητας με ένα σύστημα διαχείρισης ενέργειας, το σύστημα πρέπει να είναι εξοπλισμένο με μια συμβατή αντλία θερμότητας Vaillant (βλ. σχετική υπόδειξη πιο πάνω).

Το σύστημα εξακριβώνει αυτόματα, εάν υπάρχει συμβατή αντλία θερμότητας. Για τη χρήση των διαθέσιμων θερμικών χωρητικοτήτων των ταμιευτήρων στο πλαίσιο της ηλεκτρικής διαχείρισης ενέργειας πρέπει να έχει εγκατασταθεί ένας ταμιευτήρας ζεστού νερού ή/και ένας ταμιευτήρας προσωρινής αποθήκευσης θέρμανσης. Το σύστημα θέρμανσης ελέγχει αυτόματα, εάν πληρούνται οι προϋποθέσεις για την ηλεκτρική διαχείριση ενέργειας. Βάσει αυτών, το σύστημα διαχείρισης ενέργειας ελέγχει το σύστημα αντλιών θερμότητας κατά τέτοιον τρόπο, ώστε το σύστημα αντλιών θερμότητας να λειτουργεί πιο αποδοτικά. Έτσι μπορεί για παράδειγμα σε περίπτωση πλεονάζουσας φωτοβολταϊκής παραγωγής ρεύματος να εκκινηθεί από το διαχειριστή ενέργειας η φόρτιση ζεστού νερού. Η λειτουργία με διαχείριση ενέργειας των αντλιών θερμότητας εξαρτάται από το σύστημα διαχείρισης ενέργειας που χρησιμοποιείται και μπορεί π.χ. να χρησιμοποιηθεί για τη βελτιστοποίηση της ιδιοκατανάλωσης ή/και του κόστους.

Το σύστημα αντλιών θερμότητας βελτιστοποιεί αυτόματα τη συνεργασία με το σύστημα διαχείρισης ενέργειας, ώστε να μεγιστοποιηθεί η ιδιοκατανάλωση ή/και να ελαχιστοποιηθούν τα κόστη της ενέργειας. Η εφαρμογή myVAILLANT σας παρέχει επίσης τη δυνατότητα, εάν απαιτείται, ενεργοποίησης και απενεργοποίησης των λειτουργιών διαχείρισης ενέργειας του συστήματος αντλιών θερμότητας για τη θέρμανση και το ζεστό νερό. Επιπρόσθετα μπορείτε εκεί να πραγματοποιήσετε εξειδικευμένες ρυθμίσεις, ανάλογα με το σύστημά σας:

- Ανοίξτε την εφαρμογή myVAILLANT στο smartphone.
- Επιλέξτε το Ο (Ρυθμίσεις).
- Επιλέξτε το μενού Ελεγκτής.
- Επιλέξτε το μενού Διαχείριση ενέργειας.

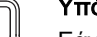

i

### Υπόδειξη

Εάν σε εσάς δεν εμφανίζονται οι ρυθμίσεις διαχείρισης ενέργειας, δεν έχει εγκατασταθεί στην εγκατάστασή σας κάποιο συμβατό με τη διαχείριση ενέργειας σύστημα αντλιών θερμότητας Vaillant ή ο δίαυλος EEBUS δεν έχει ενεργοποιηθεί ή δεν έχει συνδεθεί συμβατός διαχειριστής ενέργειας μέσω του διαύλου EEBUS.

#### Υπόδειξη

Περισσότερες πληροφορίες για τις ρυθμίσεις διαχείρισης ενέργειας θα βρείτε στην εφαρμογή myVAILLANT.

# Διαχείριση ενέργειας: ζεστό νερό – Διαχείριση ενέργειας Απενεργ.

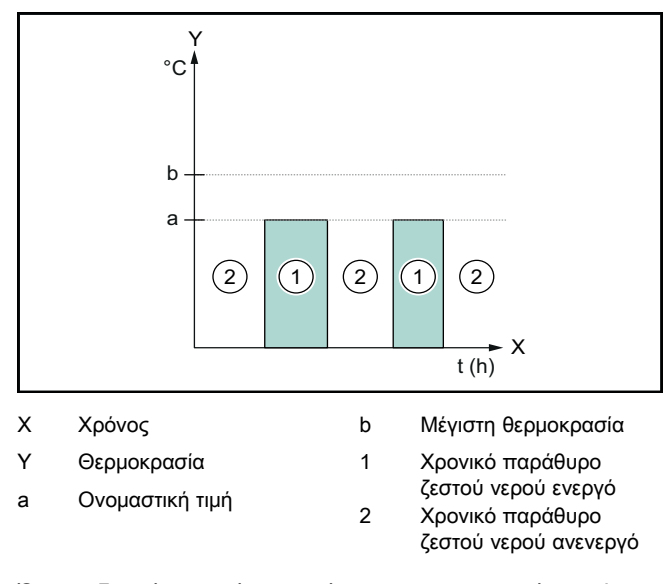

Όταν η διαχείριση ενέργειας είναι απενεργοποιημένη, η λειτουργία του συστήματος αντλίας θερμότητας δεν βελτιστοποιείται για την παραγωγή ζεστού νερού μέσω της επικοινωνίας διαύλου EEBUS με το σύστημα διαχείρισης ενέργειας.

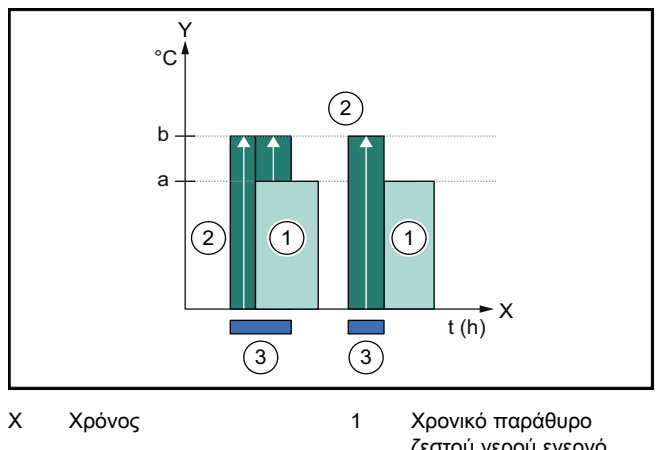

- Υ Θερμοκρασία
- ζεστού νερού ενεργό 2 Χρονικό παράθυρο
- a Ονομαστική τιμήb Μέγιστη θερμοκρασία
- ζεστού νερού ανενεργό Επέμβαση διαχείρισης ενέργειας

Όταν η διαχείριση ενέργειας είναι ενεργοποιημένη, η λειτουργία του συστήματος αντλίας θερμότητας βελτιστοποιείται για την παραγωγή ζεστού νερού μέσω της επικοινωνίας διαύλου EEBUS με το σύστημα διαχείρισης ενέργειας. Η ενεργοποίηση μέσω του συστήματος διαχείρισης ενέργειας (π.χ. σε περίπτωση πλεονάζοντος διαθέσιμου φωτοβολταϊκού ρεύματος) χρησιμοποιείται για τη φόρτιση του ταμιευτήρα ζεστού νερού εντός και εκτός των χρονικών παραθύρων, επάνω από την ονομαστική τιμή, σε μια μέγιστη θερμοκρασία και συνεπώς για την αποθήκευση ενέργειας.

3

# Διαχείριση ενέργειας: θέρμανση

Διαχείριση ενέργειας Απενεργ.

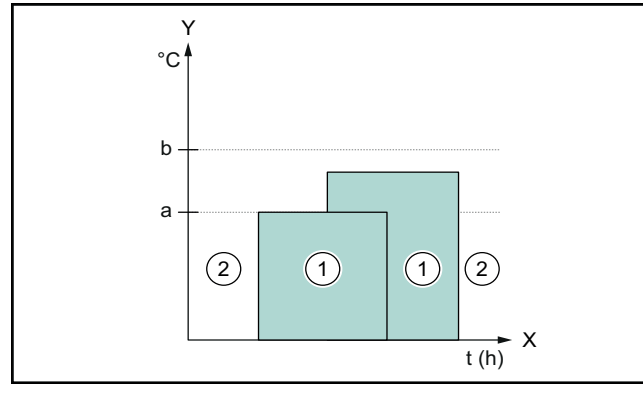

b

Χ Χρόνος

Y

- Αντιστάθμιση ταμιευτήρα προσωρινής αποθήκευσης
- a Ονομαστική τιμή

Θερμοκρασία

- Χρονικό παράθυρο θέρμανσης ενεργό
   Χρονικό παράθυρο
  - ο ταραθυρο θέρμανσης ανενεργό

Όταν η διαχείριση ενέργειας είναι απενεργοποιημένη, η λειτουργία του συστήματος αντλίας θερμότητας δεν βελτιστοποιείται για τη θέρμανση μέσω της επικοινωνίας διαύλου EEBUS με το σύστημα διαχείρισης ενέργειας.

Διαχείριση ενέργειας Ενεργοπ.

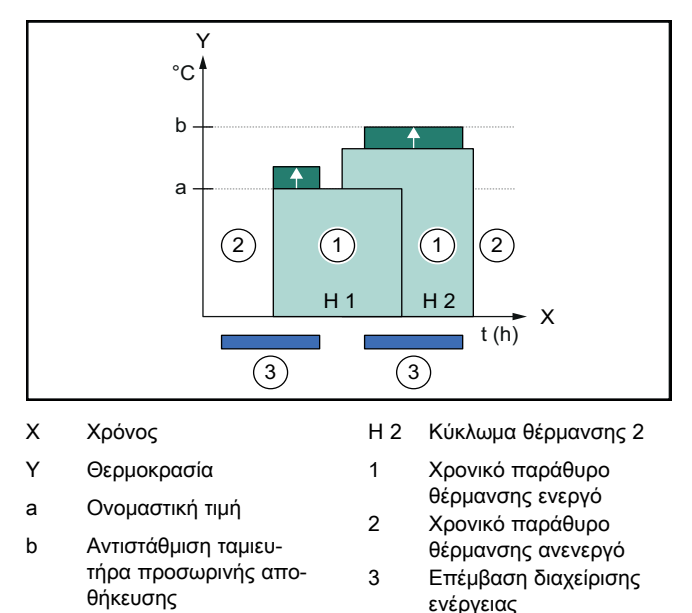

Η 1 Κύκλωμα θέρμανσης 1

Όταν η διαχείριση ενέργειας είναι ενεργοποιημένη, η λειτουργία του συστήματος αντλίας θερμότητας βελτιστοποιείται για τη θέρμανση μέσω της επικοινωνίας διαύλου ΕΕΒUS με το σύστημα διαχείρισης ενέργειας. Η ενεργοποίηση μέσω του συστήματος διαχείρισης ενέργειας (π.χ. σε περίπτωση πλεονάζοντος διαθέσιμου φωτοβολταϊκού ρεύματος) χρησιμοποιείται για τη φόρτιση του ταμιευτήρα προσωρινής αποθήκευσης θέρμανσης, επάνω από την ονομαστική τιμή, σε μια θερμοκρασία αντιστάθμισης και συνεπώς για την αποθήκευση ενέργειας.

Για τις λειτουργίες που περιγράφονται παραπάνω, απαιτούνται εκτός από τα επιμέρους στοιχεία που παρατίθενται στις Λεπτομέρειες συστήματος (→ Κεφάλαιο 1.1) επίσης τα παρακάτω επιμέρους στοιχεία του συστήματος θέρμανσης:

| Τρόπος λει-<br>τουργίας                                                                 | Θερμικός ταμιευτήρας                                   | Ελεγκτής συστήματος<br>Vaillant                        |
|-----------------------------------------------------------------------------------------|--------------------------------------------------------|--------------------------------------------------------|
| Ζεστό νερό                                                                              | Ταμιευτήρας ζεστού<br>νερού                            | VRC 700 ή VRC 720                                      |
| Θέρμανση                                                                                | Ταμιευτήρας προσωρι-<br>νής αποθήκευσης θέρ-<br>μανσης | Από το VRC 700/5<br>(5ης γενιάς) και μετά ή<br>VRC 720 |
| Οι αντίστοιχες ασύρματες εκδόσεις των ελεγκτών συστήματος (f)<br>υποστηρίζονται επίσης. |                                                        |                                                        |

# 1.3.2 Περιορισμός της ηλεκτρικής ισχύος των αντλιών θερμότητας

Τα νεότερα συστήματα αντλιών θερμότητας Vaillant προσφέρουν τη δυνατότητα περιορισμού της ηλεκτρικής ισχύος τους από ένα εξωτερικό σύστημα διαχείρισης ενέργειας ή/και έναν πάροχο δικτύου τροφοδοσίας. Μόλις ενεργοποιηθεί ένας περιορισμός, το γεγονός αυτό καταδεικνύεται στην εφαρμογή myVAILLANT στο Πληροφορίες συστήματος.

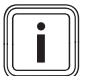

# Υπόδειξη

Οι παρακάτω αντλίες θερμότητας υποστηρίζουν αυτή τη λειτουργία από το έτος κατασκευής 2023 και μετά:

- aroTHERM split
- aroTHERM plus
- recoCOMPACT exclusive / versoTHERM plus

Το έτος κατασκευής της δικής σας αντλίας θερμότητας μπορείτε να το εξακριβώσετε μέσω του σειριακού αριθμού:

Το σειριακό αριθμό μπορείτε επίσης να τον δείτε στην εφαρμογή myVAILLANT ή/και στην αντίστοιχη εφαρμογή εξειδικευμένου τεχνικού.

Το εάν το σύστημα αντλιών θερμότητας Vaillant που έχετε στην κατοχή σας υποστηρίζει συνολικά τη λειτουργία ή όχι, εξαρτάται επίσης από τα βασικά στοιχεία του συστήματος που έχουν τοποθετηθεί εκτός της αντλίας θερμότητας καθώς και από το επιλεγμένο σχεδιάγραμμα συστήματος. Η λειτουργία αυτή δεν υποστηρίζεται π.χ. εάν έχει συνδεθεί ένα εξωτερικό ηλεκτρικό πρόσθετο σύστημα θέρμανσης (που δεν είναι συνδρομητής διαύλου eBUS) μέσω του VWZ AI. Μια τρέχουσα επισκόπηση των συμβατών βασικών στοιχείων συστήματος (συμπεριλ. των νέων προϊόντων) θα βρείτε στην ηλεκτρονική διεύθυνση www.myvaillant.com.

# 1.3.3 Διαφάνεια

# Απεικόνιση των δεδομένων φωτοβολταϊκού συστήματος

Εάν το συνδεδεμένο σύστημα διαχείρισης ενέργειας επικοινωνεί τα δεδομένα λειτουργίας της φωτοβολταϊκής σας εγκατάστασης μέσω του διαύλου EEBUS, μπορείτε να τα εμφανίσετε στην εφαρμογή myVAILLANT.

- Ανοίξτε την εφαρμογή myVAILLANT στο smartphone.
- Επιλέξτε το (i) (Πληροφορίες ενέργειας).

# Επικοινωνία της τρέχουσας ηλεκτρικής κατανάλωσης των αντλιών θερμότητας

Εάν αυτή η λειτουργία είναι διαθέσιμη, το σύστημα αντλιών θερμότητας παρέχει την τρέχουσα ηλεκτρική κατανάλωση μέσω του διαύλου ΕΕΒUS, έτσι ώστε οι συνδεδεμένες συσκευές να μπορούν να την εμφανίσουν στην επιφάνεια χρήστη.

# 1.3.4 Ρύθμιση του τρόπου λειτουργίας και των ονομαστικών θερμοκρασιών

Το σύστημα θέρμανσης προσφέρει σε άλλες συσκευές EEBUS τη δυνατότητα απεικόνισης ή/και ρύθμισης του τρόπου λειτουργίας και των θερμοκρασιών για τη θέρμανση και το ζεστό νερό σε μια εφαρμογή. Το ακριβές φάσμα λειτουργιών ενδέχεται να διαφέρει, ανάλογα με το σύστημα ζεύξης διαύλου EEBUS. Εάν αυτή η λειτουργία είναι διαθέσιμη, η Vaillant προσφέρει μέσω του διαύλου EEBUS τις παρακάτω ρυθμίσεις και ενδείξεις:

| Τρόπος λειτουργίας | Ένδειξη / δυνατότητες ρύθμισης                                  |  |
|--------------------|-----------------------------------------------------------------|--|
|                    | VRC 700                                                         |  |
| Ζεστό νερό         | Operating mode                                                  |  |
|                    | – On                                                            |  |
|                    | – off                                                           |  |
|                    | – Auto                                                          |  |
|                    | Πρόσθετη λειτουργία                                             |  |
|                    | <ul> <li>Cylinder boost</li> </ul>                              |  |
|                    | Ονομαστική τιμή                                                 |  |
|                    | <ul> <li>Desired temperatures Domestic hot<br/>water</li> </ul> |  |
|                    | Πραγματική τιμή                                                 |  |
|                    | – Current cyl. temp.                                            |  |
| Θέρμανση για τις   | Operating mode                                                  |  |
|                    | – Auto                                                          |  |
|                    | – Day                                                           |  |
|                    | – Set-back                                                      |  |
|                    | – off                                                           |  |
|                    | Ονομαστική τιμή                                                 |  |
|                    | <ul> <li>Desired temperature Day</li> </ul>                     |  |
|                    | <ul> <li>Desired temperature Set-back</li> </ul>                |  |
|                    | Πραγματική τιμή                                                 |  |
|                    | - Room temperature σε Zone                                      |  |
|                    |                                                                 |  |
|                    |                                                                 |  |

| Τρόπος λειτουργίας   | Ένδειξη / δυνατότητες ρύθμισης                                                                  |
|----------------------|-------------------------------------------------------------------------------------------------|
|                      | VRC 720                                                                                         |
| Ζεστό νερό           | Λειτουργία:                                                                                     |
|                      | – Βάσει χρόν.<br>– Χειροκίνητα<br>– Απενεργοπ.                                                  |
|                      | Πρόσθετη λειτουργία                                                                             |
|                      | <ul> <li>Ζεστό νερό γρήγορα</li> </ul>                                                          |
|                      | Ονομαστική τιμή                                                                                 |
|                      | − Θερμοκρασ. ζεστού νερού: °C                                                                   |
|                      | Πραγματική τιμή                                                                                 |
|                      | <ul> <li>Θερμοκρ.ζεστού νερού</li> </ul>                                                        |
| Θέρμανση για τις     | Λειτουργία:                                                                                     |
| <b>Ζωνες</b> 1 εως 3 | <ul> <li>Βάσει χρόν.</li> <li>Χειροκίνητα</li> <li>Απενεργοπ.</li> </ul>                        |
|                      | Ονομαστική τιμή                                                                                 |
|                      | <ul> <li>Επιθυμητή θερμοκρασία: °C</li> <li>(για Λειτουργία: Χειροκίνητα)</li> </ul>            |
|                      | Πραγματική τιμή                                                                                 |
|                      | <ul> <li>Τρέχουσ.θερμοκρασ.χώρου: °C σε</li> <li>Ζώνη</li> <li>(εάν είναι διαθέσιμ.)</li> </ul> |
| Λοιπά                | <ul> <li>Ένδειξη: Ονομασία της ζώνης</li> <li>Ένδειξη: Εξωτερική θερμοκρασία: Κ</li> </ul>      |

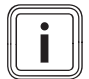

# Υπόδειξη

Περισσότερες πληροφορίες για τις δυνατότητες ένδειξης / ρύθμισης θα βρείτε στις οδηγίες χρήσης του εκάστοτε ελεγκτή συστήματος.

# 1.4 Αποσύνδεση της σύνδεσης EEBUS

Εάν αποσυνδέσετε τη σύνδεση, δεν μπορεί πλέον να πραγματοποιηθεί καμία επικοινωνία μέσω του διαύλου ΕΕΒUS μεταξύ των επιμέρους στοιχείων και συνεπώς δεν είναι πλέον εφικτή η υποστήριξη των περιπτώσεων εφαρμογής (→ Κεφάλαιο 1.3).

Η αποσύνδεσης της σύνδεσης του διαύλου μπορεί να πραγματοποιηθεί με δύο τρόπους:

- Απενεργοποίηση της λειτουργίας EEBUS του συστήματος θέρμανσης
- Αποσύνδεση της σύνδεσης με μια συγκεκριμένη συσκευή με δυνατότητα EEBUS.
- Ανοίξτε την εφαρμογή myVAILLANT στο smartphone.
- Επιλέξτε το Ο (Ρυθμίσεις).
- Επιλέξτε το μενού Ρυθμίσεις δικτύου.
- Επιλέξτε το μενού EEBUS.

# Δυνατότητα 1

Απενεργοποιήστε το δίαυλο EEBUS.

# Δυνατότητα 2

- Επιλέξτε το προς αποσύνδεση επιμέρους στοιχείο από τη λίστα ΑΞΙΟΠΙΣΤΕΣ ΣΥΣΚΕΥΕΣ.
- Πιέστε το ΑΠΟΣΥΝΔΕΣΗ και στη συνέχεια το Μη αξιόπιστο.

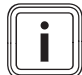

# Υπόδειξη

Η αποσύνδεση της σύνδεσης ΕΕΒUS ενδέχεται να αποτελεί παραβίαση των συμβατικών υποχρεώσεων έναντι τρίτων μερών. Αυτό μπορεί π.χ. να είναι ο πάροχος του δικτύου τροφοδοσίας, εάν χρησιμοποιεί τη σύνδεση ΕΕΒUS για τη μείωση της ισχύος του συστήματος αντλίας θερμότητας σε κρίσιμες για το δίκτυο καταστάσεις (περιορισμός της ηλεκτρικής ισχύος αντλίας θερμότητας).

# **Operating instructions**

# Contents

| 1   | EEBUS                              | 25 |
|-----|------------------------------------|----|
| 1.1 | System details                     | 25 |
| 1.2 | Connecting units                   | 25 |
| 1.3 | EEBUS applications                 | 25 |
| 1.4 | Disconnecting the EEBUS connection | 28 |

#### 1 **EEBUS**

EEBUS is an international communications standard for the intelligent networking of applications in a networked home (Smart-Home). EEBUS connects units in the home, such as an energy-management system, heat pump, charging station for electric vehicles and domestic appliances (such as washing machines, dishwashers) across manufacturers and sectors and enables them to interact with the mains power and electricity market players.

Your Vaillant heating system can communicate with compatible units from other manufacturers via EEBUS - for example, to enable fully automatic energy management that utilises energy more efficiently. You can find more information at: www.eebus.org

#### 1.1 System details

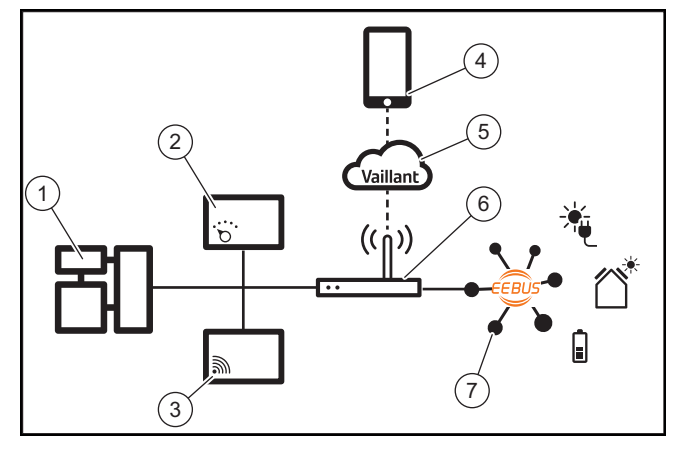

The following components must be provided by the end user:

- Vaillant heating system (1)
- VRC 700 or VRC 720 system control (2) The respective wireless variants of the system control (f) are also supported
- VR 920, VR 921 or VR 940f\* Wi-Fi gateway (3)
- myVAILLANT app (4)
- Vaillant Cloud (5) \_
- Internet router (6)
- At least one other EEBUS-compatible system component (7) that supports the corresponding applications (one or more) ( $\rightarrow$  Section 1.3)
- \* in Ukraine: VR 940

The Wi-Fi gateway establishes a connection between the system, the Internet and the Vaillant cloud using the end user's Internet router and takes over communication via EEBUS. The Internet connection is required in order to start up EEBUS via the myVAILLANT app and adjust EEBUS settings. The system control is required for controlling the heating system. Furthermore, the energy management or smart home control system that is connected via EEBUS accesses Vaillant's system settings and, under certain circumstances, changes these depending on the application used. You can use the myVAILLANT app to activate the EEBUS functions, to couple individual units, and to implement settings that are appropriate for the different applications. In addition, the myVAILLANT app offers a system overview in which the system and photovoltaic data, if available, are displayed.

In order to be able to communicate with units from other manufacturers, EEBUS-compatible units from the relevant manufacturer must be available in the system and must be connected to the user's local IP network, to which the Wi-Fi gateway is also connected. Suitable EEBUS-compatible units are required for this.

#### 1.2 **Connecting units**

To ensure that your Wi-Fi gateway can communicate with other EEBUS-compatible units, you must connect the units to each other as follows:

- Open the myVAILLANT app on your smartphone.
- Select **O** Settings. ►
- Select the Network settings menu.
- Select the **EEBUS** menu.
- Switch on **EEBUS**.
- Select the components that are to be coupled from the AVAILABLE DEVICES list.
- Compare the displayed SKI number with the unit's SKI number.
- Press Trust.

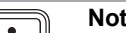

# Note

SKI (Subject Key Identifier) is used to uniquely identify EEBUS-compatible units. You can find the SKI number of the Wi-Fi gateway:

- on the ID card enclosed in the unit packaging

- in the myVAILLANT app in the EEBUS menu under Gateway info

Communication via EEBUS requires mutual trust between the units to be connected. You must therefore follow the instructions from the manufacturer of the EEBUS unit that is to be coupled in order to connect this to the heating system.

#### 1.3 **EEBUS** applications

- Heat pump energy management
  - Using the available thermal storage capacities
  - Limiting the electrical heat pump output
- Transparency
  - Displaying the photovoltaic data
  - Communicating the current electrical consumption of the heat pumps
- Setting the operating mode and the target temperatures

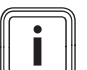

# Note

The required system components vary for different applications. In addition, the EEBUS functionality does not support certain systems. In particular, a combination with ambiSENSE, for example, is not possible. You can find additional information about the possible EEBUS applications as well as the system components required for this in these operating instructions and at www.myvaillant.com.

# 1.3.1 Heat pump energy management

The electrical heat pump energy management potentially consists of utilising the available thermal cylinder capacities and/or limiting the electrical heat pump output. Thermal cylinders (e.g. domestic hot water cylinders or heating buffer cylinders) can be used, among other things, to be actively charged with surplus photovoltaic electricity outside of usage times in order to store part of the self-generated energy in the form of heat for subsequent use and therefore increase own consumption. The electrical power limitation can be used by an external energy management system or a network operator to prevent an overload of the mains power and therefore stabilise the mains power or prevent the maximum current consumption at the grid connection point from being exceeded.

# Using the available thermal storage capacities

You have the option to implement settings for the electrical energy management of the heat pump. In order to implement the electrical energy management of the heat pump with an energy management system, the system must be equipped with a compatible Vaillant heat pump (see information above).

The system automatically determines whether a compatible heat pump is available. To utilise the available thermal cylinder capacities as part of electrical energy management, a domestic hot water cylinder and/or a heating buffer cylinder must be installed. The heating system automatically checks whether the prerequisites for electrical energy management are met.

Based on this, the energy management system controls the heat pump system so that the heat pump system is operated more effectively. For example, if there is a photovoltaic surplus, domestic hot water charging can be triggered by the Energy Manager. Operation in heat pump energy management depends on the energy management system used and can be used, for example, to optimise own consumption and/or costs.

The heat pump system automatically optimises the interaction with the energy management system in order to maximise own consumption and minimise energy costs. The myVAILLANT app nevertheless offers you the option to switch the heat pump system's energy management functions for heating and domestic hot water on and off as required. You can also implement expert settings depending on your system:

- Open the myVAILLANT app on your smartphone.
- ► Select <sup>O</sup> (Settings).
- Select the Control menu.
- Select the Energy management menu.

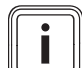

# Note

If the energy management settings are not displayed for you, then no Vaillant heat pump system that is compatible with energy management is installed in your installation or EEBUS is not activated or no compatible energy manager is connected via EEBUS.

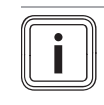

**Note** You can find further information about the energy management settings in the myVAILLANT app.

# Energy management: Domestic hot water – Energy management Off

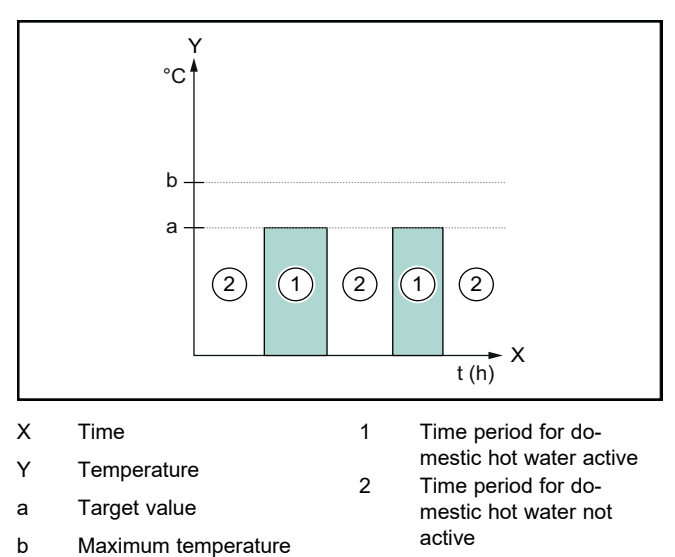

If energy management is deactivated, the heat pump system is not optimised for domestic hot water generation by the EEBUS communication with the energy management system.

# - Energy management On

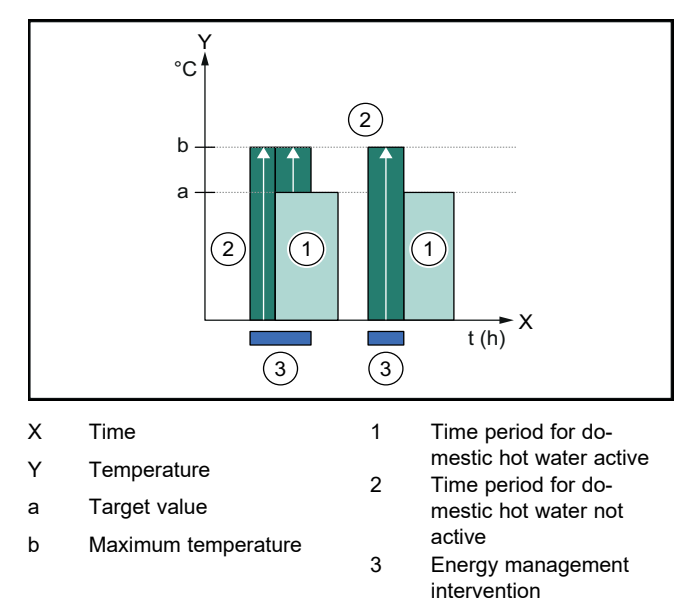

If energy management is activated, the heat pump system is optimised for domestic hot water generation by the EEBUS communication with the energy management system. Activation by the energy management system (e.g. when there is a photovoltaic surplus) is used to charge the domestic hot water cylinder to a maximum temperature above the target value within and outside of the time windows and therefore store energy.

# Energy management: Heating

Energy management Off

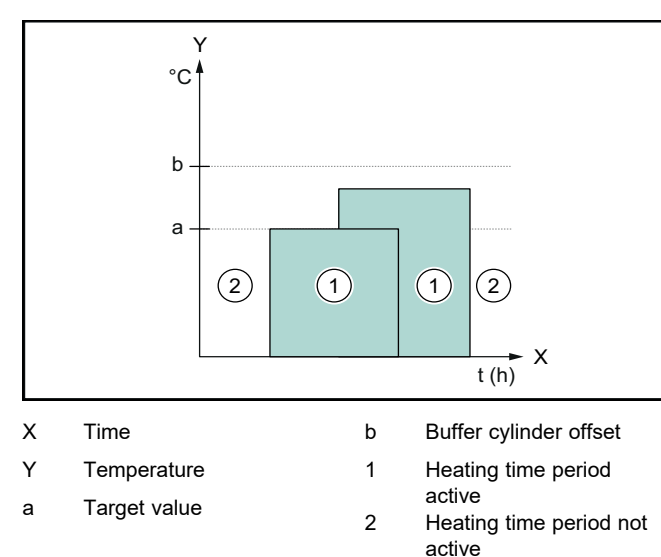

If energy management is deactivated, the heat pump system is not optimised for heating by the EEBUS communication with the energy management system.

# Energy management On

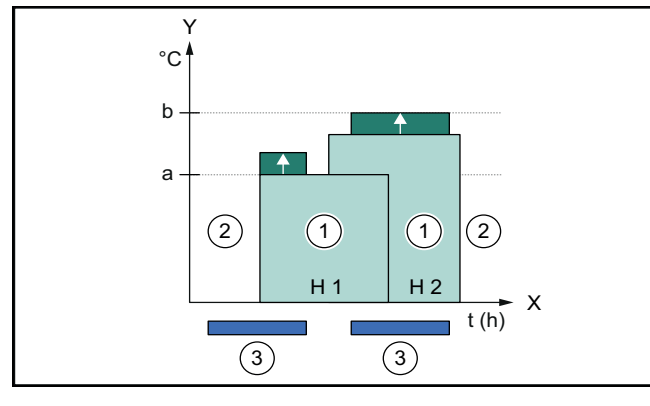

| Х   | Time                   | H 2 | Heating circuit 2                 |
|-----|------------------------|-----|-----------------------------------|
| Y   | Temperature            | 1   | Heating time period               |
| а   | Target value           | 2   | active<br>Heating time period not |
| b   | Buffer cylinder offset | -   | active                            |
| H 1 | Heating circuit 1      | 3   | Energy management<br>intervention |

If energy management is activated, the heat pump system is optimised for heating by the EEBUS communication with the energy management system. Activation by the energy management system (e.g. when there is a photovoltaic surplus) is used to charge the heating buffer cylinder above the target value to an offset temperature and therefore store energy.

In addition to the components listed in System details ( $\rightarrow$  Section 1.1), the following heating components are required for the functions described above:

| Operating<br>mode                                                              | Thermal cylinder               | Vaillant system con-<br>trol |
|--------------------------------------------------------------------------------|--------------------------------|------------------------------|
| Domestic hot<br>water                                                          | Domestic hot water<br>cylinder | VRC 700 or VRC 720           |
| The respective wireless variants of the system control (f) are also supported. |                                |                              |

| Operating<br>mode                                                              | Thermal cylinder        | Vaillant system con-<br>trol                     |
|--------------------------------------------------------------------------------|-------------------------|--------------------------------------------------|
| Heating                                                                        | Heating buffer cylinder | From VRC 700/5<br>(5th generation) or<br>VRC 720 |
| The respective wireless variants of the system control (f) are also supported. |                         |                                                  |

# 1.3.2 Limiting the electrical heat pump output

Newer Vaillant heat pump systems offer the option of their electrical output being limited by an external energy management system or a network operator. As soon as a limitation is active, this is displayed in the myVAILLANT app at **System info**.

# i

Note

The following heat pumps from year of production 2023 onwards support the function:

- aroTHERM split
- aroTHERM plus
- recoCOMPACT exclusive/versoTHERM plus

You can find the year of production of your heat pump in the serial number:

## 

You can also view the serial number in the myVAILLANT app or the corresponding installer app.

Whether your Vaillant heat pump system supports the function as a whole also depends on the system components installed alongside the heat pump and the selected basic system diagram. For example, the function is not supported if an external (no eBUS participant), electric back-up heater is connected via the VWZ AI. You can find a current overview of compatible system components (including new products) at www.myvaillant.com.

# 1.3.3 Transparency

# Displaying the photovoltaic data

If the connected energy management system communicates the operating data of your photovoltaic installation via EEBUS, you can display it in the myVAILLANT app.

- Open the myVAILLANT app on your smartphone.
- ► Select (i) (Energy information).

# Communicating the current electrical consumption of the heat pumps

If available, the heat pump system provides the current electrical consumption via EEBUS so that connected units can display this in their user interface.

# 1.3.4 Setting the operating mode and the target temperatures

The heating system offers other EEBUS units the option to display and/or set the operating mode and temperatures for heating and domestic hot water in an application. The specific range of functions may vary depending on the EEBUS partner system. If available, Vaillant offers the following settings and displays via EEBUS:

| Operating mode                                             | Display/setting options                                                                                                    |  |
|------------------------------------------------------------|----------------------------------------------------------------------------------------------------|--|
|                                                            | VRC 700                                                                                                    |  |
| Domestic hot water                                         | Operating mode                                                                                                    |  |
|                                                            | – On                                                                                                    |  |
|                                                            | – off                                                                                                    |  |
|                                                            | – Auto                                                                                                    |  |
|                                                            | Additional function                                                                                                    |  |
|                                                            | <ul> <li>Cylinder boost</li> </ul>                                                                                                    |  |
|                                                            | Target value                                                                                                    |  |
|                                                            | <ul> <li>Desired temperatures Domestic<br/>hot water</li> </ul>                                                                                                    |  |
|                                                            | Actual value                                                                                                    |  |
|                                                            | <ul> <li>Current cyl. temp.</li> </ul>                                                                                                    |  |
| Heating for <b>Zones</b> 1                                 | Operating mode                                                                                                    |  |
| to 3                                                       | – Auto                                                                                                    |  |
|                                                            | – Day                                                                                                    |  |
|                                                            | – Set-back                                                                                                    |  |
|                                                            |                                                                                                    |  |
|                                                            |                                                                                                    |  |
|                                                            | <ul> <li>Desired temperature Day</li> <li>Desired temperature Set-back</li> </ul>                                                                                                    |  |
|                                                            | Actual value                                                                                                    |  |
|                                                            | Boom tomporative is Zono                                                                                                    |  |
|                                                            | (If available)                                                                                                    |  |
| Other                                                      | Display: Name of Zone                                                                                                    |  |
|                                                            | - Display: Outside temperature                                                                                                    |  |
|                                                            | 1                                                                                                    |  |
| Operating mode                                             | Display/setting options                                                                                                    |  |
| Operating mode                                             | Display/setting options<br>VRC 720                                                                                                    |  |
| Operating mode Domestic hot water                          | Display/setting options<br>VRC 720<br>Mode:                                                                                                    |  |
| Operating mode Domestic hot water                          | Display/setting options<br>VRC 720<br>Mode:<br>- Time-contr.                                                                                                    |  |
| Operating mode Domestic hot water                          | Display/setting options<br>VRC 720<br>Mode:<br>- Time-contr.<br>- Manual                                                                                                    |  |
| Operating mode Domestic hot water                          | Display/setting options<br>VRC 720<br>Mode:<br>- Time-contr.<br>- Manual<br>- Off                                                                                                    |  |
| Operating mode Domestic hot water                          | Display/setting options<br>VRC 720<br>Mode:<br>- Time-contr.<br>- Manual<br>- Off<br>Additional function                                                                                                    |  |
| Operating mode Domestic hot water                          | Display/setting options<br>VRC 720<br>Mode:<br>- Time-contr.<br>- Manual<br>- Off<br>Additional function<br>- Hot water boost                                                                                                    |  |
| Operating mode Domestic hot water                          | Display/setting options         VRC 720         Mode:         -       Time-contr.         -       Manual         -       Off         Additional function         -       Hot water boost         Target value                                                                                                    |  |
| Operating mode Domestic hot water                          | Display/setting options<br>VRC 720<br>Mode:<br>- Time-contr.<br>- Manual<br>- Off<br>Additional function<br>- Hot water boost<br>Target value<br>- DHW temperature: °C                                                                                                    |  |
| Operating mode Domestic hot water                          | Display/setting options         VRC 720         Mode:         -       Time-contr.         -       Manual         -       Off         Additional function         -       Hot water boost         Target value         -       DHW temperature: °C         Actual value                                                                                                    |  |
| Operating mode Domestic hot water                          | Display/setting options<br>VRC 720<br>Mode:<br>- Time-contr.<br>- Manual<br>- Off<br>Additional function<br>- Hot water boost<br>Target value<br>- DHW temperature: °C<br>Actual value<br>- DHW temperature                                                                                                    |  |
| Operating mode Domestic hot water Heating for Zones 1      | Display/setting options         VRC 720         Mode:         -       Time-contr.         -       Manual         -       Off         Additional function         -       Hot water boost         Target value         -       DHW temperature: °C         Actual value         -       DHW temperature                                                                                                    |  |
| Operating mode Domestic hot water Heating for Zones 1 to 3 | Display/setting options         VRC 720         Mode:         -       Time-contr.         -       Manual         -       Off         Additional function         -       Hot water boost         Target value         -       DHW temperature: °C         Actual value         -       DHW temperature         Mode:         -       Time-contr.                                                                                                    |  |
| Operating mode Domestic hot water Heating for Zones 1 to 3 | Display/setting options         VRC 720         Mode:         -       Time-contr.         -       Manual         -       Off         Additional function         -       Hot water boost         Target value         -       DHW temperature: °C         Actual value         -       DHW temperature         Mode:         -       Time-contr.         -       Manual                                                                                                    |  |
| Operating mode Domestic hot water Heating for Zones 1 to 3 | Display/setting options         VRC 720         Mode:         -       Time-contr.         -       Manual         -       Off         Additional function         -       Hot water boost         Target value         -       DHW temperature: °C         Actual value         -       DHW temperature         Mode:         -       Time-contr.         -       Manual         -       Off                                                                                                    |  |
| Operating mode Domestic hot water Heating for Zones 1 to 3 | Display/setting options         VRC 720         Mode:         -       Time-contr.         -       Manual         -       Off         Additional function         -       Hot water boost         Target value         -       DHW temperature: °C         Actual value         -       DHW temperature         Mode:         -       Time-contr.         -       Manual         -       Off         Target value       Off                                                                                                    |  |
| Operating mode Domestic hot water Heating for Zones 1 to 3 | Display/setting options         VRC 720         Mode:         -       Time-contr.         -       Manual         -       Off         Additional function         -       Hot water boost         Target value         -       DHW temperature: °C         Actual value         -       DHW temperature         Mode:         -       Time-contr.         -       Manual         -       Off         Target value       Off         -       Manual         -       Off         Target value       Off         -       Desired temperature: °C         (for Mode: Manual)       "C                                                                                                    |  |
| Operating mode Domestic hot water Heating for Zones 1 to 3 | Display/setting options         VRC 720         Mode:         -       Time-contr.         -       Manual         -       Off         Additional function         -       Hot water boost         Target value         -       DHW temperature: °C         Actual value         -       DHW temperature         Mode:         -       Time-contr.         -       Manual         -       Off         Target value       Off         -       Target value         -       Off         Actual value       -         -       Manual         -       Off         Target value       -         -       Desired temperature: °C         (for Mode: Manual)       Actual value                                                          |  |
| Operating mode Domestic hot water Heating for Zones 1 to 3 | Display/setting options         VRC 720         Mode:         - Time-contr.         - Manual         - Off         Additional function         - Hot water boost         Target value         - DHW temperature: °C         Actual value         - DHW temperature         Mode:         - Time-contr.         - Manual         - Off         Target value         - DHW temperature: °C (for Mode: Manual)         Actual value         - Desired temperature: °C (for Mode: Manual)         Actual value         - Current room temperature: °C in                                                                                                    |  |
| Operating mode Domestic hot water Heating for Zones 1 to 3 | Display/setting options         VRC 720         Mode:         -       Time-contr.         -       Manual         -       Off         Additional function         -       Hot water boost         Target value         -       DHW temperature: °C         Actual value         -       DHW temperature         Mode:         -       Time-contr.         -       Manual         -       Off         Target value       Off         -       Target value         -       Off         Target value       Off         -       Manual         -       Off         Target value       Off         -       Desired temperature: °C         (for Mode: Manual)       Actual value         -       Current room temperature: °C in Zone |  |
| Operating mode Domestic hot water Heating for Zones 1 to 3 | Display/setting options         VRC 720         Mode:         - Time-contr.         - Manual         - Off         Additional function         - Hot water boost         Target value         - DHW temperature: °C         Actual value         - DHW temperature         Mode:         - Time-contr.         - Manual         - Off         Target value         - Off         Target value         - Off         Target value         - Off         Target value         - Desired temperature: °C<br>(for Mode: Manual)         Actual value         - Current room temperature: °C in<br>Zone<br>(If available)                                                                                                    |  |

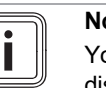

## Note

You can find further information about the display/setting options in the operating instructions for the respective system control.

#### 1.4 **Disconnecting the EEBUS connection**

If you disconnect the connection, no further communication is set up between the components via EEBUS and the applications ( $\rightarrow$  Section 1.3) can no longer be supported.

There are two options for disconnecting the connection:

- 1. Switching off the heating system's EEBUS functionality
- Disconnecting the connection to a specific EEBUS-2. compatible unit.
- Open the myVAILLANT app on your smartphone. ►
- Select **O** (Settings). ►
- Select the Network settings menu.
- Select the **EEBUS** menu. ►

# **1st option**

► Switch off EEBUS.

# 2nd option

- Select the components that are to be disconnected from the list of TRUSTED DEVICES.
- Press DISCONNECT and then Withdraw trust.

## Note

If you disconnect the EEBUS connection, this may constitute a breach of contractual obligations towards third parties. This may be the network operator, for example, if they use the EEBUS connection to dim the output of the heat pump system in network-critical situation (limiting the electrical heat pump output).

# Instrucciones de funcionamiento

# Contenido

| 1   | EEBUS                             | 29 |
|-----|-----------------------------------|----|
| 1.1 | Información detallada del sistema | 29 |
| 1.2 | Conectar dispositivos             | 29 |
| 1.3 | Aplicaciones EEBUS                | 29 |
| 1.4 | Desconectar la conexión EEBUS     | 32 |

# 1 EEBUS

EEBUS es un estándar de comunicación internacional para conectar de forma inteligente las aplicaciones en un hogar interconectado (Smart-Home). EEBUS conecta dispositivos domésticos, como sistemas de gestión energética, bombas de calor, estaciones de carga de vehículos eléctricos y electrodomésticos (lavadoras y lavavajillas) de distintos fabricantes y sectores, y les permite interactuar con la red eléctrica y los agentes del mercado eléctrico.

Su sistema de calefacción Vaillant puede comunicarse a través de EEBUS con dispositivos compatibles de otros fabricantes, por ejemplo, para permitir una gestión energética totalmente automática que utilice la energía de forma más eficiente. Más información: www.eebus.org

# 1.1 Información detallada del sistema

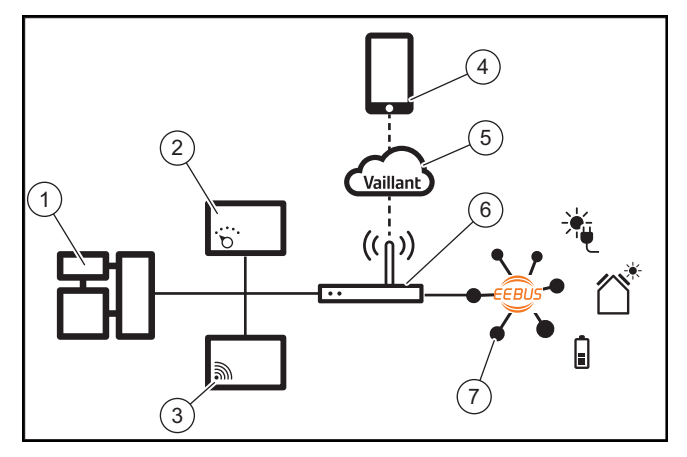

El usuario debe suministrar los siguientes componentes:

- Sistema de calefacción Vaillant (1)
- Regulador del sistema VRC 700 o VRC 720 (2) también se soportan las correspondientes variantes por radio del regulador del sistema (f)
- Pasarela de Internet VR 920, VR 921 o VR 940f\* (3)
- App myVAILLANT (4)
- Nube virtual de Vaillant (5)
- Router de Internet (6)
- al menos otro componente del sistema equipado con EEBUS (7) que soporte las aplicaciones correspondientes (una o varias) (→ Capítulo 1.3)
- \* en Ucrania: VR 940

La pasarela de Internet establece una conexión entre el sistema, Internet y Vaillant Cloud utilizando el router de Internet del usuario y gestiona la comunicación a través de EEBUS. La conexión a Internet es necesaria para, a través de la app myVAILLANT, poner en marcha EEBUS y configurar los ajustes de EEBUS. El regulador del sistema es necesario para controlar el sistema de calefacción. Además, el sistema gestión energética o el control de Smart Home vinculado accede a través de EEBUS a los ajustes del sistema de Vaillant y los modifica en determinadas circunstancias, en función de la aplicación utilizada. Con la app myVAILLANT pueden activarse las funciones de EEBUS, acoplarse dispositivos y realizarse los ajustes correspondientes para las diferentes aplicaciones. Además, la app myVAILLANT ofrece una vista general del sistema en la que se muestran los datos fotovoltaicos y del sistema, si están disponibles.

Para poder comunicarse de forma interoperable con dispositivos de otros fabricantes, los dispositivos compatibles con EEBUS del fabricante correspondiente deben estar presentes en el sistema y conectados a la red IP local del usuario, a la que también está conectada la pasarela de Internet. Para ello, son necesarios los correspondientes dispositivos compatibles con EEBUS.

# 1.2 Conectar dispositivos

Para que su pasarela de Internet comunicarse con otros dispositivos compatibles con EEBUS se deben conectar los dispositivos como se indica a continuación:

- ► Abra la app myVAILLANT en el smartphone.
- ► Seleccione <sup>O</sup> Ajustes.
- Seleccione el menú Configuración de red.
- Seleccione el menú EEBUS.
- Conecte EEBUS.
- Seleccione los componentes que vaya a acoplar en la lista DISPOSITIVOS DISPONIBLES.
- Compare el número SKI mostrado con el número SKI del dispositivo.
- Pulse Confianza.

### Indicación

SKI (Subject Key Identifier) se utiliza para identificar de forma exclusiva los dispositivos compatibles con EEBUS-. Puede encontrar el número SKI de la pasarela de Internet:

- en la tarjeta ID que se suministra en el embalaje del dispositivo

- en la app myVAILLANT, en el menú **EEBUS** en **Información de la pasarela** 

Para la comunicación a través de EEBUS se requiere confianza mutua entre los dispositivos que se van a conectar. Adicionalmente, siga las instrucciones del fabricante del dispositivo EEBUS que se va a acoplar para conectarlo con el sistema de calefacción.

# 1.3 Aplicaciones EEBUS

- Gestión energética de la bomba de calor
  - Uso de las capacidades de acumulación térmica disponibles
  - Limitación de la potencia eléctrica de la bomba de calor
- Transparencia
  - Visualización de los datos fotovoltaicos
  - Comunicación del consumo eléctrico actual de las bombas de calor
- Ajuste del modo de funcionamiento y temperaturas nominales

# Indicación

Los componentes del sistema necesarios varían en función de la aplicación. Además, la funcionalidad EEBUS no es compatible con ciertos sistemas. En particular y, por ejemplo, no es posible una combinación con ambiSENSE. Consulte más información sobre las posibles aplicaciones EEBUS y los componentes del sistema necesarios para ellas en estas instrucciones de funcionamiento y de manera complementaria también en www.myvaillant.com.

# 1.3.1 Gestión energética de la bomba de calor

La gestión energética de la bomba de calor eléctrica consiste potencialmente en utilizar las capacidades de acumulación térmica disponibles y/o limitar la potencia de la bomba de calor eléctrica. Los acumuladores térmicos (por ejemplo, acumuladores de agua caliente sanitaria o acumuladores de inercia de calefacción) pueden utilizarse, entre otras cosas, para cargarse activamente con el excedente de electricidad fotovoltaica fuera de las horas de uso con el fin de almacenar parte de la energía autogenerada en forma de calor para su uso posterior y aumentar así el autoconsumo. La limitación de la potencia eléctrica puede ser utilizada por un sistema externo de gestión energético o por un operador de red para evitar una sobrecarga de la red eléctrica y estabilizar así la red eléctrica o evitar que se supere el consumo máximo de potencia en el punto de conexión a la red.

# Uso de las capacidades de acumulación térmica disponibles

Tiene la posibilidad de realizar ajustes para la gestión energética eléctrica de la bomba de calor. Para gestionar de la energía eléctrica de la bomba de calor con un sistema de gestión energética, el sistema debe estar equipado con una bomba de calor Vaillant compatible (véase la nota anterior).

El sistema determina automáticamente si hay disponible una bomba de calor compatible. Para aprovechar las capacidades de acumulación térmica disponibles en el marco de la gestión energética eléctrica, es necesario instalar un acumulador de agua caliente sanitaria y/o un acumulador de inercia de calefacción. El sistema de calefacción comprueba automáticamente si se cumplen los requisitos de gestión energética eléctrica.

En función de esto, el sistema de gestión energética controla el sistema de la bomba de calor para que funcione de forma más eficaz. Por ejemplo, si hay un excedente fotovoltaico, el gestor de energía puede activar la carga de agua caliente. El funcionamiento en la gestión energética de las bombas de calor depende del sistema de gestión energética utilizado y puede servir, por ejemplo, para optimizar el autoconsumo y/o los costes.

El sistema de bomba de calor optimiza automáticamente la interacción con el sistema de gestión energética para maximizar el autoconsumo y minimizar los costes energéticos. Sin embargo, la app myVAILLANT sigue ofreciéndole la posibilidad de activar y desactivar las funciones de gestión energética del sistema de bomba de calor para calefacción y agua caliente sanitaria según sus necesidades. También puede hacer allí ajustes de experto, independientemente de su sistema:

- ► Abra la app myVAILLANT en el smartphone.
- ► Seleccione <sup>O</sup> (Ajustes).
- Seleccione el menú Dispositivo de gestión.
- Seleccione el menú Gestión energética.

# Indicación

```
Si no se le muestran los ajustes de gestión ener-
gética, significa que no hay ningún sistema de
bomba de calor Vaillant compatible con la ges-
tión energética instalada en su instalación o que
EEBUS no está activado o que no hay ningún
gestor de energía compatible conectado a tra-
vés de EEBUS.
```

# Indicación

Consulte más información sobre los ajustes de la gestión de la energía en la app myVAILLANT.

# Gestión energética: agua caliente sanitaria

Gestión energética desconectada

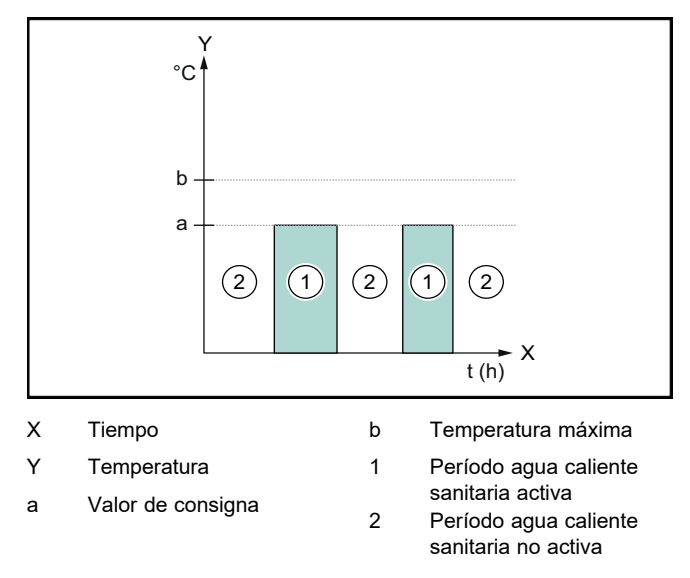

Si la gestión energética está desactivada, el sistema de bomba de calor no se optimiza para la producción de agua caliente sanitaria mediante la comunicación EEBUS con el sistema de gestión energética.

### - Gestión energética conectada

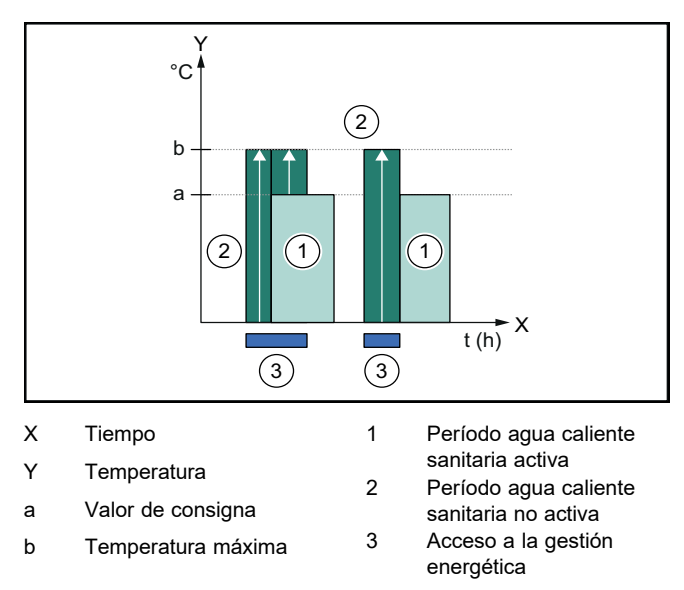

Si la gestión energética está activada, el sistema de bomba de calor se optimiza para la producción de agua caliente sanitaria mediante la comunicación EEBUS con el sistema de gestión energética. La activación por parte del sistema de gestión energética (por ejemplo, cuando hay un excedente fotovoltaico) se utiliza para cargar el acumulador de agua caliente sanitaria a una temperatura máxima superior al valor de consigna dentro y fuera de los períodos de tiempo y, de este modo, almacenar energía.

# Gestión energética: calefacción

# - Gestión energética desconectada

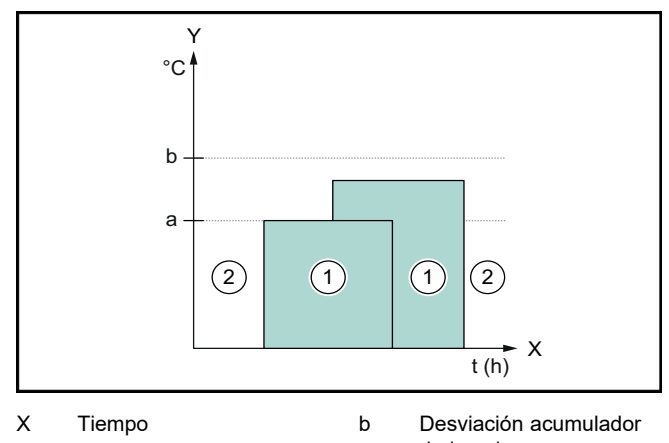

- Y Temperatura
- de inercia Período calefacción
- a Valor de consigna
- Período calefacción activa
   Período calefacción no activa

Si la gestión energética está desactivada, el sistema de bomba de calor no se optimiza para la calefacción mediante la comunicación EEBUS con el sistema de gestión energética.

# Gestión energética conectada

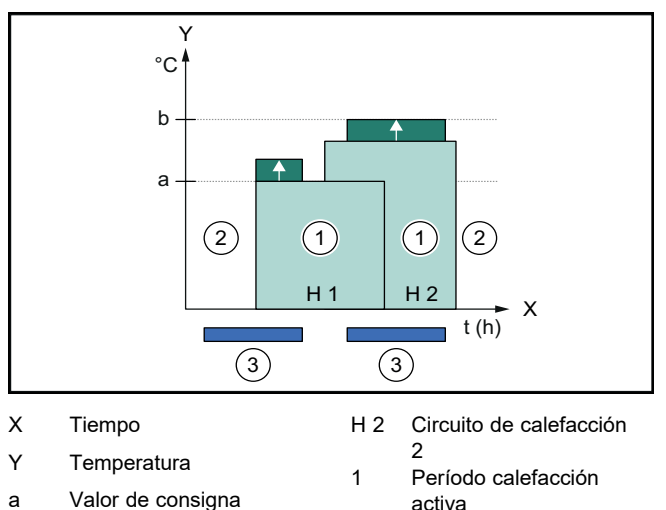

| u | valor de consigna     |   |  |
|---|-----------------------|---|--|
| b | Desviación acumulador | 2 |  |
|   | de inercia            |   |  |
|   |                       | 2 |  |

H 1 Circuito de calefacción

activa Acceso a la gestión energética

Período calefacción no

Si la gestión energética está activada, el sistema de bomba de calor se optimiza para la calefacción mediante la comunicación EEBUS con el sistema de gestión energética. La activación por parte del sistema de gestión energética (por ejemplo, cuando se dispone de un excedente de energía fotovoltaica) se utiliza para cargar el acumulador de inercia de calefacción por encima del valor de consigna a una temperatura de compensación y almacenar así energía. Además de los componentes descritos en Detalles del sistema (→ Capítulo 1.1) para las funciones mencionadas anteriormente también se requieren los siguientes componentes de calefacción:

| Modo de<br>operación                                                                        | Acumulador térmico                      | Regulador del sis-<br>tema Vaillant                    |
|---------------------------------------------------------------------------------------------|-----------------------------------------|--------------------------------------------------------|
| Agua ca-<br>liente sanita-<br>ria                                                           | Acumulador de agua caliente sanitaria   | VRC 700 o VRC 720                                      |
| Calefacción                                                                                 | Acumulador de inercia<br>de calefacción | A partir de VRC 700/5<br>(5.ª generación) o<br>VRC 720 |
| También se soportan las correspondientes variantes por radio del regulador del sistema (f). |                                         |                                                        |

# 1.3.2 Limitación de la potencia eléctrica de la bomba de calor

Los sistemas de bomba de calor de Vaillant más recientes ofrecen la opción de limitar su potencia eléctrica mediante un sistema externo de gestión energética o un operador de red. Tan pronto como se activa una limitación, se muestra en la app myVAILLANT, en **Información del sistema**.

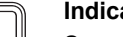

# Indicación

Son compatibles con esta función las siguientes bombas de calor a partir del año de producción 2023:

- aroTHERM split
- aroTHERM plus
- recoCOMPACT exclusive / versoTHERM plus

El año de fabricación de su bomba de calor figura en el número de serie:

### 

También puede consultar el número de serie en la app myVAILLANT o en la aplicación del profesional autorizado correspondiente.

La compatibilidad total de su sistema de bomba de calor de Vaillant con la función en su conjunto también depende de los componentes del sistema instalados junto a la bomba de calor y del esquema del sistema seleccionado. Por ejemplo, la función no es compatible si se conecta una calefacción adicional eléctrica externa (no participante en eBUS) a través de la conexión VWZ AI. Hay disponible un resumen actualizado de los componentes del sistema compatibles (incluidos los nuevos productos) en www.myvaillant.com.

# 1.3.3 Transparencia

# Visualización de los datos fotovoltaicos

Si el sistema de gestión energética conectado comunica los datos de funcionamiento de su instalación fotovoltaica a través de EEBUS, puede visualizarlos en la app myVAILLANT.

- Abra la app myVAILLANT en el smartphone.
- Seleccione ① (Información energética).

# Comunicación del consumo eléctrico actual de las bombas de calor

Si está disponible, el sistema de la bomba de calor pone a disposición el consumo eléctrico actual a través de EEBUS para que los dispositivos conectados puedan mostrarlo en su interfaz de usuario.

# 1.3.4 Ajuste del modo de operación y de las temperaturas nominales

El sistema de calefacción ofrece a otros dispositivos EEBUS la posibilidad de visualizar y/o ajustar el modo de operación y las temperaturas de la calefacción y el agua caliente sanitaria de una aplicación. La gama específica de funciones puede variar en función del sistema asociado a EEBUS. Si está disponible, Vaillant ofrece los siguientes ajustes y visualizaciones a través de EEBUS:

| Modo de funciona-                          | Visualización/posibilidades de ajuste                                                                                              |  |
|--------------------------------------------|----------------------------------------------------------------------------------------------------|--|
| miento                                     | VRC 700                                                                                                    |  |
| Agua caliente sanita-<br>ria               | Modo de funcionamiento<br>– conectado<br>– descon.<br>– Auto<br>Función adicional<br>– 1 carga del acumulador<br>Valor de consigna |  |
|                                            | <ul> <li>Temperaturas deseadas Agua ca-<br/>liente sanit.</li> </ul>                                                               |  |
|                                            | Valor real                                                                                                    |  |
|                                            | <ul> <li>T.<sup>a</sup> real acumulador</li> </ul>                                                                                 |  |
| Calefacción para las<br><b>zonas</b> 1 a 3 | Modo de funcionamiento<br>– Auto<br>– Día<br>– Noche<br>– descon.<br>Valor de consigna                                             |  |
|                                            | <ul> <li>Temperatura deseada Día</li> <li>Temperatura deseada Noche</li> <li>Valor real</li> </ul>                                 |  |
|                                            | <ul> <li>T.ª ambiente en Zona<br/>(si está disponible)</li> </ul>                                                                  |  |
| Otros                                      | <ul> <li>Visualización: Nombre del Zona</li> <li>Visualización: T.ª exterior</li> </ul>                                            |  |

| Modo de funciona-<br>miento  | Visualización/posibilidades de ajuste                                                                                                    |
|------------------------------|----------------------------------------------------------------------------------------------------|
|                              | VRC 720                                                                                                    |
| Agua caliente sanita-<br>ria | Modo:<br>- Prog. horaria<br>- Manual<br>- Desc.<br>Función adicional<br>- Agua caliente sanitaria rápida<br>Valor de consigna<br>- Temperatura ACS: °C<br>Valor real |
|                              | <ul> <li>Temp. del agua caliente</li> </ul>                                                                                                    |

| Modo de funciona-                          | Visualización/posibilidades de ajuste                                                                                    |  |
|--------------------------------------------|----------------------------------------------------------------------------------------------------|--|
| miento                                     | VRC 720                                                                                                    |  |
| Calefacción para las<br><b>zonas</b> 1 a 3 | Modo:<br>- Prog. horaria<br>- Manual<br>- Desc.<br>Valor de consigna<br>- Temperatura deseada: °C<br>(para Modo: Manual) |  |
|                                            | <ul> <li>Valor real</li> <li>Temp. amb. actual: °C en Zona<br/>(si está disponible)</li> </ul>                           |  |
| Otros                                      | <ul> <li>Visualización: Nombre de la zona</li> <li>Visualización: Temperatura exterior: K</li> </ul>                     |  |

# Indicación

Encontrará más información sobre las posibilidades de visualización/ajuste en las instrucciones de funcionamiento del regulador del sistema correspondiente.

# 1.4 Desconectar la conexión EEBUS

Si interrumpe la conexión, ya no se puede establecer ninguna comunicación entre los componentes mediante EEBUS y las aplicaciones (→ Capítulo 1.3) dejan de estar soportadas.

La conexión se puede desactivar de dos maneras:

- 1. Desconectar la función EEBUS del sistema de calefacción
- 2. Desactivar la conexión con un determinado dispositivo compatible con EEBUS.
- Abra la app myVAILLANT en el smartphone.
- ► Seleccione <sup>O</sup> (Ajustes).
- Seleccione el menú Configuración de red.
- ► Seleccione el menú EEBUS.

# Opción 1

Desconecte EEBUS.

# Opción 2

- Seleccione el componente que vaya a desconectar en la lista DISPOSITIVOS DE CONFIANZA.
- Pulse DESCONECTAR y, a continuación, Retirar de dispositivos de confianza.

## Indicación

|  | Desconectar la conexión EEBUS puede conside-<br>rarse como un incumplimiento de sus obligacio-<br>nes contractuales con terceros. Puede ser, por<br>ejemplo, el operador de la red si este utiliza la co-<br>nexión EEBUS para regular la potencia del sis-<br>tema de bomba de calor en situaciones críticas<br>para la red (limitando la potencia eléctrica de la<br>bomba de calor). |
|--|----------------------------------------------------------------------------------------------------|
|  | bomba de calor).                                                                                                    |

# Kasutusjuhend

# Sisukord

| 1   | EEBUS                       | 33 |
|-----|-----------------------------|----|
| 1.1 | Süsteemi andmed             | 33 |
| 1.2 | Seadmete ühendamine         | 33 |
| 1.3 | EEBUSi kasutusjuhtumid      | 33 |
| 1.4 | EEBUS-ühenduse katkestamine | 36 |

# 1 EEBUS

EEBUS on rahvusvaheline sidestandard rakenduste nutikaks võrgustamiseks nutikodus (Smart-Home). EEBUS seob tootjast ja sektorist sõltumatult majas olevaid seadmeid, nagu energiahaldussüsteem, soojuspump, elektrisõidukite laadimisjaam ja majapidamisseadmed (nt pesumasin, nõudepesumasin) ning võimaldab neil vooluvõrguga ja elektrituruosalistega teavet vahetada.

Teie Vaillanti küttesüsteem saab EEBUSi kaudu suhelda teiste tootjate ühilduvate seadmetega, et võimaldada näiteks automaatset energiahaldust, mis kasutab energiat tõhusamalt. Lisateave: www.eebus.org

# 1.1 Süsteemi andmed

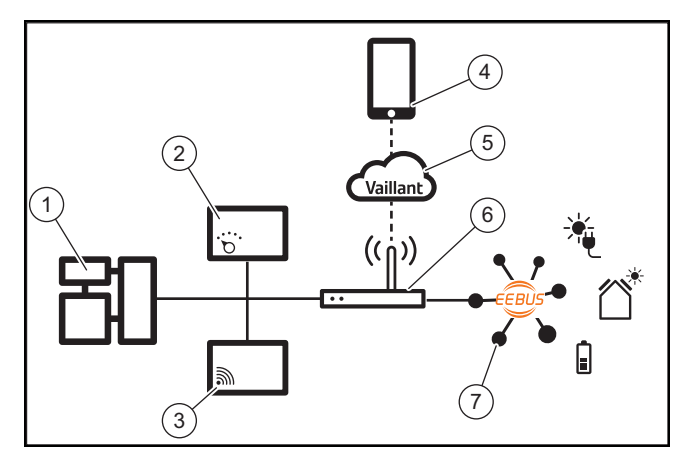

Käitaja peab tagama järgmiste komponentide olemasolu:

- Vaillanti küttesüsteem (1)
- süsteemiregulaator VRC 700 või VRC 720 (2) süsteemiregulaatorite vastavaid raadiovariante (f) toetatakse samuti
- internetilüüs VR 920, VR 921 või VR 940f\* (3)
- rakendus myVAILLANT (4)
- Vaillanti pilv (5)
- internetiruuter (6)
- vähemalt veel üks EEBUSi toetav süsteemikomponent (7), mis toetab vastavaid kasutusjuhtumeid (üht või mitut) (→ Peatükk 1.3)
- \* Ukrainas: VR 940

Internetilüüs loob käitaja internetiruuteri abil ühenduse süsteemi, interneti ja Vaillanti pilve vahel ning võtab üle EEBUSi kaudu toimuva side. Internetiühendus on vajalik, et rakenduse myVAILLANT kaudu EEBUS kasutusele võtta ja EEBUSi seadeid muuta. Süsteemiregulaatorit kasutatakse küttesüsteemi juhtimiseks. Lisaks pääseb EEBUSi kaudu ühendatud energiahaldus või nutikodu juhtseade ligi Vaillanti süsteemiseadetele ja muudab neid vajaduse korral kasutusjuhtumi järgi. Rakendusega myVAILLANT saab EEBUSi funktsioone aktiveerida, seadmeid omavahel siduda ja eri kasutusjuhtumite seadeid muuta. Lisaks pakub rakendus myVAILLANT süsteemiülevaadet, kus kuvatakse süsteemi ja päikeseenergia andmed, kui need on olemas.

Teiste tootjate seadmetega koostalitlusvõimelise sideühenduse loomiseks peavad vastava tootja EEBUSi toetavad seadmed olema süsteemis olemas ning ühendatud kasutaja kohalikku IP-võrku, kuhu on ühendatud ka internetilüüs. Selleks on tarvis vastavalt EEBUSi toetavaid seadmeid.

# 1.2 Seadmete ühendamine

Selleks, et teie internetilüüs saaks teiste EEBUSi toetavate seadmetega suhelda, tuleb seadmed omavahel ühendada nii.

- Avage nutitelefonis rakendus myVAILLANT.
- ► Valige **©** Seaded.
- Valige menüü Võrguseaded.
- Valige menüü EEBUS.
- Lülitage EEBUS sisse.
- Valige loendist SAADAOLEVAD SEADMED seotav komponent.
- Võrrelge kuvatavat SKI-numbrit seadme SKI-numbriga.
- Vajutage nuppu Usaldusväärne.

# Märkus

SKI (Subject Key Identifier) aitab EEBUS-i toetavaid seadmeid üheselt tuvastada. Internetilüüsi SKI-numbri leiate:

- seadme pakendis olevalt ID-kaardilt;
- rakenduses myVAILLANT menüüs **EEBUS** Lüüsi teabe alt.

EEBUSi kaudu suhtlemiseks peavad ühendatavad seadmed olema teineteise jaoks usaldusväärsed. Seetõttu järgige ka seotava EEBUS-seadme tootja juhiseid, et seadet küttesüsteemiga ühendada.

# 1.3 EEBUSi kasutusjuhtumid

- Soojuspumba energiahaldus
  - Olemasolevate soojussalvestusmahtude kasutamine
  - Soojuspumba elektrivõimsuse piiramine
- Läbipaistvus
  - Päikeseenergia andmete kuvamine
  - Soojuspumpade tegeliku elektritarbimise näitamine
- Töörežiimi ja sihttemperatuuride seadmine

## Märkus

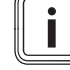

Vajalikud süsteemikomponendid on eri kasutusjuhtumite puhul erinevad. Lisaks ei toeta EEBUSi funktsioonid teatud süsteeme. Näiteks ei ole võimalik kombinatsioon ambiSENSE'iga. Lisateavet võimalike EEBUSi kasutusjuhtumite ja selleks vajalike süsteemikomponentide kohta saate sellest kasutusjuhendist ning aadressilt www.myvaillant.com.

# 1.3.1 Soojuspumba energiahaldus

Soojuspumba elektrienergia haldus võib kasutada olemasolevaid soojussalvestusmahte ja/või piirata soojuspumba elektrivõimsust. Soojussalvesteid (soojaveesalvesti, kütte vahesalvesti vms) saab näiteks väljaspool kasutusaegu üleliigse päikeseelektriga aktiivselt laadida, et osa ise genereeritud energiast hilisemaks kasutamiseks soojusena salvestada ja seega omatarbimist suurendada. Väline energiahaldussüsteem või võrguettevõtja võib kasutada elektrivõimsuse piiramist, et ennetada vooluvõrgu ülekoormust ja stabiliseerida sellega vooluvõrku või vältida maksimaalse voolutarbimise ületamist liitumispunktis.

# Olemasolevate soojussalvestusmahtude kasutamine

Te saate soojuspumba elektrienergia halduse seadeid muuta. Soojuspumba elektrienergia haldamiseks energiahaldussüsteemiga peab süsteem olema varustatud ühilduva Vaillanti soojuspumbaga (vt ülaltoodud suunist).

Süsteem tuvastab ise, kas ühilduv soojuspump on olemas. Olemasolevate soojussalvestusmahtude elektrienergia halduse raames kasutamiseks peab olema paigaldatud soojaveesalvesti ja/või kütte vahesalvesti. Küttesüsteem kontrollib ise, kas elektrienergia halduseks on eeldused täidetud.

Selle alusel juhib energiahaldussüsteem soojuspumbasüsteemi, et soojuspumbasüsteem töötaks tõhusamalt. Näiteks võib energiahaldur päikeseelektri ülejäägi korral käivitada veesoojenduse. Käitus soojuspumba energiahaldusega oleneb kasutatavast energiahaldussüsteemist ja seda võib kasutada näiteks omatarbimise ja/või kulude optimeerimiseks.

Soojuspumbasüsteem optimeerib automaatselt koostööd energiahaldussüsteemiga, et omatarbimist maksimeerida või energiakulusid minimeerida. Siiski pakub rakendus myVAILLANT ka võimalust soojuspumbasüsteemi energiahaldusfunktsioone kütte ja sooja vee jaoks vajaduse korral sisse või välja lülitada. Lisaks saate seal olenevalt oma süsteemist teha eksperdi seadeid:

- Avage nutitelefonis rakendus myVAILLANT.
- ► Valige <sup>(C)</sup> (Seaded).
- ► Valige menüü Regulaator.
- ► Valige menüü Energiahaldus.

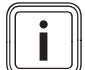

# Märkus

Kui energiahalduse seadeid ei kuvata, siis ei ole teie süsteemi paigaldatud energiahalduse jaoks ühilduvat Vaillanti soojuspumbasüsteemi või pole EEBUS aktiveeritud või pole EEBUSi kaudu ühendatud ühilduvat energiahaldurit.

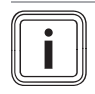

# Märkus

Lisateavet energiahalduse seadete kohta saate rakendusest myVAILLANT.

# Energiahaldus: soe vesi

- Energiahaldus väljas

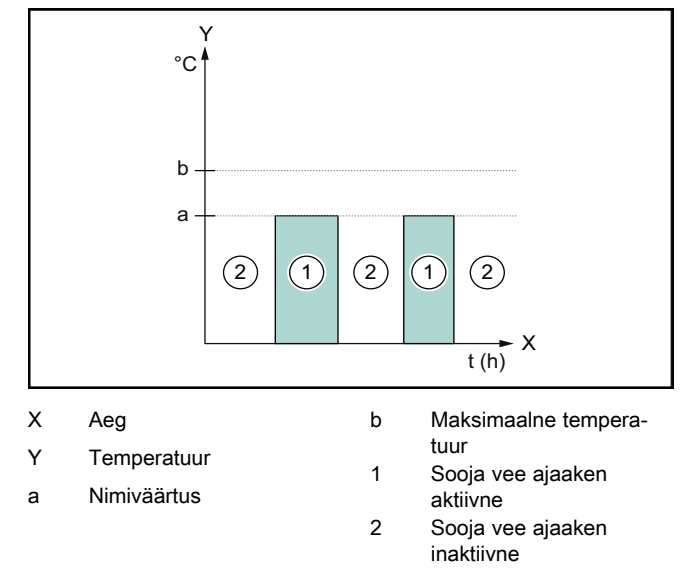

Kui energiahaldus on inaktiveeritud, siis ei optimeerita EEBUSi side kaudu energiahaldussüsteemiga soojuspumbasüsteemi veesoojenduseks.

- Energiahaldus sees

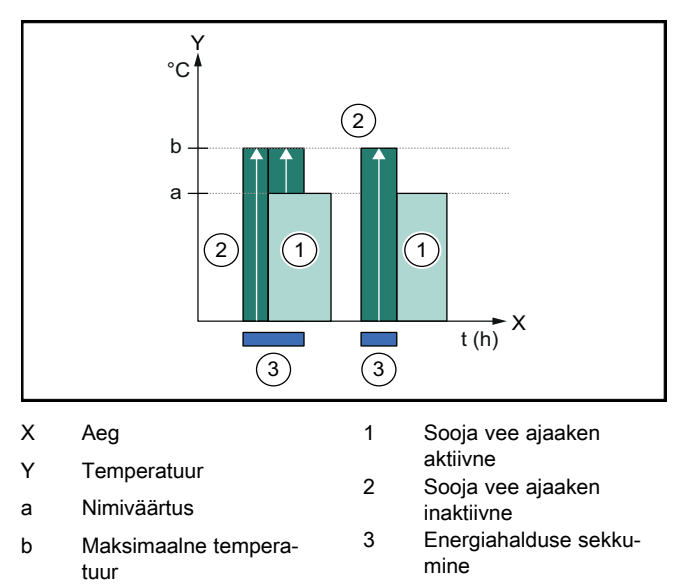

Kui energiahaldus on aktiveeritud, siis kasutatakse EEBUSi side kaudu energiahaldussüsteemiga soojuspumbasüsteemi optimaalselt veesoojenduseks. Energiahaldussüsteemiga aktiveerimist (nt päikeseelektri ülejäägi korral) kasutatakse selleks, et soojaveesalvestit nii ajaakende sees kui ka neist väljaspool üle nimiväärtuse maksimumtemperatuurile laadida ja sellega energiat salvestada.

Energiahaldus: kütmine – Energiahaldus väljas

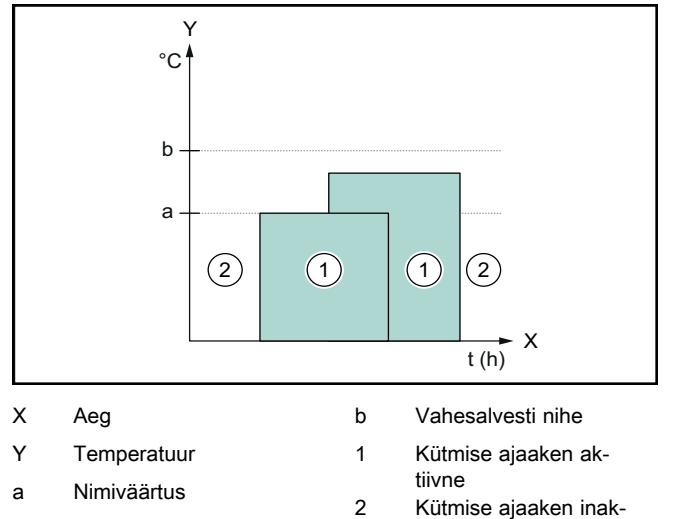

tiivne

Kui energiahaldus on inaktiveeritud, siis ei optimeerita EEBUSi side kaudu energiahaldussüsteemiga soojuspumbasüsteemi kütmiseks.

# Energiahaldus sees

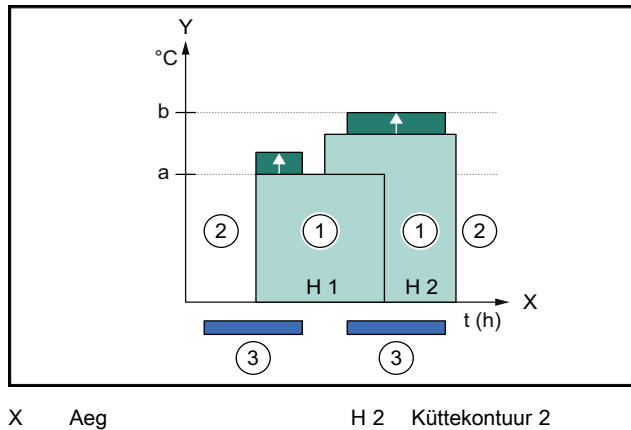

| Y   | Temperatuur       | 1 | Kütmise ajaaken ak-             |
|-----|-------------------|---|---------------------------------|
| а   | Nimiväärtus       | 2 | tiivne<br>Kütmise ajaaken inak- |
| b   | Vahesalvesti nihe | - | tiivne                          |
| H 1 | Küttekontuur 1    | 3 | Energiahalduse sekku-<br>mine   |

Kui energiahaldus on aktiveeritud, siis kasutatakse EEBUSi side kaudu energiahaldussüsteemiga soojuspumbasüsteemi optimaalselt kütmiseks. Energiahaldussüsteemiga aktiveerimist (nt päikeseelektri ülejäägi korral) kasutatakse selleks, et kütte vahesalvestit üle nimiväärtuse nihketemperatuurile laadida ja sellega energiat salvestada.

Ülalkirjeldatud funktsioonide jaoks on lisaks Süsteemi andmetes (→ Peatükk 1.1) toodud komponentidele vajalikud ka järgmised küttekomponendid:

| Töörežiim                                                             | Soojussalvesti     | Vaillanti süsteemire-<br>gulaator                |
|-----------------------------------------------------------------------|--------------------|--------------------------------------------------|
| Soe vesi                                                              | Soojaveesalvesti   | VRC 700 või VRC 720                              |
| Kütmine                                                               | Kütte vahesalvesti | Alates VRC 700/5<br>(5. põlvkond) või<br>VRC 720 |
| Süsteemiregulaatorite vastavaid raadiovariante (f) toetatakse samuti. |                    |                                                  |

# 1.3.2 Soojuspumba elektrivõimsuse piiramine

Uuemad Vaillanti soojuspumbasüsteemid võimaldavad oma elektrivõimsust välisel energiahaldussüsteemil või võrguettevõtjal piirata. Kui piirang on aktiivne, näete seda rakenduses myVAILLANT **Süsteemiteabe** all.

### Märkus

i

Seda funktsiooni toetavad järgmised soojuspumbad alates tootmisaastast 2023:

- aroTHERM split
- aroTHERM plus
- recoCOMPACT exclusive / versoTHERM plus

Soojuspumba tootmisaasta sisaldub seerianumb-ris:

### 

Seerianumbri leiate ka rakendusest myVAILLANT ja vastavast spetsialistirakendusest.

See, kas teie Vaillanti soojuspumbasüsteem funktsiooni toetab, oleneb ka soojuspumbale lisaks paigaldatud süsteemikomponentidest ja valitud süsteemiskeemist. Näiteks ei toetata funktsiooni siis, kui VWZ Al kaudu on ühendatud väline (mitte eBUSiga ühendatud) elektriline lisakütteseade. Ülevaate ühilduvatest süsteemikomponentidest (kaasa arvatud uued tooted) leiate aadressilt www.myvaillant.com.

# 1.3.3 Läbipaistvus

# Päikeseenergia andmete kuvamine

Kui ühendatud energiahaldussüsteem edastab teie päikeseelektrisüsteemi tööandmeid EEBUSi kaudu, saate neid vaadata rakenduses myVAILLANT.

- Avage nutitelefonis rakendus myVAILLANT.
- ► Valige (i) (Energiateave).

# Soojuspumpade tegeliku elektritarbimise näitamine

Kui see on saadaval, siis edastab soojuspumbasüsteem tegelikku elektritarbimist EEBUSi kaudu, nii et seda kuvatakse ühendatud seadmete kasutajaliidesel.

# 1.3.4 Töörežiimi ja sihttemperatuuride seadmine

Küttesüsteem võimaldab teiste EEBUS-seadmete töörežiimi ning kütte ja sooja vee temperatuuri rakenduse kaudu vaadata ja/või seada. Konkreetsed funktsioonid võivad olenevalt EEBUSi partnersüsteemist erineda. Vaillant pakub EEBUSi kaudu järgmisi seadeid ja näitusid (kui need on olemas):

| Töörežiim         | Näidud/seadevõimalused                        |  |
|-------------------|-----------------------------------------------|--|
|                   | VRC 700                                       |  |
| Soe vesi          | Töörežiim                                     |  |
|                   | – sees                                        |  |
|                   | – väljas                                      |  |
|                   |                                               |  |
|                   |                                               |  |
|                   |                                               |  |
|                   |                                               |  |
|                   |                                               |  |
|                   |                                               |  |
| Teoprido 1 kupi 3 | Boileri tegelik temp                          |  |
| kütmine           |                                               |  |
|                   | – Päev                                        |  |
|                   | – Öö                                          |  |
|                   | – väljas                                      |  |
|                   | Nimiväärtus                                   |  |
|                   | <ul> <li>Soovitud temperatuur Päev</li> </ul> |  |
|                   | <ul> <li>Soovitud temperatuur Öö</li> </ul>   |  |
|                   | Tegelik väärtus                               |  |
|                   | - Ruumitemperatuur tsoonis Tsoon              |  |
| NA                | (kui on saadaval)                             |  |
| Muu               | <ul> <li>Nait: välistemperatuur</li> </ul>    |  |
|                   | •                                             |  |
| Töörežiim         | Näidud/seadevõimalused                        |  |
|                   |                                               |  |
| Soe vesi          |                                               |  |
|                   | – Aegjuhtimine<br>– Käsitsi                   |  |
|                   | – Väljas                                      |  |
|                   | Lisafunktsioon                                |  |
|                   | <ul> <li>Soe vesi kiirelt</li> </ul>          |  |
|                   | Nimiväärtus                                   |  |
|                   | <ul> <li>Sooja vee temperatuur: °C</li> </ul> |  |
|                   | Tegelik väärtus                               |  |
|                   | <ul> <li>Sooja vee temperatuur</li> </ul>     |  |
| Tsoonide 1 kuni 3 | Režiim:                                       |  |
| kütmine           | – Aegjuhtimine                                |  |
|                   | – Käsitsi                                     |  |
|                   |                                               |  |
|                   | – Väljas                                      |  |

Täiendavat teavet näitude/seadevõimaluste kohta saate vastava süsteemiregulaatori kasutusjuhendist.

#### 1.4 EEBUS-ühenduse katkestamine

Kui katkestate ühenduse, ei saa EEBUSi kaudu enam komponentide vahel sidet luua ja kasutusjuhtumeid (→ Peatükk 1.3) enam ei toetata.

Ühenduse katkestamiseks on kaks võimalust:

- 1. küttesüsteemi EEBUS-funktsiooni väljalülitamine;
- ühenduse katkestamine vastava EEBUSi toetava sead-2. mega.
- Avage nutitelefonis rakendus myVAILLANT. ►
- Valige **Q** (Seaded). ►
- Valige menüü Võrguseaded. ►
- Valige menüü EEBUS. ►

# Võimalus 1

Lülitage EEBUS välja.

# Võimalus 2

i

- Valige loendist USALDUSVÄÄRSED SEADMED lahuta-► tav komponent.
- ► Vajutage nuppu LAHUTA ja seejärel Märgi ebausaldusväärseks.

# Märkus

EEBUS-ühenduse katkestamisel võite rikkuda lepingukohustusi kolmandate osapooltega. See võib olla näiteks võrguettevõtja, kes kasutab EEBUSühendust soojuspumbasüsteemi võimsuse vähendamiseks võrgu jaoks kriitilistes olukordades (soojuspumba elektrivõimsuse piiramine).

|                   | Lisafunktsioon                                                           |
|-------------------|--------------------------------------------------------------------------|
|                   | <ul> <li>Soe vesi kiirelt</li> </ul>                                     |
|                   | Nimiväärtus                                                              |
|                   | <ul> <li>Sooja vee temperatuur: °C</li> </ul>                            |
|                   | Tegelik väärtus                                                          |
|                   | <ul> <li>Sooja vee temperatuur</li> </ul>                                |
| Tsoonide 1 kuni 3 | Režiim:                                                                  |
| kutmine           | – Aegjuhtimine<br>– Käsitsi<br>– Väljas                                  |
|                   | Nimiväärtus                                                              |
|                   | <ul> <li>Soovitud temperatuur: °C<br/>(Režiim: Käsitsi jaoks)</li> </ul> |
|                   | Tegelik väärtus                                                          |
|                   | <ul> <li>Ruumi hetketemperatuur: °C tsoonis<br/>Tsoon</li> </ul>         |
|                   | (kui on saadaval)                                                        |
| Muu               | <ul> <li>Näit: Tsooni nimi</li> <li>Näit: Välistemperatuur: K</li> </ul> |
## Käyttöohjeet

### Sisältö

| 1   | EEBUS                   | 37 |
|-----|-------------------------|----|
| 1.1 | Järjestelmätiedot       | 37 |
| 1.2 | Laitteiden liittäminen  | 37 |
| 1.3 | EEBUSin käyttötavat     | 37 |
| 1.4 | EEBUS-yhteyden katkaisu | 40 |

### 1 EEBUS

EEBUS on kansainvälinen tietoliikennestandardi, jota käytetään verkotetun kodin (Smart-Home) sovellusten älykkääseen verkotukseen. EEBUS yhdistää toisiinsa eri alojen kodin laitteita, kuten energianhallintajärjestelmä, lämpöpumppu, sähköauton latauslaite ja kodinkoneet (esimerkiksi pesukone, astianpesukone), valmistajasta riippumatta ja mahdollistaa niiden vuorovaikutuksen sähköverkon ja sähkömarkkinoilla toimivien tahojen kanssa.

Vaillant-lämmitysjärjestelmäsi voi kommunikoida EEBUSin kautta muiden valmistajien yhteensopivien laitteiden kanssa esimerkiksi jotta voidaan toteuttaa täysin automaattinen energianhallinta tehokkaamman energiankulutuksen mahdollistamiseksi. Lisätietoja osoitteesta: www.eebus.org

#### 1.1 Järjestelmätiedot

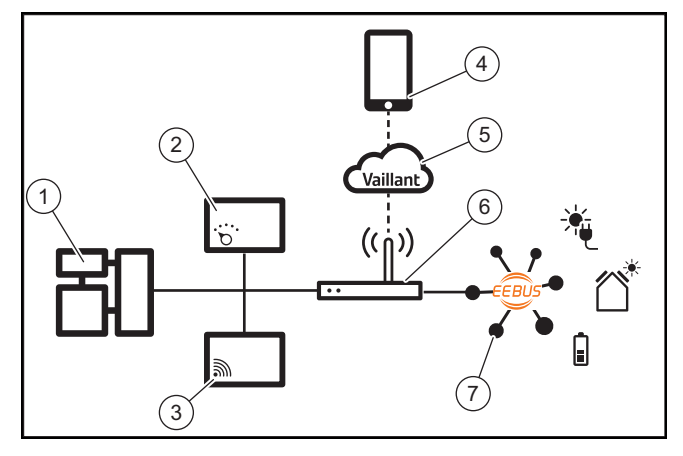

Laitteiston omistajalla on oltava käytettävissä seuraavat komponentit:

- Vaillant-lämmitysjärjestelmä (1)
- Järjestelmäsäädin VRC 700 tai VRC 720 (2)
   Järjestelmäsäätimien (f) kyseisiä langattomia versioita tuetaan vastaavasti
- Internet-yhdyskäytävälaite VR 920, VR 921 tai VR 940f\*
   (3)
- myVAILLANT-sovellus (4)
- Vaillant-pilvi (5)
- Internet-reititin (6)
- vähintään yksi muu EEBUS-yhteensopiva järjestelmän komponentti (7), joka tukee vastaavia käyttötapoja (yhtä tai useaa) (→ Luku 1.3)

\* Ukrainassa: VR 940

Internet-yhdyskäytävälaite muodostaa yhteyden järjestelmän, Internetin ja Vaillant-pilven välille laitteiston omistajan Internet-reitittimen avulla ja ottaa käyttöön tiedonsiirron EE-BUSin kautta. Internet-yhteyttä tarvitaan, jotta myVAILLANT- sovelluksella voidaan ottaa käyttöön EEBUS ja mukauttaa EEBUS-asetuksia. Järjestelmäsäädintä tarvitaan lämmitysjärjestelmän ohjaamiseen. Lisäksi EEBUSin kautta yhdistetty energianhallinta tai Smart Home -ohjaus käyttää Vaillantjärjestelmäasetuksia ja muuttaa niitä tarvittaessa käytössä olevan käyttötavan mukaan. myVAILLANT-sovelluksella voidaan aktivoida EEBUS-toiminnot, liittää yksittäisiä laitteita ja määrittää asetuksia eri käyttötapojen mukaan. Lisäksi myVAILLANT-sovellus tarjoaa järjestelmän yleiskuvauksen, joka näytetään järjestelmä- ja aurinkosähkötiedoissa, jos olemassa.

Jotta kommunikointi toisen valmistajan laitteiden kanssa toimisi, kyseisen valmistajan EEBUS-yhteensopivien laitteiden on oltava käytettävissä järjestelmässä ja ne on liitettävä käyttäjän paikalliseen IP-verkkoon, johon myös Internet-yhdyskäytävälaite on liitetty. Tätä varten tarvitaan vastaavasti EEBUS-yhteensopivia laitteita.

#### 1.2 Laitteiden liittäminen

Jotta Internet-yhdyskäytävälaitteesi voi kommunikoida muiden EEBUS-yhteensopivien laitteiden kanssa, laitteet on yhdistettävä toisiinsa seuraavasti:

- Avaa älypuhelimen myVAILLANT-sovellus.
- ► Valitse <sup>O</sup> Asetukset.
- Valitse valikko Verkkoasetukset.
- Valitse valikko EEBUS.
- ► Kytke **EEBUS** päälle.
- Valitse liitettävä komponentti luettelosta KÄYTETTÄ-VISSÄ OLEVAT LAITTEET.
- ► Vertaa näytettyä SKI-numeroa laitteen SKI-numeroon.
- Paina Luota.

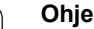

SKI:n (Subject Key Identifier) eli hakija-avaimen tunnisteen avulla EEBUS-yhteensopivat laitteet tunnistetaan yksilöllisesti. Internet-yhdyskäytävälaitteen SKI-numero löytyy:

- laitteen pakkauksen mukana toimitetusta tunnuskortista (ID-kortti)

- myVAILLANT-sovelluksesta valikon **EEBUS** kohdasta **Yhdyskäytävän tiedot** 

Kommunikaatio EEBUSin kautta edellyttää liitettävien laitteiden molemminpuolista luottamusta toisiinsa. Noudata siksi lisäksi liitettävän EEBUS-laitteen valmistajan ohjeita laitteen liittämiseksi lämmitysjärjestelmään.

#### 1.3 EEBUSin käyttötavat

- Lämpöpumpun energianhallinta
  - Käytettävissä olevien lämmönvarauskapasiteettien hyödyntäminen
  - Lämpöpumppujen sähkötehon rajoittaminen
- Läpinäkyvyys
  - Aurinkosähkötietojen esitys
  - Lämpöpumppujen nykyisen sähkönkulutuksen kommunikointi
- Toimintatilan ja tavoitelämpötilojen asetus

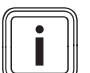

#### Ohje

Tarvittavat järjestelmän komponentit vaihtelevat eri käyttötapojen mukaan. Lisäksi tietyt järjestelmät eivät tue EEBUS-toimintoja. Erityisesti esimerkiksi yhdistäminen ambiSENSEn kanssa ei onnistu. Lisätietoja mahdollisista EEBUS-käyttötavoista ja niitä varten tarvittavista järjestelmän komponenteista löydät näistä käyttöohjeista ja osoitteesta www.myvaillant.com.

#### 1.3.1 Lämpöpumpun energianhallinta

Lämpöpumpun sähköenergian hallinta voi tarkoittaa käytettävissä olevien lämmönvarauskapasiteettien hyödyntämistä ja/tai lämpöpumpun sähkötehon rajoittamista. Lämmönvaraajia (esimerkiksi lämminvesivaraajat tai lämmityksen puskurivaraajat) voidaan käyttää muun muassa aktiiviseen varaukseen ylimääräisellä aurinkosähköllä käyttöaikojen ulkopuolella, jotta osa itse tuotetusta energiasta voidaan varastoida lämmön muodossa myöhempää käyttöä varten ja siten lisätä itse tuotetun energian kulutusta. Ulkoinen energianhallintajärjestelmä tai energianjakeluyhtiö voi käyttää sähkötehon rajoitusta sähköverkon ylikuormituksen ehkäisemiseen ja siten sähköverkon vakauttamiseen tai verkkoonliitäntäpisteen maksimivirrankulutuksen ylityksen estämiseen.

# Käytettävissä olevien lämmönvarauskapasiteettien hyödyntäminen

Voit määrittää lämpöpumpun sähköenergian hallinnan asetukset. Lämpöpumpun sähköenergian hallinnan käyttö energianhallintajärjestelmällä edellyttää, että järjestelmässä on yhteensopiva Vaillant-lämpöpumppu (ks. yllä oleva huomautus).

Järjestelmä määrittää itsenäisesti, onko yhteensopivaa lämpöpumppua olemassa. Käytettävissä olevien lämmönvarauskapasiteettien hyödyntäminen sähköenergian hallinnan puitteissa edellyttää, että lämminvesivaraaja ja/tai lämmityksen puskurivaraaja on asennettu. Lämmitysjärjestelmä tarkastaa itsenäisesti, täyttyvätkö sähköenergian hallinnan edellytykset.

Sen perusteella energianhallintajärjestelmä ohjaa lämpöpumppujärjestelmää siten, että lämpöpumppujärjestelmää käytetään tehokkaammin. Tätä varten esimerkiksi mahdollisen aurinkosähköylimäärän yhteydessä energiaohjaus voi aktivoida lämpimän käyttöveden varauksen. Käyttö lämpöpumpun energianhallinnassa riippuu käytetystä energianhallintajärjestelmästä, ja sitä voidaan esimerkiksi hyödyntää itse tuotetun energian kulutuksen ja/tai kustannusten optimointiin.

Lämpöpumppujärjestelmä optimoi automaattisesti yhteistoiminnan energianhallintajärjestelmän kanssa, jotta itse tuotetun energian kulutus saadaan maksimoitua tai energiakustannukset minimoitua. myVAILLANT-sovellus mahdollistaa kuitenkin tarvittaessa lämpöpumppujärjestelmän energianhallintatoimintojen kytkennän päälle ja pois päältä lämmitystä ja lämpimän käyttöveden valmistusta varten. Lisäksi järjestelmästäsi riippuen voit määrittää siellä asiantuntija-asetukset:

- Avaa älypuhelimen myVAILLANT-sovellus.
- Valitse O (Asetukset).
- ► Valitse valikko Säädin.
- Valitse valikko Energianhallinta.

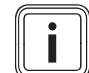

#### Ohje

Jos energianhallinta-asetuksia ei näytetä, laitteistoosi ei ole asennettu energianhallinnan kanssa yhteensopivaa Vaillant-lämpöpumppujärjestelmää, EEBUSia ei ole aktivoitu, tai yhteensopivaa energiaohjausta ei ole liitetty EEBUSin kautta.

#### Ohje

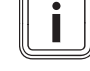

Energianhallinta-asetuksiin liittyviä lisätietoja löytyy myVAILLANT-sovelluksesta.

#### Energianhallinta: lämmin käyttövesi – Energianhallinta pois

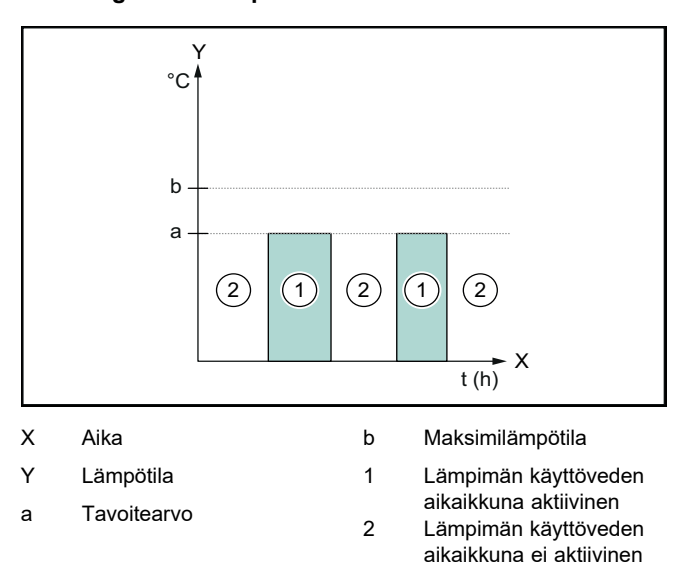

Kun energianhallinta on deaktivoitu, lämpöpumppujärjestelmää ei optimoida energianhallintajärjestelmällä lämpimän käyttöveden valmistusta varten EEBUS-kommunikaation avulla.

#### - Energianhallinta päällä

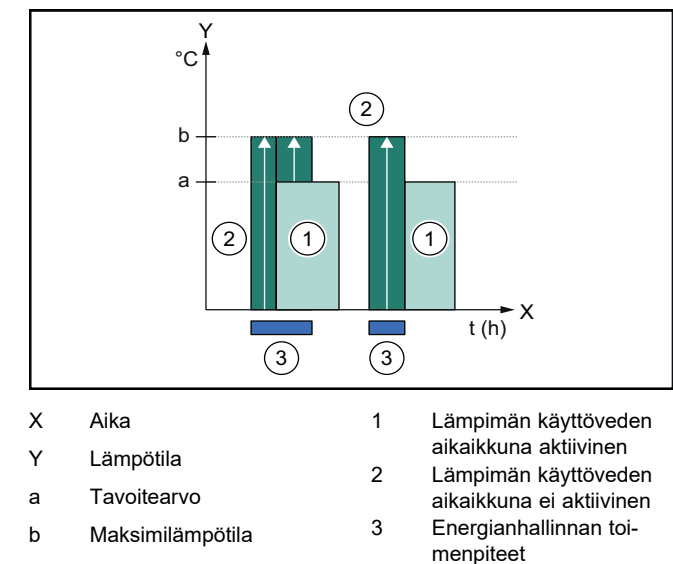

Kun energianhallinta on aktivoitu, lämpöpumppujärjestelmän käyttö optimoidaan energianhallintajärjestelmällä lämpimän käyttöveden valmistusta varten EEBUS-kommunikaation avulla. Energianhallintajärjestelmän tekemää aktivointia (esimerkiksi kun ylimääräistä aurinkosähköä on käytettävissä) käytetään lämminvesivaraajan varaamiseksi aikaikkunoiden sisä- ja ulkopuolella maksimilämpötilaan, joka ylittää tavoitearvon, ja siten energian säästämiseen.

#### Energianhallinta: lämmitys

#### Energianhallinta pois

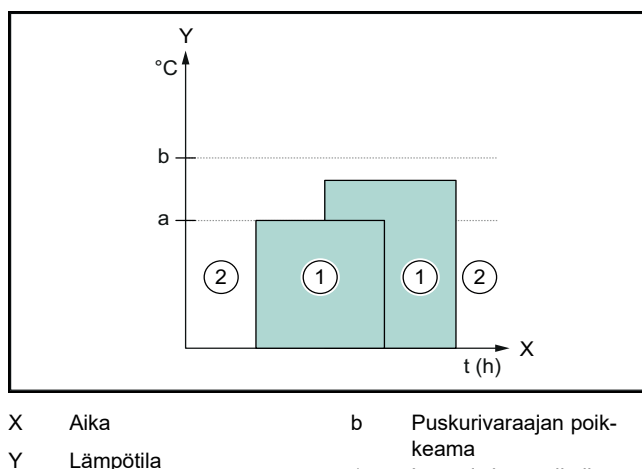

- Lämpötila
- 1

2

- а Tavoitearvo
- Lämmityksen aikaikkuna aktiivinen Lämmityksen aikaik-
- kuna ei aktiivinen

Kun energianhallinta on deaktivoitu, lämpöpumppujärjestelmää ei optimoida energianhallintajärjestelmällä lämmitystä varten EEBUS-kommunikaation avulla.

#### Energianhallinta päällä

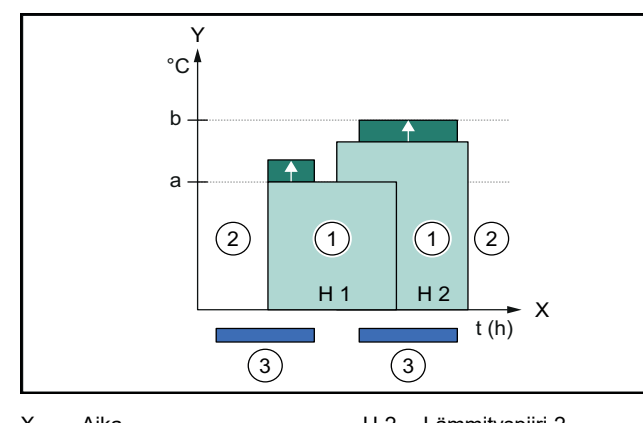

| х   | Aika                     | H 2 | Lammityspiiri 2                        |
|-----|--------------------------|-----|----------------------------------------|
| Y   | Lämpötila                | 1   | Lämmityksen aikaik-                    |
| а   | Tavoitearvo              | 2   | kuna aktiivinen<br>Lämmityksen aikaik- |
| b   | Puskurivaraajan poik-    | -   | kuna ei aktiivinen                     |
| H 1 | keama<br>Lämmityspiiri 1 | 3   | Energianhallinnan toi-<br>menpiteet    |
|     |                          |     |                                        |

Kun energianhallinta on aktivoitu, lämpöpumppujärjestelmän käyttö optimoidaan energianhallintajärjestelmällä lämmitystä varten EEBUS-kommunikaation avulla. Energianhallintajärjestelmän tekemää aktivointia (esimerkiksi kun ylimääräistä aurinkosähköä on käytettävissä) käytetään lämmityksen puskurivaraajan varaamiseksi poikkeamalämpötilaan, joka ylittää tavoitearvon, ja siten energian säästämiseen.

Yllä kuvattuja toimintoja varten tarvitaan Järjestelmätiedoissa (→ Luku 1.1) ilmoitettujen komponenttien lisäksi seuraavat lämmityskomponentit:

| Toimintatila                                                          | Lämmönvaraaja     | Vaillant-järjestelmä-<br>säädin |
|-----------------------------------------------------------------------|-------------------|---------------------------------|
| Lämmin<br>käyttövesi                                                  | Lämminvesivaraaja | VRC 700 tai VRC 720             |
| Järjestelmäsäätimien (f) kyseisiä langattomia versioita tuetaan myös. |                   | omia versioita tuetaan          |

| Toimintatila                                                          | Lämmönvaraaja                   | Vaillant-järjestelmä-<br>säädin                             |
|-----------------------------------------------------------------------|---------------------------------|-------------------------------------------------------------|
| Lämmitys                                                              | Lämmityksen puskuri-<br>varaaja | Versiosta VRC 700/5<br>(5. sukupolvi) tai<br>VRC 720 alkaen |
| Järjestelmäsäätimien (f) kyseisiä langattomia versioita tuetaan myös. |                                 |                                                             |

#### 1.3.2 Lämpöpumppujen sähkötehon rajoittaminen

Uudemmat Vaillant-lämpöpumppujärjestelmät mahdollistavat ulkoisen energianhallintajärjestelmän tai energianjakeluyhtiön tekemän tehon rajoituksen. Kun rajoitus on aktiivinen, se näytetään myVAILLANT-sovelluksen kohdassa Järjestelmätiedot.

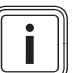

#### Ohje

Seuraavat lämpöpumput valmistusvuodesta 2023 alkaen tukevat toimintoa:

- aroTHERM split
- aroTHERM plus
- recoCOMPACT exclusive / versoTHERM plus

Lämpöpumpun valmistusvuosi on merkitty sarjanumeroon:

#### 

Sarjanumeron voi tarkastaa myös myVAILLANTsovelluksesta tai ammattilaisen vastaavasta sovelluksesta.

Se, tukeeko Vaillant-lämpöpumppujärjestelmäsi toimintoa kaikilta osin, riippuu lisäksi lämpöpumpun ohella asennetuista järjestelmän komponenteista ja valitusta järjestelmäkaaviosta. Toimintoa ei esimerkiksi tueta, jos ulkoinen (ei eBUS-osallistuja), sähköinen lisälämmitys on liitetty VWZ AI:n kautta. Yhteensopivien järjestelmän komponenttien (sis. uudet tuotteet) päivitetty yhteenveto löytyy osoitteesta www.myvaillant.com.

#### 1.3.3 Läpinäkyvyys

#### Aurinkosähkötietojen esitys

Mikäli liitetty energianhallintajärjestelmä välittää aurinkosähköjärjestelmäsi käyttötiedot EEBUSin kautta, voit katsoa ne myVAILLANT-sovelluksesta.

- Avaa älypuhelimen myVAILLANT-sovellus.
- Valitse (i) (Energiatiedot).

#### Lämpöpumppujen nykyisen sähkönkulutuksen kommunikointi

Mikäli käytettävissä, lämpöpumppujärjestelmä tarjoaa nykyisen sähkönkulutuksen tiedot EEBUSin kautta saataville, jotta liitetyt laitteet voivat näyttää ne omassa käyttöliittymässään.

#### 1.3.4 Toimintatilan ja tavoitelämpötilojen asetus

Lämmitysjärjestelmä mahdollistaa muille EEBUS-laitteille lämmityksen ja lämpimän käyttöveden valmistuksen toimintatilan ja lämpötilojen näytön ja/tai asetuksen sovelluksessa. Toimintojen todellinen laajuus voi vaihdella EEBUS-kumppanuusjärjestelmän mukaan. Jos käytettävissä, Vaillant tarjoaa EEBUSin kautta seuraavat asetukset ja näytöt:

| Toimintatila                                         | Naytto/asetusvaintoendot                                                                                                    |
|------------------------------------------------------|----------------------------------------------------------------------------------------------------|
|                                                      | VRC 700                                                                                                    |
| Lämmin käyttövesi                                    | Käyttötapa                                                                                                    |
|                                                      | – päälle                                                                                                    |
|                                                      | – pois                                                                                                    |
|                                                      | – Autom.                                                                                                    |
|                                                      | Lisätoiminto                                                                                                    |
|                                                      | – 1x varaajan lataus                                                                                                    |
|                                                      | Tavoitearvo                                                                                                    |
|                                                      | <ul> <li>Tavoitelämpötilat Lämmin käyttö-<br/>vesi</li> </ul>                                                                                                    |
|                                                      | Oloarvo                                                                                                    |
|                                                      | <ul> <li>Varaajan tosilämpöt.</li> </ul>                                                                                                    |
| Lämmitys Alueet 1 -                                  | Käyttötapa                                                                                                    |
| 3                                                    | – Autom.                                                                                                    |
|                                                      | – Päivä                                                                                                    |
|                                                      | - YO                                                                                                    |
|                                                      |                                                                                                    |
|                                                      |                                                                                                    |
|                                                      | <ul> <li>I avoiteiampotila Paiva</li> <li>Tavoitelämpötila Vö</li> </ul>                                                                                                    |
|                                                      |                                                                                                    |
|                                                      |                                                                                                    |
|                                                      | <ul> <li>Huonelampotila konteessa Alue</li> <li>(ios käytettävissä)</li> </ul>                                                                                                    |
| Muut                                                 | – Nävttö: Nimi Alue                                                                                                    |
|                                                      | – Näyttö: Ulkolämpötila                                                                                                    |
| Toimintatila                                         | Näyttö/asotusvaihtoohdot                                                                                                    |
|                                                      |                                                                                                    |
| Tommatia                                             | VRC 720                                                                                                    |
| l ämmin käyttövesi                                   | VRC 720                                                                                                    |
| Lämmin käyttövesi                                    | VRC 720<br>Tila:                                                                                                    |
| Lämmin käyttövesi                                    | VRC 720<br>Tila:<br>- Aikaohjattu<br>- Manuaalinen                                                                                                    |
| Lämmin käyttövesi                                    | VRC 720<br>Tila:<br>- Aikaohjattu<br>- Manuaalinen<br>- Pois                                                                                                    |
| Lämmin käyttövesi                                    | VRC 720<br>Tila:<br>- Aikaohjattu<br>- Manuaalinen<br>- Pois<br>Lisätoiminto                                                                                                    |
| Lämmin käyttövesi                                    | VRC 720<br>Tila:<br>- Aikaohjattu<br>- Manuaalinen<br>- Pois<br>Lisätoiminto<br>- Lämp. käyttöveden pikatuotanto                                                                                                    |
| Lämmin käyttövesi                                    | VRC 720<br>Tila:<br>- Aikaohjattu<br>- Manuaalinen<br>- Pois<br>Lisätoiminto<br>- Lämp. käyttöveden pikatuotanto<br>Tavoitearvo                                                                                                    |
| Lämmin käyttövesi                                    | VRC 720<br>Tila:<br>- Aikaohjattu<br>- Manuaalinen<br>- Pois<br>Lisätoiminto<br>- Lämp. käyttöveden pikatuotanto<br>Tavoitearvo<br>- Lämp. käyttöved, lämpöt : °C                                                                                                    |
| Lämmin käyttövesi                                    | VRC 720<br>Tila:<br>- Aikaohjattu<br>- Manuaalinen<br>- Pois<br>Lisätoiminto<br>- Lämp. käyttöveden pikatuotanto<br>Tavoitearvo<br>- Lämp. käyttöved. lämpöt.: °C                                                                                                    |
| Lämmin käyttövesi                                    | VRC 720<br>Tila:<br>- Aikaohjattu<br>- Manuaalinen<br>- Pois<br>Lisätoiminto<br>- Lämp. käyttöveden pikatuotanto<br>Tavoitearvo<br>- Lämp. käyttöved. lämpöt.: °C<br>Oloarvo                                                                                                    |
| Lämmin käyttövesi                                    | VRC 720         Tila:         - Aikaohjattu         - Manuaalinen         - Pois         Lisätoiminto         - Lämp. käyttöveden pikatuotanto         Tavoitearvo         - Lämp. käyttöved. lämpöt.: °C         Oloarvo         - Läm. käyttöveden lämp.                                                                                                    |
| Lämmitys <b>Alueet</b> 1 - 3                         | VRC 720         Tila:         - Aikaohjattu         - Manuaalinen         - Pois         Lisätoiminto         - Lämp. käyttöveden pikatuotanto         Tavoitearvo         - Lämp. käyttöved. lämpöt.: °C         Oloarvo         - Läm. käyttöveden lämp.                                                                                                    |
| Lämmin käyttövesi<br>Lämmitys <b>Alueet</b> 1 -<br>3 | VRC 720         Tila:         - Aikaohjattu         - Manuaalinen         - Pois         Lisätoiminto         - Lämp. käyttöveden pikatuotanto         Tavoitearvo         - Lämp. käyttöveden lämpöt.: °C         Oloarvo         - Läm. käyttöveden lämp.         Tila:         - Aikaohjattu         - Manuaalinen                                                                                                    |
| Lämmin käyttövesi<br>Lämmitys <b>Alueet</b> 1 -<br>3 | VRC 720         Tila:         - Aikaohjattu         - Manuaalinen         - Pois         Lisätoiminto         - Lämp. käyttöveden pikatuotanto         Tavoitearvo         - Lämp. käyttöveden lämpöt.: °C         Oloarvo         - Läm. käyttöveden lämp.         Tila:         - Aikaohjattu         - Manuaalinen         - Pois                                                                                                    |
| Lämmitys Alueet 1 - 3                                | VRC 720         Tila:         - Aikaohjattu         - Manuaalinen         - Pois         Lisätoiminto         - Lämp. käyttöveden pikatuotanto         Tavoitearvo         - Lämp. käyttöveden lämpöt.: °C         Oloarvo         - Läm. käyttöveden lämp.         Tila:         - Aikaohjattu         - Manuaalinen         - Pois         Tavoitearvo                                                                                                    |
| Lämmin käyttövesi                                    | VRC 720         Tila:         - Aikaohjattu         - Manuaalinen         - Pois         Lisätoiminto         - Lämp. käyttöveden pikatuotanto         Tavoitearvo         - Lämp. käyttöveden lämpöt.: °C         Oloarvo         - Läm. käyttöveden lämp.         Tila:         - Aikaohjattu         - Manuaalinen         - Pois         Tavoitearvo         - Tavoitelämpötila: °C                                                                                                    |
| Lämminys <b>Alueet</b> 1 - 3                         | VRC 720         Tila:         - Aikaohjattu         - Manuaalinen         - Pois         Lisätoiminto         - Lämp. käyttöveden pikatuotanto         Tavoitearvo         - Lämp. käyttöveden lämpöt.: °C         Oloarvo         - Läm. käyttöveden lämp.         Tila:         - Aikaohjattu         - Manuaalinen         - Pois         Tavoitearvo         - Tavoitearvo         - Tavoitearvo         - Tavoitearvo         - Tavoitearvo                                                                                                    |
| Lämmin käyttövesi<br>Lämmitys <b>Alueet</b> 1 -<br>3 | VRC 720         Tila:         - Aikaohjattu         - Manuaalinen         - Pois         Lisätoiminto         - Lämp. käyttöveden pikatuotanto         Tavoitearvo         - Lämp. käyttöveden lämpöt.: °C         Oloarvo         - Läm. käyttöveden lämp.         Tila:         - Aikaohjattu         - Manuaalinen         - Pois         Tavoitearvo         - Läm. käyttöveden lämp.         Tila:         - Aikaohjattu         - Manuaalinen         - Pois         Tavoitelämpötila: °C         (Tila: Manuaalinen)         Oloarvo                                  |
| Lämmin käyttövesi                                    | VRC 720         Tila:         - Aikaohjattu         - Manuaalinen         - Pois         Lisätoiminto         - Lämp. käyttöveden pikatuotanto         Tavoitearvo         - Lämp. käyttöveden lämpöt.: °C         Oloarvo         - Läm. käyttöveden lämp.         Tila:         - Aikaohjattu         - Manuaalinen         - Pois         Tavoitearvo         - Tavoitelämpötila: °C         (Tila: Manuaalinen)         Oloarvo                                                                                                    |
| Lämmin käyttövesi                                    | VRC 720         Tila:         - Aikaohjattu         - Manuaalinen         - Pois         Lisätoiminto         - Lämp. käyttöveden pikatuotanto         Tavoitearvo         - Lämp. käyttöveden pikatuotanto         Tavoitearvo         - Lämp. käyttöveden lämpöt.: °C         Oloarvo         - Läm. käyttöveden lämp.         Tila:         - Aikaohjattu         - Manuaalinen         - Pois         Tavoitearvo         - Tavoitelämpötila: °C         (Tila: Manuaalinen)         Oloarvo         - Nykyinen huonelämpötila: °C koh- teessa Alue                      |
| Lämmin käyttövesi<br>Lämmitys <b>Alueet</b> 1 -<br>3 | VRC 720         Tila:         - Aikaohjattu         - Manuaalinen         - Pois         Lisätoiminto         - Lämp. käyttöveden pikatuotanto         Tavoitearvo         - Lämp. käyttöveden pikatuotanto         Tavoitearvo         - Lämp. käyttöveden lämpöt.: °C         Oloarvo         - Läm. käyttöveden lämp.         Tila:         - Aikaohjattu         - Manuaalinen         - Pois         Tavoitelarvo         - Tavoitelämpötila: °C         (Tila: Manuaalinen)         Oloarvo         - Nykyinen huonelämpötila: °C koh- teessa Alue (jos käytettävissä) |
| Lämmin käyttövesi<br>Lämmitys Alueet 1 -<br>3        | VRC 720         Tila:         - Aikaohjattu         - Manuaalinen         - Pois         Lisätoiminto         - Lämp. käyttöveden pikatuotanto         Tavoitearvo         - Lämp. käyttöveden lämpöt.: °C         Oloarvo         - Läm. käyttöveden lämp.         Tila:         - Aikaohjattu         - Manuaalinen         - Pois         Tavoitearvo         - Tavoitelämpötila: °C         (Tila: Manuaalinen)         Oloarvo         - Tavoitelämpötila: °C         (jos käytettävissä)         - Näyttö: Alueen nimi                                                 |

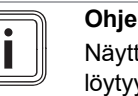

Näyttöön/asetusvaihtoehtoihin liittyviä lisätietoja löytyy kyseisen järjestelmäsäätimen käyttöohjeista.

### 1.4 EEBUS-yhteyden katkaisu

Kun katkaiset yhteyden, komponenttien välillä ei tapahdu enää kommunikaatiota EEBUSin kautta eikä käyttötapoja (→ Luku 1.3) voida enää tukea.

Yhteyden katkaisemiseen on olemassa kaksi eri vaihtoehtoa:

- 1. Lämmitysjärjestelmän EEBUS-toiminnon kytkeminen pois päältä
- 2. Määritetyn EEBUS-yhteensopivan laitteen yhteyden katkaiseminen.
- Avaa älypuhelimen myVAILLANT-sovellus.
- ► Valitse <sup>(</sup>Asetukset).
- Valitse valikko Verkkoasetukset.
- Valitse valikko EEBUS.

#### Vaihtoehto 1

► Kytke EEBUS pois päältä.

#### Vaihtoehto 2

- Valitse LUOTETTAVAT LAITTEET -luettelosta komponentti, jonka yhteyden haluat katkaista.
- Paina KATKAISE ja sitten Älä luota.

#### Ohje

i i

EEBUS-yhteyden katkaiseminen voi tarkoittaa sopimusvelvoitteiden rikkomista kolmansiin osapuoliin nähden. Kyseessä voi olla esimerkiksi energianjakeluyhtiö, joka käyttää EEBUS-yhteyttä lämpöpumppujärjestelmän tehon pienentämiseen sähköverkon kriittisen tilanteen yhteydessä (lämpöpumpun sähkötehon rajoitus).

## Notice d'emploi

### Sommaire

| 1   | EEBUS                   | 41 |
|-----|-------------------------|----|
| 1.1 | Détails du système      | 41 |
| 1.2 | Connecter des appareils | 41 |
| 1.3 | Cas d'utilisation EEBUS | 41 |
| 1.4 | Déconnecter EEBUS       | 44 |

### 1 EEBUS

EEBUS désigne un standard de communication international spécialement conçu pour une mise en réseau intelligente des diverses applications d'une maison connectée (Smart-Home). L'EEBUS relie entre eux les appareils de la maison tels que le système de gestion de l'énergie, la pompe à chaleur, la station de recharge pour véhicules électriques et les appareils ménagers (lave-linge ou lave-vaisselle), indépendamment du fabricant et de tous les secteurs, et leur permet d'interagir avec le réseau électrique et les acteurs du marché de l'électricité.

Votre système de chauffage Vaillant peut communiquer via EEBUS avec des appareils compatibles d'autres fabricants - par exemple pour permettre une gestion de l'énergie entièrement automatique qui utilise l'énergie plus efficacement. Pour plus d'informations : www.eebus.org

#### 1.1 Détails du système

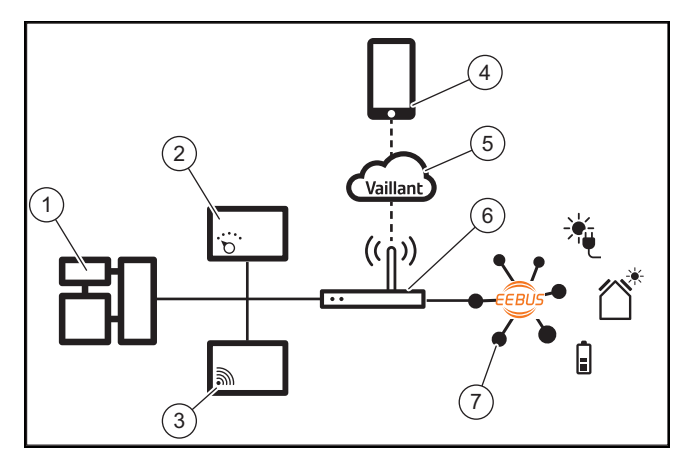

Les composants qui doivent être fournis par l'utilisateur sont les suivants :

- Système de chauffage Vaillant (1)
- Boîtier de gestion VRC 700 ou VRC 720 (2) les variantes radio respectives des boîtiers de gestion (f) sont également prises en charge
- Passerelle Internet VR 920, VR 921 ou VR 940f\* (3)
- Appli myVAILLANT (4)
- Cloud Vaillant (5)
- Routeur Internet (6)
- au moins un autre composant du système compatible avec l'EEBUS (7), qui prend en charge les cas d'utilisation correspondants (un ou plusieurs) (→ Chapitre 1.3)
- \* en Ukraine : VR 940

La passerelle Internet établit une connexion entre le système, Internet et Vaillant Cloud à l'aide du routeur Internet de l'utilisateur et prend en charge la communication via EEBUS. La connexion Internet est nécessaire pour mettre en fonctionnement EEBUS via l'application myVAILLANT et pour ajuster les paramètres EEBUS. Le boîtier de gestion est nécessaire pour la commande du système de chauffage. De plus, la gestion de l'énergie ou la commande Smart Home reliée par EEBUS accède aux réglages du système Vaillant et les modifie éventuellement en fonction du cas d'application utilisé. L'application myVAILLANT sert à activer les fonctions EEBUS, à appairer les divers appareils et à effectuer le paramétrage correspondant aux différents cas d'application. L'application myVAILLANT dresse également une vue d'ensemble du système, qui regroupe les données du système et les données photovoltaïques le cas échéant.

Pour pouvoir communiquer de manière interopérable avec des appareils d'autres fabricants, des appareils compatibles EEBUS du fabricant concerné doivent être présents dans le système et connectés au réseau IP local de l'utilisateur, auquel la passerelle Internet est également connectée. Pour cela, il faut que les appareils soient compatibles EEBUS.

#### 1.2 Connecter des appareils

Pour que votre passerelle Internet puisse communiquer avec d'autres appareils compatibles EEBUS, vous devez relier les appareils entre eux comme suit :

- Ouvrez l'application myVAILLANT sur votre smartphone.
- Sélectionnez O Paramètres.
- Choisissez le menu Paramètres réseau.
- Choisissez le menu EEBUS.
- Activez EEBUS.
- Sélectionnez les composants à coupler dans la liste AP-PAREILS DISPONIBLES.
- Comparez le numéro SKI affiché avec le numéro SKI de l'appareil.
- Appuyez sur **Confiance**.

#### Remarque

SKI (Subject Key Identifier) sert à identifier les appareils compatibles EEBUS- de manière claire. Vous trouverez le numéro SKI de la passerelle Internet :

- sur la carte d'identité jointe à l'emballage de l'appareil

- dans l'application myVAILLANT dans le menu EEBUS sous Informations sur la passerelle

Pour la communication via EEBUS, une confiance mutuelle entre les appareils à relier est nécessaire. Suivez donc également les instructions du fabricant de l'appareil EEBUS à coupler pour le relier au système de chauffage.

#### 1.3 Cas d'utilisation EEBUS

- Gestion de l'énergie des pompes à chaleur
  - Utilisation des capacités de stockage thermique disponibles
  - Limitation de la puissance électrique de la pompe à chaleur
- Transparence
  - Représentation des données photovoltaïques
  - Communication de la consommation électrique actuelle des pompes à chaleur

 Réglage du mode de fonctionnement et des températures de consigne

#### Remarque

Les composants du système varient suivant les applications. De plus, la fonctionnalité EEBUS ne prend pas en charge certains systèmes. Une combinaison avec ambiSENSE n'est pas possible par exemple. Vous trouverez de plus amples informations sur les cas d'application EEBUS possibles ainsi que sur les composants du système nécessaires dans cette notice d'utilisation ainsi qu'en complément sous www.myvaillant.com.

#### 1.3.1 Gestion de l'énergie des pompes à chaleur

La gestion de l'énergie électrique de la pompe à chaleur consiste potentiellement à utiliser les capacités de stockage thermique disponibles et/ou à limiter la puissance électrique de la pompe à chaleur. Les ballons thermiques (par exemple les ballons d'eau chaude sanitaire ou les ballons tampons) peuvent notamment être utilisés pour être chargés activement avec l'électricité photovoltaïque excédentaire en dehors des heures d'utilisation, afin de stocker une partie de l'énergie autoproduite sous forme de chaleur pour une utilisation ultérieure et d'augmenter ainsi la consommation propre. La limitation de la puissance électrique peut être utilisée par un système externe de gestion de l'énergie ou par un gestionnaire de réseau pour prévenir une surcharge du réseau électrique et stabiliser ainsi le réseau électrique ou pour empêcher le dépassement de la consommation maximale d'électricité au point de raccordement au réseau.

# Utilisation des capacités de stockage thermique disponibles

Vous avez la possibilité d'effectuer des réglages pour la gestion de l'énergie électrique de la pompe à chaleur. Pour effectuer la gestion de l'énergie électrique de la pompe à chaleur avec un système de gestion de l'énergie, le système doit être équipé d'une pompe à chaleur Vaillant compatible (voir remarque ci-dessus).

Le système détermine de lui-même s'il y a bien une pompe à chaleur compatible. Pour utiliser les capacités de stockage thermique disponibles dans le cadre de la gestion de l'énergie électrique, un ballon d'eau chaude sanitaire et/ou un ballon tampon doivent être installés. Le système de chauffage vérifie de lui-même si les conditions pour la gestion de l'énergie électrique sont remplies.

Sur cette base, le système de gestion de l'énergie commande le système de pompe à chaleur de manière à ce que celui-ci fonctionne plus efficacement. Pour ce faire, il est par exemple possible de déclencher une charge d'eau chaude par le gestionnaire d'énergie en cas d'excédent photovoltaïque existant. Le fonctionnement en gestion de l'énergie de la pompe à chaleur dépend du système de gestion de l'énergie utilisé et peut être utilisé par exemple pour optimiser la consommation propre et/ou les coûts.

Le système de pompe à chaleur optimise automatiquement l'interaction avec le système de gestion de l'énergie afin de maximiser la consommation propre ou de minimiser les coûts énergétiques. L'application myVAILLANT vous offre néanmoins la possibilité, en cas de besoin, d'activer ou de désactiver les fonctions de gestion de l'énergie du système de pompe à chaleur pour le chauffage et l'eau chaude sanitaire. En outre, vous pouvez y effectuer des réglages d'experts en fonction de votre système :

- Ouvrez l'application myVAILLANT sur votre smartphone.
- Sélectionnez O (Réglages).
- Choisissez le menu Régulateur.
- Choisissez le menu Gestion de l'énergie.

#### Remarque

```
Si les paramètres de gestion de l'énergie ne s'af-
fichent pas chez vous, cela signifie qu'aucun sys-
tème de pompe à chaleur Vaillant compatible
avec la gestion de l'énergie n'est installé dans
votre installation ou EEBUS n'est pas activé ou
qu'aucun gestionnaire d'énergie compatible n'est
connecté via EEBUS.
```

#### Remarque

Pour plus d'informations sur les paramètres de gestion de l'énergie, consultez l'application myVAILLANT.

#### Gestion de l'énergie : ECS

- Gestion de l'énergie désactivée

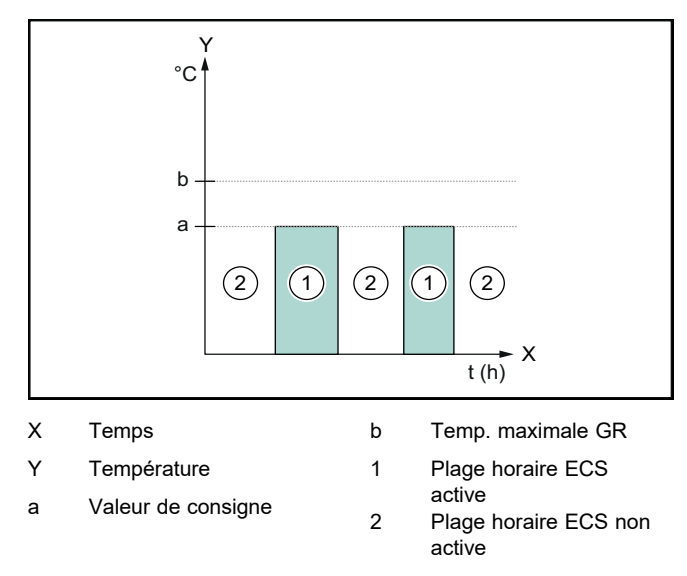

Lorsque la gestion de l'énergie est désactivée, le système de pompe à chaleur n'est pas optimisé pour la production d'eau chaude sanitaire par communication EEBUS avec le système de gestion de l'énergie.

#### - Gestion de l'énergie activée

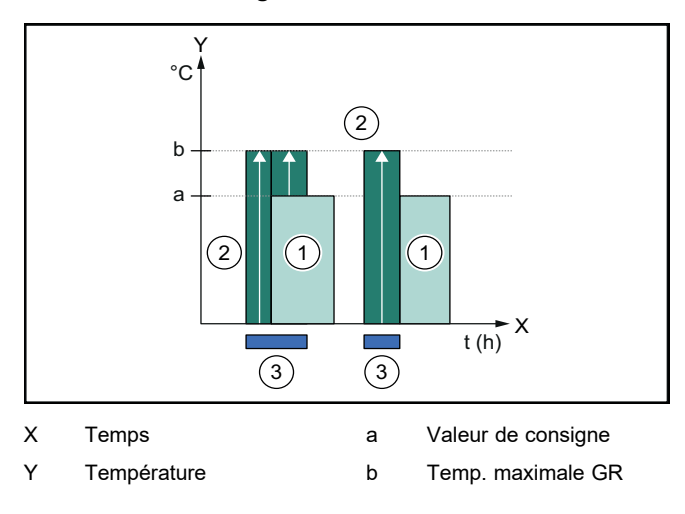

- 1 Plage horaire ECS active
- 3
- Intervention sur la gestion de l'énergie
- 2 Plage horaire ECS non active

Lorsque la gestion de l'énergie est activée, le système de pompe à chaleur est utilisé pour la production d'eau chaude sanitaire par communication EEBUS avec le système de gestion de l'énergie. L'activation par le système de gestion de l'énergie (p. ex. en cas d'excédent photovoltaïque disponible) est utilisée pour charger le ballon d'eau chaude sanitaire au-delà de la valeur de consigne pendant et en dehors des plages horaires jusqu'à une température maximale et ainsi stocker de l'énergie.

### Gestion de l'énergie : chauffer

Gestion de l'énergie désactivée

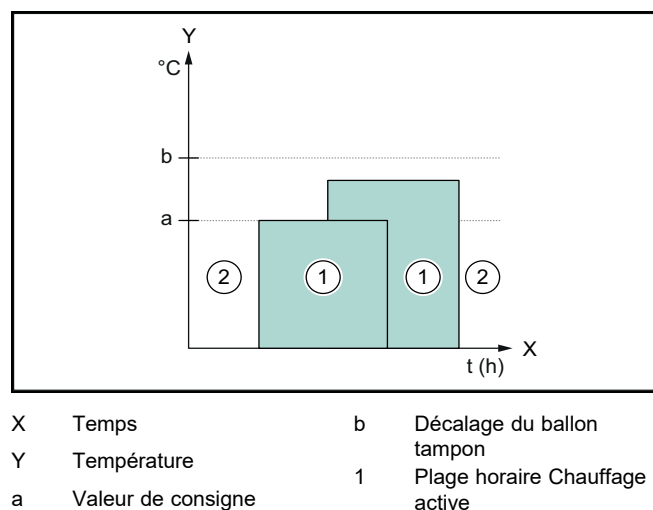

active Plage horaire Chauffage

non active

Lorsque la gestion de l'énergie est désactivée, le système de pompe à chaleur n'est pas optimisé pour chauffer par communication EEBUS avec le système de gestion de l'énergie.

2

Gestion de l'énergie activée

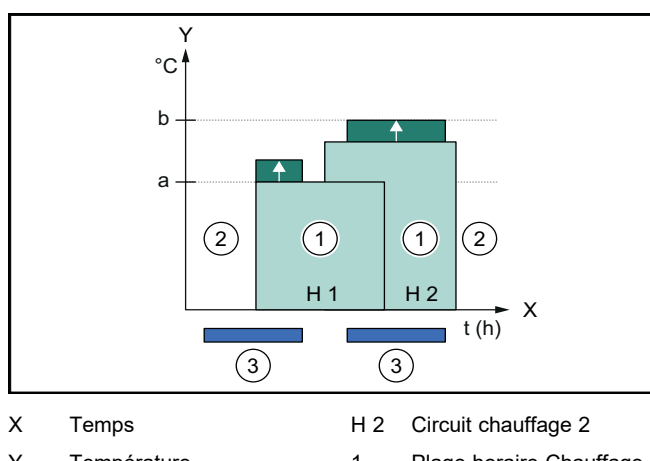

| Y   | Température                   | 1 | Plage horaire Chauffage                       |
|-----|-------------------------------|---|-----------------------------------------------|
| а   | Valeur de consigne            | 2 | active<br>Place horaire Chaufface             |
| b   | Décalage du ballon            | 2 | non active                                    |
| H 1 | tampon<br>Circuit chauffage 1 | 3 | Intervention sur la ges-<br>tion de l'énergie |

Lorsque la gestion de l'énergie est activée, le système de pompe à chaleur est utilisé pour chauffer par communication EEBUS avec le système de gestion de l'énergie. L'activation par le système de gestion de l'énergie (p. ex. en cas d'excédent photovoltaïque disponible) est utilisée pour charger le

ballon tampon au-delà de la valeur de consigne à une température de décalage et ainsi stocker de l'énergie.

Pour les fonctions décrites ci-dessus, les composants de chauffage suivants sont nécessaires en plus de ceux mentionnés dans les détails du système (→ Chapitre 1.1) :

| Mode de<br>fonctionne-<br>ment                                                               | Ballon thermique                 | Boîtier de gestion<br>Vaillant                         |
|----------------------------------------------------------------------------------------------|----------------------------------|--------------------------------------------------------|
| Eau chaude<br>sanitaire                                                                      | Ballon d'eau chaude<br>sanitaire | VRC 700 ou VRC 720                                     |
| Chauffage                                                                                    | Ballon tampon                    | À partir de VRC 700/5<br>(5e génération) ou<br>VRC 720 |
| Les variantes radio respectives des boîtiers de gestion (f) sont également prises en charge. |                                  |                                                        |

1.3.2

#### Limitation de la puissance électrique de la pompe à chaleur

Les systèmes de pompe à chaleur Vaillant les plus récents offrent la possibilité d'être limités dans leur puissance électrique par un système de gestion d'énergie externe ou un exploitant de réseau. Dès qu'une limitation est active, vous en êtes informé dans l'application myVAILLANT sous Informations système.

#### Remarque

Les pompes à chaleur suivantes à partir de l'année de production 2023 supportent cette fonction :

- aroTHERM split
- aroTHERM plus
- recoCOMPACT exclusive / versoTHERM plus

Vous trouverez l'année de production de votre pompe à chaleur dans le numéro de série :

#### 

Vous pouvez également consulter le numéro de série dans l'application myVAILLANT ou dans l'application du professionnel qualifié correspondante.

Le fait que votre système de pompe à chaleur Vaillant supporte ou non la fonction dans son ensemble dépend en outre des composants du système installés en plus de la pompe à chaleur et du schéma système choisi. La fonction n'est par exemple pas supportée si un chauffage d'appoint électrique externe (pas de participant eBUS) est raccordé via le VWZ AI. Vous trouverez un aperçu actuel des composants du système compatibles (y compris les nouveaux produits) sur le site www.myvaillant.com.

#### 1.3.3 Transparence

#### Représentation des données photovoltaïques

Dans la mesure où le système de gestion de l'énergie raccordé communique les données d'exploitation de votre installation photovoltaïque via EEBUS, vous pouvez les afficher dans l'application myVAILLANT.

- Ouvrez l'application myVAILLANT sur votre smartphone.
- Sélectionnez ① (Suivi énergétique).

# Communication de la consommation électrique actuelle des pompes à chaleur

Si disponible, le système de pompe à chaleur met à disposition la consommation électrique actuelle via EEBUS, de sorte que les appareils connectés puissent l'afficher dans leur interface utilisateur.

# 1.3.4 Régler le mode de fonctionnement et les températures de consigne

Le système de chauffage offre à d'autres appareils EEBUS la possibilité d'afficher et/ou de régler le mode de fonctionnement et les températures pour le chauffage et l'eau chaude sanitaire dans une application. L'étendue concrète des fonctions peut varier en fonction du système partenaire EEBUS. Si disponible, Vaillant propose les réglages et affichages suivants via EEBUS :

| Mode de fonction-                     | Afficheur/possibilités de réglage                                                                                                    |  |  |
|---------------------------------------|----------------------------------------------------------------------------------------------------|--|--|
| nement                                | VRC 700                                                                                                    |  |  |
| Eau chaude sanitaire                  | Modes                                                                                                    |  |  |
| Chauffage pour les <b>zones</b> 1 à 3 | <ul> <li>Temp. ballon actuelle</li> <li>Modes</li> <li>Auto</li> <li>Confort</li> <li>Réduit</li> <li>arrêt</li> <li>Valeur de consigne</li> <li>Température désirée Confort</li> <li>Température désirée Réduit</li> <li>Valeur réelle</li> <li>Temp. ambiante en Zone<br/>(si disponible)</li> </ul> |  |  |
| Divers                                | <ul> <li>Afficheur : Nom de Zone</li> <li>Afficheur : Temp. extérieure</li> </ul>                                                                                                    |  |  |

| Mode de fonction-    | Afficheur/possibilités de réglage           |
|----------------------|---------------------------------------------|
| nement               | VRC 720                                     |
| Eau chaude sanitaire | Mode :                                      |
|                      | – Prog.                                     |
|                      | – Manuel                                    |
|                      | – Off                                       |
|                      | Fonction auxiliaire                         |
|                      | – Boost ECS                                 |
|                      | Valeur de consigne                          |
|                      | <ul> <li>Température ECS : °C</li> </ul>    |
|                      | Valeur réelle                               |
|                      | <ul> <li>Temp. d'eau chaude san.</li> </ul> |

| Mode de fonction-                        | Afficheur/possibilités de réglage                                                                                                    |  |
|------------------------------------------|----------------------------------------------------------------------------------------------------|--|
| nement                                   | VRC 720                                                                                                    |  |
| Chauffage pour les<br><b>zones</b> 1 à 3 | Mode :<br>- Prog.<br>- Manuel<br>- Off<br>Valeur de consigne<br>- Température désirée : °C<br>(pour Mode : Manuel)<br>Valeur réelle<br>- T° ambiante actuelle : °C en Zone<br>(si disponible) |  |
| Divers                                   | <ul> <li>Afficheur : Nom de la zone</li> <li>Afficheur : Température extérieure :<br/>K</li> </ul>                                                                                            |  |

#### Remarque

Vous trouverez de plus amples informations sur les possibilités d'affichage/de réglage dans la notice d'utilisation du boîtier de gestion concerné.

#### 1.4 Déconnecter EEBUS

Si vous déconnectez, il ne peut plus y avoir de communication via EEBUS entre les composants, et les cas d'application ( $\rightarrow$  Chapitre 1.3) ne peuvent plus être pris en charge.

Il existe deux possibilités pour déconnecter :

- 1. Désactiver la fonction EEBUS du système de chauffage
- 2. Se déconnecter d'un appareil compatible EEBUS spécifique.
- Ouvrez l'application myVAILLANT sur votre smartphone.
- Sélectionnez O (Réglages).
- Choisissez le menu Paramètres réseau.
- Choisissez le menu **EEBUS**.

#### Possibilité 1

Désactivez EEBUS.

#### Possibilité 2

i

- Sélectionnez le composant à déconnecter dans la liste des appareils de confiance.
- Appuyez sur **Déconnecter** puis sur **Méfiance**.

#### Remarque

Si vous déconnectez EEBUS, cela peut constituer une violation des obligations contractuelles envers des tiers. Il peut s'agir, p. ex. de l'exploitant du réseau lorsqu'il utilise la connexion EEBUS pour faire varier la puissance du système de pompe à chaleur dans des situations critiques pour le réseau (limitation de la puissance électrique de la pompe à chaleur).

## Upute za korištenje

### Sadržaj

| 1   | EEBUS                    | 45 |
|-----|--------------------------|----|
| 1.1 | Pojedinosti sustava      | 45 |
| 1.2 | Spojite uređaje          | 45 |
| 1.3 | EEBUS slučajevi primjene | 45 |
| 1.4 | EEBUS prekidanje veze    | 48 |

### 1 EEBUS

EEBUS je međunarodni komunikacijski standard za inteligentno umrežavanje aplikacija u umreženoj kući (Smart-Home). EEBUS povezuje u kući uređaje kao što su sustav za upravljanje energijom, dizalica topline, stanica za punjenje električnih vozila i kućanski aparati (npr. stroj za pranje rublja, perilica posuđa) bez obzira na proizvođače i sektore, te omogućuje interakciju sa strujnom mrežom i dionicima na tržištu električne energije.

Vaš Vaillant sustav grijanja putem EEBUS može komunicirati s kompatibilnim uređajima drugih proizvođača – npr. za omogućavanje potpuno automatskog upravljanja energijom u svrhu učinkovitog korištenja energije. Za ostale informacije: www.eebus.org

#### 1.1 Pojedinosti sustava

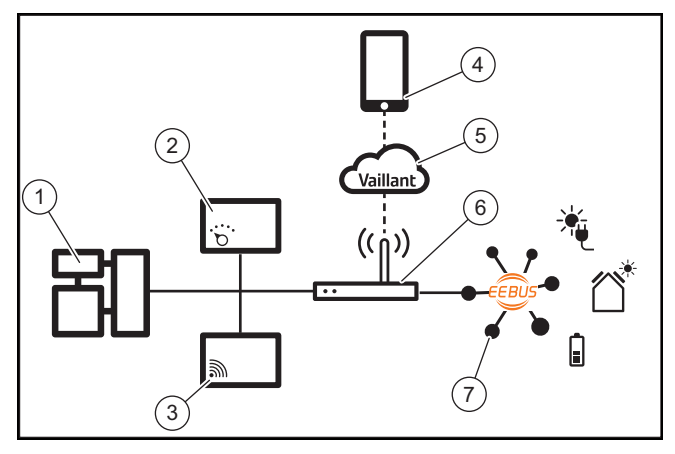

Korisnik mora na raspolaganje staviti sljedeće komponente:

- Vaillant sustav grijanja (1)
- Regulator sustava VRC 700 ili VRC 720 (2) odgovarajuće bežične varijante regulatora sustava (f) također su podržane
- Internet komunikacijski modul VR 920, VR 921 ili VR 940f\* (3)
- myVAILLANT aplikacija (4)
- Vaillant Cloud (5)
- Internet usmjernik (6)
- minimalno još jedna komponenta sustava koja ima mogućnost EEBUS veze (7), koja podržava slučajeve primjene (jedan ili više) (→ Poglavlje 1.3)
- \* u Ukrajini: VR 940

Internet komunikacijski modul uspostavlja vezu između sustava, interneta i Vaillant clouda pomoću internetskog usmjernika korisnika i preuzima komunikaciju putem EEBUS Internetska veza potrebna je kako bi se putem myVAILLANT aplikacije pustio u rad EEBUS i za prilagođavanje EEBUS postavki. Regulator sustava potreban je za upravljanje sustavom grijanja. Osim toga, upravljanje energijom povezano putem EEBUS odn. upravljanje pametnom kućom, pristupa postavkama sustava Vaillant i može ih promijeniti ovisno o aplikaciji koja se koristi. Pomoću myVAILLANT aplikacije možete aktivirati EEBUS funkcije koje povezuju pojedinačne uređaje i izvršiti postavke u skladu s različitim slučajevima primjene. Aplikacija myVAILLANT dodatno nudi pregled sustava u kojem se prikazuju podaci o sustavu i fotonaponski podaci, ako postoje.

Kako bi se omogućilo interoperabilno komuniciranje s komponentama drugih proizvođača, u sustavu moraju postojati uređaji odgovarajućeg proizvođača koji imaju mogućnost EEBUS veze i koji su povezani s lokalnom IP mrežom korisnika s kojom je povezan i internet komunikacijski modul. U tu svrhu potrebni su odgovarajući uređaji koji imaju mogućnost EEBUS veze.

#### 1.2 Spojite uređaje

Kako bi Vaš internet komunikacijski modul mogao komunicirati s ostalim uređajima koji imaju mogućnost EEBUS veze, uređaje morate međusobno spojiti na sljedeći način:

- Otvorite myVAILLANT aplikaciju na pametnom telefonu.
- Odaberite O Postavke.
- Odaberite izbornik Mrežne postavke.
- Odaberite izbornik **EEBUS**.
- Uključite EEBUS.

i

- Odaberite komponente za povezivanje sa popisa DO-STUPNI UREĐAJI.
- Usporedite prikazani SKI broj sa SKI brojem uređaja.
- Pritisnite Pouzdanost.

#### Napomena

SKI (Subject Key Identifier) služi za jednoznačnu identifikaciju uređaja koji imaju mogućnost EEBUS-veze. Pronaći ćete SKI broj internet komunikacijskog modula:

 na ID kartici koja je priložena pakiranju proizvoda

- u aplikaciji myVAILLANT u izborniku EEBUS pod Informacije o internet komunikacijskoj jedinici

Za komunikaciju putem EEBUS-a potrebna je obostrana pouzdanost uređaja koji se međusobno spajaju. Slijedite dodatne upute proizvođača EEBUS uređaja za spajanje, kako bi se povezali s Vaillant sustavom za grijanje.

#### 1.3 EEBUS slučajevi primjene

- Upravljanje energijom dizalice topline
  - Korištenje raspoloživog termičkog kapaciteta spremnika
  - Ograničenje električne snage dizalice topline
- Transparentnost
  - Prikaz fotonaponskih podataka
  - Komunikacija trenutne potrošnje električne energije dizalice topline
- Postavka načina rada i zadanih temperatura

#### Napomena

Potrebne komponente sustava variraju u različitim slučajevima primjene. Osim toga, funkcija EEBUS ne podržava određene sustave. Prije svega, kombinacija s ambiSENSE nije moguća. Ostale informacija o mogućim slučajevima primjene EEBUS, kao i komponente sustav koje su potrebne možete pronaći u ovim uputama za uporabu kao i na www.myvaillant.com.

#### 1.3.1 Upravljanje energijom dizalice topline

Upravljanje električnom energijom dizalice topline potencijalno se sastoji od korištenja raspoloživih termičkih kapaciteta spremnika i/ili ograničenja električne snage dizalice topline. Termički spremnik (primjerice spremnik tople vode ili međuspremnik grijanja) također se mogu koristiti za aktivno punjenje viškom fotonaponske struje izvan vremena korištenja kako bi se jedan dio vlastite proizvedene energije u obliku topline pohranio za kasniju uporabu i time se povećala potrošnja energije. Ograničenje električne snage može koristiti vanjski sustav upravljanja energijom odn. mrežni operater za sprječavanje preopterećenja strujne mreže i tako stabilizirati strujnu mrežu ili spriječiti prekoračenja potrošnje struje na mrežnim priključnim mjestima.

#### Korištenje raspoloživog termičkog kapaciteta spremnika

Imate mogućnost vršenja postavki za upravljanje energijom dizalice topline. Kako bi se provelo upravljanje električnom energijom dizalice topline sa sustavom upravljanja energijom, sustav mora biti opremljen kompatibilnom Vaillant dizalicom topline (pogledajte napomenu gore).

Sustav samostalno utvrđuje postoji li kompatibilna dizalica topline. Za korištenje raspoloživih termičkih kapaciteta spremnika u okviru upravljanja električnom energijom mora biti instaliran spremnik tople vode i/ili međuspremnik grijanja. Sustav grijanja samostalno provjerava jesu li ispunjenje pretpostavke za upravljanje električnom energijom.

Na temelju toga sustav za upravljanje energijom upravlja sustavom dizalice topline tako da sustav dizalice topline učinkovitije radi. U tu svrhu se primjerice može aktivirati upravljanje energijom ako postoji višak fotonapona. Rad s upravljanjem energije dizalice topline ovisi o korištenom sustavu za upravljanje energijom i može se npr. koristiti za optimiziranje potrošnje energije i/ili troškova.

Sustav dizalice toplima automatski optimizira interakciju sa sustavom za upravljanjem energije kako bi se povećali odn. smanjili troškovi energije. Aplikacija myVAILLANT Vam po potrebi nudi mogućnost uključivanja i isključivanja funkcija upravljanja energijom dizalice topline za grijanje i toplu vodu. Osim toga, možete izvršiti stručne postavke ovisno o Vašem sustavu:

- Otvorite aplikaciju myVAILLANT na Vašem pametnom telefonu.
- ► Odaberite O (Postavke).
- Odaberite izbornik Regulacija.
- Odaberite izbornik Upravljanje energijom.

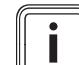

#### Napomena

Ako Vam se ne prikazuju postavke upravljanja energijom, onda u Vašem sustavu nije instaliran Vaillant sustav dizalice topline kompatibilan s upravljanjem energije ili EEBUS nije aktiviran ili putem EEBUS nije povezano kompatibilno upravljanje energijom.

#### Napomena

Ostale informacije o postavkama upravljanje energijom možete pronaći u myVAILLANT aplikaciji.

#### Upravljanje energijom: topla voda

#### Upravljanje energijom isklj.

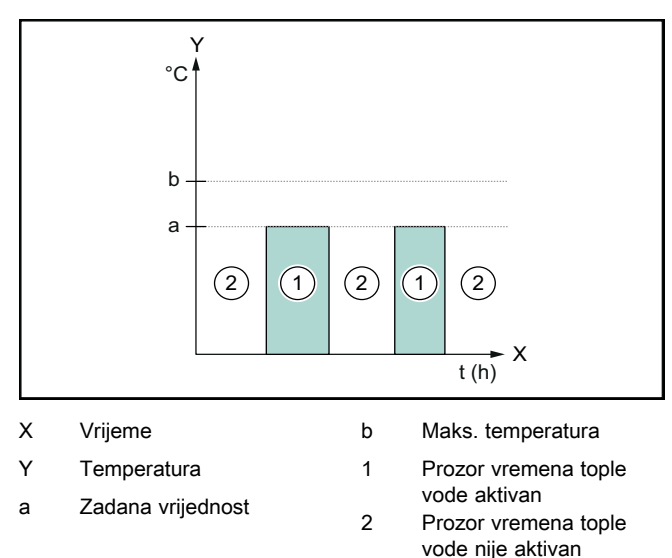

Ako je deaktivirano upravljanje energijom sustav dizalice topline nije optimiziran za pripremu tople vode putem EEBUS komunikacije sa sustavom za upravljanje energijom.

#### Upravljanje energijom uklj.

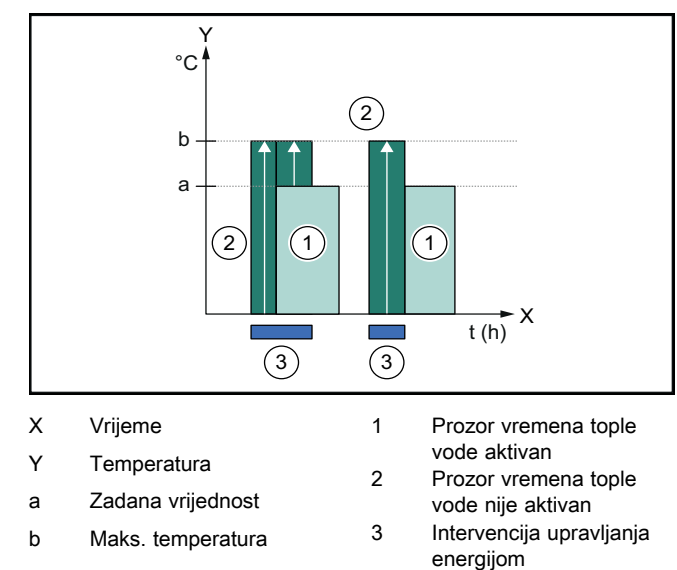

Ako je aktivirano upravljanje energijom sustav dizalice topline radi optimizirano za pripremu tople vode putem EEBUS komunikacije sa sustavom za upravljanje energijom. Aktiviranje putem sustava za upravljanje energijom (npr. raspoloživim viškom fotonapona) koristi se za punjenje spremnika tople vode do maksimalne temperature unutar i izvan prozora vremena do zadane vrijednosti, te se na taj način pohranjuje energija.

#### Upravljanje energijom: grijanje

#### Upravljanje energijom isklj.

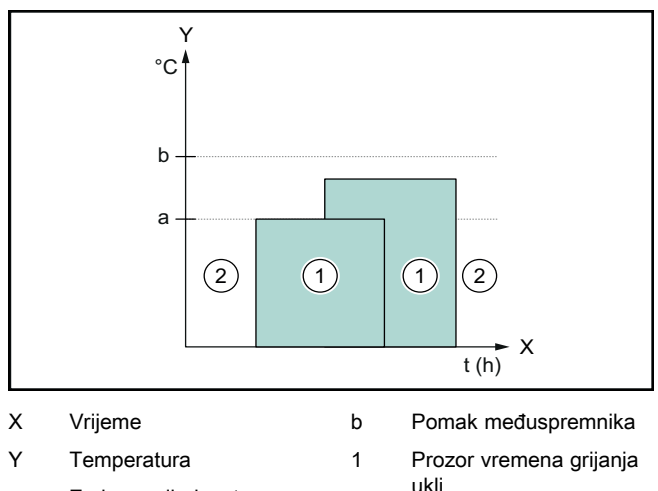

a Zadana vrijednost

uklj Prozor vremena grijanja nije aktivan

Ako je aktivirano upravljanje energijom sustav dizalice topline ne radi optimizirano za grijanje putem EEBUS komunikacije sa sustavom za upravljanje energijom.

2

#### Upravljanje energijom uklj.

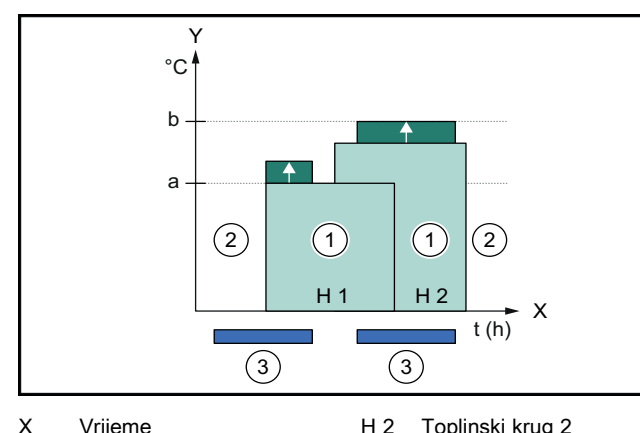

| ~   | viljenie            |   | ropiniola la dg 2                     |
|-----|---------------------|---|---------------------------------------|
| Y   | Temperatura         | 1 | Prozor vremena grijanja               |
| а   | Zadana vrijednost   | 2 | uklj<br>Prozor vremena orijanja       |
| b   | Pomak međuspremnika | 2 | nije aktivan                          |
| H 1 | Toplinski krug 1    | 3 | Intervencija upravljanja<br>energijom |

Ako je aktivirano upravljanje energijom sustav dizalice topline radi optimizirano za grijanje putem EEBUS komunikacije sa sustavom za upravljanje energijom. Aktiviranje putem sustava za upravljanje energijom (npr. raspoloživim viškom fotonapona) koristi se za punjenje spremnika za grijanje do maksimalne temperature unutar i izvan prozora vremena do zadane vrijednosti, te se na taj način pohranjuje energija.

Gore opisane funkcije zahtijevaju sljedeće komponente grijanja uz one navedene u Pojedinostima sustava (→ Poglavlje 1.1):

| Način rada                                                                 | Termički spremnik     | Vaillant regulator su-<br>stava               |
|----------------------------------------------------------------------------|-----------------------|-----------------------------------------------|
| Topla voda                                                                 | Spremnik tople vode   | VRC 700 ili VRC 720                           |
| Grijanje                                                                   | Međuspremnik grijanja | Od VRC 700/5 (5. ge-<br>neracija) ili VRC 720 |
| Odgovarajuće bežične varijante regulatora sustava (f) također su podržane. |                       |                                               |

#### 1.3.2 Ograničenje električne snage dizalice topline

Noviji Vaillant sustavi dizalice topline nude mogućnost ograničavanja njihove električne snage vanjskim sustavom za upravljanje energijom odn. putem mrežnog operatera. Čim se ograničenje aktivira, to će Vam se prikazati u myVAILLANT aplikaciji pod **Informacije o sustavu**.

#### Napomena

i

Sljedeće dizalice topline od godine proizvodnje 2023. podržavaju funkciju:

- aroTHERM split
- aroTHERM plus
- recoCOMPACT exclusive / versoTHERM plus

Godinu proizvodnje Vaše dizalice topline možete očitati iz serijskog broja:

Serijski broj također možete vidjeti u myVAILLANT aplikaciji odn. u odgovarajućoj aplikaciji za ovlaštenog servisera.

Podržava li Vaš Vaillant sustav dizalice topline čitavu funkciju, ovisi o komponentama sustava koje su ugrađene pored dizalice topline i o odabranoj shemi sustava. Npr. funkcija nije podržana ako je vanjsko (ne eBUS sudionik) dodatno električno grijanje priključeno putem VWZ AI. Trenutni pregled kompatibilnih komponenti sustava (uklj. nove proizvode) možete pronaći na www.myvaillant.com.

#### 1.3.3 Transparentnost

#### Prikaz fotonaponskih podataka

Ako povezani sustav za upravljanje energijom prenosi podatke o Vašem fotonaponskom sustavu putem EEBUS, možete ih prikazati u myVAILLANT aplikaciji.

- Otvorite aplikaciju myVAILLANT na Vašem pametnom telefonu.
- Odaberite ① (Informacije o energiji).

# Komunikacija trenutne potrošnje električne energije dizalice topline

Ako je dostupan, sustav dizalice topline stavlja na raspolaganje trenutnu potrošnu električne energije putem EEBUS tako to povezani uređaji mogu prikazati na svom korisničkom sučelju.

#### 1.3.4 Postavka načina rada i zadanih temperatura

Sustav grijanja daje drugim EEBUS uređajima mogućnost prikaza i/ili podešavanje načina rada i temperatura za grijanje i toplu vodi u aplikaciji. Konkretan opseg funkcija pritom može varirati ovisno o EEBUS partnerskom sustavu. Ako je dostupno, Vaillant putem EEBUS nudi sljedeće postavke i prikaze:

| VRC 700Topla vodaVrsta pogona- Uklj Isklj Isklj AutoDodatna funkcija- 1 x zagrijavanje spremnikaZadana vrijednost- Željene temperature Topla vodaStvarna vrijednost- Stv. temp. spremnikaGrijanje za zone 1<br>do 3Vrsta pogona- Auto- Jan- Noć- Isklj.Zadana vrijednost- Zalana vrijednost- Stv. temp. spremnika- Stv.Grijanje za zone 1<br>do 3Vrsta pogona- Stv. temp. spremnika- Stv Stv. temp. spremnika- Stv Stv. temp. spremnika- Stv Stv. temp. spremnika- Stv Stv. temp. spremnika- Stv Stv. temp. spremnika- Stv Stv. temp. spremnika- Stv Stv Stv Stv Stv Stv Stv Zeljena temperatura Dan<br>- Zeljena temperatura Noć- Stvarna vrijednost- Stvarna vrijednost- Sobna temperatura u Zona<br>(ako je raspoloživo)                                                                                                    | Način rada                | Prikaz/mogućnosti postavki                         |  |
|----------------------------------------------------------------------------------------------------|---------------------------|----------------------------------------------------|--|
| Topla vodaVrsta pogona-UkljIskljAutoDodatna funkcija-1 x zagrijavanje spremnikaZadana vrijednost-Željene temperature Topla vodaStvarna vrijednost-Stv. temp. spremnikado 3-Auto-Dan-Noć-Isklj.Zadana vrijednost-Stvarna vrijednost-Stvarna vrijednost-Stvarna vrijednost-Stvarna vrijednost-Stvarna vrijednost-Stvarna vrijednost-Šeljena temperatura Dan-Željena temperatura NoćStvarna vrijednostStvarna vrijednost-Stvarna vrijednost-Stvarna vrijednost                                                                                                    |                           | VRC 700                                            |  |
| <ul> <li>Uklj.</li> <li>Isklj.</li> <li>Auto</li> <li>Dodatna funkcija</li> <li>1 x zagrijavanje spremnika</li> <li>Zadana vrijednost</li> <li>Željene temperature Topla voda</li> <li>Stvarna vrijednost</li> <li>Stvarna vrijednost</li> <li>Štvarna vrijednost</li> <li>Štvarna vrijednost</li> <li>Štvarna vrijednost</li> <li>Stvarna vrijednost</li> <li>Stvarna vrijednost</li> <li>Stvarna vrijednost</li> </ul> | Topla voda                | Vrsta pogona                                       |  |
| <ul> <li>Isklj.</li> <li>Auto</li> <li>Dodatna funkcija</li> <li>1 x zagrijavanje spremnika</li> <li>Zadana vrijednost</li> <li>Željene temperature Topla voda</li> <li>Stvarna vrijednost</li> <li>Stv. temp. spremnika</li> </ul> Grijanje za zone 1 <ul> <li>Auto</li> <li>Stv. temp. spremnika</li> </ul> Grijanje za zone 1 <ul> <li>Auto</li> <li>Dan</li> <li>Noć</li> <li>Isklj.</li> </ul> Zadana vrijednost <ul> <li>Zadana vrijednost</li> </ul>                                                                                                    |                           | – Uklj.                                            |  |
| <ul> <li>Auto</li> <li>Dodatna funkcija</li> <li>1 x zagrijavanje spremnika</li> <li>Zadana vrijednost</li> <li>Željene temperature Topla voda</li> <li>Stvarna vrijednost</li> <li>Stv. temp. spremnika</li> </ul> Grijanje za zone 1 <ul> <li>do 3</li> <li>Auto</li> <li>Dan</li> <li>Noć</li> <li>Isklj.</li> <li>Zadana vrijednost</li> <li>Željena temperatura Dan</li> <li>Željena temperatura Noć</li> <li>Stvarna vrijednost</li> <li>Stvarna vrijednost</li> </ul>                                                                                                    |                           | – Isklj.                                           |  |
| Dodatna funkcija- 1 x zagrijavanje spremnikaZadana vrijednost- Željene temperature Topla vodaStvarna vrijednost- Stv. temp. spremnikaGrijanje za zone 1<br>do 3- Auto- Dan- Noć- Isklj.Zadana vrijednost- Zeljena temperatura Dan- Željena temperatura NoćStvarna vrijednost- Joan- Storana vrijednost- Storana vrijednost- Joan- Sobna temperatura Dan- Zeljena temperatura Vona<br>(ako je raspoloživo)                                                                                                    |                           | – Auto                                             |  |
| <ul> <li>1 x zagrijavanje spremnika</li> <li>Zadana vrijednost</li> <li>Željene temperature Topla voda</li> <li>Stvarna vrijednost</li> <li>Stv. temp. spremnika</li> </ul> Grijanje za zone 1 <ul> <li>Vrsta pogona</li> <li>Auto</li> <li>Dan</li> <li>Noć</li> <li>Isklj.</li> <li>Zadana vrijednost</li> <li>Željena temperatura Dan</li> <li>Željena temperatura Noć</li> <li>Stvarna vrijednost</li> <li>Stvarna vrijednost</li> </ul>                                                                                                    |                           | Dodatna funkcija                                   |  |
| Zadana vrijednost- Željene temperature Topla vodaStvarna vrijednost- Stv. temp. spremnikaGrijanje za zone 1<br>do 3- Auto- Dan- Noć- Isklj.Zadana vrijednost- Željena temperatura Dan- Željena temperatura NoćStvarna vrijednost- Storna vrijednost- Joan- Joan- Noć- Isklj.Zadana vrijednost- Željena temperatura Dan- Željena temperatura NoćStvarna vrijednost- Sobna temperatura u Zona<br>(ako je raspoloživo)                                                                                                    |                           | <ul> <li>1 x zagrijavanje spremnika</li> </ul>     |  |
| <ul> <li>Željene temperature Topla voda</li> <li>Stvarna vrijednost         <ul> <li>Stv. temp. spremnika</li> </ul> </li> <li>Grijanje za zone 1             do 3         <ul> <li>Auto</li> <li>Dan</li> <li>Noć</li> <li>Isklj.</li> </ul> </li> <li>Zadana vrijednost         <ul> <li>Željena temperatura Dan</li> <li>Željena temperatura Noć</li> <li>Stvarna vrijednost</li> <li>Storan vrijednost</li> </ul> </li> </ul>                                                                                                    |                           | Zadana vrijednost                                  |  |
| Stvarna vrijednostGrijanje za zone 1<br>do 3Vrsta pogona- Auto- Dan- Noć- Isklj.Zadana vrijednost- Željena temperatura Dan- Željena temperatura NoćStvarna vrijednost- Sobna temperatura u Zona<br>(ako je raspoloživo)                                                                                                    |                           | <ul> <li>Željene temperature Topla voda</li> </ul> |  |
| Grijanje za zone 1<br>do 3Vrsta pogona- Auto- Dan- Noć- Isklj.Zadana vrijednost- Željena temperatura Dan- Željena temperatura NoćStvarna vrijednost- Sobna temperatura u Zona<br>(ako je raspoloživo)                                                                                                    |                           | Stvarna vrijednost                                 |  |
| Grijanje za zone 1<br>do 3<br>- Auto<br>- Dan<br>- Noć<br>- Isklj.<br>Zadana vrijednost<br>- Željena temperatura Dan<br>- Željena temperatura Noć<br>Stvarna vrijednost<br>- Sobna temperatura u Zona<br>(ako je raspoloživo)                                                                                                    |                           | <ul> <li>Stv. temp. spremnika</li> </ul>           |  |
| <ul> <li>Auto</li> <li>Dan</li> <li>Noć</li> <li>Isklj.</li> <li>Zadana vrijednost</li> <li>Željena temperatura Dan</li> <li>Željena temperatura Noć</li> <li>Stvarna vrijednost</li> <li>Sobna temperatura u Zona<br/>(ako je raspoloživo)</li> </ul>                                                                                                    | Grijanje za <b>zone</b> 1 | Vrsta pogona                                       |  |
| <ul> <li>Dan</li> <li>Noć</li> <li>Isklj.</li> <li>Zadana vrijednost</li> <li>Željena temperatura Dan</li> <li>Željena temperatura Noć</li> <li>Stvarna vrijednost</li> <li>Sobna temperatura u Zona<br/>(ako je raspoloživo)</li> </ul>                                                                                                    | 00 3                      | – Auto                                             |  |
| <ul> <li>Noć</li> <li>Iskij.</li> <li>Zadana vrijednost</li> <li>Željena temperatura Dan</li> <li>Željena temperatura Noć</li> <li>Stvarna vrijednost</li> <li>Sobna temperatura u Zona<br/>(ako je raspoloživo)</li> </ul>                                                                                                    |                           | – Dan                                              |  |
| <ul> <li>Iskij.</li> <li>Zadana vrijednost</li> <li>Željena temperatura Dan</li> <li>Željena temperatura Noć</li> <li>Stvarna vrijednost</li> <li>Sobna temperatura u Zona<br/>(ako je raspoloživo)</li> </ul>                                                                                                    |                           | – Noć                                              |  |
| Zadana vrijednost<br>– Željena temperatura Dan<br>– Željena temperatura Noć<br>Stvarna vrijednost<br>– Sobna temperatura u Zona<br>(ako je raspoloživo)                                                                                                    |                           | – Iskij.                                           |  |
| <ul> <li>Željena temperatura Dan</li> <li>Željena temperatura Noć</li> <li>Stvarna vrijednost</li> <li>Sobna temperatura u Zona<br/>(ako je raspoloživo)</li> </ul>                                                                                                    |                           | Zadana vrijednost                                  |  |
| <ul> <li>Željena temperatura Noć</li> <li>Stvarna vrijednost</li> <li>Sobna temperatura u Zona<br/>(ako je raspoloživo)</li> </ul>                                                                                                    |                           | <ul> <li>Željena temperatura Dan</li> </ul>        |  |
| Stvarna vrijednost<br>– <b>Sobna temperatura</b> u <b>Zona</b><br>(ako je raspoloživo)                                                                                                    |                           | <ul> <li>Željena temperatura Noć</li> </ul>        |  |
| <ul> <li>Sobna temperatura u Zona<br/>(ako je raspoloživo)</li> </ul>                                                                                                    |                           | Stvarna vrijednost                                 |  |
| (ako je raspoloživo)                                                                                                    |                           | <ul> <li>Sobna temperatura u Zona</li> </ul>       |  |
|                                                                                                    |                           | (ako je raspoloživo)                               |  |
| Ostalo – Prikaz: naziv Zona                                                                                                    | Ostalo                    | – Prikaz: naziv Zona                               |  |
| <ul> <li>Prikaz: Vanjska temperatura</li> </ul>                                                                                                    |                           | <ul> <li>Prikaz: Vanjska temperatura</li> </ul>    |  |

| Način rada                | Prikaz/mogućnosti postavki                                      |  |
|---------------------------|-----------------------------------------------------------------|--|
|                           | VRC 720                                                         |  |
| Topla voda                | Mod:                                                            |  |
|                           | – Vrem. upr.<br>– Ručno<br>– Iskij.                             |  |
|                           | Dodatna funkcija                                                |  |
|                           | <ul> <li>Topla voda brzo</li> </ul>                             |  |
|                           | Zadana vrijednost                                               |  |
|                           | <ul> <li>Temperatura tople vode: °C</li> </ul>                  |  |
|                           | Stvarna vrijednost                                              |  |
|                           | <ul> <li>Temperatura tople vode</li> </ul>                      |  |
| Grijanje za <b>zone</b> 1 | Mod:                                                            |  |
| do 3                      | – Vrem. upr.<br>– Ručno<br>– Iskij.                             |  |
|                           | Zadana vrijednost                                               |  |
|                           | <ul> <li>Željena temperatura: °C<br/>(za Mod: Ručno)</li> </ul> |  |
|                           | Stvarna vrijednost                                              |  |
|                           | <ul> <li>Aktualna temp. prostorije: °C u<br/>Zona</li> </ul>    |  |
|                           | (ako je raspoloživo)                                            |  |
| Ostalo                    | – Prikaz: <b>Naziv zone</b>                                     |  |
|                           |                                                                 |  |

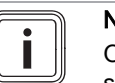

#### Napomena

Ostale informacije o prikazu/mogućnostima postavki možete pronaći u uputama za korištenje odgovarajućeg regulatora sustava.

#### 1.4 EEBUS prekidanje veze

Ako prekinete vezu, onda se više ne može uspostaviti komunikacija između komponenata putem EEBUS-a i slučajevi primjene (→ Poglavlje 1.3) više nisu podržani.

Postoje dvije mogućnosti za prekid veze:

- 1. Isključivanje EEBUS funkcije sustava grijanja
- Prekinite vezu s određenim uređajem koji podržava EEBUS.
- Otvorite myVAILLANT aplikaciju na pametnom telefonu.
- ► Odaberite <sup>O</sup> (Postavke).
- Odaberite izbornik Mrežne postavke.
- Odaberite izbornik **EEBUS**.

#### Mogućnost 1

Isključite EEBUS.

#### Mogućnost 2

- Odaberite komponentu koju želite isključiti iz popisa PO-UZDANI UREĐAJI.
- Pritisnite **PREKINI**, a zatim **Nepovjerenje**.

#### Napomena

Prekidanje EEBUS veze može značiti kršenje ugovornih obveza prema trećim stranama. To npr. može biti mrežni operater ako on koristi EEBUS vezu za prigušivanje snage sustava dizalice topline u situacijama koje su kritične za mrežu (ograničenje električne snage dizalice topline).

## Kezelési útmutató

#### Tartalom

| 1   | EEBUS                        | 49 |
|-----|------------------------------|----|
| 1.1 | Rendszeradatok               | 49 |
| 1.2 | Eszközök összekapcsolása     | 49 |
| 1.3 | EEBUS alkalmazási esetek     | 49 |
| 1.4 | EEBUS kapcsolat leválasztása | 52 |

### 1 EEBUS

Az EEBUS egy nemzetközi kommunikációs szabvány az alkalmazások hálózatba kapcsolásához az okosotthonban (Smart-Home). Az EEBUS összekapcsolja egymással a házban az energiagazdálkodási rendszereket, hőszivattyút, elektromos jármű töltőállomást és a és háztartási gépeket (pl. mosógépet, mosogatógépet) gyártófüggetlen és szektorokon átívelő módon, illetve képessé teszi ezeket az eszközöket az áramhálózattal és az árampiaci szereplőkkel történő interakcióra.

Vaillant fűtési rendszere képes EEBUS-on keresztül más gyártók kompatibilis eszközeivel kommunikálni, például egy teljesen automatizált energiagazdálkodás lehetővé tételéhez, amely az energiát hatékonyabban használja fel. További tudnivalók: www.eebus.org

#### 1.1 Rendszeradatok

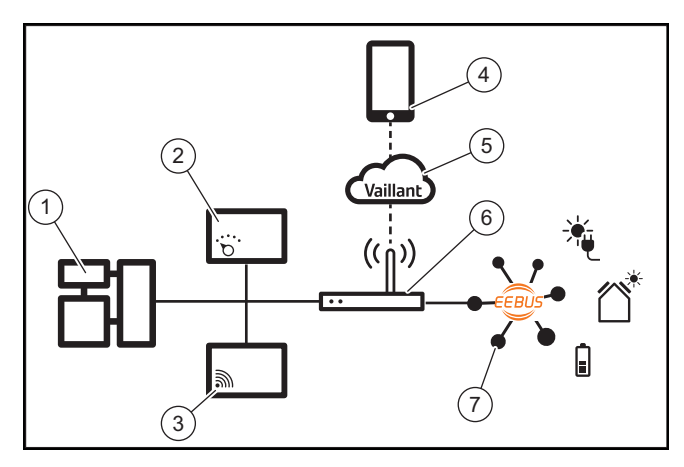

Az üzemeltetőnek a következő komponensekre lesz szüksége:

- Vaillant fűtési rendszer (1)
- VRC 700 vagy VRC 720 rendszerszabályozó (2) a rendszerszabályozó (f) mindenkori rádióváltozatát is támogatja
- VR 920, VR 921 vagy VR 940f\* internetmodul (3)
- myVAILLANT applikáció (4)
- Vaillant felhő (5)
- Internet router (6)
- legalább egy EEBUS-képes rendszerkomponens (7), amely támogatja a megfelelő alkalmazási eseteket (egyet vagy többet) (→ Fejezet 1.3)
- \* Ukrajnában: VR 940

Az internetmodul létrehozza a kapcsolatot a rendszer, az internet és a Vaillant felhő között az üzemeltető internet routerén keresztül, és EEBUS-on keresztül kommunikál. A myVAILLANT applikáción keresztül az EEBUS beüzemeléséhez és az EEBUS beállításainak elvégzéséhez internetkapcsolatra van szükség. A rendszerszabályozóra a fűtési rendszer vezérléséhez van szükség. Emellett az EEBUSon keresztül fér hozzá a kapcsolódó energiagazdálkodás, ill. az okosotthon-vezérlés a Vaillant rendszerbeállításokhoz, és adott esetben, az alkalmazási esettől függően módosítja azokat. A myVAILLANT applikációval az EEBUS funkciók aktiválhatók, az egyes eszközök csatlakoztathatók, és a beállítások az adott alkalmazási eseteknek megfelelően elvégezhetők. A myVAILLANT alkalmazás emellett rendszeráttekintést is nyújt, amellyel megjeleníthetők a rendszer- és, ha vannak, a napelemes adatok.

A más gyártók komponenseivel folytatott, művelet közbeni kommunikációhoz az adott gyártó EEBUS-képes komponenseinek jelen kell lenniük a rendszerben, és csatlakozniuk kell a felhasználó helyi IP-hálózatához, amelyhez az internetmodul is csatlakozik. Ehhez megfelelő, EEBUS-képes eszközök szükségesek.

#### 1.2 Eszközök összekapcsolása

Ahhoz, hogy az internetmodul más EEBUS-képes eszközökkel kommunikálni tudjon, az eszközöket az alábbiak szerint kell egymással összekapcsolni:

- Nyissa meg a myVAILLANT alkalmazást az okostelefonján.
- Válassza ki a O Beállítások lehetőséget.
- Válassza ki a Hálózati beállítások menüt.
- Válassza ki az EEBUS menüt.
- Kapcsolja be az EEBUS-t.
- A RENDELKEZÉSRE ÁLLÓ ESZKÖZÖK listából válassza ki az összekapcsolni kívánt eszközöket.
- Hasonlítsa össze a megjelenített SKI számot az eszköz SKI számával.
- Nyomja meg a **Bizalom** gombot.

#### Tudnivaló

Az SKI (Subject Key Identifier) az EEBUS-képes eszközök egyértelmű azonosítására szolgál. Az internetmodul SKI száma megtalálható:

- az eszköz csomagolásához mellékelt azonosítókártyán

- a myVAILLANT alkalmazásban az **EEBUS** menüben az **Átjáró infó** alatt

Az EEBUS-on keresztüli kommunikációhoz az összekapcsolandó eszközök kölcsönös bizalmára van szükség. Ezért kövesse az összekapcsolandó EEBUS eszköz gyártójának utasításait is a fűtési rendszerrel történő összekapcsoláshoz.

#### 1.3 EEBUS alkalmazási esetek

- Hőszivattyú-energiagazdálkodás
  - A rendelkezésre álló termikus tárolókapacitás használata
  - Az elektromos hőszivattyú-teljesítmény korlátozása
- Átláthatóság
  - A napelemes adatok megjelenítése
  - A hőszivattyúk aktuális áramfogyasztásának kommunikálása
- Az üzemmód és a kívánt hőmérséklet beállítása

#### Tudnivaló

A szükséges rendszerkomponensek a különböző használati módoktól függően változhatnak. Emellett az EEBUS-funkció bizonyos rendszereket nem támogat. Különösen pl. ambiSENSE rendszerrel nem lehetséges a kombináció. A lehetséges EEBUS alkalmazási esetekről, valamint az ehhez szükséges rendszerkomponensekről ebben a kezelési utasításban, valamint kiegészítőleg a www.myvaillant.com oldalon talál.

#### 1.3.1 Hőszivattyú-energiagazdálkodás

Az elektromos hőszivattyú-energiagazdálkodás potenciálisan a rendelkezésre álló termikus tárolókapacitás használatából, illetve az elektromos hőszivattyú-teljesítmény korlátozásából áll. A termikus tárolók (például melegvíztárolók és fűtéshez használt puffertárolók) többek között használhatók arra, hogy aktívan tárolják a felesleges napelem-áramot a használati időkön kívül, az előállított energia egy részét hő formájában későbbi felhasználás céljából tárolják, ezzel növelve az energiafelhasználást. Az elektromos teljesítmény korlátozását egy külső energiagazdálkodás-rendszer, ill. hálózatüzemeltető használhatja arra, hogy az áramhálózat túlterhelését megelőzze, ezzel az áramhálózatot stabilizálja, vagy a hálózati csatlakozási ponton a maximális áramfogyasztás túllépését megakadályozza.

#### A rendelkezésre álló termikus tárolókapacitás használata

Lehetőség van a hőszivattyú elektromos energiagazdálkodás beállításainak elvégzésére. A hőszivattyú elektromos energiagazdálkodásának energiagazdálkodás-rendszerrel történő irányításához a rendszernek kompatibilis Vaillant hőszivattyúval kell rendelkeznie (lásd a fenti utalást).

A rendszer önállóan megállapítja, hogy van-e kompatibilis hőszivattyú. A rendelkezésre álló termikus tárolókapacitások használatához az elektromos energiagazdálkodás keretén belül egy melegvíztárolónak, és/vagy egy fűtési puffertárolónak telepítve kell lennie. A fűtési rendszer önállóan ellenőrzi, hogy az elektromos energiagazdálkodás feltételei teljesülnek-e.

Erre alapozva vezérli az energiagazdálkodási rendszer a hőszivattyúrendszert, hogy a hőszivattyúrendszer hatékonyabban üzemeljen. Ha van napelem túltermelés, akkor ehhez például melegvíztöltést válthat ki az Energiamenedzser. A hőszivattyú-energiagazdálkodás üzemelése függ a használt energiagazdálkodási rendszertől, és például a saját fogyasztás, illetve a költségek optimalizálására alkalmazható.

A hőszivattyúrendszer automatikusan optimalizálja az energiarendszerrel való együttműködést a saját fogyasztás maximalizálásához, ill. az energiaköltségek minimalizálásához. A myVAILLANT alkalmazás igény esetén azonban mégis lehetőséget biztosít a hőszivattyúrendszer energiagazdálkodás funkciójának fűtéshez és melegvízkészítéshez történő be- és kikapcsolására. Emellett a rendszertől függően szakember beállítások is elvégezhetők ugyanitt:

- Nyissa meg a myVAILLANT alkalmazást az okostelefonján.
- Válassza ki a <sup>O</sup> (Beállítások) lehetőséget.
- Válassza ki a Szabályozó menüt.
- Válassza ki az Energiagazdálkodás menüt.

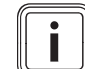

#### Tudnivaló

Ha nem jelennek meg Önnél az energiagazdálkodási beállítások, akkor az Ön Vaillant hőszivattyúrendszere berendezése nem kompatibilis az energiagazdálkodással, vagy az EEBUS nincs aktiválva, vagy nincs kompatibilis energiamenedzser csatlakoztatva EEBUS-on keresztül.

#### Tudnivaló

Az energiagazdálkodás beállításairól további információkat a myVAILLANT alkalmazásban talál.

#### Energiagazdálkodás: Melegvíz – Energiagazdálkodás KI

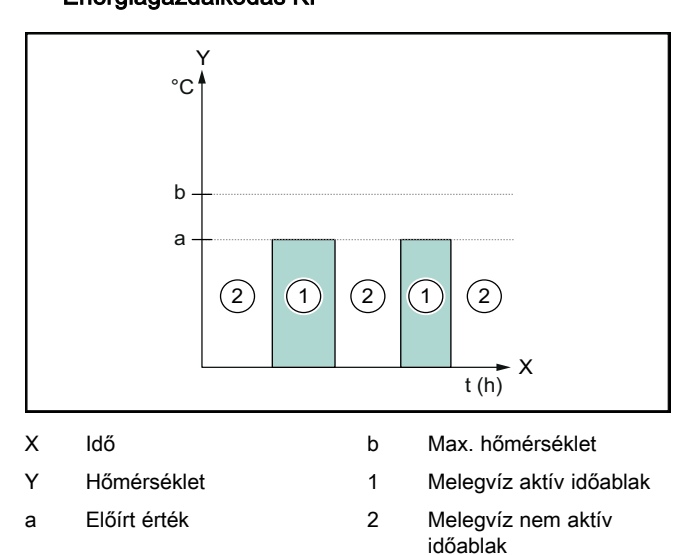

Ha ki van kapcsolva az energiagazdálkodás, a hőszivattyúrendszer optimalizálása a melegvízkészítéshez nem történik meg az energiagazdálkodási rendszerrel történő EEBUS kommunikáción keresztül.

#### Energiagazdálkodás BE

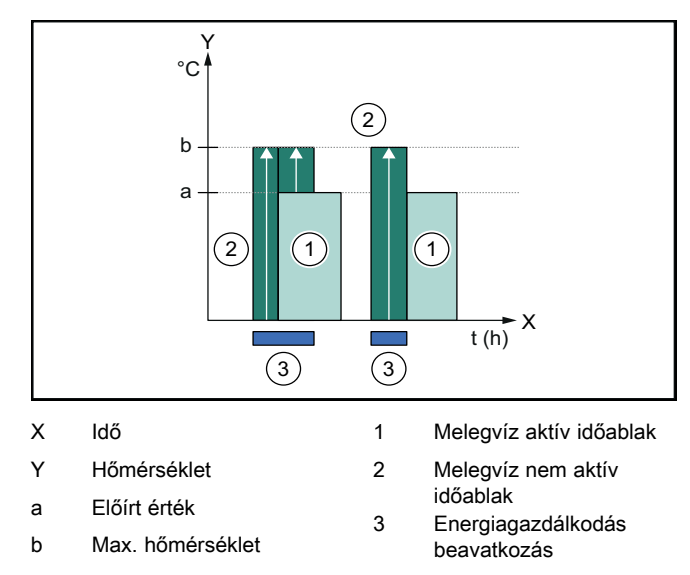

Ha be van kapcsolva az energiagazdálkodás, a hőszivattyúrendszer optimalizált üzemeltetése a melegvízkészítéshez megtörténik az energiagazdálkodási rendszerrel történő EEBUS kommunikáción keresztül. Az energiagazdálkodási rendszeren keresztül történő aktiválás (pl. rendelkezésre álló felesleges napenergia esetén) arra használódik fel, hogy a melegvíztárolót az időablakokon belül és kívül az előírt értéken túl, maximális hőmérsékletre tölti fel, és ezzel energiát tárol.

#### Energiagazdálkodás: Fűtés

– Energiagazdálkodás KI

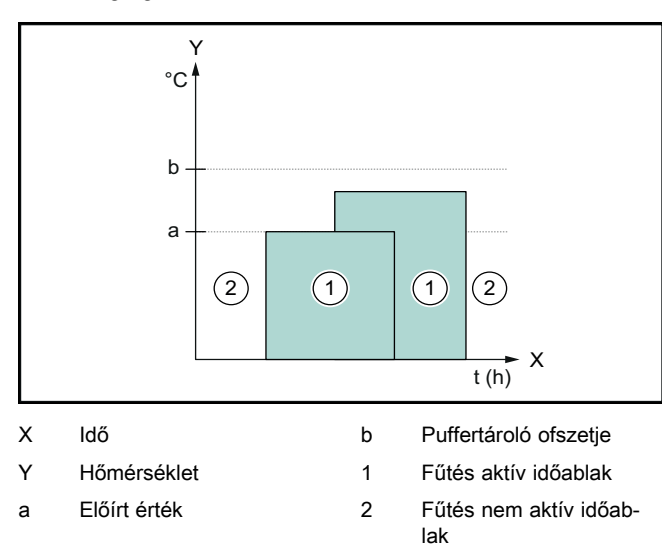

Ha ki van kapcsolva az energiagazdálkodás, a hőszivattyúrendszer optimalizálása a fűtéshez nem történik meg az energiagazdálkodási rendszerrel történő EEBUS kommunikáción keresztül.

#### Energiagazdálkodás BE

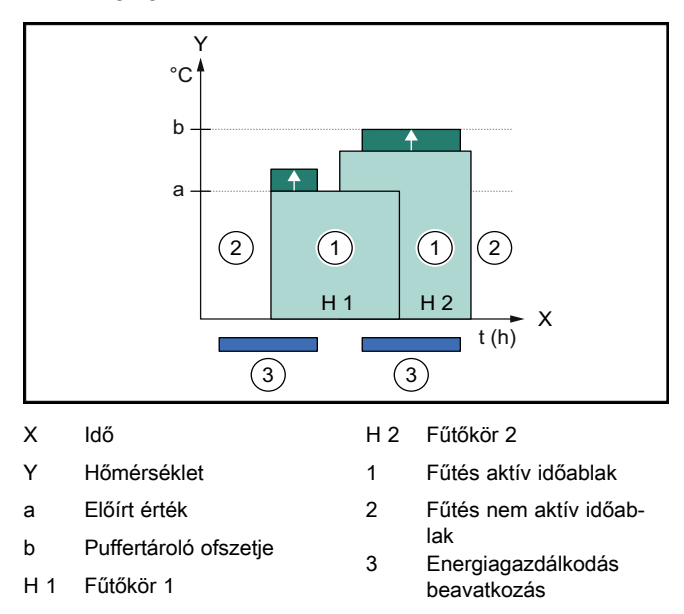

Ha be van kapcsolva az energiagazdálkodás, a hőszivattyúrendszer optimalizált üzemeltetése a fűtéshez megtörténik az energiagazdálkodási rendszerrel történő EEBUS kommunikáción keresztül. Az energiagazdálkodási rendszeren keresztül történő aktiválás (pl. rendelkezésre álló felesleges napenergia esetén) arra használódik fel, hogy a fűtési puffertárolót az előírt értéken túl, ofszet hőmérsékletre tölti fel, és ezzel energiát tárol.

A fent leírt funkciókhoz az Rendszeradatokban (→ Fejezet 1.1) felsorolt komponenseken kívül az alábbi fűtési komponensek szükségesek:

| Üzemmód                                                                | Hőtároló            | Vaillant rendszersza-<br>bályozó                          |
|------------------------------------------------------------------------|---------------------|-----------------------------------------------------------|
| Melegvíz                                                               | Melegvíztároló      | VRC 700 vagy<br>VRC 720                                   |
| Fűtés                                                                  | Fűtési puffertároló | A VRC 700/5<br>(5. generáció) vagy<br>VRC 720 változattól |
| A rendszerszabályozó (f) mindenkori rádióváltozatát is támo-<br>gatia. |                     |                                                           |

#### 1.3.2 Az elektromos hőszivattyú-teljesítmény korlátozása

Az újabb Vaillant hőszivattyúrendszerek lehetőséget biztosítanak arra, hogy egy külső energiakezelő rendszer, ill. hálózatüzemeltető az elektromos teljesítményüket korlátozza. Ha egy korlátozás aktívvá válik, ezt a myVAILLANT applikáció a **Rendszerinformáció** alatt megjeleníti.

#### Tudnivaló

Az alábbi, 2023-as évjáratú és újabb hőszivattyúk támogatják ezt a funkciót:

- aroTHERM split
- aroTHERM plus
- recoCOMPACT exclusive / versoTHERM plus

A hőszivattyú gyártásának éve a sorozatszámból tudható meg:

#### 

A sorozatszám megtalálható a myVAILLANT applikációban, ill. a megfelelő szakember applikációban is.

Az, hogy az Ön Vaillant hőszivattyúrendszere a funkciót teljes egészében támogatja-e, függ a hőszivattyú mellé beépített rendszerkomponensektől és a kiválasztott rendszersémától is. A funkció például nem támogatott, ha külső (nem eBUS résztvevő), elektromos kiegészítő fűtés van a VWZ Al-n keresztül csatlakoztatva. A kompatibilis rendszerkomponensek aktuális áttekintése (és az új termékek) megtalálható a www.myvaillant.com oldalon.

#### 1.3.3 Átláthatóság

#### A napelemes adatok megjelenítése

Ha a csatlakoztatott energiagazdálkodás rendszer az Ön napelemes berendezésének üzemi adatait EEBUSon keresztül kommunikálja, akkor ezek megjeleníthetők a myVAILLANT applikációban.

- Nyissa meg a myVAILLANT alkalmazást az okostelefonján.
- Válassza ki az ① (Energia-információ) lehetőséget.

#### A hőszivattyúk aktuális áramfogyasztásának kommunikálása

Ha rendelkezésre áll, a hőszivattyúrendszer az aktuális áramfogyasztást EEBUS-on keresztül rendelkezésre állítja, így azt a kapcsolódó eszközök felhasználói felületükön képesek megjeleníteni.

#### 1.3.4 Az üzemmód és a kívánt hőmérséklet beállítása

A fűtési rendszer más EEBUS készülékek számára lehetőséget biztosít a fűtés és melegvíz üzemmód és hőmérséklet megjelenítésére, illetve beállítására egy applikációban. A konkrét funkciók köre az EEBUS partnerrendszertől függően változó lehet. Ha rendelkezésre áll, a Vaillant az EEBUS-on keresztül az alábbi beállításokat és megjelenítési lehetőségeket kínálja:

| Üzemmód                           | Kijelző/Beállítási lehetőségek                                                                                                    |  |
|-----------------------------------|----------------------------------------------------------------------------------------------------|--|
|                                   | VRC 700                                                                                                    |  |
| Melegvíz                          | VRC 700         Üzemmód         - BE         - KI         - Automat.         Kiegészítő funkció         - 1x tárolótöltés         Előírt érték         - Kívánt hőmérsékletek Használati melegvíz         Tényleges érték         - Tároló tényl, hőfoka                                                |  |
| Fűtés az 1-3. <b>zóná-</b><br>ban | <ul> <li>Tároló tényl. hőfoka</li> <li>Üzemmód</li> <li>Automat.</li> <li>Nappal</li> <li>Éjszaka</li> <li>KI</li> <li>Előírt érték</li> <li>Kívánt hőmérséklet Nappal</li> <li>Kívánt hőmérséklet Éjszaka</li> <li>Tényleges érték</li> <li>Helyiség hőm. / Zóna<br/>(ha rendelkezésre áll)</li> </ul> |  |
| Továbbiak                         | <ul> <li>Kijelzés: A következő neve: Zóna</li> <li>Kijelzés: Külső hőmérséklet</li> </ul>                                                                                                    |  |

| Üzemmód  | Kijelző/Beállítási lehetőségek               |  |
|----------|----------------------------------------------|--|
|          | VRC 720                                      |  |
| Melegvíz | Üzemmód:                                     |  |
|          | <ul> <li>Programozott</li> </ul>             |  |
|          | – Kézi                                       |  |
|          | – Ki                                         |  |
|          | Kiegészítő funkció                           |  |
|          | <ul> <li>Gyors melegvíz</li> </ul>           |  |
|          | Előírt érték                                 |  |
|          | <ul> <li>Melegvíz-hőmérséklet: °C</li> </ul> |  |
|          | Tényleges érték                              |  |
|          | – Melegvíz-hőmérséklet                       |  |

| VRC 720                                                                                                    |  |
|----------------------------------------------------------------------------------------------------|--|
| Üzermmód:         -       Programozott         -       Kézi         -       Ki         Előírt érték         -       Kívánt hőmérséklet: °C<br>(Üzermmód: Kézi számára)         Tényleges érték         -       Aktuális belviséghőmérs : °C / Zóna |  |
| (ha rendelkezésre áll)                                                                                                    |  |
| <ul> <li>Kijelzés: A zóna neve</li> <li>Kijelzés: Külső hőmérséklet: K</li> </ul>                                                                                                    |  |
|                                                                                                    |  |

#### Tudnivaló A megjeler vábbi infor

A megjelenítési és beállítási lehetőségekről további információkat az adott rendszerszabályozó kezelési utasításában talál.

### 1.4 EEBUS kapcsolat leválasztása

Ha a kapcsolatot leválasztja, akkor nem létesíthető kommunikáció EEBUS-on keresztül a komponensek között, illetve az alkalmazási esetek (→ Fejezet 1.3) tovább nem támogathatók.

A kapcsolat leválasztására két lehetőség van:

- 1. A fűtési rendszer EEBUS funkciójának kikapcsolása
- A kapcsolat leválasztása egy adott EEBUS-képes eszközről.
- Nyissa meg a myVAILLANT alkalmazást az okostelefonján.
- Válassza ki a <sup>O</sup> (Beállítások) lehetőséget.
- ► Válassza ki a Hálózati beállítások menüt.
- ► Válassza ki az **EEBUS** menüt.

#### 1. lehetőség

► Kapcsolja ki az EEBUS-t.

#### 2. lehetőség

- Válassza ki a leválasztandó komponenst a MEGBÍZ-HATÓ ESZKÖZÖK listájából.
- Nyomja meg a LECSATLAKOZÁS, majd a Bizalmatlanság gombot.

#### Tudnivaló

Ha megszakítja az EEBUS kapcsolatot, akkor ez jelenthet harmadik felekkel fennálló szerződéses kötelezettség megsértését. Ez lehet például a hálózat üzemeltetője, ha az az EEBUS-kapcsolatot arra használja, hogy a hőszivattyúrendszer teljesítményét a hálózat kritikus helyzeteiben leszabályozza (az elektromos hőszivattyú-teljesítmény korlátozása).

## Istruzioni per l'uso

#### Indice

| 1   | EEBUS                                 | 53 |
|-----|---------------------------------------|----|
| 1.1 | Dettagli del sistema                  | 53 |
| 1.2 | Collegamento di apparecchi            | 53 |
| 1.3 | Casi di applicazione EEBUS            | 54 |
| 1.4 | Disconnessione del collegamento EEBUS | 57 |

### 1 EEBUS

L'EEBUS uno standard di comunicazione internazionale per l'interconnessione intelligente di applicazioni nella smart home (Smart-Home). L'EEBUS collega tra loro gli apparecchi presenti in casa come il sistema di gestione dell'energia, la pompa di calore, la stazione di riscarica per veicoli elettrici e gli elettrodomestici (come la lavatrice, la lavastoviglie), indipendentemente dal produttore e in generale per tutti i settori, e consente loro di interagire con la rete elettrica e con gli operatori del mercato dell'elettricità.

Il tuo impianto di riscaldamento Vaillant è in grado di comunicare tramite EEBUS con gli apparecchi compatibili di altri produttori, ad esempio per consentire una gestione dell'energia completamente automatica che sfrutta l'energia in modo più efficiente. Per ulteriori informazioni: www.eebus.org

#### 1.1 Dettagli del sistema

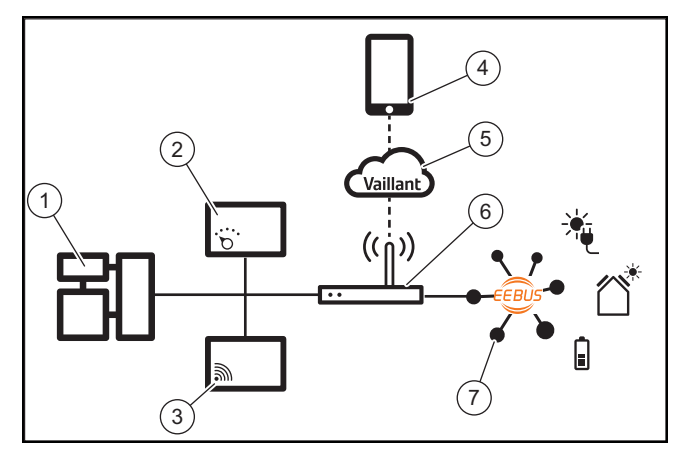

I seguenti componenti devono essere messi a disposizione dall'utente:

- Impianto di riscaldamento Vaillant (1)
- Centralina del sistema VRC 700 o VRC 720 (2) vengono supportate anche le rispettive varianti radio della centralina di sistema (f)
- Gateway Internet VR 920, VR 921 o VR 940f\* (3)
- App myVAILLANT (4)
- Cloud Vaillant (5)
- Router di Internet (6)
- almeno un altro componente dell'impianto compatibile con EEBUS (7) che supporta uno o più casi di applicazione specifici (→ Capitolo 1.3)
- \* in Ucraina: VR 940

Il gateway Internet stabilisce un collegamento tra l'impianto, Internet e il cloud di Vaillant con l'ausilio del router di Internet dell'utente e si occupa della comunicazione tramite EEBUS. Il collegamento a Internet è necessario per mettere in funzione l'EEBUS tramite l'app myVAILLANT e per effettuare le impostazioni EEBUS. La centralina di sistema è necessaria per comandare l'impianto di riscaldamento. Inoltre, il sistema di gestione dell'energia collegato tramite EEBUS o il sistema di comando Smart Home accede alle impostazioni di sistema di Vaillant e, in determinate circostanze, può modificarle a seconda del caso di applicazione utilizzato. Con l'app myVAILLANT è possibile attivare le funzioni EEBUS, abbinare i singoli apparecchi ed effettuare le impostazioni specifiche per i diversi casi di applicazione. Inoltre l'app myVAILLANT offre una panoramica dell'impianto in cui vengono visualizzati, se presenti, i dati del sistema e dell'impianto fotovoltaico.

Per poter comunicare con gli apparecchi di altri produttori in modo interoperabile, devono essere presenti nell'impianto apparecchi compatibili con EEBUS del rispettivo produttore e collegati con la rete IP locale dell'utente, con cui è anche collegato il gateway internet. A tal fine sono necessari gli apparecchi compatibili con EEBUS.

#### 1.2 Collegamento di apparecchi

Per consentire al proprio gateway Internet di comunicare con altri apparecchi compatibili con EEBUS, collegare gli apparecchi tra loro nel seguente modo:

- ► Aprire l'app myVAILLANT sullo smartphone.
- ► Selezionare <sup>O</sup> impostazioni.
- Selezionare il menu Impostazioni di rete.
- Selezionare il menu **EEBUS**.
- Accendere l'EEBUS.
- Selezionare dall'elenco APPARECCHI DISPONIBILI il componente da abbinare.
- Confrontare il numero SKI visualizzato con il numero SKI dell'apparecchio.
- Premere Fiducia.

#### Avvertenza

SKI (Subject Key Identifier) serve ad identificare in modo inequivocabile gli apparecchi compatibili con EEBUS-. Il numero SKI del gateway internet è riportato:

- sulla scheda ID allegata alla confezione dell'apparecchio

- nell'app myVAILLANT nel menu **EEBUS** alla voce **Info gateway** 

Per la comunicazione tramite EEBUS è necessaria la fiducia reciproca tra gli apparecchi da collegare. Seguire inoltre le istruzioni del produttore dell'apparecchio EEBUS da abbinare per poter collegare quest'ultimo all'impianto di riscaldamento.

#### 1.3 Casi di applicazione EEBUS

- Gestione dell'energia pompa di calore
  - Utilizzo delle capacità di accumulo termico disponibili
  - Limitazione della potenza della pompa di calore elettrica
- Trasparenza
  - Rappresentazione dei dati dell'impianto fotovoltaico
  - Comunicazione dei consumi elettrici attuali delle pompe di calore
- Impostazione della modalità di funzionamento e delle temperature nominali

#### Avvertenza

I componenti dell'impianto necessari variano per i diversi casi di applicazione. Inoltre la funzionalità EEBUS non supporta determinati sistemi. In particolar modo la combinazione ad es. con ambiSENSE non è possibile. Ulteriori informazioni sui possibili casi di applicazione EEBUS nonché sui componenti dell'impianto a tal fine necessari sono riportate nelle presenti Istruzioni per l'uso e sul sito www.myvaillant.com.

#### 1.3.1 Gestione dell'energia pompa di calore

La gestione dell'energia elettrica della pompa di calore consiste potenzialmente nell'utilizzare le capacità di accumulo termico disponibili e/o nel limitare la potenza della pompa di calore elettrica. I bollitori termici (ad esempio i bollitori per l'acqua calda sanitaria o i bollitori tampone per il riscaldamento) possono essere utilizzati, tra l'altro, per essere caricati attivamente con l'elettricità fotovoltaica in eccesso al di fuori dei periodi di utilizzo, al fine di immagazzinare parte dell'energia autoprodotta sotto forma di calore per un uso successivo e quindi aumentare l'autoconsumo. La limitazione della potenza elettrica può essere utilizzata da un sistema esterno di gestione dell'energia o da un gestore di rete per evitare un sovraccarico della rete elettrica e quindi stabilizzare la rete o impedire che il superamento del consumo massimo di corrente elettrica nel punto di connessione alla rete.

#### Utilizzo delle capacità di accumulo termico disponibili

È possibile effettuare impostazioni per la gestione dell'energia elettrica della pompa di calore. Per effettuare la gestione dell'energia elettrica della pompa di calore con un sistema di gestione dell'energia, l'impianto deve essere dotato di una pompa di calore Vaillant compatibile (ved. avvertenza in alto).

Il sistema determina automaticamente se è disponibile una pompa di calore compatibile. Per sfruttare le capacità di accumulo termico disponibili nell'ambito della gestione dell'energia elettrica, è necessario installare un bollitore di acqua calda sanitaria e/o un bollitore tampone per il riscaldamento. Il sistema di riscaldamento controlla automaticamente se i requisiti per la gestione dell'energia elettrica sono soddisfatti.

In base a ciò, il sistema di gestione dell'energia controlla l'impianto a pompa di calore in modo che quest'ultimo venga gestito in modo più efficace. Ad esempio, in caso di surplus di fotovoltaico, il carico dell'acqua calda può essere attivato dal gestore dell'energia. Il funzionamento della gestione energetica della pompa di calore dipende dal sistema di gestione energetica utilizzato e può essere utilizzato, ad esempio, per ottimizzare l'autoconsumo e/o i costi. L'impianto a pompa di calore ottimizza automaticamente l'interazione con il sistema di gestione dell'energia per massimizzare l'autoconsumo e minimizzare i costi dell'energia elettrica. L'app myVAILLANT offre tuttavia la possibilità di attivare e disattivare le funzioni di gestione energetica dell'impianto a pompa di calore per il riscaldamento e l'acqua calda sanitaria secondo necessità. A seconda del sistema in uso, è anche possibile effettuare le impostazioni per esperti in questa sezione:

- ► Aprire l'app myVAILLANT sullo smartphone.
- ► Selezionare <sup>O</sup> (impostazioni).
- Selezionare il menu Centralina.
- Selezionare il menu Gestione dell'energia.

# i

Avvertenza Se le impostazio

Se le impostazioni di gestione dell'energia non vengono visualizzate, significa che nel proprio impianto non è installato alcun impianto a pompa di calore Vaillant compatibile con la gestione dell'energia oppure EEBUS non è attivato oppure non è collegato alcun gestore dell'energia compatibile tramite EEBUS.

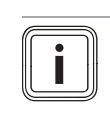

#### Avvertenza

Ulteriori informazioni relative alle impostazioni di gestione dell'energia sono riportate nell'app myVAILLANT.

#### Gestione dell'energia: acqua calda sanitaria – Gestione dell'energia OFF

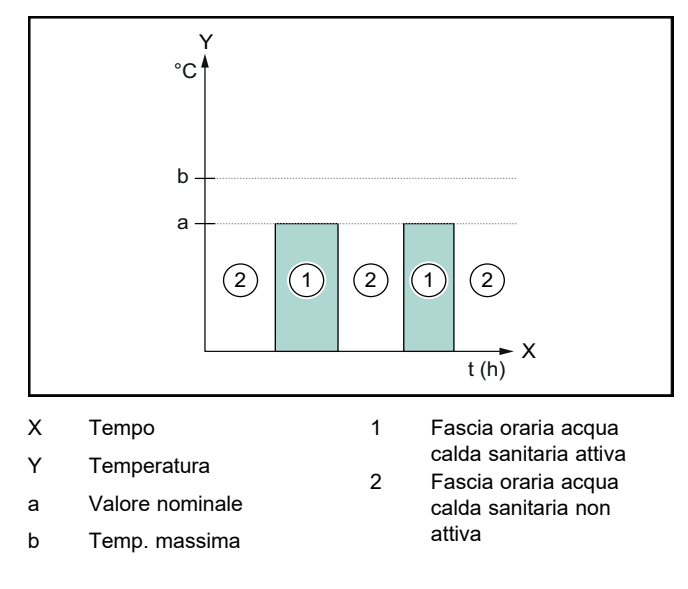

Con gestione dell'energia disattivata, l'impianto a pompa di calore non viene ottimizzato per la produzione di acqua calda tramite la comunicazione EEBUS con il sistema di gestione dell'energia.

#### Gestione dell'energia ON

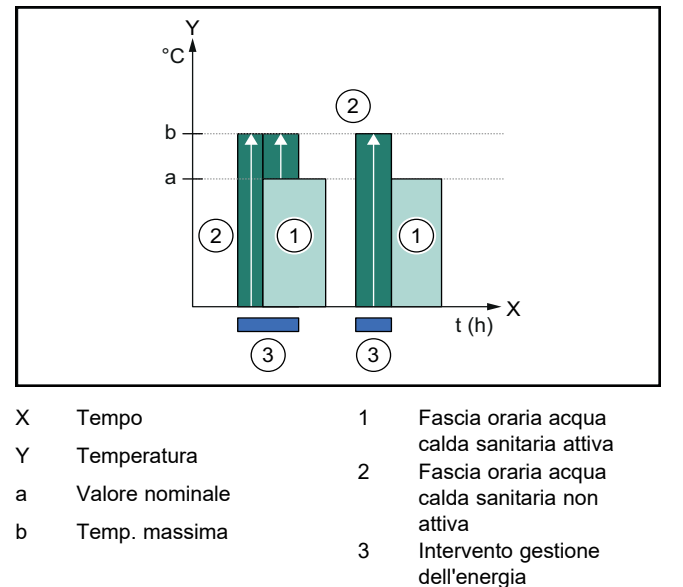

Con gestione dell'energia attivata, l'impianto a pompa di calore viene ottimizzato per la produzione di acqua calda tramite la comunicazione EEBUS con il sistema di gestione dell'energia. L'attivazione da parte del sistema di gestione dell'energia (ad esempio in caso di surplus di fotovoltaico disponibile) viene utilizzata per caricare il bollitore per acqua calda sanitaria a una temperatura massima superiore al valore nominale entro e oltre la fascia oraria, accumulando così energia.

#### Gestione dell'energia: riscaldamento

- Gestione dell'energia OFF

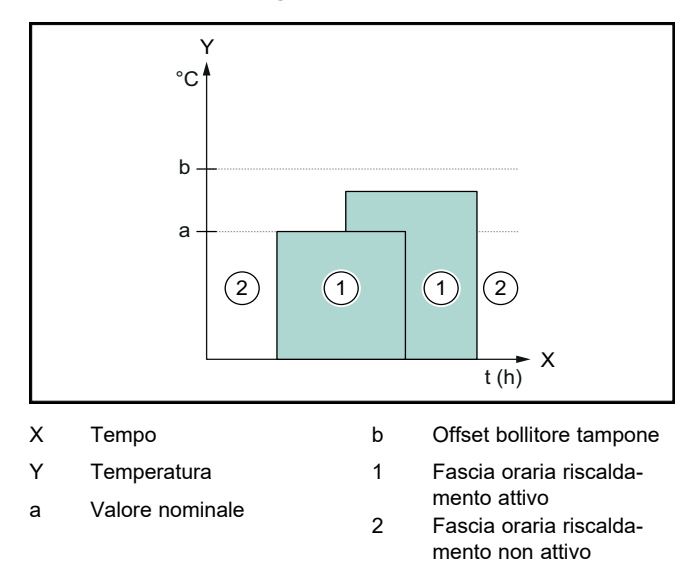

Con gestione dell'energia disattivata, l'impianto a pompa di calore non viene ottimizzato per il riscaldamento tramite la comunicazione EEBUS con il sistema di gestione dell'ener-

- gia.
- Gestione dell'energia ON

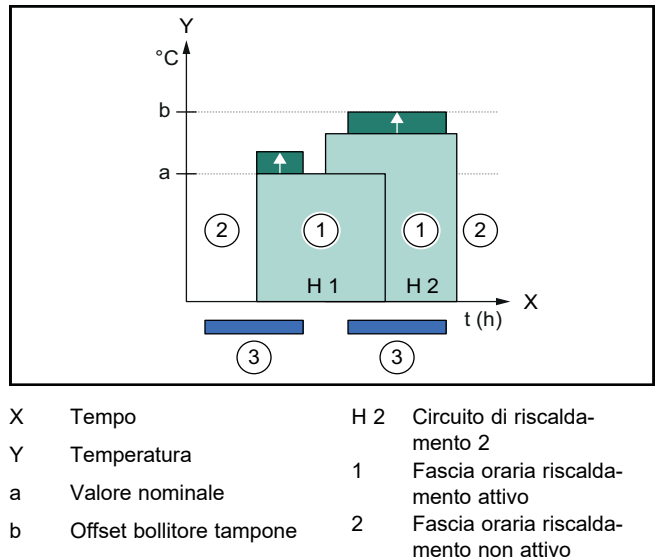

- H 1 Circuito di riscalda- 3 mento 1
- Fascia oraria riscalda mento non attivo Intervento gestione dell'energia

Con gestione dell'energia attivata, l'impianto a pompa di calore viene ottimizzato per il riscaldamento tramite la comunicazione EEBUS con il sistema di gestione dell'energia. L'attivazione da parte del sistema di gestione dell'energia (ad esempio in caso di surplus di fotovoltaico disponibile) viene utilizzata per caricare il bollitore tampone per il riscaldamento a una temperatura di offset superiore al valore nominale, accumulando così energia.

Per le funzioni descritte sopra, oltre ai componenti indicati nei dettagli del sistema (→ Capitolo 1.1), occorrono anche i seguenti componenti di riscaldamento:

| Modalità di<br>funziona-<br>mento                                                           | Bollitore termico                      | Centralina di sistema<br>Vaillant                         |
|---------------------------------------------------------------------------------------------|----------------------------------------|-----------------------------------------------------------|
| ACS                                                                                         | Bollitore ad accumulo                  | VRC 700 o VRC 720                                         |
| Riscalda-<br>mento                                                                          | Bollitore tampone per il riscaldamento | A partire da<br>VRC 700/5 (5a gene-<br>razione) o VRC 720 |
| Vengono supportate anche le rispettive varianti radio della cen-<br>tralina di sistema (f). |                                        |                                                           |

# 1.3.2 Limitazione della potenza della pompa di calore elettrica

Gli impianti a pompa di calore Vaillant più recenti offrono la possibilità di essere limitati nella loro potenza elettrica da un sistema di gestione dell'energia esterno o da un gestore di rete. Non appena una limitazione è attiva, questa viene visualizzata nell'app myVAILLANT alla voce **Informazioni impianto**.

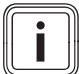

#### Avvertenza

Le seguenti pompe di calore a partire dall'anno di produzione 2023 supportano la funzione:

- aroTHERM split
- aroTHERM plus
- recoCOMPACT exclusive / versoTHERM plus

L'anno di produzione della pompa di calore può essere ricavato dal numero di serie:

#### 

I numeri di serie sono visibili anche nell'app myVAILLANT o nell'app del rispettivo tecnico qualificato.

La capacità dell'impianto a pompa di calore Vaillant di supportare la funzione nel suo complesso dipende anche dai componenti dell'impianto installati accanto alla pompa di calore e dallo schema dell'impianto selezionato. La funzione non è supportata, ad esempio, se è collegato tramite VWZ AI un riscaldatore elettrico supplementare esterno (non un'utenza eBUS). Una panoramica aggiornata dei componenti dell'impianto compatibili (incl. i prodotti nuovi) è riportata sul sito www.myvaillant.com.

#### 1.3.3 Trasparenza

#### Rappresentazione dei dati dell'impianto fotovoltaico

Se il sistema di gestione dell'energia collegato comunica i dati di esercizio dell'impianto fotovoltaico tramite EEBUS, questo può essere visualizzato nell'app myVAILLANT.

- Aprire l'app myVAILLANT sullo smartphone.
- Selezionare (i) (Informazioni sull'energia).

# Comunicazione dei consumi elettrici attuali delle pompe di calore

Se disponibile, l'impianto a pompa di calore mette a disposizione l'attuale consumo elettrico tramite EEBUS, in modo che gli apparecchi collegati possano visualizzarlo nel proprio pannello utente.

#### 1.3.4 Impostazione della modalità di funzionamento e delle temperature nominali

L'impianto di riscaldamento offre ad altri apparecchi EEBUS la possibilità di visualizzare e/o di impostare in un'applicazione la modalità di funzionamento e le temperature per il riscaldamento e l'acqua calda sanitaria. Le funzioni concrete possono quindi variare in base al sistema partner EEBUS. Se disponibile, Vaillant offre tramite EEBUS le seguenti impostazioni e visualizzazioni:

| Modalità di funzio-  | Display/opzioni di impostazione              |  |
|----------------------|----------------------------------------------|--|
| namento              | VRC 700                                      |  |
| ACS                  | Modo operativo                               |  |
|                      | – acceso                                     |  |
|                      | – spento                                     |  |
|                      | – Auto                                       |  |
|                      | Funzione supplementare                       |  |
|                      | <ul> <li>Carica singola bollitore</li> </ul> |  |
|                      | Valore nominale                              |  |
|                      | <ul> <li>Temp. desiderate ACS</li> </ul>     |  |
|                      | Valore effettivo                             |  |
|                      | <ul> <li>Temp. boll. attuale</li> </ul>      |  |
| Riscaldamento per le | Modo operativo                               |  |
| <b>zone</b> 1 - 3    | – Auto                                       |  |
|                      | – Giorno                                     |  |
|                      | – Notte                                      |  |
|                      | – spento                                     |  |
|                      | Valore nominale                              |  |
|                      | <ul> <li>Temp. desiderata Giorno</li> </ul>  |  |
|                      | <ul> <li>Temp. desiderata Notte</li> </ul>   |  |
|                      | Valore effettivo                             |  |
|                      | - Temp. ambiente in Zona                     |  |
|                      | (se disponibile)                             |  |
| Altro                | <ul> <li>Display: nome della Zona</li> </ul> |  |
|                      | <ul> <li>Display: Temp. esterna</li> </ul>   |  |

| Modalità di funzio-  | Display/opzioni di impostazione                                                       |  |
|----------------------|---------------------------------------------------------------------------------------|--|
| namento              | VRC 720                                                                               |  |
| ACS                  | Modalità:                                                                             |  |
|                      | <ul> <li>Temporizzato</li> </ul>                                                      |  |
|                      | – Manuale                                                                             |  |
|                      | – Off                                                                                 |  |
|                      | Funzione supplementare                                                                |  |
|                      | <ul> <li>Acqua calda sanitaria rapida</li> </ul>                                      |  |
|                      | Valore nominale                                                                       |  |
|                      | <ul> <li>Temperatura ACS: °C</li> </ul>                                               |  |
|                      | Valore effettivo                                                                      |  |
|                      | <ul> <li>Temperatura ACS</li> </ul>                                                   |  |
| Riscaldamento per le | Modalità:                                                                             |  |
| <b>zone</b> 1 - 3    | <ul> <li>Temporizzato</li> </ul>                                                      |  |
|                      | – Manuale                                                                             |  |
|                      | – Off                                                                                 |  |
|                      | Valore nominale                                                                       |  |
|                      | <ul> <li>Temp. desiderata: °C<br/>(per Modalità: Manuale)</li> </ul>                  |  |
|                      | Valore effettivo                                                                      |  |
|                      | <ul> <li>Temper. ambiente attuale: °C in<br/>Zona</li> </ul>                          |  |
|                      | (se disponibile)                                                                      |  |
| Altro                | <ul> <li>Display: Nome della zona</li> <li>Display: Temperatura esterna: K</li> </ul> |  |
|                      | Biopidy. Temperatura esterna. K                                                       |  |

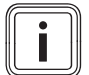

#### Avvertenza

Ulteriori informazioni relative alla visualizzazione/opzioni di impostazione sono riportate nelle Istruzioni per l'uso della rispettiva centralina di sistema.

#### 1.4 Disconnessione del collegamento EEBUS

Se si effettua la disconnessione del collegamento, non è più possibile stabilire alcuna comunicazione tramite EEBUS tra i componenti e i casi di applicazione (→ Capitolo 1.3) non possono più essere supportati.

Vi sono due possibilità per disconnettere il collegamento:

- 1. Disattivare la funzione EEBUS dell'impianto di riscaldamento
- 2. Staccare il collegamento con un determinato apparecchio compatibile con EEBUS.
- ► Aprire l'app myVAILLANT sullo smartphone.
- ► Selezionare <sup>O</sup> (impostazioni).
- Selezionare il menu Impostazioni di rete.
- ► Selezionare il menu EEBUS.

#### Possibilità 1

Spegnere l'EEBUS.

#### Possibilità 2

- Selezionare dall'elenco APPARECCHI AFFIDABILI il componente da scollegare.
- Premere DISCONNETTI e successivamente Revoca la fiducia.

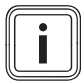

#### Avvertenza

La disconnessione EEBUS può comportare una violazione degli obblighi contrattuali nei confronti di terzi. Può essere il gestore della rete, ad esempio, se utilizza la connessione EEBUS per ridurre la potenza dell'impianto a pompa di calore in situazioni critiche per la rete (limitando la potenza elettrica della pompa di calore).

## მოქმედების ინსტრუქცია

### შემადგენლობა

| 1   | EEBUS                                       | 58 |
|-----|---------------------------------------------|----|
| 1.1 | სისტემის შესახებ დაწვრილებითი<br>ინფორმაცია | 58 |
| 1.2 | მოწყობილობების ჩართვა                       | 58 |
| 1.3 | EEBUS გამოყენების ვერსიები                  | 59 |
| 1.4 | კავშირის შეწყვეტა EEBUS                     | 62 |

### 1 EEBUS

EEBUS - ეს კავშირის საერთაშორისო სტანდარტია აღჭურვილობის ინტელექტუალური ქსელებისთვის ავტომატიზირებულ შენობებში (Smart-Home). EEBUS აერთიანებს მოწყობილობებს სახლში, როგორიცაა სხვადასხვა მწარმოებლის და ინდუსტრიის ენერგომოხმარების რეგულირების სისტემები, სითბოს ტუმბოები, ელექტრომობილებისთვის დასამუხტი სადგურები და საყოფაცხოვრებო ტექნიკა (მაგ.: სარეცხი და ჭურჭლის სარეცხი მანქანები), და საშუალებას აძლევს მათ დაუკავშირდნენ ელექტროქსელს და ელექტროენერგიის ბაზრის მონაწილეებს.

თქვენი გათბობის სისტემას Vaillant შეუძლია მოქმედება სხვა მწარმოებლების თავსებად მოწყობილობებთან EEBUS მიერ მაგ.: ენერგომოხმარების ავტომატური მართვისთვის, რომელიც იყენებს ენერგიას უფრო ეფექტურად. დამატებითი ინფორმაცია: www.eebus.org

#### 1.1 სისტემის შესახებ დაწვრილებითი ინფორმაცია

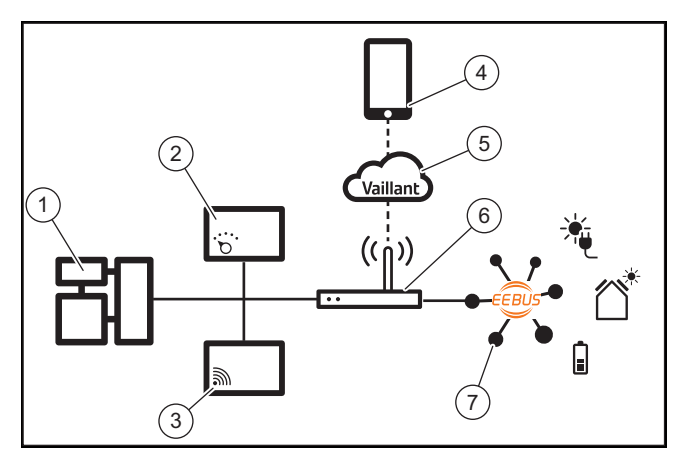

მომხმარებელმა უნდა მოამზადოს შემდეგი კომპონენტები:

- გათბობის სისტემა Vaillant **(1)**
- სისტემის რეგულატორი VRC 700 ან VRC 720 (2)
   ასევე მხარდაჭერილია სისტემის რეგულატორების უსადენო კავშირის შესაბამისი ვერსიები (f)
- ინტერნეტ-შლუზი VR 920, VR 921 ან VR 940f\* **(3)**
- აპლიკაცია myVAILLANT **(4)**
- Vaillant Cloud (5)
- ინტერნეტ-მარშრუტიზატორი (6)
- მინიმუმ ერთი დამატებითი კომპონენტი EEBUS მხარდაჭერით სისტემაში(7), რომელიც უზრუნველყოფს გამოყენების შესაბამის ვერსიებს (ერთი ან რამოდენიმე) (→ თავი 1.3)

\* უკრაინაში: VR 940

ინტერნეტ-შლუზი ამყარებს კავშირს სისტემას, ინტერნეტსა და ღრუბელ Vaillant Cloud შორის ინტერნეტ-მარშრუტიზატორის ოპერატორის დახმარებით და ამუშავებს კავშირს EEBUS მიერ. myVAILLANT აპლიკაციის ჩასართავად EEBUS სამუშაოში და პარამეტრებში EEBUS საჭიროა ინტერნეტთან დაკავშირება. სისტემის რეგულატორი აუცილებელია გათბობის სისტემის სამართავად. გარდა ამისა, ენერგომოხმარების რეგულირების სისტემა ან "ჭკვიანი სახლის" მართვის სისტემა, რომელიც ჩართულია EEBUS მიერ იღებს დაშვებას Vaillant სისტემის პარამეტრებთან და შეუძლია შეცვალოს ისინი აპლიკაციის გამოყენებაზე დამოკიდებულად. აპლიკაცია myVAILLANT შეგიძლიათ გამოიყენოთ ფუნქცია EEBUS აქტივაციისთვის, ცალკეული მოწყობილობის დაკავშირებისთვის და ცალკეული აპლიკაციების რეგულირებისთვის. გარდა ამისა, აპლიკაცია myVAILLANT უზრუნველყოფს სისტემის მიმოხილვას, რომლებშიც აისახება მონაცემები სისტემის შესახებ და ფოტოელექტრულ მონტაჟზე, თუ არსებობს.

იმისთვის, რომ უზრუნველყოფილ იქნას სხვა მწარმოებლის მოწყობილობებთან მოქმედება, მოწყობილობა EEBUS შესაბამისი მწარმოებლისა უნდა იყოს სისტემაში და ჩართული იყოს მომხმარებლის IP-ქსელში, რომელშიც აგრეთვე ჩართულია ინტერნეტ-შლუზი. ამისათვის საჭიროა EEBUS მხარდაჭერით მოწყობილობები.

#### 1.2 მოწყობილობების ჩართვა

იმისთვის, რომ თქვენმა ინტერნეტ-შლუზმა იმოქმედოს სხვა მოწყობილობებთან რომელთაც გააჩნიათ EEBUS უზრუნველყოფა, საჭიროა მათი ერთმანეთთან ჩართვა შემდეგნაირად:

- ▶ გახსენით აპლიკაცია myVAILLANT სმარტფონზე.
- აირჩიეთ Ö პარამეტრები.
- აირჩიეთ მენიუში ქსელის პარამეტრები.
- ▶ აირჩიეთ მენიუში EEBUS.
- ჩართეთ EEBUS.
- აირჩიეთ კომპონენტი შედარებისთვის ხელმისაწვდომი მოწყობილობები სიიდან.
- შეადარეთ გამოსახული ნომერი SKI SKI მოწყობილობის ნომერს.
- ▶ დააჭირეთ **ნდობას**.

#### მითითება

SKI (Subject Key Identifier) გამოიყენება ჩართული მოწყობილობების უნიკალური იდენტიფიკაციისთვის EEBUS-. თქვენ შეგიძლიათ გაიგოთ ინტერნეტ-შლუზის ნომერი SKI:

- იდენტიფიკაციის ბარათის მიხედვით, შედის მოწყობილობის მოწოდების კომპლექტში

- აპლიკაციაშიmyVAILLANT მენიუში EEBUS განყოფილებაში **ინფორმაცია შლიუზის შესახებ** 

კავშირი EEBUS მეშვეობით საჭიროებს ორმხრივ ნდობას ჩასართავ მოწყობილობებს შორის. ამიტომ გათბობის სისტემაში ჩართვისას დაიცავით ჩასართავი მოწყობილობის მწარმოებლის ინსტრუქცია EEBUS.

#### 1.3 EEBUS გამოყენების ვერსიები

- სითბოს ტუმბოს ენერგიის მართვა
  - არსებული თბოაკუმულაციური ავზების გამოყენება
  - სითბოს ტუმბოს ელექტრული სიმძლავრის შეზღუდვა
- გამჭვირვალობა
  - ფოტოგალვანური მონტაჟის მონაცემების ასახვა
  - შეტყობინება სითბოს ტუმბოების მიერ ელექტროენერგიის მიმდინარე მოხმარების შესახებ
- მუშაობის რეჟიმის და გათვლილი ტემპერატურის დარეგულირება

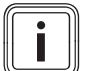

#### მითითება

სხვადასხვა გამოყენებისთვის საჭიროა სისტემის სხვდასხვა კომპონენტები. გარდა ამისა, ფუნქციონალურობა EEBUS არ უჭერს მხარს ზოგიერთ სისტემებს. კერძოდ, მაგ.: კომბინაცია ambiSENSE-თან შეუძლებელია. დამატებითი ინფორმაცია გამოყენების შესაძლო ვერსიებზე EEBUS და ამისათვის საჭირო სისტემურ პარამეტრებზე შეგიძლიათ იპოვოთ ექსპლუატაციის მოცემულ ინსტრუქციაში, და აგრეთვე განყოფილებაში www.myvaillant.com.

#### სითბოს ტუმბოს ენერგიის მართვა 1.3.1

სითბოს ტუმბოს ელექტრული ენერგიის მართვა პოტენციურად მდგომარეობს არსებული თბოაკუმულატორული ავზების გამოყენებაში და/ან ელექტრული სითბოს ტუმბოს სიმძლავრის შეზღუდვაში. სითბოს კოლექტორები (მაგ.: ცხელი წყლის კოლექტორები ან გათბობის ბუფერული კოლექტორები) შეგიძლიათ გამოიყენოთ კერძოდ, ჭარბი ფოტოელექტრული ენერგიის აქტიური დამუხტვისთვის მოხმარების დროის გარეთ, რათა შეინახოთ თვითგენერირებადი ენერგიის ნაწილი სითბოს სახით შემდგომი გამოყენებისთვის და აგრეთვე გაზარდოთ თვითგამოყენება. ელექტრული სიმძლავრის შეზღუდვა შეიძლება გამოყენებულ იქნას ენერგომოხმარების მართვის გარე სისტემით ან ენერგოსისტემის ოპერატორის მიერ ენერგოსისტემის გადატვირთვის თავიდან აცილების მიზნით და ამგვარად, ენერგოსისტემის სტაბილიზაცია ან მაქსიმალურად მოხმარებადი სიმძლავრის გადაჭარბება ქსელში ჩართვის წერტილში.

#### არსებული თბოაკუმულაციური ავზების გამოყენება

თქვენ შეგიძლიათ განსაზღვროთ პარამეტრები სითბოს ტუმბოს ელექტრული ენერგიის მართვისთვის. სითბოს ტუმბოს ელექტრული ენერგიის მართვისთვის ენერგომოხმარების მართვის სისტემის მეშვეობით, სისტემა აღჭურვილი უნდა იყოს ერთობლივი სითბოს ტუმბოთი Vaillant (იხ. შენიშვნა ზევით).

სისტემა ავტომატურად განსაზღვრავს ერთობლივ სითბოს ტუმბოს. არსებული თბოაკუმულაციური ავზების გამოსაყენებლად ელექტრული ენერგიის მართვის ფარგლებში, საჭიროა ცხელი წყლის კოლექტორის და/ან ბუფერული კოლექტორის დაყენება გათბობისთვის. გათბობის სისტემა ავტომატურად ამოწმებს, სრულდება თუ არა ელექტრული ენერგიის მართვის მოთხოვნები.

ამის საფუძველზე ენერგომოხმარების რეგულირების სისტემა მართავს სითბოს ტუმბოს ისე, რომ ის მუშაობდეს მეტად ეფექტურად. მაგალითად თუ ფოტოელექტრულ დანადგარზე ენერგიის სიჭარბეა, ენერგომოხმარების რეგულირების სისტემამ შეიძლება ჩართოს ცხელი წყლის მიწოდება. სითბოს ტუმბოს ენერგომოხმარების რეგულირების სისტემის მუშაობა დამოკიდებულია ენერგომოხმარების რეგულირების სისტემის გამოყენებაზე და შეიძლება გამოყენებულ იქნას, მაგ.: საკუთარი მოხმარებისთვის და/ან ხარჯისთვის.

სითბოს ტუმბოს სისტემა ავტომატურად ოპტიმიზდება ენერგომოხმარების რეგულირების სისტემით, რათა მაქსიმიზირდეს საკუთარი მოხმარება და მინიმიზირდეს ელექტროენერგიის დანახარჯი. საჭიროების შემთხვევაში აპლიკაცია myVAILLANT ისევ გთავაზობთ სითბოს ტუმბოს ენერგომოხმარების სისტემის რეგულირების ჩართვას და გამორთვას გათბობისთვის და ცხელი წყალმომარაგებისთვის. იქვე შეგიძლიათ შეასრულოთ საექსპერტო პარამეტრები თქვენს სისტემაზე დამოკიდებულად:

- გახსენით აპლიკაცია myVAILLANT სმარტფონზე. ►
- აირჩიეთ <sup>Q</sup> (პარამეტრები).
- აირჩიეთ მენიუში **რეგულატორი**. ►
- აირჩიეთ მენიუში **ენერგომოხმარების რეგულირება**.

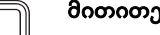

#### მითითება

თუ არ გამოისახება ენერგომოხმარების რეგულირების პარამეტრები, ეს ნიშნავს, რომ თქვენ სისტემაში არ არის დაყენებული თბილი ტუმბოს სისტემა Vaillant, რომელიც თავსებადია ენერგომოხმარების რეგულირებასთან, ან არ არის აქტიური სისტემა EEBUS, ან EEBUS სისტემის მიერ არ არის ჩართული ენერგომოხმარების თავსებადი რეგულატორი.

#### მითითება

პარამეტრების შესახებ დამატებითი ინფორმაცია შეგიძლიათ იხილოთ აპლიკაციაში myVAILLANT.

ენერგომოხმარების რეგულირება: ცხელი წყალი ენერგომოხმარების რეგულირება გამორთულია

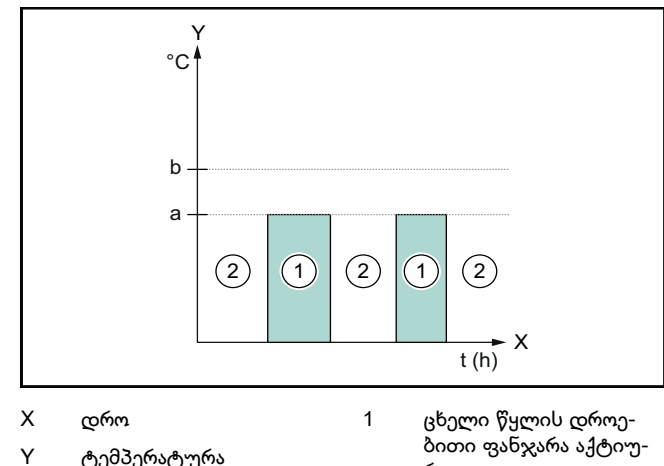

ტემპერატურა а

b

განსაზღ.მნიშვნელობა მაქს. ტემპერატურა

2 ცხელი წყლის დროებითი ფანჯარა არ არის

რია

აქტიური

როდესაც გამორთულია ენერგომოხმარების რეგულირება, თბილი ტუმბოს სისტემა ცხელი წყლის მიწოდების სისტემის გასათბობად არ იქნება ოპტიმალური EEBUS მიერ, ენერგომოხმარების რეგულირების სისტემასთან კავშირი.

ენერგომოხმარების რეგულირება ჩართულია

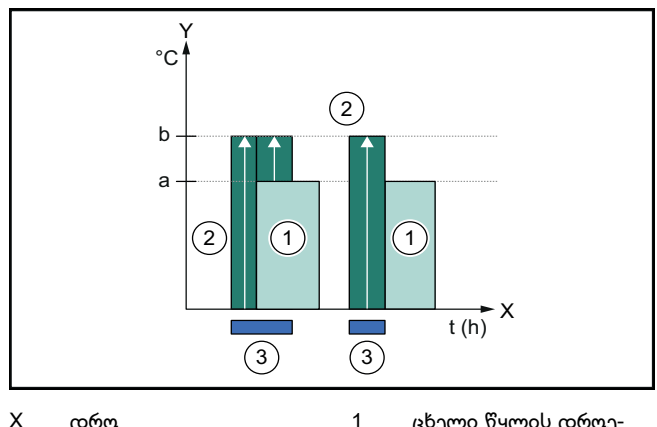

Х დრო

Y

b

- ცხელი წყლის დროებითი ფანჯარა აქტიურია
- განსაზღ.მნიშვნელობა а მაქს. ტემპერატურა

ტემპერატურა

- 2 ცხელი წყლის დროებითი ფანჯარა არ არის აქტიური
  - ენერგომოხმარების რეგულირებაში ჩარევა

როდესაც აქტიურია ენერგომოხმარების რეგულირება, თბილი ტუმბოს სისტემა ცხელი წყლის მიწოდების სისტემის გასათბობად მუშაობს ოპტიმალურად EEBUS მიერ, ენერგომოხმარების რეგულირების სისტემასთან კავშირი. ენერგომოხმარების რეგულირების სისტემის აქტივაცია (მაგ.: ფოტოგალვანური პარამეტრის მაღალი სიმძლავრის დროს) გამოიყენება ცხელი წყლის ცილინდრის დასამუხტად მაქსიმალურ ტემპერატურამდე, განსაზღვრული ტემპერატურის ზევით ფარგლებში და არა დროის ფანჯრებში და, ისე, რომ ამგვარად აგროვებს ენერგიას.

3

#### ენერგომოხმარების რეგულირება: გათბობა ენერგომოხმარების რეგულირება გამორთულია

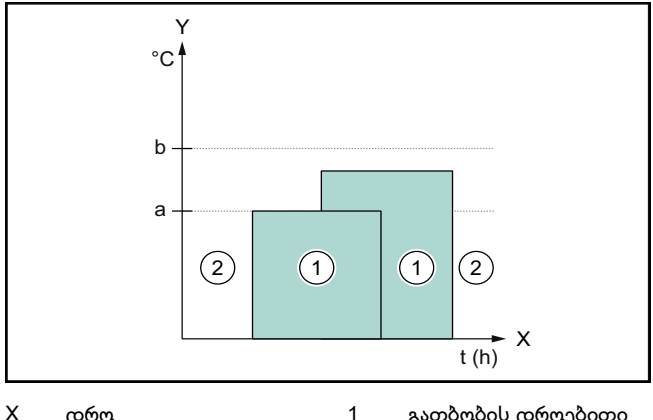

Х დრო

а

- გათბობის დროებითი
- Y ტემპერატურა
- ფანჯარა აქტიურია გათბობის დროებითი ფანჯარა არ არის აქ-

ტიური

b ბუფერული კოლექ-

განსაზღ.მნიშვნელობა

ტორის გადაადგილება როდესაც გამორთულია ენერგომოხმარების რეგული-

2

რება, თბილი ტუმბოს სისტემა ოპტიმიზდება EEBUS მიერ გათბობისთვის, ენერგომოხმარების რეგულირების სისტემასთან კავშირი.

ენერგომოხმარების რეგულირება ჩართულია

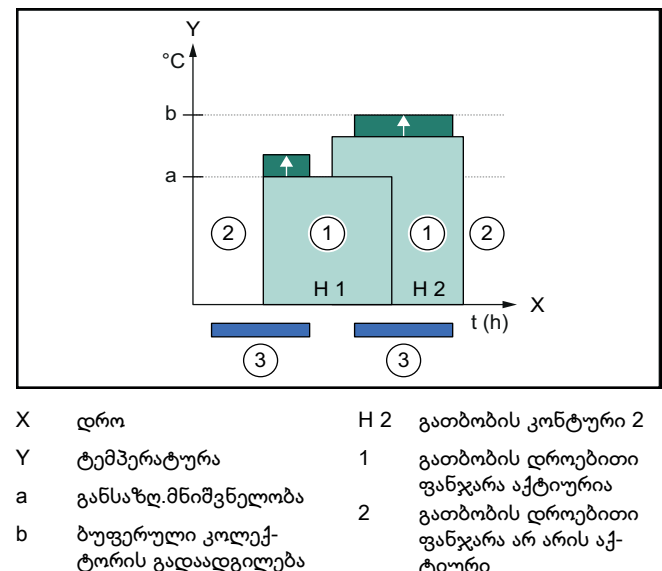

H 1 გათბობის კონტური 1

როდესაც აქტიურია ენერგომოხმარების რეგულირება, თბილი ტუმბოს სისტემა ოპტიმიზდება EEBUS მიერ გათბობისთვის, ენერგომოხმარების რეგულირების სისტემასთან კავშირი. ენერგომოხმარების რეგულირების სისტემის აქტივაცია (მაგ.: ფოტოგალვანური პარამეტრის მაღალი სიმძლავრის დროს) გამოიყენება გათბობის ბუფერული ტარისთვის განსაზღვრული ტემპერატურის ზევით გადაადგილების ტემპერატურამდე და, ისე, რომ ამგვარად აგროვებს ენერგიას.

3

გარდა განყოფილებაში ჩამოთვლილი კომპონენტებისა, სისტემის შესახებ დაწვრილებითი ინფორმაცია (→ თავი 1.1), ზემოაღნიშნული ფუნქციების შესასრულებლად საჭიროა გათბობის სისტემის შემდეგი კომპონენტები:

| სამუშაო<br>რეჟიმი                                                          | თერმოსტატული<br>შემრევი                                | Vaillant სისტემის<br>რეგულატორი |
|----------------------------------------------------------------------------|--------------------------------------------------------|---------------------------------|
| ცხ.წყალი                                                                   | ცხელი წყლის ავზი                                       | VRC 700 ან VRC 720              |
| გაცხელ                                                                     | ბუფერული კოლექ-<br>ტორი გათბობისთვის თაობა) ან VRC 720 |                                 |
| ასევე მხარდაჭერილია სისტემის რეგულატორების უსადენო<br>კავშირის ვერსია (f). |                                                        |                                 |

#### 1.3.2 სითბოს ტუმბოს ელექტრული სიმძლავრის შეზღუდვა

ახალი სითბოს ტუმბოს სისტემებში Vaillant გათვალისწინებულია შესაძლებლობა მათი ელექტრული სიმძლავრის შეზღუდვისთვის ენერგომოხმარების რეგულირების გარე სისტემის ან ქსელის ოპერატორის მეშვეობით. როგორც კი შეზღუდვა აქტიური ხდება, ის აისახება აპლიკაციაში myVAILLANT განყოფილებაშისისტემური ინფორმაცია.

ტიური ენერგომოხმარების რეგულირებაში ჩარევა

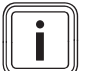

#### მითითება

შემდეგი სითბოს ტუმბოები 2023 წლის გამოშვების მხარს უჭერს ამ ფუნქციას:

- aroTHERM split
- aroTHERM plus
- recoCOMPACT exclusive / versoTHERM plus

თქვენი სითბოს ტუმბოს გამოშვების წელი შეგიძლიათ ნახოთ სერიული ნომრით:

#### 

აგრეთვე შეგიძლიათ ნახოთ სეიული ნომერი აპლიკაციაში myVAILLANT ან შესაბამის სპეციალიზირებულ აპლიკაციაში.

უჭერს თუ არა მხარს თქვენი სითბოს ტუმბოს სისტემა Vaillant ამ ფუნქციას ზოგადად, აგრეთვე დამოკიდებულია სისტემის კომპონენტებზე, რომელიც დაყენებულია სითბოს ტუმბოსთან ერთად, და სისტემის არჩეულ სქემაზე. მაგალითად, ფუნქცია არ არის მხარდაჭერილი თუ VWZ AI მიერ ჩართულია დამატებითი ელექტრული გამათბობელი (eBUS არა აბონენტი). სისტემის თავსებადი კომპონენტების აქტუალური მიმოხილვა (მათ შორის ახალი პროდუქტი) შეგიძლიათ იხილოთ საიტზე www.myvaillant.com.

#### 1.3.3 გამჭვირვალობა

#### ფოტოგალვანური მონტაჟის მონაცემების ასახვა

თუ ენერგომოხმარების რეგულირების ჩართული სისტემა გადასცემს ფოტოგალვანური მონტაჟის სამუშაო მონაცემებს EEBUS მიერ, თქვენ შეგიძლიათ ასახოთ ეს აპლიკაციაში myVAILLANT.

- ▶ გახსენით აპლიკაცია myVAILLANT სმარტფონზე.
- აირჩიეთ (i) (ინფორმაცია ენერგიის შესახებ).

#### შეტყობინება სითბოს ტუმბოების მიერ ელექტროენერგიის მიმდინარე მოხმარების შესახებ

თუ არსებობს საშუალება, სითბოს ტუმბოების სისტემა გადასცემს მიმდინარე ელექტრომოხმარებას EEBUS მიერ, რათა ჩართულმა მოწყობილობებმა შეძლონ ასახონ ისინი საკუთარ მომხმარებლის ინტერფეისში.

#### 1.3.4 მუშაობის რეჟიმის და განსაზღვრული ტემპერატურის დაყენება

გათბობის სისტემა გთავაზობთ სხვა მოწყობილობებს EEBUS შესაძლებლობას ასახონ და/ან დაარეგულირონ მუშაობის რეჟიმი და გათბობის და ცხელი წყლის ტემპერატურა აპლიკაციაში. ფუნქციების კონკრეტული ნაკრები შეიძლება იცვლებოდეს პარტნიორული სისტემის EEBUS შესაბამისად. თუ ხელმისაწვდომია, Vaillant გთავაზობთ შემდეგ პარამეტრებს და ასახავს EEBUS მიერ:

| სამუშაო რეჟიმი               | მაჩვენებელი/პარამეტრების შესაძ-<br>ლებლობები              |  |  |
|------------------------------|-----------------------------------------------------------|--|--|
|                              | VRC 700                                                   |  |  |
| ცხ.წყალი                     | სამუშაო რეჟიმი                                            |  |  |
|                              | – ჩართული                                                 |  |  |
|                              | – გამ                                                     |  |  |
|                              | – ავტო                                                    |  |  |
|                              | დამატებითი ინფორმაცია                                     |  |  |
|                              | – 1 x კოლექტორის ჩატვირთვა                                |  |  |
|                              | განსაზღ.მნიშვნელობა                                       |  |  |
|                              | – სასურველი ტემპერატურები<br>ცხ.წყალი                     |  |  |
|                              | ფაქტ. მნიშვნელობა                                         |  |  |
|                              | – კოლექტ. ფაქტ. ტემპ.                                     |  |  |
| გათბობა 1-3 ზონე-<br>ბისთიის | სამუშაო რეჟიმი                                            |  |  |
| 0000300                      | – ავტო                                                    |  |  |
|                              | –                                                         |  |  |
|                              | – ღამე                                                    |  |  |
|                              | – გამ                                                     |  |  |
|                              | განსაზღ.მნიშვნელობა                                       |  |  |
|                              | – სასურველი ტემპერატურა დღე                               |  |  |
|                              | – სასურველი ტემპერატურა ღამე                              |  |  |
|                              | ფაქტ. მნიშვნელობა                                         |  |  |
|                              | – <b>შენობის ტემპერატურა ზონა</b> -ში                     |  |  |
|                              | (თუ ხელმისაწვდომია)                                       |  |  |
| სხვა                         | – მაჩვენებელი: <b>დამატებითი ფუნ-</b><br><b>ქცია ზონა</b> |  |  |
|                              | <ul> <li>მაჩვენებელი: გარე ტემპერატურა</li> </ul>         |  |  |

| სამუშაო რეჟიმი               | მაჩვენებელი/პარამეტრების შესაძ-<br>ლებლობები                                                                                                    |
|------------------------------|----------------------------------------------------------------------------------------------------|
|                              | VRC 720                                                                                                    |
| ცხ.წყალი                     | რეჟიმი:<br>– დრ.მარ.<br>– მანუ.<br>– გამთული                                                                                                    |
|                              | დამატებითი ინფორმაცია<br>– ცხ.წყალი სწრაფად<br>განსაზღ.მნიშვნელობა<br>– ცხელი წყლის ტემპ.: °C<br>ფაქტ. მნიშვნელობა                                                          |
| გათბობა 1-3 ზონე-<br>ბისთვის | <ul> <li>ციელი ყვლის ცეინ</li> <li>რეჟიმი:         <ul> <li>დრ.მარ.</li> <li>მანუ.</li> <li>გამთული</li> <li>განსაზღ.მნიშვნელობა</li> <li>სას. ტემ3: °C</li></ul></li></ul> |

| სამუშაო რეჟიმი | მაჩვენებელი/პარამეტრების შესაძ-<br>ლებლობები |  |
|----------------|----------------------------------------------|--|
|                | VRC 720                                      |  |
| სხვა           | – მაჩვენებელი: <b>ზონის სახელწო-</b><br>დება |  |
|                | – მაჩვენებელი: <b>გარე ტემპ.: K</b>          |  |

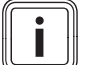

#### მითითება

დამატებითი ინფორმაცია ინდიკაციის/პარამეტრების შესაძლებლობების შესახებ შეგიძლიათ იხილოთ სისტემის შესაბამის რეგულატორის ექსპლუატაციის ინსტრუქციაში.

#### 1.4 კავშირის შეწყვეტა EEBUS

თუ გამორთავთ კავშირს, კომპონენტებს შორის კავშირი EEBUS მიერ შეუძლებელი იქნება, ხოლო აპლიკაცია (→ თავი 1.3) აღარ შეუყობს ხელს.

კავშირის გამორთვა შეიძლება ორი მეთოდით:

- 1. გათბობის სისტემის EEBUS-ფუნქციის გამორთვა
- გამოაერთეთ თავსებადი მოწყობილობის გარკვეული EEBUS-დან.
- ▶ გახსენით აპლიკაცია myVAILLANT სმარტფონზე.
- აირჩიეთ 〇 (პარამეტრები).
- აირჩიეთ მენიუში ქსელის პარამეტრები.
- აირჩიეთ მენიუში EEBUS.

#### შესაძლებლობა 1

გამორთეთ EEBUS.

#### შესაძლებლობა 2

- აირჩიეთ მოწყობილობები, რომლებიც უნდა გამორთოთ სანდო მოწყობილობები სიიდან.
- ▶ დააჭირეთ გამორთვა, ხოლო შემდეგ გააუქმეთ ნდობა.

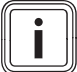

#### მითითება

თუ გამორთავთ კავშირს EEBUS, შეიძლება დაარღვიოთ საკონტრაქტო ვალდებულებები მესამე პირების მიმართ. ეს შეიძლება იყოს ელექტროქსელის ოპერატორი, მაგ.: თუ ის იყენებს კავშირს EEBUS სითბოს ტუმბოს სისტემის სიმძლავრის რეგულირებისთვის ელექტროქსელის კრიტიკულ ვითარებაში (ელექტრული სითბოს ტუმბოს სიმძლავრის შეზღუდვა).

## Eksploatacijos instrukcija

### Turinys

| 1   | EEBUS                           | 63 |
|-----|---------------------------------|----|
| 1.1 | Išsami informacija apie sistemą | 63 |
| 1.2 | Prietaisų prijungimas           | 63 |
| 1.3 | EEBUS panaudojimo atvejai       | 63 |
| 1.4 | EEBUS ryšio atjungimas          | 66 |

### 1 EEBUS

EEBUS – tai tarptautinis komunikacijos standartas, skirtas intelektualiai sujungti į tinklą taikomąsias programas prie tinklo prijungtame name (Smart-Home). EEBUS jungia namuose esančius įrenginius, tokius kaip energijos valdymo sistemos, šilumos siurbliai, elektrinių transporto priemonių ir buitinių prietaisų (pvz., skalbimo mašinų, indaplovių) įkrovimo stotelės, nepriklausomai nuo gamintojo ir skirtinguose sektoriuose, ir leidžia jiems sąveikauti su elektros tinklais ir elektros rinkos žaidėjais.

Jūsų "Vaillant" šildymo sistema gali palaikyti ryšį per EEBUS su kitų gamintojų suderinamais įrenginiais – pavyzdžiui, kad būtų užtikrintas automatinis energijos valdymas ir taip efektyviau naudojama elektra. Daugiau informacijos: www.eebus.org

#### 1.1 Išsami informacija apie sistemą

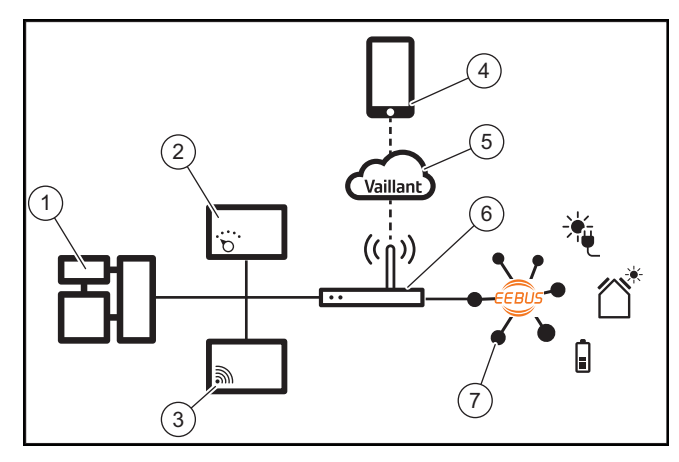

Eksploatuotojas turi parūpinti tokius komponentus, kaip::

- "Vaillant" šildymo sistema (1)
- sistemos reguliatorius VRC 700 arba VRC 720 (2) taip pat palaikomi atitinkami sistemos reguliatorių (f) radijo variantai
- tinklų sietuvas VR 920, VR 921 arba VR 940f\* (3)
- "myVAILLANT" programėlė (4)
- "Vaillant Cloud" (5)
- interneto maršrutizatorius (6)
- bent vienas papildomas EEBUS palaikantis sistemos komponentas (7), kuris palaiko atitinkamus naudojimo atvejus (vieną ar daugiau) (→ Skyriuje 1.3)
- \* Ukrainoje: VR 940

Interneto tinklų sietuvas užmezga ryšį tarp sistemos, interneto ir "Vaillant Cloud", naudodamas eksploatuotojo interneto maršrutizatorių, ir perima ryšį per EEBUS. Interneto ryšio reikia, norint per myVAILLANT programėlę pradėti eksploatuoti EEBUS ir pritaikyti EEBUS nustatymus. Sistemos reguliatoriaus reikia šildymo sistemai valdyti. Be to, per EEBUS prijungta energijos valdymo sistema arba "Smart Home" valdiklis pasiekia "Vaillant" sistemos nustatymus ir gali juos keisti, atsižvelgdamas į naudojamą panaudojimo atvejį. Su "myVAILLANT" programėle galima aktyvinti EEBUS funkcijas, prijungti atskirus įrenginius ir atlikti atitinkamus nustatymus įvairiems panaudojimo atvejams. Be to, "myVAILLANT" programėlė užtikrina sistemos apžvalgą, kurioje, jei yra, rodomi sistemos ir fotovoltinės energijos duomenys.

Norint palaikyti ryšį su kitų gamintojų komponentais, sistemoje turi būti atitinkamo gamintojo EEBUS palaikantys įrenginiai, kurie turi būti sujungti su vietiniu naudotojo IP tinklu, su kuriuo taip pat sujungtas ir interneto tinklų sietuvas. Tam reikia atitinkamų EEBUS palaikančių įrenginių.

#### 1.2 Prietaisų prijungimas

Kad Jūsų interneto tinklų sietuvas galėtų palaikyti ryšį su kitais EEBUS palaikančiais įrenginiais, įrenginius turite tarpusavyje sujungti taip:

- Atverkite "myVAILLANT" programėlę išmaniajame telefone.
- Pasirinkite O Nustatymai.
- Pasirinkite meniu **Tinklo nustatymai**.
- Pasirinkite meniu EEBUS.
- ▶ Ijunkite EEBUS.
- Pasirinkite iš sąrašo ESAMI [RENGINIAI komponentą, kurį reikia prijungti.
- Palyginkite rodomą SKI numerį su įrenginio SKI numeriu.
- Paspauskite Pasitikėjimas.

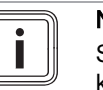

#### Nuoroda

SKI (Subject Key Identifier) skirtas aiškiai identifikuoti EEBUS- palaikančius įrenginius. Jūs rasite interneto tinklų sietuvo SKI numerį:

- ID kortelėje, kuri pridedama įrenginio pakuotėje,

- myVAILLANT programėlėje meniu EEBUS, ties Informacija apie tinklų sietuvą.

Norint palaikyti ryšį per EEBUS, būtinas abipusis prijungtų įrenginių pasitikėjimas. Todėl papildomai laikykitės EEBUS įrenginio, kurį reikia prijungti, gamintojo nurodymais, kad jį prijungtumėte prie šildymo sistemos.

#### 1.3 EEBUS panaudojimo atvejai

- Šilumos siurblio energijos valdymo sistema
  - Turimų šilumos kaupiklio pajėgumų panaudojimas
  - Šilumos siurblio elektros galios ribojimas
- Skaidrumas
  - Fotovoltinės energijos duomenų vaizdavimas
  - Esamos šilumos siurblių elektros sąnaudų perdavimas
- Darbo režimo ir nustatytųjų temperatūrų nustatymas

# i

#### Nuoroda

Reikalingi sistemos komponentai įvairiems panaudojimo atvejams skiriasi. Be to, tam tikros sistemos nepalaiko EEBUS funkcijos. Ypač, pvz., negalima derinti su ambiSENSE. Daugiau informacijos apie galimus EEBUS-naudojimo atvejus ir tam reikalingus sistemos komponentus rasite šioje naudojimo instrukcijoje bei papildomai ties www.myvaillant.com.

### 1.3.1 Šilumos siurblio energijos valdymo sistema

Elektrinio šilumos siurblio energijos valdymo sistemą potencialiai sudaro turimų šilumos kaupiklio pajėgumų naudojimas ir (arba) šilumos elektros galios ribojimas. Šilumos kaupiklis (pvz., karšto vandens rezervuaras arba šildymo sistemos buferinis rezervuaras), be kita ko, gali būti naudojamas aktyviam fotovoltinės elektros energijos pertekliui įkrauti ne naudojimo metu, kad būtų galima kaupti dalį savaime pagamintos energijos šilumos pavidalu vėlesniam naudojimui. naudoti ir taip padidinti savarankišką vartojimą. Elektros galios ribojimo funkciją gali naudoti išorinė energijos valdymo sistema arba tinklo eksploatuotojas, kad būtų išvengta elektros srovės tinklo perkrovos ir taip stabilizuotas elektros srovės tinklas arba neviršytas maksimalus energijos suvartojimas tinklo prijungimo taške.

#### Turimų šilumos kaupiklio pajėgumų panaudojimas

Jūs galite atlikti šilumos siurblio elektros energijos valdymo sistemos nustatymus. Norint valdyti šilumos siurblio elektros energiją energijos valdymo sistema, sistemoje turi būti suderinamas "Vaillant" šilumos siurblys (žr. nuorodą aukščiau).

Sistema automatiškai nustato, ar yra suderinamas šilumos siurblys. Norint išnaudoti turimus šilumos kaupiklio pajėgumus kaip elektros energijos valdymo sistemą, reikia įrengti karšto vandens rezervuarą ir (arba) šildymo sistemos buferinį rezervuarą. Šildymo sistema savarankiškai patikrina, ar įvykdyti elektros energijos valdymo reikalavimai.

Tuo remdamasi energijos valdymo sistema valdo šilumos siurblio sistemą, kad šilumos siurblio sistema veiktų efektyviau. Šiuo tikslu, pavyzdžiui, jei yra fotovoltinės energijos perteklius, energijos valdytojas gali įjungti karšto vandens pripildymą. Šilumos siurblio energijos valdymas priklauso nuo naudojamos energijos valdymo sistemos ir gali būti naudojamas, pavyzdžiui, norint optimizuoti savo suvartojimą ir (arba) išlaidas.

Šilumos siurblio sistema automatiškai optimizuoja sąveiką su energijos valdymo sistema, kad maksimaliai padidintų savo suvartojimą ir sumažintų energijos sąnaudas. Tačiau myVAILLANT programėlė vis dėlto siūlo galimybę įjungti ir išjungti šilumos siurblio sistemos energijos valdymo funkcijas šildymui ir karštam vandeniui. Čia taip pat galite atlikti ekspertų nustatymus, atsižvelgdami į sistemą:

- Atverkite myVAILLANT programėlę išmaniajame telefone.
- Pasirinkite O (Nustatymai).
- Pasirinkite meniu Reguliatorius.
- Pasirinkite meniu Energijos valdymo sistema.

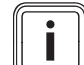

#### Nuoroda

Jei energijos valdymo nustatymai Jums nerodomi, Jūsų sistemoje nėra įdiegta su energijos valdymo sistema suderinama Vaillant šilumos siurblio sistema arba nesuaktyvinta EEBUS ar neprijungta suderinama energijos valdymo sistema per EEBUS.

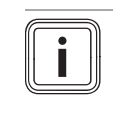

#### Nuoroda

Daugiau informacijos apie energijos valdymo sistemos nustatymus rasite myVAILLANT programėlėje.

#### Energijos valdymo sistema: karštas vanduo – Energijos valdymo sistema išj.

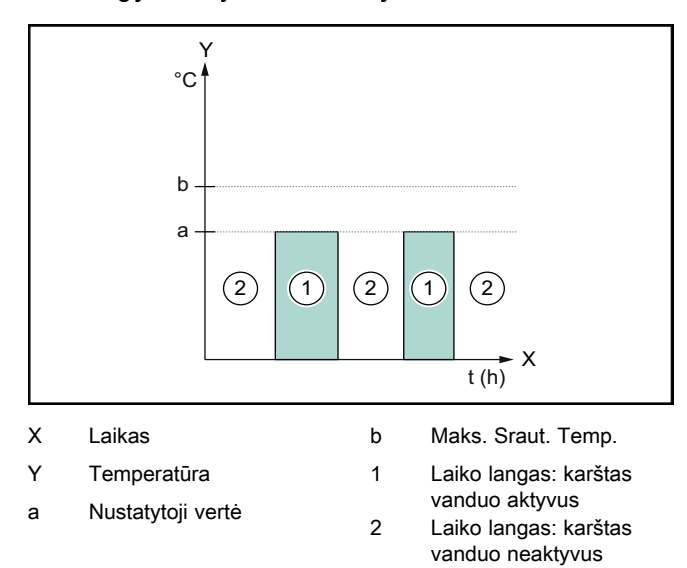

Išaktyvinus energijos valdymo sistemą, šilumos siurblio sistema neoptimizuojama karštam vandeniui ruošti, naudojant EEBUS ryšio su energijos valdymo sistema funkciją.

#### Energijos valdymo sistema ijungta

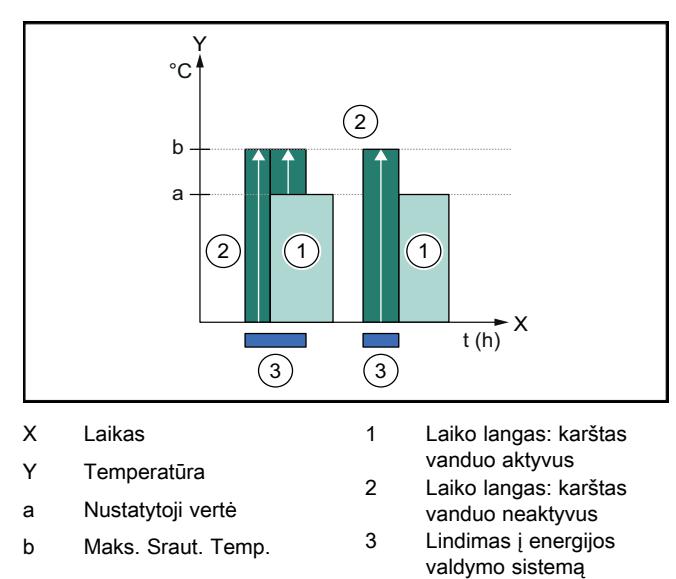

Suaktyvinus energijos valdymo sistemą, šilumos siurblio sistema naudojama optimizuotai karštam vandeniui ruošti, naudojant EEBUS ryšio su energijos valdymo sistema funkciją. Suaktyvinimo energijos valdymo sistema funkcija (pvz., kai yra fotovoltinės energijos perteklius) naudojama karšto vandens rezervuarui pripildyti iki maksimalios temperatūros laiko lange ir už jo ribų, nepaisant nustatytosios vertės, ir taip kaupti energija.

#### Energijos valdymo sistema: šildymas

Energijos valdymo sistema išį.

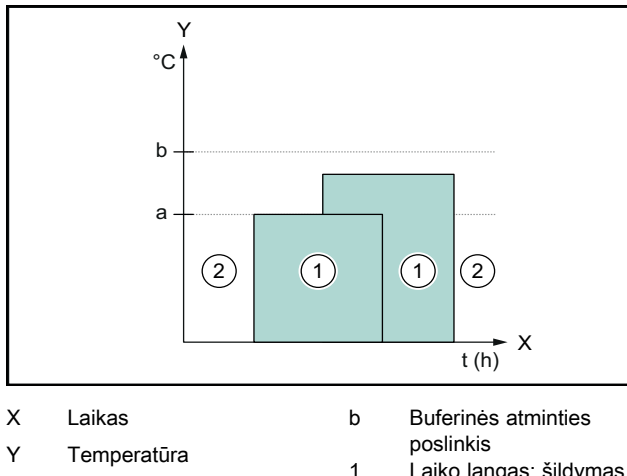

- а Nustatytoji vertė
- Laiko langas: šildymas
- aktyvus 2
  - Laiko langas: šildymas neaktyvus

Išaktyvinus energijos valdymo sistemą, šilumos siurblio sistema neoptimizuojama šildyti, naudojant EEBUS ryšio su energijos valdymo sistema funkciją.

#### Energijos valdymo sistema įjungta

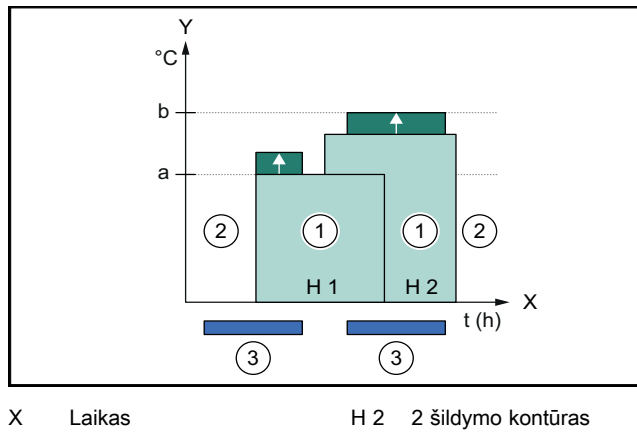

| Y   | Temperatūra         | 1 | Laiko langas: šildymas            |
|-----|---------------------|---|-----------------------------------|
| а   | Nustatytoji vertė   | 2 | aktyvus<br>Laiko langas: šildymas |
| b   | Buferinės atminties | 2 | neaktyvus                         |
|     | poslinkis           | 3 | Lindimas į energijos              |
| H 1 | 1 šildymo kontūras  |   | valdymo sistemą                   |

Suaktyvinus energijos valdymo sistemą, šilumos siurblio sistema naudojama optimizuotai šildyti, naudojant EEBUS ryšio su energijos valdymo sistema funkciją. Suaktyvinimo energijos valdymo sistema funkcija (pvz., kai yra fotovoltinės energijos perteklius) naudojama šildymo sistemos buferiniam rezervuarui pripildyti iki poslinkio temperatūros laiko lange ir už jo ribų, nepaisant nustatytosios vertės, ir taip kaupti energiją.

Pirmiau aprašytoms funkcijoms, be Sistemos duomenys (→ Skyriuje 1.1) nurodytų komponentų, reikalingi šie šildymo komponentai:

| Režimas                                                                       | Šilumos kaupiklis                           | "Vaillant" sistemos<br>reguliatorius    |
|-------------------------------------------------------------------------------|---------------------------------------------|-----------------------------------------|
| Karštas van-<br>duo                                                           | Karšto vandens rezer-<br>vuaras             | VRC 700 arba<br>VRC 720                 |
| Šildymas                                                                      | Šildymo sistemos bufe-<br>rinis rezervuaras | Nuo VRC 700/5 (5<br>karta) arba VRC 720 |
| Taip pat palaikomi atitinkami sistemos reguliatorių (f) radijo va-<br>riantai |                                             |                                         |

#### 1.3.2 Šilumos siurblio elektros galios ribojimas

Naujesnėse "Vaillant" šilumos siurblių sistemose yra galimybė apriboti jų elektros galią išorine energijos valdymo sistema arba tinklo operatoriui. Kai tik apribojimas bus aktyvus, tai bus Jums rodoma "myVAILLANT" programėlėje ties Sistemos informacija.

#### Nuoroda

Toliau nurodyti šilumos siurbliai nuo 2023 gamybos metų palaiko funkciją:

- "aroTHERM split",
- "aroTHERM plus",

- "recoCOMPACT exclusive" / "versoTHERM plus".

Šilumos siurblio pagaminimo metus galite sužinoti iš serijos numerio:

Serijos numerį taip pat galite rasti myVAILLANT programėlėje arba atitinkamoje šildymo sistemų specialisto programeleje.

Ar Jūsų "Vaillant" šilumos siurblio sistema palaiko visą funkciją, taip pat priklauso nuo šalia šilumos siurblio sumontuotų sistemos komponentų ir pasirinktos sistemos schemos. Pavyzdžiui, funkcija nepalaikoma, jei per VWZ AI yra prijungtas išorinis (ne "eBUS" abonementas) papildomas elektrinis šildytuvas. Naujausią suderinamų sistemos komponentų (įskaitant naujus gaminius) apžvalgą galite rasti adresu www.myvaillant.com.

#### 1.3.3 Skaidrumas

#### Fotovoltinės energijos duomenų vaizdavimas

Jei prijungta energijos valdymo sistema perduoda Jūsų fotovoltinės sistemos darbinius duomenis per EEBUS, galite nustatyti, kad tai būtų rodoma myVAILLANT programėlėje.

- Atverkite myVAILLANT programėlę išmaniajame telefone.
- Pasirinkite (i) (Energijos informacija).

#### Esamos šilumos siurblių elektros sąnaudų perdavimas

Jei įmanoma, šilumos siurblio sistema pateikia esamą elektros suvartojimą per EEBUS, kad prijungti įrenginiai galėtų tai parodyti savo naudotojo sąsajoje.

#### 1.3.4 Darbo režimo ir nustatytuju temperatūru nustatymas

Šildymo sistema siūlo kitiems EEBUS įrenginiams galimybę vienoje programoje rodyti ir (arba) nustatyti šildymo ir karšto vandens darbo režimą bei temperatūrą. Konkretus funkcijų diapazonas gali skirtis, priklausomai nuo EEBUS partnerių

| Režimas                  | Rodmuo / nustatymo galimybės                                                                                                    |  |
|--------------------------|----------------------------------------------------------------------------------------------------|--|
|                          | VRC 700                                                                                                    |  |
| Karštas vanduo           | Režimas         –       lj.         –       lšj.         –       Autom.         Papildoma funkcija         –       1 kaitintuvo pripildymas         Nustatytoji vertė         –       Norima temperatūra Karštas vanduo         Tikroji vertė         –       Fakt.kaitintuvo temp.                              |  |
| <b>1–3 zonų</b> šildymas | Režimas         –       Autom.         –       Diena         –       Naktis         –       Išj.         Nustatytoji vertė       –         –       Norima temperatūra Diena         –       Norima temperatūra Naktis         Tikroji vertė       –         –       Patalp. temp. Zona         (jei yra)       – |  |
| Kita                     | <ul> <li>Rodmuo: <b>Zona</b> pavadinimas</li> <li>Rodmuo: <b>Lauko temp.</b></li> </ul>                                                                                                    |  |

| Režimas           | Rodmuo / nustatymo galimybės                      |
|-------------------|---------------------------------------------------|
| Rozinido          |                                                   |
|                   |                                                   |
| Karštas vanduo    | Režimas:                                          |
|                   | – Vald. p. laiką                                  |
|                   | – rank                                            |
|                   | – Išj                                             |
|                   | Papildoma funkcija                                |
|                   | <ul> <li>Karštas vanduo greitai</li> </ul>        |
|                   | Nustatytoji vertė                                 |
|                   | <ul> <li>Karšto vandens temp.: °C</li> </ul>      |
|                   | Tikroji vertė                                     |
|                   | <ul> <li>Karšto vand.temp</li> </ul>              |
| 1–3 zonų šildymas | Režimas:                                          |
|                   | – Vald. p. laiką                                  |
|                   | – rank                                            |
|                   | – Išj                                             |
|                   | Nustatytoji vertė                                 |
|                   | <ul> <li>Norima temperatūra: °C</li> </ul>        |
|                   | (skirta <b>Režimas: rank</b> )                    |
|                   | Tikroji vertė                                     |
|                   | <ul> <li>Esama patalpos temp.: °C Zona</li> </ul> |
|                   | (jei yra)                                         |
| Kita              | <ul> <li>Rodmuo: Zonos pavadinimas</li> </ul>     |
|                   | <ul> <li>Rodmuo: Išorės temperatūra: K</li> </ul> |

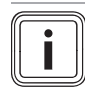

#### Nuoroda

Daugiau informacijos apie rodmenis / nustatymo parinktis rasite atitinkamo sistemos reguliatoriaus naudojimo instrukcijoje.

#### 1.4 EEBUS ryšio atjungimas

Jei atjungsite ryšį, tarp komponentų nebegalės vykti komunikacija per EEBUS ir nebegalės būti palaikomi naudojimo atvejai (→ Skyriuje 1.3).

Yra du būdai atjungti ryšį:

- 1. išjungti šildymo sistemos EEBUS funkciją,
- 2. atsijungti nuo tam tikro EEBUS palaikančio įrenginio.
- Atverkite "myVAILLANT" programėlę išmaniajame telefone.
- ► Pasirinkite <sup>O</sup> (Nustatymai).
- Pasirinkite meniu Tinklo nustatymai.
- Pasirinkite meniu EEBUS.

#### 1 galimybė

► Išjunkite EEBUS.

#### 2 galimybė

- Pasirinkite iš sąrašo PASITIKĖJIMĄ KELIANTYS ĮREN-GINIAI komponentą, kurį reikia atjungti.
- Paspauskite ATJUNGTI ir tada Atšaukti pasitikėjimą.

#### Nuoroda

Jei atjungsite EEBUS ryšį, tai gali reikšti sutartinių įsipareigojimų trečiųjų šalių atžvilgiu pažeidimą. Tai gali būti, pavyzdžiui, tinklo operatorius, jei jis naudoja EEBUS jungtį, kad sumažintų šilumos siurblio sistemos galią kritinėse tinklo situacijose (ribojant elektrinio šilumos siurblio galią).

## Gebruiksaanwijzing

### Inhoudsopgave

| 1   | EEBUS                      | 67 |
|-----|----------------------------|----|
| 1.1 | Systeemdetails             | 67 |
| 1.2 | Apparaten verbinden        | 67 |
| 1.3 | EEBUS-Toepassingen         | 67 |
| 1.4 | EEBUS-verbinding verbreken | 70 |

### 1 EEBUS

EEBUS is een internationale communicatiestandaard voor het realiseren van een intelligent netwerk van applicaties in huis (Smart-Home). EEBUS verbindt apparaten in huis met elkaar zoals energiebeheersysteem, warmtepomp, laadstation voor elektrische voertuigen en huishoudelijk toestellen (zoals wasmachine, afwasmachine) onafhankelijk van de fabrikant en voor alle sectoren en stelt deze in staat met het elektriciteitsnet en energiebedrijven te interacteren.

Uw Vaillant-CV-systeem kan via EEBUS met compatibel producten van andere fabrikanten communiceren, bijvoorbeeld om een volautomatisch energiebeheer mogelijk te maken, waardoor de energie efficiënter wordt gebruikt. Voor meer informatie: www.eebus.org

### 1.1 Systeemdetails

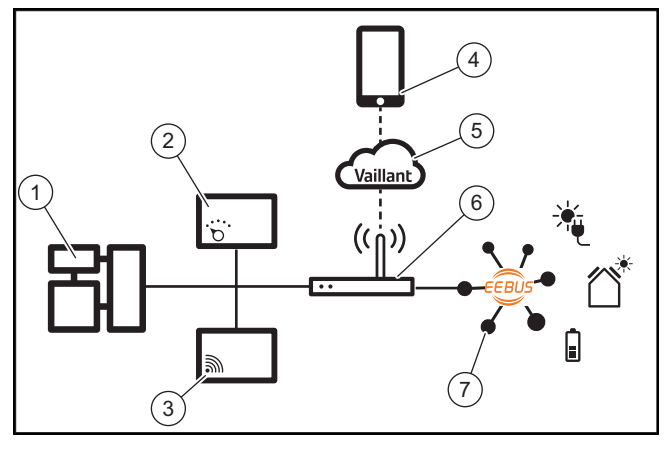

Volgende componenten moeten door de exploitant ter beschikking worden gesteld:

- Vaillant CV-systeem (1)
- Systeemthermostaat VRC 700 of VRC 720 (2)
   De draadloze varianten van de systeemthermostaat (f) worden ook ondersteund
- Internetgateway VR 920, VR 921 of VR 940f\* (3)
- myVAILLANT-app (4)
- Vaillant Cloud (5)
- Internet-router (6)
- Minimaal een andere EEBus-compatibel systeemcomponent (7), welke de betreffende toepassingen (één of meerdere) ondersteunt. (→ Hoofdstuk 1.3)
- \* in Oekraïne: VR 940

De internetgateway maakt een verbinding tussen systeem, internet en Vaillant Cloud met behulp van de internetrouter van de gebruiker en verzorgt de communicatie via EEBUS. De internetverbinding is nodig om via de myVAILLANT-app EEBUS in bedrijf te stellen en EEBUS-instellingen aan te passen. De systeemthermostaat is voor de regeling van het CV-systeem nodig. Bovendien leest het via EEBUS verbonden energiebeheer resp. de Smart Home-regeling de Vaillant-systeeminstellingen in en verandert deze onder bepaalde omstandigheden afhankelijk van de toepassing. Met de myVAILLANT-app kunnen de EEBUS-functies worden geactiveerd, de verschillende producten worden gekoppeld en instellingen voor de verschillende toepassingen worden uitgevoerd. bovendien biedt de myVAILLANT-app een systeemoverzicht waarin de systeem en fotovoltaïsche gegevens, indien voorhanden, weergegeven worden.

Om met producten van andere fabrikanten interoperabel te kunnen communiceren, moeten EEBus-compatibele producten van de desbetreffende fabrikant in het systeem voorhanden en met het lokale IP-netwerk van de gebruiker verbonden zijn, waarmee ook de internet-gateway is verbonden. Hiervoor zijn EEBus-compatibele producten nodig.

### 1.2 Apparaten verbinden

Om te zorgen dat uw internet-gateway met andere EEBUScompatibel apparaten kan communiceren, moet u de apparaten als volgt met elkaar verbinden:

- Open de myVAILLANT-app op de smartphone.
- ► Kies <sup>O</sup> Instellingen.
- Kies het menu Netwerkinstellingen.
- Kies het menu EEBUS.
- Schakel EEBUS in.
- Kies de te koppelen component uit de lijst BESCHIK-BARE APPARATEN.
- Vergelijk het getoonde SKI-nummer met het SKI-nummer van het apparaat.
- Druk op Vertrouwen.

#### Aanwijzing

SKI (Subject Key Identifier) is bedoeld voor eenduidige identificatie vanEEBUS-compatibel apparaten. U vindt het SKI-nummer van de internet-gateway:

- op de ID-kaart, die met het product is meegeleverd

- in de myVAILLANT-app in het menu **EEBUS** onder **Gateway-Info** 

Voor de communicatie via EEBUS is een tweezijdig onderling vertrouwen van de te verbinden apparaten nodig. Volg daarom bovendien de instructies op van de fabrikant van het te koppelen EEBUS-apparaat, om deze met het CV-systeem te verbinden.

#### 1.3 EEBUS-Toepassingen

- Warmtepomp-energiebeheer
  - Gebruik van beschikbare thermische opslagcapaciteiten
  - Beperking van het elektrische warmtepompvermogen
- Transparantie
  - Weergave van de fotovoltaïsche gegevens
  - Communicatie van het actuele elektrische verbruik van de warmtepomp
- Instelling van de bedrijfsmodus en de gewenste temperaturen

#### Aanwijzing

De benodigde systeemcomponenten variëren voor de verschillende toepassingen. Bovendien ondersteunt de EEBUS-functionaliteit bepaalde systemen niet. Met name is bijv. een combinatie met ambiSENSE niet mogelijk. Meer informatie over de mogelijke EEBUS-toepassingen en de hiervoor benodigde systeemcomponenten vindt u in deze gebruiksaanwijzing en bovendien onder www.myvaillant.com.

#### 1.3.1 Warmtepomp-energiebeheer

Het elektrische warmtepomp-energiebeheer bestaat in wezen uit het gebruik van de beschikbare opslagcapaciteiten en/of de beperking van het elektrische warmtepompvermogen. Thermische opslag (bijvoorbeeld een boiler of cv-buffervat) kan er onder andere ook voor worden gebruikt, actief met overtollige fotovoltaïsche stroom te worden geladen buiten de gebruikstijden, om een deel van de zelf opgewekte energie in de vorm van warmte voor later gebruik op te slaan en daardoor het eigenverbruik te verhogen. De elektrische vermogensbegrenzing kan door een extern energiebeheersysteem resp. een netbeheerder worden gebruikt, om een overbelasting van het elektriciteitsnet te voorkomen en zo het elektriciteitsnet te stabiliseren of de overschrijding van het maximale stroomverbruik op het netaansluitpunt te verhinderen.

#### Gebruik van beschikbare thermische opslagcapaciteiten

U heeft de mogelijkheid instellingen voor het elektrische energiebeheer van de warmtepomp uit te voeren. Om het elektrische energiebeheer van de warmtepomp met een energiebeheersysteem uit te kunnen voeren, moet het systeem met een compatibele Vaillant-warmtepomp zijn uitgerust (zie opmerking hierboven).

Het systeem bepaalt zelfstandig, of een compatibel warmtepomp aanwezig is. Voor het gebruik van de beschikbare thermische opslagcapaciteit in het kader van het elektrisch energiebeheer moeten een boiler en/of een buffervat zijn geïnstalleerd. Het CV-systeem controleert zelfstandig, of aan de voorwaarden voor het elektrische energiebeheer is voldaan.

Daarop gebaseerd regelt het energiebeheersysteem het warmtepompsysteem, zodat het warmtepompsysteem efficiënter wordt gebruikt. Hiervoor kan bijvoorbeeld bij een fotovoltaïsch overschot een warmwaterlading door de energiemanager worden geactiveerd. Het bedrijf in warmtepompenergiebeheer is afhankelijk van het gebruikte energiebeheersysteem en kan bijvoorbeeld voor optimalisatie van eigen verbruikt of kosten worden toegepast.

Het warmtepompsysteem optimaliseert automatisch het samenspel met het energiebeheersysteem, om het eigen verbruikt te maximaliseren resp. de energiekosten te minimaliseren. De myVAILLANT-app biedt echter indien nodig de mogelijkheid, de energiebeheerfuncties van het warmtepompsysteem voor verwarmen en warm water aan en uit te schakelen. Bovendien kunt u daar afhankelijk van uw systeem, expertinstellingen uitvoeren:

- ► Open de myVAILLANT-app op de smartphone.
- Kies O (instellingen).
- ► Kies het menu thermostaat.
- Kies het menu Energiebeheer.

#### Aanwijzing

Wanneer de energiebeheerinstellingen bij u niet worden getoond, dan is in uw installatie geen Vaillant warmtepompsysteem geïnstalleerd dat compatibel is met het energiebeheer of EEBUS is niet geactiveerd of er is geen compatibel Energiemanager via EEBUS verbonden.

#### Aanwijzing

Meer informatie over de instellingen voor het energiebeheer vindt u in de myVAILLANT-app.

#### Energiebeheer: warm water

Energiebeheer uit

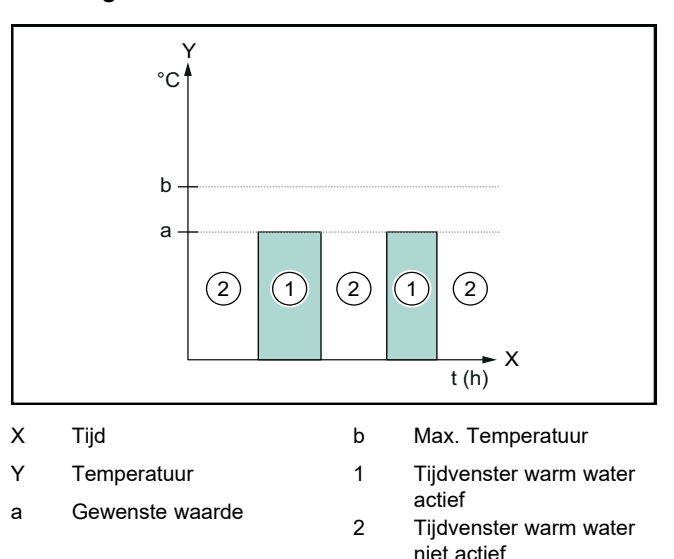

Bij uitgeschakeld energiebeheer wordt het warmtepompsysteem niet voor de warmwaterbereiding door de EEBUS-communicatie met het energiebeheersysteem geoptimaliseerd.

- Energiebeheer aan

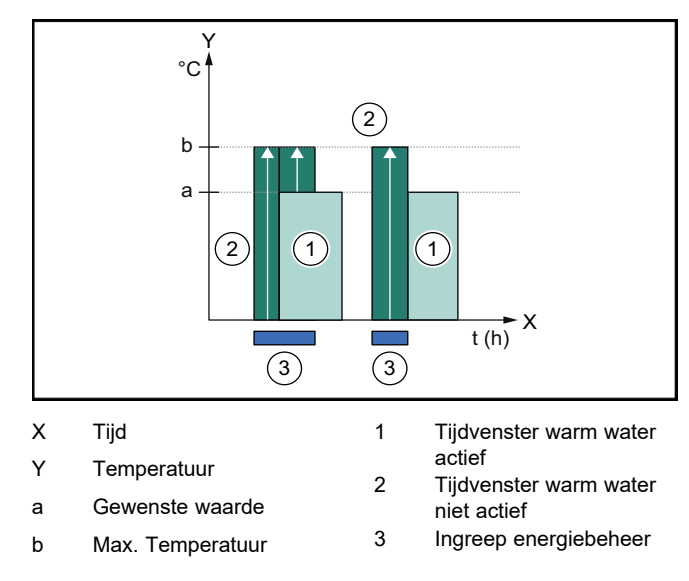

Bij geactiveerd energiebeheer wordt het warmtepompsysteem voor de warmwaterbereiding door de EEBUS-communicatie met het energiebeheersysteem geoptimaliseerd gebruikt. Het activeren door het energiebeheersysteem (bijv. bij aanwezig fotovoltaïsch overschot) wordt gebruikt, om de boiler binnen het tijdvenster tot voorbij de gewenste waarde op een maximale temperatuur te laden en zo energie op te slaan.

#### Energiebeheer verwarmen

#### Energiebeheer uit

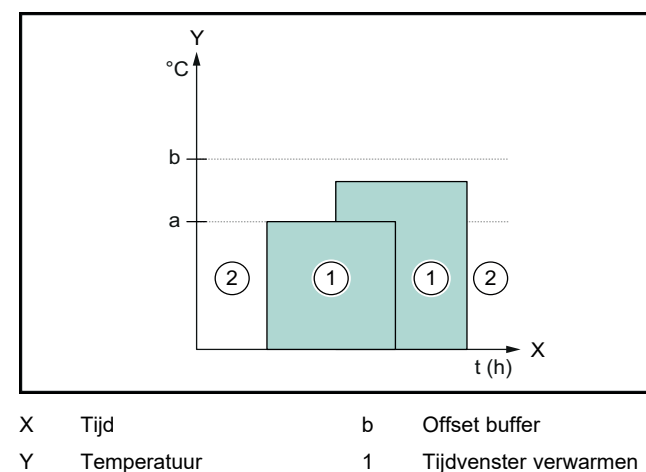

### a Gewenste waarde

2 Tijdvenster verwarmen niet actief

Bij uitgeschakeld energiebeheer wordt het warmtepompsysteem niet voor het verwarmen door de EEBUS-communicatie met het energiebeheersysteem geoptimaliseerd.

#### Energiebeheer aan

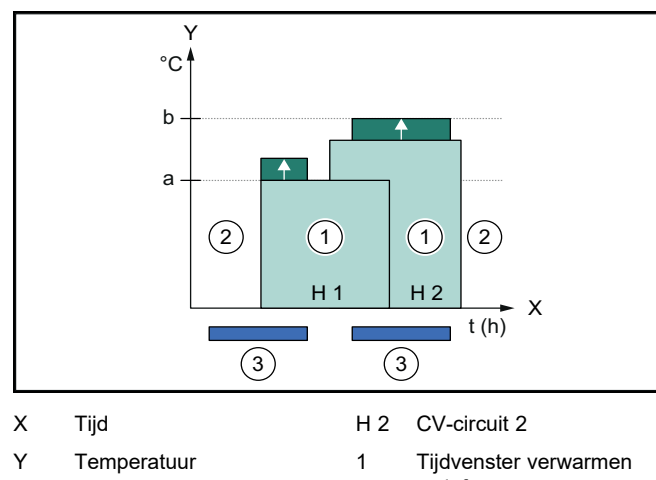

| а   | Gewenste waarde | 2 | actief<br>Tiidvenster verwarmen |
|-----|-----------------|---|---------------------------------|
| b   | Offset buffer   | - | niet actief                     |
| H 1 | CV-circuit 1    | 3 | Ingreep energiebeheer           |

Bij ingeschakeld energiebeheer wordt het warmtepompsysteem voor het verwarmen door de EEBUS-communicatie met het energiebeheersysteem geoptimaliseerd. Het activeren door het energiebeheersysteem (bijv. bij aanwezig fotovoltaïsch overschot) wordt gebruikt, om het buffervat tot voorbij de gewenste waarde tot een offset-temperatuur te laden en zo energie op te slaan.

Voor de hiervoor beschreven functies moeten bovendien naast de onder systeemdetails (→ Hoofdstuk 1.1) genoemde componenten ook de volgende verwarmingscomponenten nodig:

| Modus                                                                       | Boiler          | Vaillant systeemther-<br>mostaat                |
|-----------------------------------------------------------------------------|-----------------|-------------------------------------------------|
| Warm water                                                                  | Warmwaterboiler | VRC 700 of VRC 720                              |
| Verwarmen                                                                   | Buffervat       | Vanaf VRC 700/5<br>(5e generatie) of<br>VRC 720 |
| De draadloze varianten van de systeemthermostaat (f) worden ook ondersteund |                 |                                                 |

#### 1.3.2 Beperking van het elektrische warmtepompvermogen

Nieuwere Vaillant-warmtepompsystemen hebben de mogelijkheid door een extern energiebeheersysteem resp. een netbeheerder voor wat betreft het elektrisch vermogen begrensd te worden. Zodra een begrenzing actief is, wordt dit in de myVAILLANT-app onder **Systeeminfo** weergegeven.

#### Aanwijzing

De volgende warmtepompen vanaf productiejaar 2023 ondersteunen de functie:

- aroTHERM split
- aroTHERM plus
- recoCOMPACT exclusive / versoTHERM plus

Het productie jaar van uw warmtepomp kunt u in het serienummer aflezen:

Het serienummer kunt u ook in de myVAILLANTapp resp. de betreffende vakman-app zien.

Of uw Vaillant warmtepompsysteem de functie geheel ondersteunt, hangt bovendien af van de naast de warmtepomp ingebouwde systeemcomponenten en het gekozen systeemschema. De functie wordt bijvoorbeeld niet ondersteund, wanneer een externe (geen eBUS deelnemer), elektrische hulpverwarming via de VWZ AI is aangesloten. Een actueel overzicht van de compatibel systeemcomponenten (incl. nieuwe producten) vindt u onder www.myvaillant.com.

#### 1.3.3 Transparantie

#### Weergave van de fotovoltaïsche gegevens

Wanneer het aangesloten energiebeheersysteem de bedrijfsgegevens van uw fotovoltaïsch systeem via EEBUS communiceert, kunt u deze ook in de myVAILLANT-app laten weergeven.

- Open de myVAILLANT-app op de smartphone.
- Kies (i) (Energie informatie).

# Communicatie van het actuele elektrische verbruik van de warmtepomp

Indien aanwezig, stelt het warmtepompsysteem het actuele elektrische verbruik via EEBUS ter beschikking, zodat verbonden apparaten deze in de gebruikersinterface kunnen weergeven.

# 1.3.4 Instellen van de bedrijfsmodus en de gewenste temperaturen

Het CV-systeem biedt andere EEBUS apparaten de mogelijkheid om de bedrijfsmodus en temperaturen voor verwarmen en warm water in een applicatie weer te geven en in te stellen. De concrete functionaliteit kan daarbij afhankelijk van het EEBUS-partnersysteem variëren. Indien beschikbaar, biedt Vaillant via EEBUS de volgende instellingen en weergaven:

| Modus                                     | Weergave/instelmogelijkheden                                                                                                    |
|-------------------------------------------|----------------------------------------------------------------------------------------------------|
|                                           | VRC 700                                                                                                    |
| Warm water                                | Modus<br>- aan<br>- uit<br>- Auto<br>Extra functie<br>- 1 x boilerlading<br>Gewenste waarde<br>- Gewenste temperaturen Warm<br>water<br>Actuele waarde<br>- Werk. boilertemp.           |
| Verwarmen voor de<br><b>zones</b> 1 tot 3 | Modus<br>- Auto<br>- Dag<br>- Nacht<br>- uit<br>Gewenste waarde<br>- Gewenste temp Dag<br>- Gewenste temp Nacht<br>Actuele waarde<br>- Kamertemperatuur in Zone<br>(indien beschikbaar) |
| Overige                                   | <ul> <li>Weergave: naam van de Zone</li> <li>Weergave: Buitentemperatuur</li> </ul>                                                                                                    |

| Modus                                     | Weergave/instelmogelijkheden                                                                                                    |  |
|-------------------------------------------|----------------------------------------------------------------------------------------------------|--|
|                                           | VRC 720                                                                                                    |  |
| Warm water                                | Modus:<br>- Tijdgestuurd<br>- Manueel<br>- Uit<br>Extra functie                                                                                                    |  |
|                                           | <ul> <li>Boost warm water</li> <li>Gewenste waarde</li> <li>Warmwatertemperatuur: °C</li> <li>Actuele waarde</li> <li>Warmwatertemperatuur</li> </ul>                                                           |  |
| Verwarmen voor de<br><b>zones</b> 1 tot 3 | Modus:<br>- Tijdgestuurd<br>- Manueel<br>- Uit<br>Gewenste waarde<br>- Gewenste temperatuur: °C<br>(voor Modus: Manueel)<br>Actuele waarde<br>- Actuele kamertemperatuur: °C in<br>Zone<br>(indien beschikbaar) |  |

| Modus   | Weergave/instelmogelijkheden            |  |
|---------|-----------------------------------------|--|
|         | VRC 720                                 |  |
| Overige | <ul> <li>Weergave: Naam zone</li> </ul> |  |
|         | - Weergave: Buitentemperatuur: K        |  |

#### Aanwijzing

Meer informatie over de weergave/instelmogelijkheden vindt u in de gebruiksaanwijzing van de betreffende systeemthermostaat.

#### 1.4 EEBUS-verbinding verbreken

Wanneer u de verbinding verbreekt, kan geen communicatie meer via EEBUS tussen de componenten worden opgebouwd en kunnen de toepassingen ( $\rightarrow$  Hoofdstuk 1.3) niet meer worden ondersteund.

Er zijn twee mogelijkheden voor het verbreken van de verbinding:

- 1. Uitschakelen van de EEBUS-functie van het CV-systeem
- 2. Ontkoppelen van de verbinding met een bepaald EEBUS-compatibel apparaat.
- Open de myVAILLANT-app op de smartphone.
- ► Kies <sup>O</sup> (instellingen).
- Kies het menu Netwerkinstellingen.
- ► Kies het menu EEBUS .

#### Mogelijkheid 1

► Schakel de EEBUS uit.

#### Mogelijkheid 2

- Kies de te ontkoppelen component uit de lijst VER-TROUWDE APPARATEN.
- Druk op VERBINDING VERBREKEN en vervolgens op Vertrouwen intrekken.

#### Aanwijzing

|   | , 0                                               |
|---|---------------------------------------------------|
|   | Wanneer u de EEBUS-verbinding verbreekt, dan      |
| J | kan dat een overtreding van de contractuele ver-  |
|   | plichtingen ten opzichte van derde partijen bete- |
|   | kenen. Dat kan bijv. de netbeheerder zijn, wan-   |
|   | neer deze de EEBUS-verbinding gebruikt, om het    |
|   | vermogen van het warmtepompsysteem in netkri-     |
|   | tische situaties te beperken (begrenzing van het  |
|   | elektrische warmtepompvermogen).                  |

## Bruksanvisning

### Innhold

| 1   | EEBUS                        | 71 |
|-----|------------------------------|----|
| 1.1 | Systemdetaljer               | 71 |
| 1.2 | Koble til enheter            | 71 |
| 1.3 | EEBUS Bruksområder           | 71 |
| 1.4 | Koble fra EEBUS-forbindelsen | 74 |

### 1 EEBUS

EEBUS er en internasjonal kommunikasjonsstandard for intelligent nettverkskobling av applikasjoner i "nettverksboliger" (Smart-Home). EEBUS kobler sammen enheter i boligen som energistyringssystem, varmepumpe, ladestasjon for elkjøretøy og husholdningsapparater (som vaskemaskin og oppvaskmaskin) uavhengig av produsent og på tvers av sektorer og gjør dem i stand til å samhandle med strømnettet og aktører i kraftmarkedet.

Ditt Vaillant varmesystem kan kommunisere med kompatible enheter fra andre produsenter via EEBUS – for eksempel for å gi mulighet til en helautomatisk energistyring som kan utnytte energien mer effektivt. For nærmere opplysninger: www.eebus.org

#### 1.1 Systemdetaljer

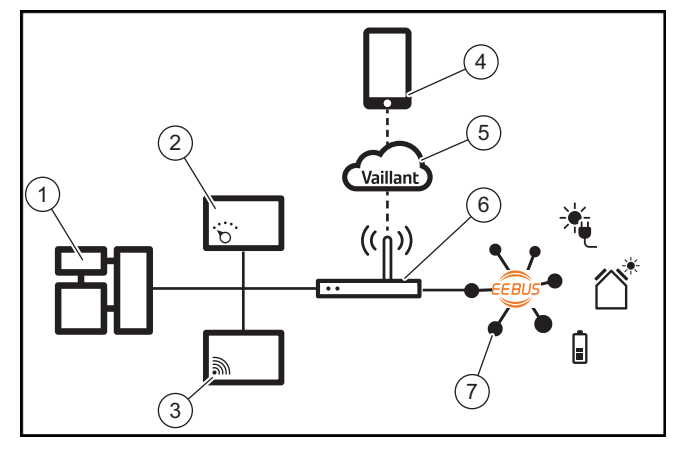

Eieren må sørge for at følgende komponenter er på plass:

- Vaillant varmeanlegg (1)
- Systemstyringsenhet VRC 700 eller VRC 720 (2)
   De aktuelle trådløse variantene av systemstyringsenhetene (f) støttes også
- Internettmodul VR 920, VR 921 eller VR 940f\* (3)
- myVAILLANT-appen (4)
- Vaillant Cloud (5)
- Internett-ruter (6)
- Minst én EEBUS-kompatibel systemkomponent (7) til, som støtter de aktuelle bruksområdene (ett eller flere) (→ Kapittel 1.3)
- \* I Ukraina: VR 940

Internettmodulen oppretter en forbindelse mellom system, internett og Vaillant Cloud ved hjelp av internett-ruteren til brukeren og overtar kommunikasjonen via EEBUS. Internettforbindelsen er nødvendig for via myVAILLANT-appen å sette i drift EEBUS og tilpasse EEBUS-innstillingene. Systemstyringsenheten trengs til styringen av varmesystemet. I tillegg får energistyringen eller Smart Homestyringen, som er koblet til via EEBUS, tilgang til Vaillants systeminnstillinger og kan under visse omstendigheter endre dem, avhengig av det benyttede bruksområdet. Med myVAILLANT-appen kan EEBUS-funksjonene aktiveres, de enkelte enhetene kobles og innstillinger foretas i samsvar med de forskjellige bruksområdene. I tillegg inneholder myVAILLANT-appen en systemoversikt som viser systemog solenergidataene, hvis disse foreligger.

For driftskompatibel kommunikasjon med enheter fra andre produsenter kreves EEBUS-kompatible enheter fra den aktuelle produsenten i systemet, og de må være koblet til brukeres lokale IP-nettverk, som også internettmodulen er koblet til. Dette krever tilsvarende EEBUS-kompatible enheter.

### 1.2 Koble til enheter

For at internettmodulen din skal kunne kommunisere med andre EEBUS-kompatible enheter, må du koble enhetene sammen på følgende måte:

- Åpne myVAILLANT-appen på smarttelefonen.
- Velg O Innstillinger.
- Velg menyen Nettverksinnstillinger.
- ► Velg menyen **EEBUS**.
- Slå på EEBUS.
- Velg komponenten som skal kobles, fra listen TILGJEN-GELIGE ENHETER.
- Sammenlign det viste SKI-nummeret med SKI-nummeret på enheten.
- Trykk på Tillit.

#### Merknad

SKI (Subject Key Identifier) brukes til en entydig identifisering av EEBUS-kompatible enheter. Du finner SKI-nummeret i internettmodulen:

- på ID-kortet som følger med produktpakken

- i myVAILLANT-appen i menyen **EEBUS** under **Internettmodulinfo** 

Når det gjelder kommunikasjonen via EEBUS, kreves det en gjensidig tillit mellom enhetene som skal kobles sammen. Følg derfor anvisningene fra produsenten av EEBUS-enheten som skal kobles til, for å koble denne til varmesystemet.

#### 1.3 EEBUS Bruksområder

- Varmepumpe-energistyring
  - Utnyttelse av tilgjengelige termiske lagringskapasiteter
  - Begrensning av den elektriske varmepumpeytelsen
- Gjennomsiktighet
  - Fremstilling av solenergidata
  - Kommunikasjon angående det gjeldende strømforbruket til varmepumpene
- Innstilling av driftsmåte og skaltemperaturer

# i

#### Merknad

Hvilke systemkomponenter som er nødvendige, varierer avhengig av bruksområdene. I tillegg er det enkelte systemer EEBUS-funksjonaliteten ikke støtter. Mer spesifikt er for eksempel en kombinasjon med ambiSENSE ikke mulig. Mer informasjon om de mulige EEBUS-bruksområdene og systemkomponentene som trengs til disse, finner du i denne bruksanvisningen og mer utfyllende på www.myvaillant.com.

#### 1.3.1 Varmepumpe-energistyring

Den elektriske varmepumpe-energistyringen består potensielt av utnyttelsen av de tilgjengelige termiske lagringskapasitetene og/eller begrensningen av den elektriske varmepumpeytelsen. Termiske lagre (for eksempel varmtvannstanker eller buffertanker for oppvarming) kan blant annet brukes til å lades aktivt med overskudds solenergistrøm utenfor brukstidene for å lagre en del av den automatisk genererte energien i form av varme for senere bruk, og på den måten øke egenforbruket. Den elektriske ytelsesbegrensningen kan brukes av et eksternt energistyringssystem eller en strømoperatør til å unngå overbelastning av strømnettet og dermed stabilisere strømnettet eller hindre overskridelse av det maksimale strømforbruket i tilkoblingspunktet til strømnettet.

#### Utnyttelse av tilgjengelige termiske lagringskapasiteter

Du kan foreta innstillinger for den elektriske energistyringen av varmepumpen. For å kunne gjennomføre elektrisk energistyring av varmepumpen med et energistyringssystem, må systemet være utstyrt med en kompatibel Vaillant-varmepumpe (se merknad over).

Systemet fastslår automatisk om en kompatibel varmepumpe er installert. For å kunne utnytte de tilgjengelige termiske lagringskapasitetene innenfor rammen av den elektriske energistyringen, må det være installert en varmtvannstank og/eller en buffertank for oppvarming. Varmesystemet kontrollerer automatisk om forutsetningene for den elektriske energistyringen er oppfylt.

Ut fra dette regulerer energistyringssystemet varmepumpesystemet slik at varmepumpesystemet drives mer effektivt. Det kan for eksempel utløses en varmtvannslading av energistyringen ved et tilgjengelig solenergioverskudd. Driften i varmepumpe-energistyringen avhenger av energistyringssystemet som brukes, og kan for eksempel benyttes til egenforbruks- og/eller utgiftsoptimering.

Varmepumpesystemet optimerer automatisk samspillet med energistyringssystemet for å maksimere egenforbruket eller minimere energiutgiftene. I myVAILLANT-appen kan du likevel ved behov slå på og av energistyringsfunksjonene til varmepumpesystemet for oppvarming og varmtvann. I tillegg kan du i appen, avhengig av systemet, foreta ekspertinnstillinger:

- Åpne myVAILLANT-appen på smarttelefonen.
- ► Velg <sup>O</sup> (Innstillinger).
- ► Velg menyen Regulator.
- Velg menyen Energistyring.

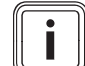

#### Merknad

Hvis energistyringsinnstillingene ikke vises hos deg, er anlegget ditt ikke utstyrt med et Vaillant varmepumpesystem som er kompatibelt med energistyringen, eller EEBUS er ikke aktivert, eller ingen kompatibel energistyring er koblet til via EEBUS.

#### Merknad

Du finner mer informasjon om energistyringsinnstillingene i myVAILLANT-appen.

#### **Energistyring: Varmtvann**

Energistyring av

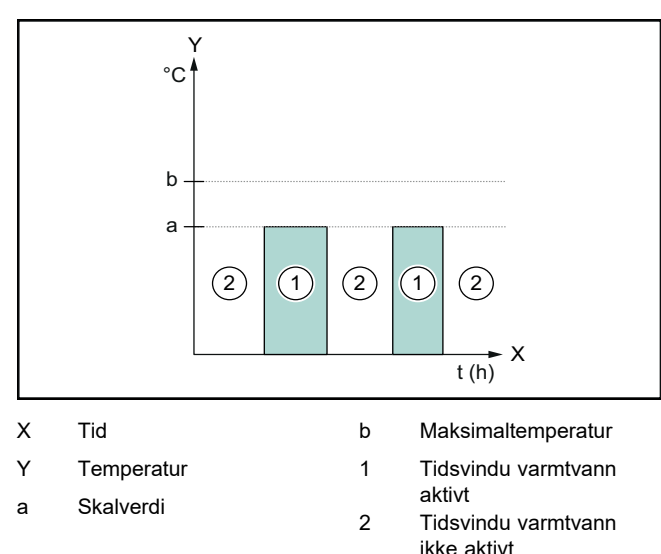

Når energistyringen er deaktivert, optimeres ikke varmepumpesystemet for varmtvannsberedningen ved hjelp av EEBUS-kommunikasjonen med energistyringssystemet.

- Energistyring på

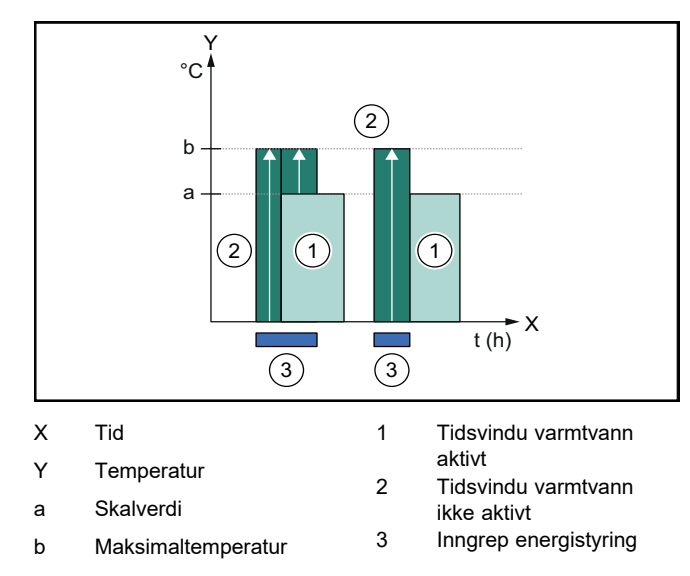

Når energistyringen er aktivert, drives varmepumpesystemet optimert for varmtvannsberedningen ved hjelp av EEBUSkommunikasjonen med energistyringssystemet. Aktivering ved hjelp av energistyringssystemet (f.eks. ved tilgjengelig solenergioverskudd) brukes til å lade varmtvannstanken innenfor og utenfor tidsvinduene over skalverdien, til en maksimaltemperatur, og på den måten lagre energi.
## Energistyring: Oppvarming

- Energistyring av

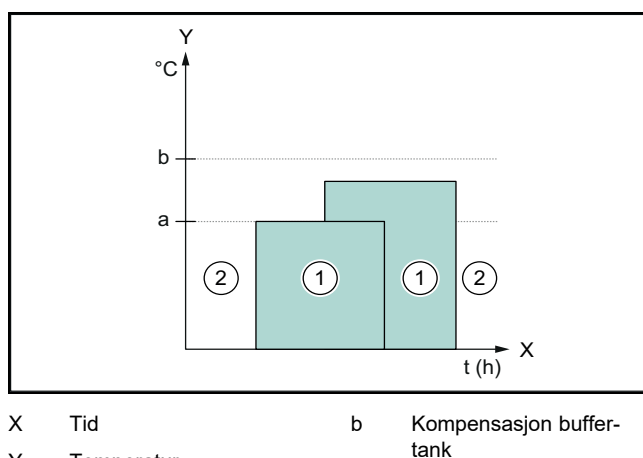

- Y Temperatur
  - tur 1
- a Skalverdi
- tank Tidsvindu oppvarming
- aktivt
- Tidsvindu oppvarming ikke aktivt

Når energistyringen er deaktivert, optimeres ikke varmepumpesystemet for oppvarmingen ved hjelp av EEBUSkommunikasjonen med energistyringssystemet.

2

#### Energistyring på

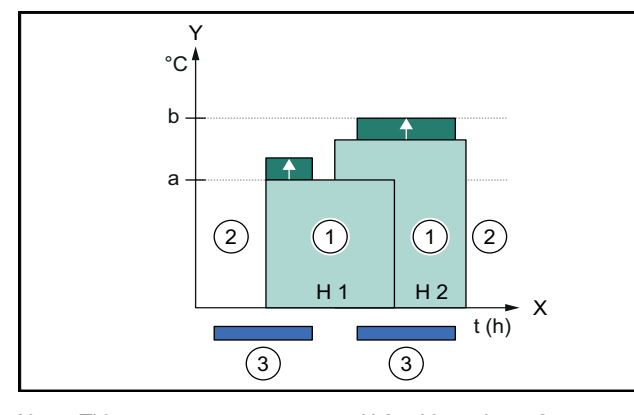

| Х   | Tid                  | H 2 | Varmekrets 2                   |
|-----|----------------------|-----|--------------------------------|
| Y   | Temperatur           | 1   | Tidsvindu oppvarming           |
| а   | Skalverdi            | 2   | aktivt<br>Tidsvindu oppvarming |
| b   | Kompensasjon buffer- |     | ikke aktivt                    |
| H 1 | tank<br>Varmekrets 1 | 3   | Inngrep energistyring          |
|     |                      |     |                                |

Når energistyringen er aktivert, optimeres varmepumpesystemet for oppvarmingen ved hjelp av EEBUSkommunikasjonen med energistyringssystemet. Aktivering ved hjelp av energistyringssystemet (f.eks. ved tilgjengelig solenergioverskudd) brukes til å lade buffertanken for oppvarming over skalverdien til en kompensasjonstemperatur, og på den måten lagre energi.

Til funksjonene som er beskrevet over, kreves det i tillegg til komponentene som er oppført i Systemdetaljer (→ Kapittel 1.1), følgende oppvarmingskomponenter:

| Driftsmåte                                                                  | Termisk lager  | Vaillant<br>systemstyringsenhet |
|-----------------------------------------------------------------------------|----------------|---------------------------------|
| Varmtvann                                                                   | Varmtvannstank | VRC 700 eller<br>VRC 720        |
| De aktuelle trådløse variantene av systemstyringsenhetene (f) støttes også. |                |                                 |

| Driftsmåte                                                                  | Termisk lager                  | Vaillant<br>systemstyringsenhet                   |
|-----------------------------------------------------------------------------|--------------------------------|---------------------------------------------------|
| Oppvarming                                                                  | Buffertank for oppvar-<br>ming | Fra VRC 700/5<br>(5. generasjon) eller<br>VRC 720 |
| De aktuelle trådløse variantene av systemstyringsenhetene (f) støttes også. |                                |                                                   |

# 1.3.2 Begrensning av den elektriske varmepumpeytelsen

Nyere Vaillant varmepumpesystemer gir mulighet til å begrense den elektriske ytelsen ved hjelp av et eksternt energistyringssystem eller en nettleverandør. Når en begrensning er aktiv, vises dette i myVAILLANT-appen under **Systeminfo**.

#### Merknad

Følgende varmepumper fra og med produksjonsåret 2023 støtter funksjonen:

- aroTHERM split
- aroTHERM plus
- recoCOMPACT exclusive / versoTHERM plus
- Produksjonsåret for varmepumpen din finner du i serienummeret:

#### 

Serienummeret står også i myVAILLANT-appen eller den tilsvarende installatør-appen.

Om ditt Vaillant varmepumpesystem støtter funksjonen som helhet, avhenger i tillegg av systemkomponentene som er montert i tillegg til varmepumpen og det valgte systemskjemaet. Funksjonen støttes for eksempel ikke hvis det er koblet til en ekstern (ingen eBUSdeltaker), elektrisk tilleggsvarmer via VWZ AI. Du finner en oppdatert oversikt over kompatible systemkomponenter (inkl. nye produkter) på www.myvaillant.com.

## 1.3.3 Gjennomsiktighet

## Fremstilling av solenergidata

I den grad det tilkoblede energistyringssystemet kommuniserer driftsdataene for solenergianlegget ditt via EEBUS, kan du vise disse i myVAILLANT-appen.

- Åpne myVAILLANT-appen på smarttelefonen.
- ► Velg (i) (Energiinformasjon).

#### Kommunikasjon angående det gjeldende strømforbruket til varmepumpene

Når dette er tilgjengelig, gjør varmepumpesystemet det gjeldende strømforbruket tilgjengelig via EEBUS slik at tilkoblede enheter kan vise dette i brukergrensesnittet sitt.

## 1.3.4 Innstilling av driftsmåte og skaltemperaturer

Varmesystemet gir andre EEBUS-enheter muligheten til å vise og/eller stille inn driftsmåte og temperaturer for oppvarming og varmtvann i en applikasjon. Det konkrete funksjonsomfanget kan variere avhengig av EEBUS-partnersystem. Når dette er tilgjengelig, tilbyr Vaillant via EEBUS følgende innstillinger og indikeringer:

| Driftsmåte                                                  | Indikering/Innstillingsmuligheter                                                                                                    |
|-------------------------------------------------------------|----------------------------------------------------------------------------------------------------|
|                                                             | VRC 700                                                                                                    |
| Varmtvann                                                   | Driftsmåte                                                                                                    |
|                                                             | – på                                                                                                    |
|                                                             | – Av                                                                                                    |
|                                                             | – Auto                                                                                                    |
|                                                             | Tilleggsfunksjon                                                                                                    |
|                                                             | <ul> <li>1 x VV-oppvarming</li> </ul>                                                                                                    |
|                                                             | Skalverdi                                                                                                    |
|                                                             | <ul> <li>Ønsket temperatur Varmtvann</li> </ul>                                                                                                    |
|                                                             | Måleverdi                                                                                                    |
|                                                             | <ul> <li>Faktisk VV. temp.</li> </ul>                                                                                                    |
| Oppvarming for                                              | Driftsmåte                                                                                                    |
| sonene 1 til 3                                              | – Auto                                                                                                    |
|                                                             | – Dag                                                                                                    |
|                                                             | – Natt                                                                                                    |
|                                                             | – Av                                                                                                    |
|                                                             | Skalverdi                                                                                                    |
|                                                             | <ul> <li>Ønsket temperatur Dag</li> </ul>                                                                                                    |
|                                                             | <ul> <li>Ønsket temperatur Natt</li> </ul>                                                                                                    |
|                                                             | Måleverdi                                                                                                    |
|                                                             | - Romtemperatur i SONE                                                                                                    |
|                                                             | (hvis tilgjengelig)                                                                                                    |
| Annet                                                       | <ul> <li>Indikering: Navn pa SONE</li> <li>Indikering: Utetemperatur</li> </ul>                                                                                                    |
|                                                             | - indikening. Otetemperatur                                                                                                    |
|                                                             |                                                                                                    |
| Driftsmåte                                                  | Indikering/Innstillingsmuligheter                                                                                                    |
| Driftsmåte                                                  | Indikering/Innstillingsmuligheter VRC 720                                                                                                    |
| Driftsmåte<br>Varmtvann                                     | Indikering/Innstillingsmuligheter<br>VRC 720<br>Modus:                                                                                                    |
| Driftsmåte<br>Varmtvann                                     | Indikering/Innstillingsmuligheter<br>VRC 720<br>Modus:<br>– Tidsstyrt                                                                                                    |
| Driftsmåte<br>Varmtvann                                     | Indikering/Innstillingsmuligheter VRC 720 Modus:  - Tidsstyrt - Manuell                                                                                                    |
| Driftsmåte<br>Varmtvann                                     | Indikering/Innstillingsmuligheter<br>VRC 720<br>Modus:<br>– Tidsstyrt<br>– Manuell<br>– Av                                                                                                    |
| <b>Driftsmåte</b><br>Varmtvann                              | Indikering/Innstillingsmuligheter<br>VRC 720<br>Modus:<br>- Tidsstyrt<br>- Manuell<br>- Av<br>Tilleggsfunksjon                                                                                                    |
| <b>Driftsmåte</b><br>Varmtvann                              | Indikering/Innstillingsmuligheter<br>VRC 720<br>Modus:<br>- Tidsstyrt<br>- Manuell<br>- Av<br>Tilleggsfunksjon<br>- Varmtvann raskt                                                                                                    |
| <b>Driftsmåte</b><br>Varmtvann                              | Indikering/Innstillingsmuligheter<br>VRC 720<br>Modus:<br>- Tidsstyrt<br>- Manuell<br>- Av<br>Tilleggsfunksjon<br>- Varmtvann raskt<br>Skalverdi                                                                                                    |
| <b>Driftsmåte</b><br>Varmtvann                              | Indikering/Innstillingsmuligheter<br>VRC 720<br>Modus:<br>- Tidsstyrt<br>- Manuell<br>- Av<br>Tilleggsfunksjon<br>- Varmtvann raskt<br>Skalverdi<br>- Varmtvannstemperatur: °C                                                                                                    |
| <b>Driftsmåte</b><br>Varmtvann                              | Indikering/Innstillingsmuligheter<br>VRC 720<br>Modus:<br>- Tidsstyrt<br>- Manuell<br>- Av<br>Tilleggsfunksjon<br>- Varmtvann raskt<br>Skalverdi<br>- Varmtvannstemperatur: °C<br>Måleverdi                                                                                                    |
| <b>Driftsmåte</b><br>Varmtvann                              | Indikering/Innstillingsmuligheter<br>VRC 720<br>Modus:<br>- Tidsstyrt<br>- Manuell<br>- Av<br>Tilleggsfunksjon<br>- Varmtvann raskt<br>Skalverdi<br>- Varmtvannstemperatur: °C<br>Måleverdi<br>- Varmtvannstemperatur                                                                                                    |
| Driftsmåte<br>Varmtvann<br>Oppvarming for                   | Indikering/Innstillingsmuligheter<br>VRC 720<br>Modus:<br>- Tidsstyrt<br>- Manuell<br>- Av<br>Tilleggsfunksjon<br>- Varmtvann raskt<br>Skalverdi<br>- Varmtvannstemperatur: °C<br>Måleverdi<br>- Varmtvannstemperatur                                                                                                    |
| Driftsmåte<br>Varmtvann<br>Oppvarming for<br>sonene 1 til 3 | Indikering/Innstillingsmuligheter         VRC 720         Modus:         -         Tidsstyrt         -         Manuell         -         Av         Tilleggsfunksjon         -         Varmtvann raskt         Skalverdi         -         Varmtvannstemperatur: °C         Måleverdi         -         Varmtvannstemperatur         Modus:         -         -         Tidsstyrt                                                                                                    |
| Driftsmåte<br>Varmtvann<br>Oppvarming for<br>sonene 1 til 3 | Indikering/Innstillingsmuligheter         VRC 720         Modus:         -         Tidsstyrt         -         Manuell         -         Av         Tilleggsfunksjon         -         Varmtvann raskt         Skalverdi         -         Varmtvannstemperatur: °C         Måleverdi         -         Varmtvannstemperatur         Modus:         -         -         Tidsstyrt         -         Manuell                                                                                                    |
| Driftsmåte<br>Varmtvann<br>Oppvarming for<br>sonene 1 til 3 | Indikering/Innstillingsmuligheter         VRC 720         Modus:         -         Tidsstyrt         -         Manuell         -         Av         Tilleggsfunksjon         -         Varmtvann raskt         Skalverdi         -         Varmtvannstemperatur: °C         Måleverdi         -         Varmtvannstemperatur         Modus:         -         -         Manuell         -         Av                                                                                                    |
| Driftsmåte<br>Varmtvann<br>Oppvarming for<br>sonene 1 til 3 | Indikering/Innstillingsmuligheter         VRC 720         Modus:         -         Tidsstyrt         -         Manuell         -         Av         Tilleggsfunksjon         -         Varmtvann raskt         Skalverdi         -       Varmtvannstemperatur: °C         Måleverdi         -       Varmtvannstemperatur         Modus:         -       Tidsstyrt         -       Manuell         -       Av         Skalverdi       Skalverdi                                                                                                    |
| Driftsmåte<br>Varmtvann<br>Oppvarming for<br>sonene 1 til 3 | Indikering/Innstillingsmuligheter         VRC 720         Modus:         -         Tidsstyrt         -         Manuell         -         Av         Tilleggsfunksjon         -         Varmtvann raskt         Skalverdi         -       Varmtvannstemperatur: °C         Måleverdi         -       Varmtvannstemperatur         Modus:         -       Tidsstyrt         -       Manuell         -       Av         Skalverdi       -         -       Ønsket temperatur: °C         (for Modus: Manuell)       ************************************                                                                                                    |
| Driftsmåte<br>Varmtvann<br>Oppvarming for<br>sonene 1 til 3 | Indikering/Innstillingsmuligheter         VRC 720         Modus:         -       Tidsstyrt         -       Manuell         -       Av         Tilleggsfunksjon         -       Varmtvann raskt         Skalverdi         -       Varmtvannstemperatur: °C         Måleverdi         -       Varmtvannstemperatur         Modus:         -       Tidsstyrt         -       Manuell         -       Av         Skalverdi       -         -       Ønsket temperatur: °C         (for Modus: Manuell)       Måleverdi                                                                                                    |
| Driftsmåte<br>Varmtvann<br>Oppvarming for<br>sonene 1 til 3 | Indikering/Innstillingsmuligheter         VRC 720         Modus:         -         Tidsstyrt         -         Manuell         -         Av         Tilleggsfunksjon         -         Varmtvann raskt         Skalverdi         -       Varmtvannstemperatur: °C         Måleverdi         -       Varmtvannstemperatur         Modus:         -       Tidsstyrt         -       Manuell         -       Av         Skalverdi       -         -       Ønsket temperatur: °C         (for Modus: Manuell)       Måleverdi         -       Øisldende romtomperatur: °C i                                                                                                |
| Driftsmåte<br>Varmtvann<br>Oppvarming for<br>sonene 1 til 3 | Indikering/Innstillingsmuligheter         VRC 720         Modus:         -         Tidsstyrt         -         Manuell         -         Av         Tilleggsfunksjon         -         Varmtvann raskt         Skalverdi         -       Varmtvannstemperatur: °C         Måleverdi         -       Varmtvannstemperatur         Modus:         -       Tidsstyrt         -       Manuell         -       Av         Skalverdi         -       Ønsket temperatur: °C         (for Modus: Manuell)         Måleverdi         -       Gjeldende romtemperatur: °C i Sone                                                                                                 |
| Driftsmåte<br>Varmtvann<br>Oppvarming for<br>sonene 1 til 3 | Indikering/Innstillingsmuligheter         VRC 720         Modus:         - Tidsstyrt         - Manuell         - Av         Tilleggsfunksjon         - Varmtvann raskt         Skalverdi         - Varmtvannstemperatur: °C         Måleverdi         - Varmtvannstemperatur         Modus:         - Tidsstyrt         Manuell         - Åv         Skalverdi         - Varmtvannstemperatur         Modus:         - Tidsstyrt         - Manuell         - Åv         Skalverdi         - Ønsket temperatur: °C<br>(for Modus: Manuell)         Måleverdi         - Gjeldende romtemperatur: °C i<br>Sone<br>(hvis tilgjengelig)         - Indikering: Navn på sonon |

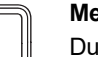

#### Merknad

Du finner mer detaljert informasjon om indikering/innstillingsmulighetene i bruksanvisningen for den aktuelle systemstyringsenheten.

## 1.4 Koble fra EEBUS-forbindelsen

Hvis du kobler fra, kan det ikke lenger opprettes kommunikasjon mellom komponentene via EEBUS, og bruksområdene (→ Kapittel 1.3) støttes ikke lenger.

Forbindelsen kan brytes på to måter:

- 1. Slå av EEBUS-funksjonen for varmesystemet
- 2. Bryte forbindelsen til en bestemt EEBUS-kompatibel enhet.
- Apne myVAILLANT-appen på smarttelefonen.
- ► Velg <sup>O</sup> (Innstillinger).
- Velg menyen Nettverksinnstillinger.
- ► Velg menyen EEBUS.

#### **Mulighet 1**

► Slå av EEBUS.

#### Mulighet 2

- Velg komponenten som skal kobles fra, på listen PÅLITELIGE ENHETER.
- Trykk på KOBLE FRA og deretter på Mistro.

#### Merknad

i

Når du kobler fra EEBUS-forbindelsen, kan dette bety et brudd på kontraktsforpliktelsene overfor tredjeparter. Dette kan for eksempel være nettoperatøren når denne bruker EEBUS-forbindelsen til å redusere ytelsen på varmepumpesystemet i nettkritiske situasjoner (begrensning av den elektriske varmepumpeytelsen).

# Instrukcja obsługi

## Spis treści

| 1   | EEBUS                        | 75 |
|-----|------------------------------|----|
| 1.1 | Szczegóły systemowe          | 75 |
| 1.2 | Podłącz urządzenie           | 75 |
| 1.3 | Przypadki zastosowania EEBUS | 76 |
| 1.4 | Rozłączanie połączenia EEBUS | 79 |

## 1 EEBUS

EEBUS to międzynarodowy standard komunikacji do inteligentnego połączenia w sieć aplikacji w domu z połączeniem sieciowym (Smart-Home). EEBUS łączy ze sobą urządzenia w domu, takie jak system zarządzania energią, pompa ciepła, stacja ładowania pojazdów elektrycznych i urządzenia domowe (jak pralka, zmywarka) niezależnie od producenta oraz w wielu sektorach i umożliwia współdziałanie ich z siecią elektryczną oraz uczestnikami rynku energetycznego.

W systemie ogrzewania Vaillant można komunikować się przez EEBUS z urządzeniami kompatybilnymi innych producentów – na przykład, aby umożliwić całkowicie automatyczne zarządzanie energią, pozwalające na wydajniejsze wykorzystanie energii. Więcej informacji: www.eebus.org

## 1.1 Szczegóły systemowe

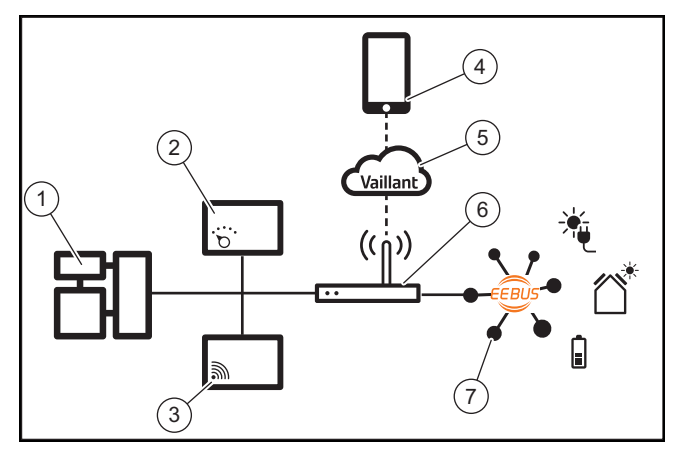

Poniższe komponenty muszą zostać udostępnione przez użytkownika:

- System ogrzewania Vaillant (1)
- Regulator systemu VRC 700 lub VRC 720 (2) poszczególne warianty radiowe regulatorów systemu (f) są również obsługiwane
- Bramka Internetowa VR 920, VR 921 lub VR 940f\* (3)
- Aplikacja myVAILLANT (4)
- Vaillant Cloud (5)
- Router internetowy (6)
- co najmniej jeden kolejny element składowy układu współpracujący z EEBUS (7), obsługujący odpowiednie przypadki zastosowania (jeden lub kilka) (→ Rozdział 1.3)
- \* w Ukrainie: VR 940

Bramka internetowa nawiązuje połączenie między systemem, Internetem i Vaillant Cloud za pomocą routera internetowego użytkownika oraz przejmuje komunikację przez EEBUS. Połączenie z internetem jest konieczne, aby przez aplikację myVAILLANT uruchomić EEBUS i dostosować ustawienia EEBUS. Regulator systemu jest potrzebny do sterowania systemem ogrzewania. Ponadto zarządzanie energią lub sterowanie Smart Home połączone przez EEBUS uzyskuje dostęp do ustawień systemowych Vaillant i może je zmieniać w zależności od używanego przypadku zastosowania. Za pomocą aplikacji myVAILLANT można aktywować funkcje EEBUS, parować poszczególne urządzenia oraz wprowadzać ustawienia odpowiednie do różnych przypadków zastosowania. Ponadto w aplikacji myVAILLANT znajduje się przegląd systemu, w którym wyświetlają się dane systemowe i fotowoltaiczne, jeśli są.

Aby umożliwić interoperacyjną komunikację z urządzeniami innych producentów, urządzenia obsługujące EEBUS danego producenta muszą znajdować się w systemie i być połączone z lokalną siecią IP użytkownika, z którą połączona jest również bramka internetowa. Potrzebne są do tego odpowiednio urządzenia obsługujące EEBUS.

## 1.2 Podłącz urządzenie

Aby bramka internetowa mogła się komunikować z innymi urządzeniami obsługującymi EEBUS, należy połączyć urządzenia w następujący sposób:

- Otworzyć aplikację myVAILLANT na smartfonie.
- ▶ Wybrać ۞ (Ustawienia).
- ▶ Wybrać menu Ustawienia sieciowe.
- Wybrać menu EEBUS.
- ► Włączyć EEBUS.
- Wybrać komponent do połączenia z listy DOSTĘPNE URZĄDZENIA.
- Porównać wyświetlany numer SKI z numerem SKI urządzenia.
- Nacisnąć Zaufaj.

i

#### Wskazówka

SKI (Subject Key Identifier) służy do jednoznacznej identyfikacji urządzeń współpracujących z EEBUS-. Numer SKI bramki internetowej znajduje się:

- na karcie ID dołączonej do opakowania urządzenia

- w aplikacji myVAILLANT w menu **EEBUS** w punkcie **Informacje o bramce** 

Do komunikacji przez EEBUS wymagane jest wzajemne zaufanie łączonych urządzeń względem siebie. Dlatego należy dodatkowo przestrzegać instrukcji producenta parowanego urządzenia EEBUS, aby połączyć go z systemem ogrzewania.

## 1.3 Przypadki zastosowania EEBUS

- Zarządzanie energią pompy ciepła
  - Korzystanie z dostępnych termicznych pojemności magazynowania
  - Limitowanie elektrycznej mocy pompy ciepła
- Transparentność
  - Widok danych fotowoltaicznych
  - Komunikacja aktualnego zużycia elektrycznego pompy ciepła
- Ustawienie trybu pracy i temperatur zadanych

#### Wskazówka

Potrzebne elementy składowe układu zmieniają się w różnych przypadkach zastosowania. Ponadto funkcjonalność EEBUS nie obsługuje niektórych systemów. W szczególności nie jest możliwe połączenie z ambiSENSE. Więcej informacji o możliwych przypadkach zastosowania EEBUS oraz potrzebnych do tego elementach składowych układu znajduje się w tej instrukcji obsługi oraz w uzupełnieniu na stronie www.myvaillant.com.

## 1.3.1 Zarządzanie energią pompy ciepła

Elektryczne zarządzanie energią pompy ciepła składa się potencjalnie z wykorzystywania dostępnych termicznych pojemności magazynowania i/lub ograniczania elektrycznej wydajności pompy ciepła. Zasobniki termiczne (na przykład zasobniki c.w.u. lub zasobniki buforowe ogrzewania) mogą być między innymi wykorzystywane do aktywnego ładowania nadmiernym prądem fotowoltaicznym poza czasem korzystania, aby część samodzielnie wytworzonej energii zmagazynować w postaci ciepła do późniejszego wykorzystania i tym samym zwiększyć zużycie własne. Elektryczne ograniczanie moc może być wykorzystywane przez zewnętrzny system zarządzania energią lub przez operatora sieci do zapobiegania przeciążeniu sieci elektrycznej, a tym samym do stabilizowania sieci elektrycznej lub uniemożliwiania przekraczania maksymalnego zużycia prądu w punkcie podłączenia do sieci.

# Korzystanie z dostępnych termicznych pojemności magazynowania

Istnieje możliwość wprowadzania ustawień elektrycznego zarządzania energią pompy ciepła. Aby wykonać elektryczne zarządzanie energią pompy ciepła z systemem zarządzania energią, system musi być wyposażony w kompatybilną pompę ciepła Vaillant (p. wskazówka wyżej).

System stwierdza samodzielnie, czy jest kompatybilna pompa. Za korzystanie z dostępnych termicznych pojemności magazynowania w ramach elektrycznego zarządzania energią musi być zainstalowany zasobnik c.w.u. i/lub zasobnik buforowy ogrzewania. System ogrzewania sprawdza samoczynnie, czy spełnione są warunki elektrycznego zarządzania energią.

Na tej podstawie system zarządzania energią steruje systemem pompy ciepła, dzięki czemu system pompy ciepła może być użytkowany bardziej wydajnie. W tym celu na przykład przy nadmiarze fotowoltaiki może zostać wywołane ładowanie ciepłej wody przez menedżera energii. Eksploatacja w zarządzaniu energią pompy ciepła jest zależna od stosowanego systemu zarządzania energią i może być stosowana na przykład do optymalizacji zużycia własnego i/lub kosztów. System pompy ciepła optymalizuje automatycznie współdziałanie z systemem zarządzania energią, aby zmaksymalizować zużycie własne lub zminimalizować koszty energii. Aplikacja myVAILLANT daje jednak w razie potrzeby możliwość włączania i wyłączania funkcji zarządzania energią systemu pompy ciepła dla ogrzewania i ciepłej wody. Ponadto można tam wprowadzać ustawienia zależnie od ustawień eksperckich systemu:

- Otworzyć aplikację myVAILLANT na smartfonie.
- ▶ Wybrać ♥ (Ustawienia).
- ► Wybrać menu Regulator.
- Wybrać menu Zarządzanie energią.

#### Wskazówka

```
Ĺ
```

Jeśli ustawienia zarządzania energią nie wyświetlają się, oznacza to, że w instalacji nie ma zainstalowanego systemu pompy ciepła kompatybilnego dla zarządzania energią Vaillant lub nie aktywowano EEBUS bądź nie ma połączonego przez EEBUS kompatybilnego menedżera energii.

#### Wskazówka

Więcej informacji o ustawieniach zarządzania energią znajduje się w aplikacji myVAILLANT.

#### Zarządzanie energią: ciepła woda

Zarządzanie energią wył.

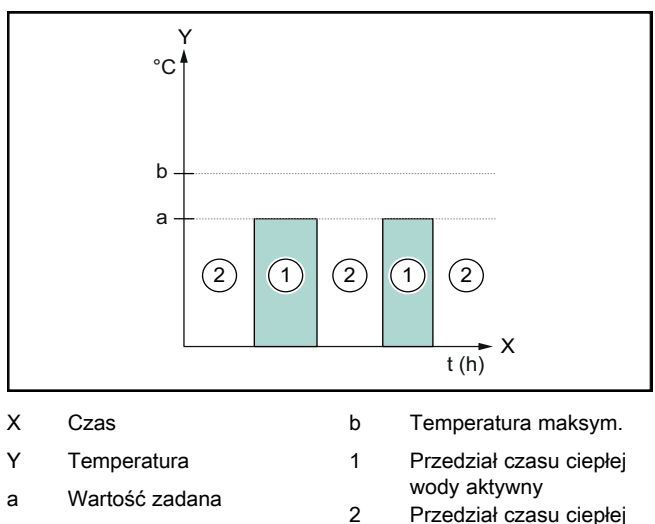

Przedział czasu ciepłej wody nieaktywny

Przy dezaktywowanym zarządzaniu energią system pompy ciepła nie jest zoptymalizowany do podgrzewania ciepłej wody przez komunikację EEBUS z systemem zarządzania energią.

- Zarządzanie energią wł.

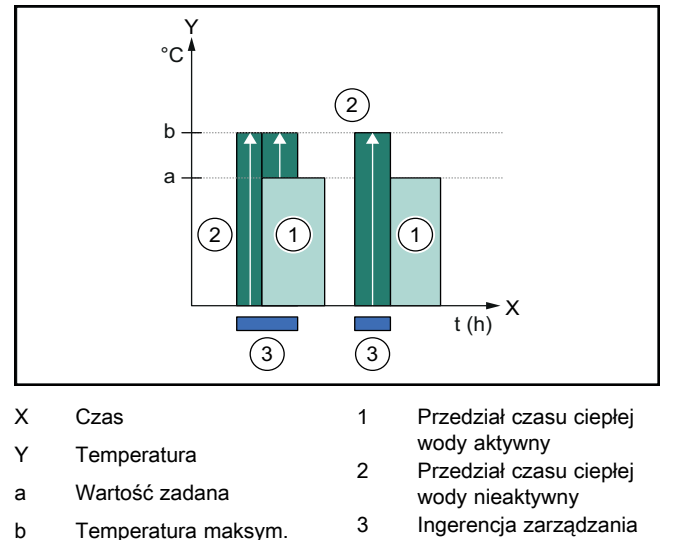

Przy aktywowanym zarządzaniu energią system pompy ciepła jest zoptymalizowany do podgrzewania ciepłej wody przez komunikację EEBUS z systemem zarządzania energią. Aktywacja przez system zarządzania energią (np. przed dostępnym nadmiarze fotowoltaiki) jest wykorzystywana do ładowania zasobnika c.w.u. w przedziale czasowym i poza nim poza wartością zadaną do temperatury maksymalnej, a

energią

## tym samym do magazynowania energii. Zarządzanie energią: ogrzewanie

#### Zarządzanie energią wył.

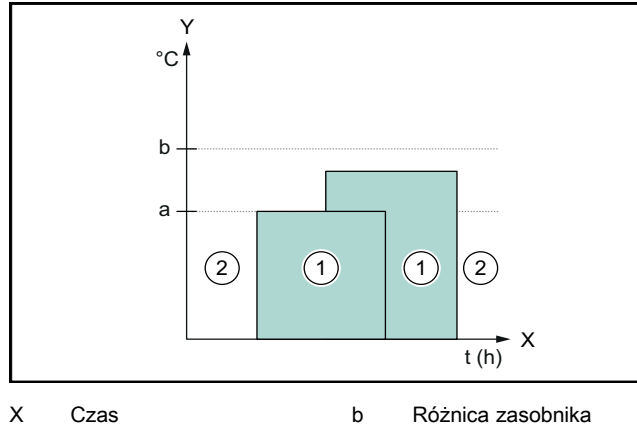

Y Temperatura buforowego

Wartość zadana а

- Przedział czasu ogrze-
- 1 wania aktywny 2
  - Przedział czasu ogrzewania nieaktywny

Przy dezaktywowanym zarządzaniu energią system pompy ciepła nie jest zoptymalizowany do ogrzewania przez komunikację EEBUS z systemem zarządzania energią.

\_ Zarządzanie energią wł.

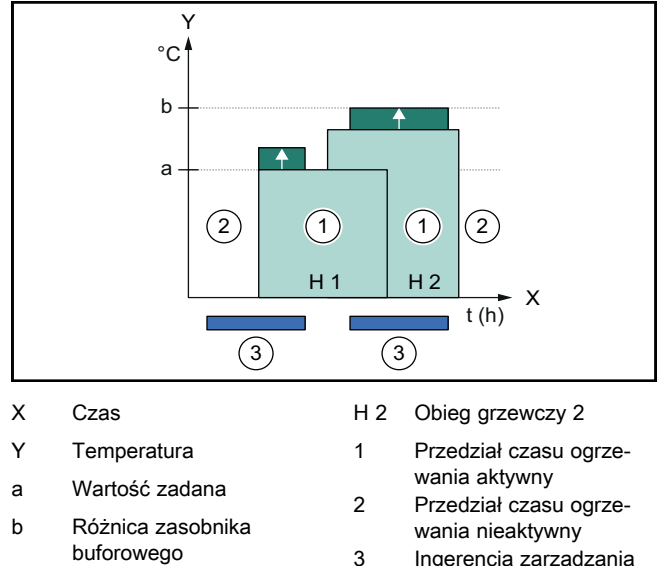

H 1 Obieg grzewczy 1 Ingerencja zarządzania energia

Przy aktywowanym zarządzaniu energią system pompy ciepła jest zoptymalizowany do ogrzewania przez komunikację EEBUS z systemem zarządzania energią. Aktywacja przez system zarządzania energią (np. przed dostępnym nadmiarze fotowoltaiki) jest wykorzystywana do ładowania zasobnika buforowego ogrzewania poza wartością zadaną do temperatury różnicy, a tym samym do magazynowania energii.

W przypadku opisanych wyżej funkcji oprócz komponentów wymienionych w szczegółach systemu (→ Rozdział 1.1) wymagane są poniższe komponenty ogrzewania:

| Tryb pracy                                                                         | Zasobnik termiczny                 | Regulator systemu<br>Vaillant                |
|------------------------------------------------------------------------------------|------------------------------------|----------------------------------------------|
| Ciepła woda                                                                        | Zasobnik ciepłej wody<br>użytkowej | VRC 700 lub VRC 720                          |
| Ogrzewanie                                                                         | Zasobnik buforowy<br>ogrzewania    | Od VRC 700/5 (5. ge-<br>neracja) lub VRC 720 |
| Poszczególne warianty radiowe regulatorów systemu (f) są rów-<br>nież obsługiwane. |                                    |                                              |

#### Limitowanie elektrycznej mocy pompy ciepła 1.3.2

Nowsze systemy pompy ciepła Vaillant dają możliwość ograniczenia mocy elektrycznej przez zewnętrzny system zarządzania energią lub operatora sieci. Aktywowanie ograniczania jest wyświetlane w aplikacji myVAILLANT w punkcie Stan systemu.

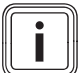

#### Wskazówka

Poniższe pompy ciepła od roku produkcji 2023 wspomagają funkcję:

- aroTHERM split
- aroTHERM plus
- recoCOMPACT exclusive / versoTHERM plus

Rok produkcji pompy ciepła podany jest na numerze serii:

#### 

Numer serii można sprawdzić również w aplikacji myVAILLANT lub w odpowiedniej aplikacji instalatora.

Czy dany system pompy ciepła Vaillant obsługuje ogólnie funkcję, zależy ponadto od elementów składowych układu zamontowanych obok pompy ciepła oraz wybranego schematu systemu. Funkcja nie jest na przykład obsługiwana, jeśli podłączona jest zewnętrzna (nie uczestnik eBUS), elektryczna dodatkowa instalacja grzewcza przez VWZ AI. Aktualny przegląd kompatybilnych elementów składowych układu (w tym nowe produkty) znajdują się na stronie www.myvaillant.com.

## 1.3.3 Transparentność

#### Widok danych fotowoltaicznych

Jeśli podłączony system zarządzania energią przekazuje dane robocze instalacji fotowoltaicznej przez EEBUS, można je wyświetlić w aplikacji myVAILLANT.

- Otworzyć aplikację myVAILLANT na smartfonie.
- ► Wybrać (i) (Informacje o energii).

# Komunikacja aktualnego zużycia elektrycznego pompy ciepła

W miarę dostępności system pompy ciepła udostępnia aktualne zużycie elektryczne przez EEBUS, dzięki czemu podłączone urządzenia wyświetlają je na swoim interfejsie użytkownika.

## 1.3.4 Ustawienie trybu pracy i temperatur zadanych

System ogrzewania daje innym urządzeniom EEBUS możliwość wyświetlania i/lub ustawiania trybu pracy oraz temperatur ogrzewania i ciepłej wody w jednej aplikacji. Konkretny zakres działania może się przy tym zmieniać w zależności od systemu partnerskiego EEBUS. W miarę dostępności Vaillant oferuje przez EEBUS poniższe ustawienia i wyświetlanie:

| Tryb pracy                               | Wyświetlanie / możliwości ustawień                                                                                                    |  |
|------------------------------------------|----------------------------------------------------------------------------------------------------|--|
|                                          | VRC 700                                                                                                    |  |
| Ciepła woda                              | Tryb pracy<br>- Wł.<br>- Wył.<br>- Auto<br>Funkcja dodatkowa<br>- 1x ładowanie zasobnika<br>Wartość zadana<br>- Temperatury zadane Ciepła woda<br>wartość rzeczywista |  |
|                                          | <ul> <li>Temp. zasob. rzecz.</li> </ul>                                                                                                    |  |
| Ogrzewanie dla <b>stref</b><br>od 1 do 3 | Tryb pracy<br>– Auto<br>– Dzień<br>– Noc<br>– Wył.                                                                                                    |  |
|                                          | Wartość zadana<br>– Temperatura zadana Dzień<br>– Temperatura zadana Noc<br>wartość rzeczywista                                                                       |  |
|                                          | <ul> <li>Temp. pokojowa w Strefa<br/>(jeśli dostępna)</li> </ul>                                                                                                    |  |
| Inne                                     | <ul> <li>Wyświetlanie: nazwa Strefa</li> <li>Wyświetlanie: Temp. zewnetrzna</li> </ul>                                                                                |  |

| Tryb pracy                  | Wyświetlanie / możliwości ustawień                                                 |
|-----------------------------|------------------------------------------------------------------------------------|
|                             | VRC 720                                                                            |
| Ciepła woda                 | Tryb:                                                                              |
|                             | - Ster. czas.<br>- Reczny                                                          |
|                             | – Wył.                                                                             |
|                             | Funkcja dodatkowa                                                                  |
|                             | <ul> <li>Ciepła woda szybko</li> </ul>                                             |
|                             | Wartość zadana                                                                     |
|                             | <ul> <li>Temperatura ciepłej wody:°C</li> </ul>                                    |
|                             | wartość rzeczywista                                                                |
|                             | <ul> <li>Temp. ciep. wody użyt.</li> </ul>                                         |
| Ogrzewanie dla <b>stref</b> | Tryb:                                                                              |
|                             | <ul> <li>Ster. czas.</li> </ul>                                                    |
|                             | – Ręczny                                                                           |
|                             | – vvył.                                                                            |
|                             | Wartość zadana                                                                     |
|                             | <ul> <li>Temperatura zadana:°C</li> <li>(dla Tertu Dagenu)</li> </ul>              |
|                             | (dia Tryb: Ręczny)                                                                 |
|                             | wartość rzeczywista                                                                |
|                             | <ul> <li>Aktualna temp. pokojowa:°C w<br/>Strefa</li> </ul>                        |
|                             | (jesii dostępna)                                                                   |
| Inne                        | <ul> <li>vvyswietlanie: Nazwa strety</li> <li>Wvświetlanie: Temperatura</li> </ul> |
|                             | zewnętrzna: K                                                                      |

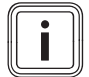

## Wskazówka

Dalsze informacje o wyświetlaniu / możliwościach ustawień znajdują się w instrukcji obsługi danego regulatora systemu.

## 1.4 Rozłączanie połączenia EEBUS

Po rozłączeniu połączenia nie ma możliwości nawiązania komunikacji przez EEBUS między komponentami i przypadki zastosowania (→ Rozdział 1.3) nie są już obsługiwane.

Są dwie możliwości rozłączenia połączenia:

- 1. Wyłączenie funkcji EEBUS systemu ogrzewania
- 2. Rozłączenie połączenia z określonym urządzeniem obsługującym EEBUS.
- Otworzyć aplikację myVAILLANT na smartfonie.
- Wybrać O (Ustawienia).
- Wybrać menu Ustawienia sieciowe.
- ► Wybrać menu EEBUS.

#### Możliwość 1

Wyłączyć EEBUS.

#### Możliwość 2

- Wybrać komponent do rozłączenia z listy ZAUFANE URZĄDZENIA.
- Nacisnąć ROZŁĄCZYĆ SIĘ, a następnie Nieufność.

#### Wskazówka

Rozłączenie połączenia EEBUS może oznaczać naruszenie obowiązków umownych wobec stron trzecich. Może to być np. operator sieci, jeśli połączenie EEBUS jest wykorzystywane do zmniejszania mocy systemu pompy ciepła w sytuacjach krytycznych dla sieci (ograniczanie elektrycznej mocy pompy ciepła).

# Manual de instruções

## Conteúdo

| 1   | EEBUS                          | 80 |
|-----|--------------------------------|----|
| 1.1 | Detalhes do sistema            | 80 |
| 1.2 | Conectar aparelhos             | 80 |
| 1.3 | Casos de aplicação EEBUS       | 80 |
| 1.4 | Desfazer a ligação com o EEBUS | 83 |

## 1 EEBUS

EEBUS é um padrão de comunicação internacional para a integração em rede inteligente de aplicações na casa conectada (Smart-Home). O EEBUS interliga, em casa, aparelhos como o sistema de gestão de energia, a bomba de calor, a estação de carga para veículos elétricos e eletrodomésticos (como a máquina de lavar roupa ou a máquina de lavar louça), independentemente do fabricante e de modo intersetorial, e habilita-os a interagir com a rede elétrica e com os intervenientes do mercado de energia.

Através do EEBUS, o seu sistema de aquecimento Vaillant consegue comunicar com aparelhos compatíveis de outros fabricantes, permitindo, por exemplo, uma gestão de energia totalmente automática que usa a energia de modo eficiente. Para mais informações: www.eebus.org

## 1.1 Detalhes do sistema

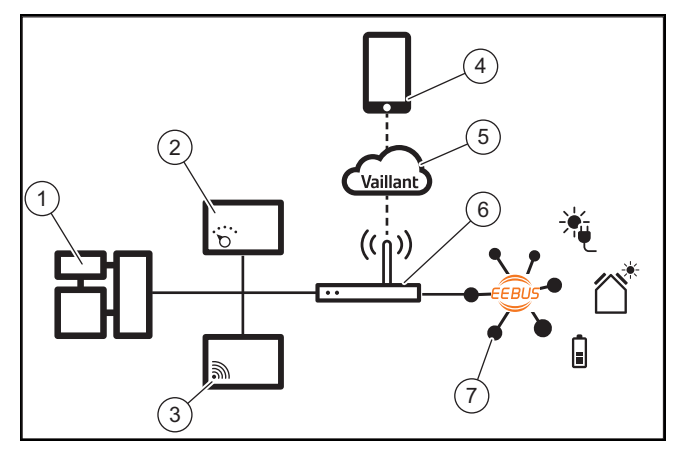

O utilizador tem de disponibilizar os seguintes componentes:

- Sistema de aquecimento Vaillant (1)
- Regulador do sistema VRC 700 ou VRC 720 (2) as variantes sem fios correspondentes do regulador do sistema (f) são igualmente suportadas
- Gateway de Internet VR 920, VR 921 ou VR 940f\* (3)
- Aplicação myVAILLANT (4)
- Vaillant Cloud (5)
- Router de Internet (6)
- pelo menos mais um componente do sistema compatível com EEBUS (7), que suporte os casos de aplicação correspondentes (um ou vários) (→ Capítulo 1.3)
- \* na Ucrânia: VR 940

O gateway de Internet estabelece, com a ajuda do router de Internet do utilizador, uma ligação entre o sistema, a Internet e a Vaillant Cloud, e assume a comunicação através do EEBUS. A ligação de Internet é necessária para, através da aplicação myVAILLANT, colocar o EEBUS em funcionamento e ajustar as configurações do EEBUS. O regulador do sistema é necessário para o comando do sistema de aquecimento. Além disso, a gestão de energia ligada através do EEBUS ou o comando Smart Home acede às definições do sistema Vaillant e, em determinadas circunstâncias, alteraas em função do caso de aplicação utilizado. Com a aplicação myVAILLANT, é possível ativar as funções EEBUS, acoplar os aparelhos individuais e efetuar as respetivas definições para os diferentes casos de aplicação. Adicionalmente, a aplicação myVAILLANT fornece uma vista geral do sistema na qual são exibidos, se disponíveis, os dados do sistema e os dados fotovoltaicos.

Para poderem comunicar de forma interoperável com aparelhos de outros fabricantes, os aparelhos compatíveis com EEBUS do respetivo fabricante têm de estar presentes no sistema e ligados com a rede IP local do utilizador, à qual o gateway de Internet também está ligado. Para o efeito, são necessários aparelhos compatíveis com EEBUS adequados.

## 1.2 Conectar aparelhos

Para que o seu gateway de Internet consiga comunicar com outros aparelhos compatíveis com EEBUS, tem de ligar os aparelhos entre si da seguinte forma:

- Abra a aplicação myVAILLANT no smartphone.
- ► Selecione <sup>O</sup> Definições.
- ► Selecione o menu Configurações de rede.
- Selecione o menu EEBUS.
- ► Ligue o EEBUS.
- Selectione o componente a acoplar da lista DISPOSITI-VOS DISPONÍVEIS.
- Compare o número SKI apresentado com o número SKI do aparelho.
- Prima Confiar.

#### Indicação

O SKI (Subject Key Identifier) destina-se à identificação inequívoca de aparelhos compatíveis com EEBUS-. Encontra o número SKI do gateway de Internet:

- No cartão de identificação incluído na embalagem do aparelho

- Na aplicação myVAILLANT, no menu **EEBUS**, em **Informações sobre a gateway** 

Para a comunicação através do EEBUS, é necessário que os aparelhos a conectar confiem uns nos outros. Por isso, siga as instruções adicionais do fabricante do aparelho EEBUS a conectar para o ligar ao sistema de aquecimento.

## 1.3 Casos de aplicação EEBUS

- Gestão de energia de bombas de calor
  - Utilização das capacidades do reservatório térmico disponíveis
  - Limitação da potência elétrica da bomba de calor
- Transparência
  - Representação dos dados fotovoltaicos
  - Comunicação do consumo elétrico atual das bombas de calor
- Configuração do modo de funcionamento e das temperaturas nominais

# i

#### Indicação

Os componentes do sistema necessários variam para os diferentes casos de aplicação. Além disso, o funcionalidade EEBUS não suporta determinados sistemas. Sobretudo uma combinação com ambiSENSE, p. ex., não é possível. Encontra mais informações sobre os possíveis casos de aplicação do EEBUS, bem como sobre os componentes do sistema necessários para o efeito, nas presentes instruções de uso e, adicionalmente, em www.myvaillant.com.

## 1.3.1 Gestão de energia de bombas de calor

A gestão de energia das bombas de calor consiste potencialmente na utilização das capacidades do reservatório térmico disponíveis e/ou na limitação da potência elétrica das bombas de calor. Os reservatórios térmicos (por exemplo, o acumulador de água quente sanitária ou o acumulador de reserva de aquecimento) podem, entre outros, ser utilizados para ser carregados ativamente com corrente fotovoltaica excedente fora dos horários de utilização, para armazenar uma parte da energia produzida autonomamente sob a forma de calor para a utilização futura e, assim, aumentar o consumo próprio. A limitação de potência elétrica pode ser utilizada por um sistema de gestão de energia externo ou por um operador de rede para prevenir uma sobrecarga da rede elétrica e, assim, estabilizar a rede elétrica, ou para impedir a ultrapassagem do consumo de corrente máximo no ponto de ligação à rede.

#### Utilização das capacidades do reservatório térmico disponíveis

Existe a possibilidade de efetuar configurações para a gestão de energia elétrica da bomba de calor. Para realizar a gestão de energia elétrica da bomba de calor com um sistema de gestão de energia, o sistema tem de estar equipado com uma bomba de calor Vaillant compatível (ver nota em cima).

O sistema determina autonomamente se está disponível uma bomba de calor compatível. Para a utilização das capacidades do reservatório térmico disponíveis no âmbito da gestão de energia elétrica, tem de estar instalado um acumulador de água quente sanitária e/ou um acumulador de reserva de aquecimento. O sistema de aquecimento verifica autonomamente se os requisitos para a gestão de energia elétrica estão reunidos.

Com base nessa verificação, o sistema de gestão de energia controla o sistema da bomba de calor, de modo que este seja operado de forma mais eficiente. Para o efeito, o gestor de energia pode acionar, por exemplo, um carregamento de água quente caso exista um excedente de energia fotovoltaica. O serviço na gestão de energia da bomba de calor depende do sistema de gestão de energia utilizado e pode ser utilizado, por exemplo, para a otimização do consumo próprio e/ou dos custos.

O sistema da bomba de calor otimiza automaticamente a interação com o sistema de gestão de energia para maximizar o consumo próprio ou minimizar os custos energéticos. No entanto, se necessário, a aplicação myVAILLANT permite-lhe ligar e desligar as funções de gestão de energia do sistema da bomba de calor para o aquecimento e para a água quente. Além disso, dependendo do seu sistema, pode ainda efetuar configurações de especialista na aplicação:

- Abra a aplicação myVAILLANT no smartphone.
- Selecione <sup>O</sup> (Definições).
- ► Selecione o menu Regulador.
- Selecione o menu Gestão de energia.

## Indicação

Caso as definições da gestão de energia não sejam exibidas, isso significa que não existe na sua instalação nenhum sistema de bomba de calor Vaillant compatível ou que o EEBUS não está ativado, ou que não há nenhum gestor de energia compatível ligado através do EEBUS.

#### Indicação

Encontra mais informações sobre as definições da gestão de energia na aplicação myVAILLANT.

## Gestão de energia: Água quente

Gestão de energia desligada

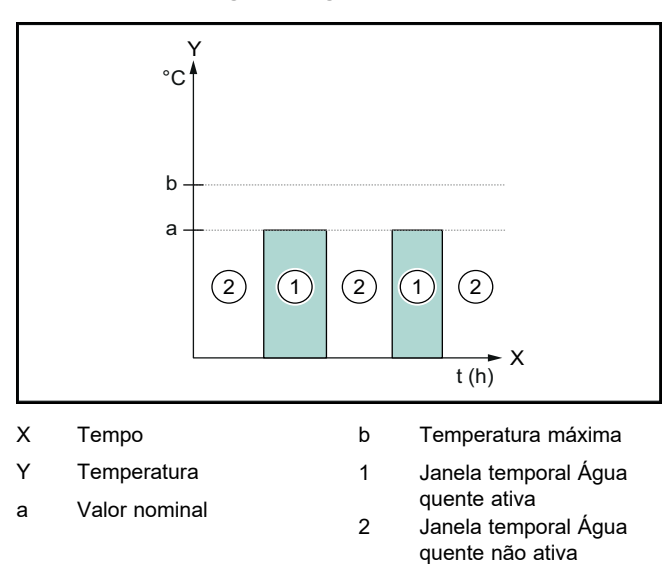

Com a gestão de energia desativada, o sistema da bomba de calor não é otimizado para a produção de água quente através da comunicação do EEBUS com o sistema de gestão de energia.

#### Gestão de energia ligada

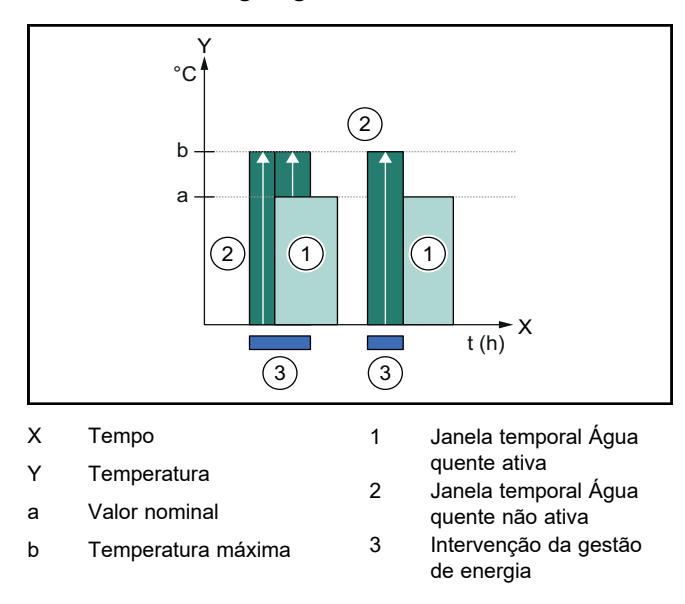

Com a gestão de energia ativada, o sistema da bomba de calor é operado de modo otimizado para a produção de

água quente através da comunicação do EEBUS com o sistema de gestão de energia. A ativação pelo sistema de gestão de energia (p. ex. em caso de excedente de energia fotovoltaica disponível) é utilizada para carregar o acumulador de água quente sanitária dentro e fora da janela temporal até uma temperatura máxima para além do valor nominal e, assim, armazenar energia.

#### Gestão de energia: Aquecer

Gestão de energia desligada

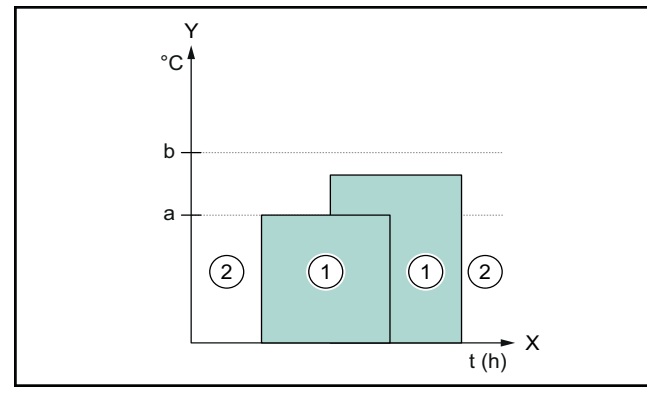

х Tempo

Υ

- Deslocamento depósito tampão
- Valor nominal а

Temperatura

- 1 Janela temporal Aquecer ativa
- 2 Janela temporal Aquecer não ativa

Com a gestão de energia desativada, o sistema da bomba de calor não é otimizado para o aquecimento através da comunicação do EEBUS com o sistema de gestão de energia.

b

#### Gestão de energia ligada

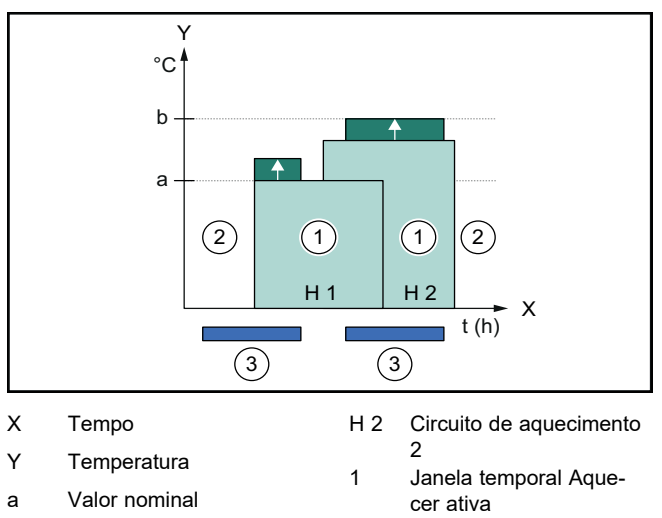

2 Janela temporal Aque-Deslocamento depósito tampão 3

- H 1 Circuito de aquecimento
- cer não ativa Intervenção da gestão de energia

Com a gestão de energia ativada, o sistema da bomba de calor é operado de modo otimizado para o aquecimento através da comunicação do EEBUS com o sistema de gestão de energia. A ativação pelo sistema de gestão de energia (p. ex. em caso de excedente de energia fotovoltaica disponível) é utilizada para carregar o acumulador de reserva de aquecimento até uma temperatura de deslocamento para além do valor nominal e, assim, armazenar energia.

Para as funções acima descritas, para além dos componentes indicados nos Detalhes do sistema (→ Capítulo 1.1),

são ainda necessários os componentes de aquecimento que se seguem:

| Modo de<br>funciona-<br>mento                                                                    | Reservatório térmico                    | Regulador do sis-<br>tema Vaillant                   |
|--------------------------------------------------------------------------------------------------|-----------------------------------------|------------------------------------------------------|
| AQS                                                                                              | Acumulador de AQS                       | VRC 700 ou VRC 720                                   |
| Aquecimento                                                                                      | Acumulador de reserva<br>de aquecimento | A partir do VRC 700/5<br>(5.ª geração) ou<br>VRC 720 |
| As variantes sem fios correspondentes dos reguladores do sis-<br>tema (f) também são suportadas. |                                         |                                                      |

#### 1.3.2 Limitação da potência elétrica da bomba de calor

Os sistemas de bomba de calor mais recentes da Vaillant oferecem a possibilidade de a sua potência ser limitada por um sistema de gestão de energia externo ou por um operador de rede. Assim que uma limitação estiver ativa, essa indicação é-lhe apresentada na aplicação myVAILLANT, em Informação do sistema.

#### Indicação

As seguintes bombas de calor a partir do ano de produção 2023 suportam a função:

- aroTHERM split
- aroTHERM plus
- recoCOMPACT exclusive / versoTHERM plus

Pode consultar o ano de produção da sua bomba de calor no número de série correspondente:

#### 

Também pode visualizar o número de série na aplicação myVAILLANT ou na aplicação do técnico especializado correspondente.

Se o seu sistema de bomba de calor Vaillant suporta ou não a função no seu todo depende ainda dos componentes do sistema instalados junto da bomba de calor e do esquema do sistema selecionado. A função não é suportada, por exemplo, quando um aquecimento adicional elétrico externo (que não é nenhum participante eBUS) está conectado através do VWZ AI. Encontra uma vista geral atual dos componentes do sistema compatíveis (incluindo produtos novos) em www.myvaillant.com.

#### Transparência 1.3.3

#### Representação dos dados fotovoltaicos

Se o sistema de gestão de energia conectado comunicar os dados operacionais do seu sistema fotovoltaico através do EEBUS, pode visualizá-los na aplicação myVAILLANT.

- Abra a aplicação myVAILLANT no smartphone. ►
- Selecione (i) (Informação sobre energia). ►

#### Comunicação do consumo elétrico atual das bombas de calor

Se disponível, o sistema de bomba de calor disponibiliza o consumo elétrico atual através do EEBUS, de forma que os aparelhos conectados o apresentem na respetiva interface do utilizador.

b

## 1.3.4 Configuração do modo de funcionamento e das temperaturas nominais

O sistema de aquecimento disponibiliza a outros aparelhos EEBUS a possibilidade de apresentar e/ou ajustar o modo de funcionamento e as temperaturas para o aquecimento e para a água quente numa aplicação. O espetro de funções concreto pode variar em função do sistema EEBUS do parceiro. Se disponível, a Vaillant disponibiliza os seguintes ajustes e indicações através do EEBUS:

| Tipo de funciona-                      | Indicação/Possibilidades de ajuste                                                             |  |
|----------------------------------------|------------------------------------------------------------------------------------------------|--|
| mento                                  | VRC 700                                                                                        |  |
| AQS                                    | Modo funcionamento<br>– lig.<br>– desl.<br>– Auto<br>Função adicional<br>– 1x Carga acumulador |  |
|                                        | Valor nominal                                                                                  |  |
|                                        | <ul> <li>Temperaturas desejadas Água<br/>quente</li> </ul>                                     |  |
|                                        | Valor atual                                                                                    |  |
|                                        | <ul> <li>Temp. real acumulador</li> </ul>                                                      |  |
| Aquecimento para as <b>zonas</b> 1 a 3 | Modo funcionamento<br>– Auto<br>– Dia<br>– Redução<br>– desl.                                  |  |
|                                        | Valor nominal                                                                                  |  |
|                                        | <ul><li>Temp. desejada Dia</li><li>Temp. desejada Redução</li></ul>                            |  |
|                                        | Valor atual                                                                                    |  |
|                                        | <ul> <li>Temp. Ambiente em Zona<br/>(se disponível)</li> </ul>                                 |  |
| outros                                 | <ul> <li>Indicação: nome do Zona</li> <li>Indicação: Temp. exterior</li> </ul>                 |  |

| Tipo de funciona- | Indicação/Possibilidades de ajuste              |
|-------------------|-------------------------------------------------|
| mento             | VRC 720                                         |
| AQS               | Modo:                                           |
|                   | – Contr.tempo                                   |
|                   | – Manual                                        |
|                   | – Desligado                                     |
|                   | Função adicional                                |
|                   | <ul> <li>Água quente rápido</li> </ul>          |
|                   | Valor nominal                                   |
|                   | <ul> <li>Temperatura água quente: °C</li> </ul> |
|                   | Valor atual                                     |
|                   | – Temper. água quente                           |

| Tipo de funciona-                         | Indicação/Possibilidades de ajuste                                                                                                    |  |
|-------------------------------------------|----------------------------------------------------------------------------------------------------|--|
| mento                                     | VRC 720                                                                                                    |  |
| Aquecimento para as<br><b>zonas</b> 1 a 3 | Modo:<br>- Contr.tempo<br>- Manual<br>- Desligado<br>Valor nominal<br>- Temperatura desejada: °C<br>(para Modo: Manual)<br>Valor atual<br>- Temperat. ambiente atual: °C em<br>Zona<br>(se dispon(vel)) |  |
| outros                                    | <ul> <li>Indicação: Nome da zona</li> <li>Indicação: Temperatura exterior: K</li> </ul>                                                                                                    |  |

#### Indicação

Para mais informações sobre as indicações/possibilidades de ajuste, consulte as instruções de uso do respetivo regulador do sistema.

## 1.4 Desfazer a ligação com o EEBUS

Ao desfazer a ligação, deixa de ser possível estabelecer qualquer comunicação entre os componentes através do EEBUS e os casos de aplicação (→ Capítulo 1.3) deixam de ser suportados.

Existem duas formas de desfazer a ligação:

- 1. Desligando a função EEBUS do sistema de aquecimento
- Desfazendo a ligação com um determinado aparelho compatível com EEBUS.
- Abra a aplicação myVAILLANT no smartphone.
- Selecione O (Definições).
  - Selecione o menu **Configurações de rede**.
- ► Selecione o menu EEBUS.

#### Opção 1

Desligue o EEBUS.

#### Opção 2

- Selecione o componente a desconectar da lista DISPO-SITIVOS DE CONFIANÇA.
- > Prima **DESCONECTAR** e, em seguida, **Não confiar**.

#### Indicação

Se desfizer a ligação com o EEBUS, isso pode representar uma infração dos deveres contratuais perante terceiros. Esses podem ser, p. ex., o operador de rede, caso este utilize a ligação com o EEBUS para reduzir a potência do sistema de bomba de calor em situações de rede críticas (limitação da potência elétrica da bomba de calor).

# Instrucțiuni de exploatare

## Cuprins

| 1   | EEBUS                         | 84 |
|-----|-------------------------------|----|
| 1.1 | Detalii sistem                | 84 |
| 1.2 | Conectați dispozitivele       | 84 |
| 1.3 | EEBUS Cazuri aplicative       | 85 |
| 1.4 | Deconectarea conexiunii EEBUS | 88 |

## 1 EEBUS

EEBUS este un standard internațional de comunicație pentru interconectarea inteligentă a aplicațiilor existente în locuințele interconectate (Smart-Home). EEBUS interconectează dispozitivele din locuință, cum ar fi, sistemul de management al energiei, pompa de încălzire, stația de încărcare pentru vehicule electrice și aparatele electrocasnice (de exemplu, mașini de spălat rufe, mașini de spălat vase), indiferent de producător și din toate sectoarele, și le permite acestora să interacționeze cu rețeaua electrică și cu actorii de pe piața energiei electrice.

Sistemul dumneavoastră de încălzire Vaillant poate comunica prin intermediul EEBUS cu dispozitivele compatibile ale altor producători – de exemplu, pentru a permite realizarea unui management complet automat al energiei, care utilizează energia într-un mod mai eficient. Pentru informații suplimentare: www.eebus.org

## 1.1 Detalii sistem

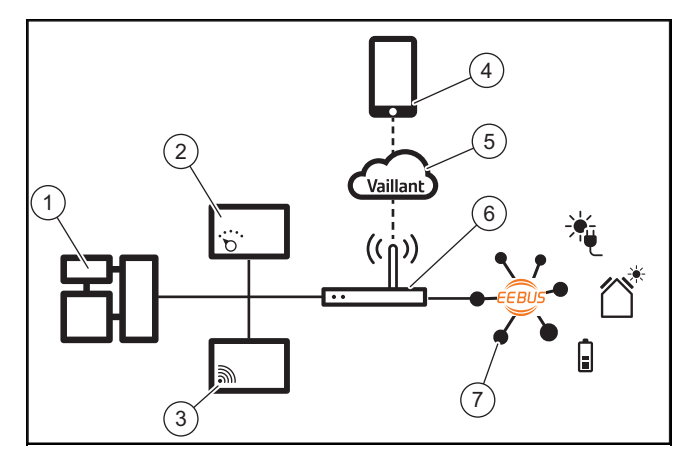

Operatorul trebuie să dispună de următoarele dispozitive:

- Sistemul de încălzire Vaillant (1)
- Controlerul de sistem VRC 700 sau VRC 720 (2)
   variantele wireless respective ale controlerului de sistem (f) sunt, de asemenea, susținute
- Gateway-ul de internet VR 920, VR 921 sau VR 940f\* (3)
- Aplicația myVAILLANT (4)
- Cloud Vaillant (5)
- Routerul de internet (6)
- cel puţin o altă componentă din sistem compatibilă cu EEBUS (7), care susţine cazurile aplicative corespunzătoare (unul sau mai multe) (→ Capitol 1.3)
- \* în Ucraina: VR 940

Gateway-ul de internet stabilește o conexiune între sistem, internet și Cloud Vaillant cu ajutorul routerului de internet al

utilizatorului și preia comunicația prin intermediul EEBUS. Conexiunea la internet este necesară pentru punerea în funcțiune prin intermediul aplicației myVAILLANT EEBUS și pentru adaptarea setărilor EEBUS. Controlerul de sistem este necesar pentru comanda sistemului de încălzire. În plus, managementul energiei, respectiv sistemul de comandă Smart Home, conectate prin intermediul EEBUS, accesează setările sistemului Vaillant și le modifică în anumite circumstanțe în funcție de cazul aplicativ utilizat. Cu aplicația myVAILLANT pot fi activate funcțiile EEBUS, pot fi cuplate dispozitivele individuale și pot fi efectuate setări corespunzătoare pentru diferite cazuri aplicative. Aplicația myVAILLANT oferă suplimentar o prezentare generală a sistemului, în care sunt afișate datele sistemului și datele fotovoltaice, dacă acestea există.

Pentru a putea comunica intraoperabil cu dispozitivele altor producători, în sistem trebuie să existe dispozitive ale producătorului respectiv care sunt compatibile cu EEBUS și care sunt conectate la rețeaua IP locală a utilizatorului la care este conectat și gateway-ul de internet. În acest scop, sunt necesare dispozitive corespunzătoare compatibile cu EEBUS.

## 1.2 Conectați dispozitivele

Pentru ca gateway-ul de internet să poată comunica cu alte dispozitive compatibile cu EEBUS, trebuie să conectați dispozitivele între ele după cum urmează:

- Deschideți aplicația myVAILLANT de pe smartphone.
- Selectați O Setări.
- Selectați meniul Setări de rețea.
- Selectați meniul EEBUS.
- Activați EEBUS.
- Selectați componenta care trebuie cuplată din lista DIS-POZITIVE DISPONIBILE.
- Comparați numărul SKI afișat cu numărul SKI al dispozitivului.
- Apăsați pe Încredere.

#### Indicație

SKI (Subject Key Identifier) serveşte la identificarea univocă a dispozitivelor compatibile cu EEBUS-. Găsiți numărul SKI al gateway-ului de internet:

- pe cardul ID, care este inclus în ambalajul dispozitivului

- în aplicația myVAILLANT, în meniul **EEBUS** la **Informații despre gateway** 

Pentru comunicarea prin intermediul EEBUS trebuie să existe o încredere reciprocă între dispozitivele care urmează să fie conectate. De aceea, urmați și instrucțiunile producătorului dispozitivului EEBUS care urmează să fie conectat, pentru a-l conecta la sistemul de încălzire.

## 1.3 EEBUS Cazuri aplicative

- Managementul energiei la pompele de încălzire
  - Utilizarea capacităților de stocare a energiei termice disponibile
  - Limitarea puterii electrice a pompei de încălzire
- Transparență
  - Reprezentarea datelor fotovoltaice
  - Comunicarea consumului actual de energie electrică al pompelor de încălzire
- Setarea modului de funcționare și a temperaturilor nominale

## Indicație

Componentele din sistem necesare pot varia în funcție de diversele cazuri aplicative. În plus, funcționalitatea EEBUS nu este compatibilă cu anumite sisteme. De exemplu, nu este posibilă în special o combinație cu ambiSENSE. Informații suplimentare referitoare la posibilele cazuri aplicative EEBUS precum și la componentele din sistem necesare pentru acestea sunt disponibile în instrucțiunile de utilizare, precum și pe www.myvaillant.com.

## 1.3.1 Managementul energiei la pompele de încălzire

Managementul energiei pentru pompe de încălzire electrice poate consta în utilizarea capacităților de stocare a energiei termice disponibile și/sau limitarea puterii electrice a pompei de încălzire. Boilerele termice (de exemplu, boilerul pentru apă caldă menajeră sau vasul tampon pentru încălzire) pot fi utilizate, printre altele, pentru a fi încărcate în mod activ cu curent fotovoltaic excesiv în afara orelor de utilizare, pentru a stoca o parte din energia autogenerată sub formă de căldură în vederea utilizării ulterioare și pentru a crește, astfel, consumul propriu. Limitarea puterii electrice poate fi utilizată de un sistem extern de management al energiei, respectiv de un operator de rețea, pentru a preveni supraîncărcarea rețelei electrice și, astfel, pentru a stabiliza rețeaua electrică sau pentru a preveni depășirea consumul electric maxim la punctul de racordare la rețea.

# Utilizarea capacităților de stocare a energiei termice disponibile

Aveți posibilitatea de a efectua setări pentru managementul energiei electrice al pompei de încălzire. Pentru a efectua managementul energiei electrice al pompei de încălzire cu un sistem de management al energiei, sistemul trebuie să fie echipat cu o pompă de încălzire Vaillant (consultați indicația de mai sus).

Sistemul determină automat dacă există o pompă de încălzire compatibilă. Pentru utilizarea capacităților de stocare a energiei termice în cadrul managementului energiei electrice, trebuie să fie instalat boiler pentru apă caldă menajeră și/sau un vas tampon pentru încălzire. Sistemul de încălzire verifică automat dacă sunt îndeplinite condițiile necesare pentru managementul energiei electrice.

Pe baza acesteia, sistemul de management al energiei controlează sistemul de pompe de încălzire, astfel încât sistemul de pompe de încălzire să funcționeze mai eficient. De exemplu, în cazul unui exces de energie fotovoltaică, sistemul de management al energiei poate declanșa încărcarea cu apă caldă menajeră. Funcționarea în regimul de management al energiei pentru pompe de încălzire depinde de sistemul de management al energiei utilizat și poate fi folosit, de exemplu, pentru optimizarea consumului propriu și/sau a costurilor.

Sistemul de pompe de încălzire optimizează automat interacțiunea cu sistemul de management al energiei, pentru a maximiza consumul propriu, respectiv pentru a minimiza costurile energetice. Totuși, dacă este necesar, aplicația myVAILLANT vă oferă posibilitatea de a activa și dezactiva funcțiile de management al energiei al sistemului de pompe de încălzire pentru încălzire și apă caldă menajeră. În plus, puteți efectua setări avansate în funcție de sistemul dumneavoastră:

- Deschideți aplicația myVAILLANT de pe smartphone.
- ► Selectați <sup>O</sup> (Setări).
- Selectați meniul Control.
- Selectați meniul Managementul energiei.

#### Indicație

Dacă setările pentru managementul energiei nu sunt afișate, înseamnă că în instalația dumneavoastră nu este instalat niciun sistem de pompe de încălzire compatibil cu Vaillant pentru managementul energiei sau EEBUS nu este activat ori nu este conectat niciun sistem de gestionare a energiei prin intermediul EEBUS.

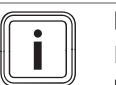

#### Indicație

Informații suplimentare cu privire la setările pentru managementul energiei sunt disponibile în aplicația myVAILLANT.

## Managementul energiei: apă caldă

- Managementul energiei oprit

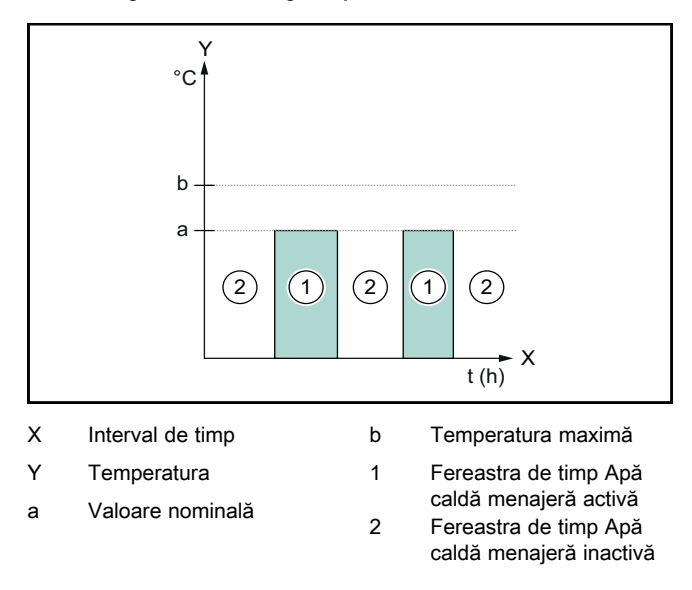

Când managementul energiei este dezactivat, sistemul de pompe de încălzire nu este optimizat pentru prepararea apei calde menajere prin comunicarea dintre EEBUS și sistemul de management al energiei.

#### - Managementul energiei pornit

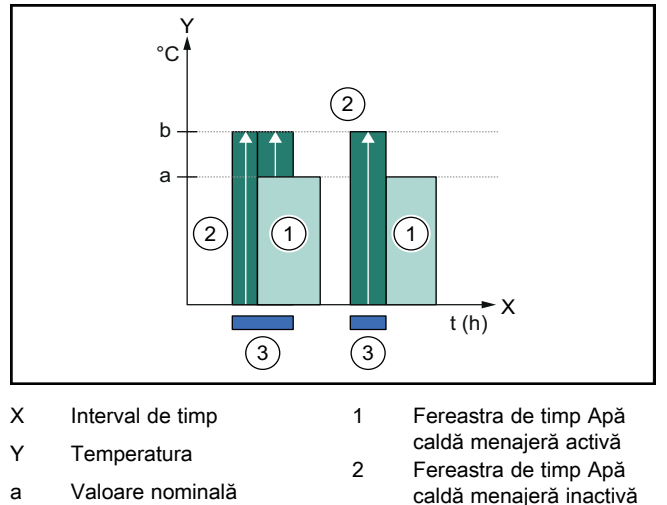

- b Temperatura maximă
- Intervenție privind managementul energiei

Când managementul energiei este activat, sistemul de pompe de încălzire este exploatat în mod optim pentru prepararea apei calde menajere prin comunicarea dintre EEBUS și sistemul de management al energiei. Activarea de către sistemul de management al energiei (de exemplu, atunci când este disponibil un exces de energie fotovoltaică ) este utilizată pentru a încărca boilerul pentru apă caldă menajeră, în interiorul și în afara ferestrelor de timp, la o temperatură maximă peste valoarea nominală și, astfel, pentru a stoca energie.

3

## Managementul energiei: încălzire - Managementul energiei oprit

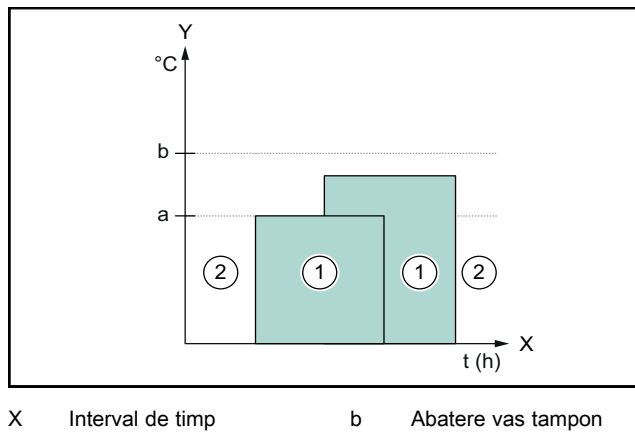

- X
   Interval de timp
   D
   Abatere vas tampon

   Y
   Temperatura
   1
   Fereastra de timp Încălzire activă

   a
   Valoare nominală
   zire activă
  - 2 Fereastra de timp Încălzire inactivă

Când managementul energiei este dezactivat, sistemul de pompe de încălzire nu este optimizat pentru încălzire prin comunicarea dintre EEBUS și sistemul de management al energiei.

- Managementul energiei pornit

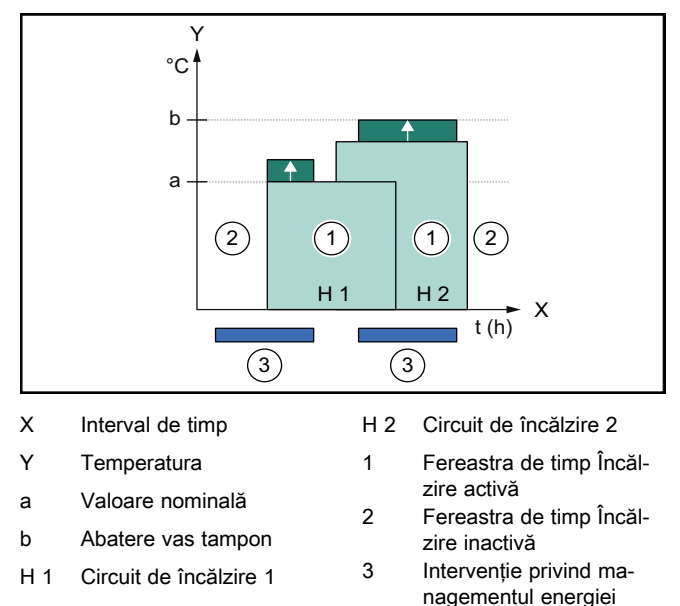

Când managementul energiei este activat, sistemul de pompe de încălzire este exploatat în mod optim pentru încălzire prin comunicarea dintre EEBUS și sistemul de management al energiei. Activarea de către sistemul de management al energiei (de exemplu, atunci când este disponibil un exces de energie fotovoltaică) este utilizată pentru a încărca vasul tampon pentru încălzire la o temperatură compensată peste valoarea nominală și, astfel, pentru a stoca energie.

Pentru funcțiile descrise mai sus sunt necesare, în plus față de componentele enumerate în Detaliile sistemului (→ Capitol 1.1), următoarele componente pentru încălzire:

| Modul de<br>funcționare                                                                      | Boiler termic                  | Controler de sistem<br>Vaillant                              |
|----------------------------------------------------------------------------------------------|--------------------------------|--------------------------------------------------------------|
| Apă caldă                                                                                    | Boiler de apă caldă            | VRC 700 sau<br>VRC 720                                       |
| Încălzire                                                                                    | Vas tampon pentru<br>încălzire | Începând cu<br>VRC 700/5<br>(generația a 5-a) sau<br>VRC 720 |
| Variantele wireless respective ale controlerului de sistem (f) sunt, de asemenea, sustinute. |                                |                                                              |

## 1.3.2 Limitarea puterii electrice a pompei de încălzire

Sistemele de pompe de încălzire Vaillant mai noi oferă posibilitatea ca un sistem extern de management al energiei sau un operator de rețea, să le limiteze puterea electrică. Imediat ce limitarea este activă, aceasta este afișată în aplicația myVAILLANT, la **Informații despre sistem**.

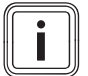

## Indicație

Următoarele pompe de încălzire începând cu anul de producție 2023 sunt compatibile cu această funcție:

- aroTHERM split
- aroTHERM plus
- recoCOMPACT exclusive/versoTHERM plus

Anul de producție al pompei de încălzire se regăsește în numărul de serie:

#### 

Numerele de serie pot fi vizualizate și în aplicația myVAILLANT sau în aplicația pentru specialist corespunzătoare.

Sistemul de pompe de încălzire Vaillant susține complet această funcție și în funcție de componentele din sistem montate lângă pompa de încălzire și de schema selectată a sistemului. De exemplu, funcția nu este susținută atunci când o încălzire electrică suplimentară externă (nu un participant eBUS) este conectată prin intermediul VWZ AI. O prezentare generală actualizată a componentelor din sistem compatibile (inclusiv a produselor noi) este disponibilă pe www.myvaillant.com.

## 1.3.3 Transparență

#### Reprezentarea datelor fotovoltaice

Dacă sistemul de management al energiei conectat comunică datele de funcționare ale instalației fotovoltaice prin intermediul EEBUS, puteți dispune afișarea acestora în aplicația myVAILLANT.

- ► Deschideți aplicația myVAILLANT de pe smartphone.
- Selectați (i) (Informații energetice).

# Comunicarea consumului actual de energie electrică al pompelor de încălzire

Dacă este disponibil, sistemul de pompe de încălzire pune la dispoziție consumul curent de energie electrică prin intermediul EEBUS, astfel încât dispozitivele conectate să-l poată afișa pe interfața cu utilizatorul.

# 1.3.4 Setarea modului de funcționare și temperaturilor nominale

Sistemul de încălzire oferă altor dispozitive EEBUS posibilitatea de a afişa şi/sau seta într-o singură aplicație modul de funcționare și temperaturile pentru încălzire și apă caldă. Gama de funcții propriu-zisă poate varia în funcție de sistemul partener EEBUS. Dacă este disponibil, Vaillant oferă prin intermediul EEBUS următoarele setări și afişaje:

| VRC 700         Apă caldă       Mod funcționare         -       Pornit         -       Oprire         -       Auto         Funcție suplimentară         -       1x încărcare boiler         Valoare nominală         -       Temperaturi dorite ACM         Valoare reală         -       Temp. reală boiler         Încălzire pentru Zo-<br>nele de la 1 până la<br>3       Mod funcționare         -       Auto         -       Zi         -       Noapte         -       Oprire         Valoare nominală                              | Mod de funcționare               | Afişaj/Posibilități de setare                  |  |
|----------------------------------------------------------------------------------------------------|----------------------------------|------------------------------------------------|--|
| Apă caldă       Mod funcționare         -       Pornit         -       Oprire         -       Auto         Funcție suplimentară         -       1x încărcare boiler         Valoare nominală         -       Temperaturi dorite ACM         Valoare reală         -       Temp. reală boiler         Încălzire pentru Zo-<br>nele de la 1 până la<br>3       Mod funcționare         -       Auto         -       Zi         -       Noapte         -       Oprire         Valoare nominală                                              |                                  | VRC 700                                        |  |
| <ul> <li>Pornit         <ul> <li>Oprire</li> <li>Auto</li> </ul> </li> <li>Funcție suplimentară         <ul> <li>1x încărcare boiler</li> <li>Valoare nominală</li> <li>Temperaturi dorite ACM</li> <li>Valoare reală</li> <li>Temp. reală boiler</li> </ul> </li> <li>Încălzire pentru Zonale de la 1 până la 3</li> <li>Auto         <ul> <li>Auto</li> <li>Yaloare nominală</li> <li>Temp. reală boiler</li> </ul> </li> <li>Încălzire pentru Zonale de la 1 până la 3</li> <li>Valoare nominală</li> <li>Valoare nominală</li> </ul> | Apă caldă                        | Mod funcționare                                |  |
| <ul> <li>Oprire         <ul> <li>Auto</li> <li>Funcție suplimentară</li> <li>1x încărcare boiler</li> <li>Valoare nominală</li> <li>Temperaturi dorite ACM</li> <li>Valoare reală</li> <li>Temp. reală boiler</li> </ul> </li> <li>Încălzire pentru Zonele de la 1 până la 3</li> <li>Auto</li> <li>Zi</li> <li>Noapte</li> <li>Oprire</li> <li>Valoare nominală</li> </ul>                                                                                                    |                                  | – Pornit                                       |  |
| Auto     Funcție suplimentară     - 1x încărcare boiler     Valoare nominală     - Temperaturi dorite ACM     Valoare reală     - Temp. reală boiler     Încălzire pentru Zo- nele de la 1 până la 3     Mod funcționare     - Auto     - Zi     - Noapte     - Oprire     Valoare nominală                                                                                                    |                                  | – Oprire                                       |  |
| Funcție suplimentară         -       1x încărcare boiler         Valoare nominală         -       Temperaturi dorite ACM         Valoare reală         -       Temp. reală boiler         Încălzire pentru Zo-<br>nele de la 1 până la<br>3       Mod funcționare         -       Auto         -       Zi         -       Noapte         -       Oprire         Valoare nominală                                                                                                    |                                  | – Auto                                         |  |
| <ul> <li>1x încărcare boiler</li> <li>Valoare nominală</li> <li>Temperaturi dorite ACM</li> <li>Valoare reală</li> <li>Temp. reală boiler</li> <li>Încălzire pentru Zo-<br/>nele de la 1 până la<br/>3</li> <li>Auto</li> <li>Zi</li> <li>Noapte</li> <li>Oprire</li> <li>Valoare nominală</li> </ul>                                                                                                    |                                  | Funcție suplimentară                           |  |
| Valoare nominală<br>- Temperaturi dorite ACM<br>Valoare reală<br>- Temp. reală boiler<br>Încălzire pentru Zo-<br>nele de la 1 până la<br>3<br>- Auto<br>- Zi<br>- Noapte<br>- Oprire<br>Valoare nominală                                                                                                    |                                  | <ul> <li>1x încărcare boiler</li> </ul>        |  |
| - Temperaturi dorite ACM Valoare reală     - Temp. reală boiler  Încălzire pentru Zo- nele de la 1 până la 3     Mod funcționare     - Auto     - Zi     - Noapte     - Oprire Valoare nominală                                                                                                    |                                  | Valoare nominală                               |  |
| Valoare reală         -       Temp. reală boiler         Încălzire pentru Zo-<br>nele de la 1 până la<br>3       Mod funcționare         -       Auto         -       Zi         -       Noapte         -       Oprire         Valoare nominală                                                                                                    |                                  | <ul> <li>Temperaturi dorite ACM</li> </ul>     |  |
|                                                                                                    |                                  | Valoare reală                                  |  |
| Încălzire pentru Zo-<br>nele de la 1 până la<br>3<br>- Auto<br>- Zi<br>- Noapte<br>- Oprire<br>Valoare nominală                                                                                                    |                                  | <ul> <li>Temp. reală boiler</li> </ul>         |  |
| 3 - Auto<br>- Zi<br>- Noapte<br>- Oprire<br>Valoare nominală                                                                                                    | Încălzire pentru Zo-             | Mod funcționare                                |  |
| <ul> <li>Zi</li> <li>Noapte</li> <li>Oprire</li> <li>Valoare nominală</li> </ul>                                                                                                    | <b>nele</b> de la 1 pana la<br>3 | – Auto                                         |  |
| – <b>Noapte</b><br>– <b>Oprire</b><br>Valoare nominală                                                                                                    |                                  | – Zi                                           |  |
| <ul> <li>Oprire</li> <li>Valoare nominală</li> </ul>                                                                                                    |                                  | – Noapte                                       |  |
| Valoare nominală                                                                                                    |                                  | – Oprire                                       |  |
|                                                                                                    |                                  | Valoare nominală                               |  |
| <ul> <li>Temperatura dorită Zi</li> </ul>                                                                                                    |                                  | <ul> <li>Temperatura dorită Zi</li> </ul>      |  |
| <ul> <li>Temperatura dorită Noapte</li> </ul>                                                                                                    |                                  | <ul> <li>Temperatura dorită Noapte</li> </ul>  |  |
| Valoare reală                                                                                                    |                                  | Valoare reală                                  |  |
| <ul> <li>Temperatură cameră în Zona</li> </ul>                                                                                                    |                                  | <ul> <li>Temperatură cameră în Zona</li> </ul> |  |
| (dacă este disponibil)                                                                                                    |                                  | (dacă este disponibil)                         |  |
| Altele – Afişaj: Denumirea Zona                                                                                                    | Altele                           | - Afişaj: Denumirea Zona                       |  |

| Mod de funcționare          | Afişaj/Posibilități de setare                                                   |  |
|-----------------------------|---------------------------------------------------------------------------------|--|
|                             | VRC 720                                                                         |  |
| Apă caldă                   | Mod:                                                                            |  |
|                             | – Com.fc.timp                                                                   |  |
|                             | – Manual                                                                        |  |
|                             | – Oprit                                                                         |  |
|                             | Funcție suplimentară                                                            |  |
|                             | <ul> <li>Apă caldă rapid</li> </ul>                                             |  |
|                             | Valoare nominală                                                                |  |
|                             | <ul> <li>Temperatura apei calde: °C</li> </ul>                                  |  |
|                             | Valoare reală                                                                   |  |
|                             | <ul> <li>Temperatura apei calde</li> </ul>                                      |  |
| Încălzire pentru <b>Zo-</b> | Mod:                                                                            |  |
| nele de la 1 pana la<br>3   | – Com.fc.timp                                                                   |  |
| -                           | – Manual                                                                        |  |
|                             | – Oprit                                                                         |  |
|                             | Valoare nominală                                                                |  |
|                             | <ul> <li>Temperatura dorită: °C</li> </ul>                                      |  |
|                             | (pentru <b>Mod: Manual</b> )                                                    |  |
|                             | Valoare reală                                                                   |  |
|                             | <ul> <li>Temp. actuală cameră: °C în Zonă<br/>(dacă este disponibil)</li> </ul> |  |
| Altele                      | <ul> <li>Afişaj: Numele zonei</li> </ul>                                        |  |
|                             | <ul> <li>Afişaj: Temperatura exterioară: K</li> </ul>                           |  |

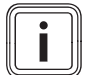

## Indicație

Informații suplimentare cu privire la afișaje/posibilitățile de setare sunt disponibile în instrucțiunile de utilizare a controlerului de sistem respectiv.

## 1.4 Deconectarea conexiunii EEBUS

Dacă deconectați conexiunea, nu mai poate fi stabilită comunicația între componente prin intermediul EEBUS, iar cazurile aplicative ( $\rightarrow$  Capitol 1.3) nu mai pot fi susținute.

Există două posibilități de a deconecta conexiunea:

- 1. Deconectarea funcției EEBUS a sistemului de încălzire
- 2. Deconectați conexiunea de la un anumit dispozitiv compatibil cu EEBUS.
- Deschideți aplicația myVAILLANT de pe smartphone.
- Selectați O (Setări).
- ► Selectați meniul Setări de rețea.
- ► Selectați meniul EEBUS.

#### Posibilitatea 1

Deconectați EEBUS.

#### Posibilitatea 2

- Selectați componenta care trebuie deconectată din lista DISPOZITIVE DE ÎNCREDERE.
- ► Apăsați pe DECONECTAT și apoi pe Neîncredere.

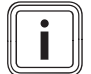

#### Indicație

Dacă deconectați conexiunea EEBUS, acest lucru poate constitui o încălcare a obligațiilor contractuale față de terțe părți. Acesta ar putea fi, de exemplu, operatorul de rețea, dacă utilizează conexiunea EEBUS pentru a diminua puterea sistemului de pompe de încălzire în situații critice ale rețelei (limitarea puterii electrice a pompei de încălzire).

# Návod na obsluhu

## Obsah

| 1   | EEBUS                    | 89 |
|-----|--------------------------|----|
| 1.1 | Detaily systému          | 89 |
| 1.2 | Pripájanie zariadení     | 89 |
| 1.3 | Prípady použitia EEBUS   | 89 |
| 1.4 | Odpojenie spojenia EEBUS | 92 |

## 1 EEBUS

EEBUS je medzinárodným komunikačným štandardom na inteligentné zosieťovanie aplikácií v zosieťovanom dome (Smart-Home). EEBUS navzájom spája zariadenia v dome, ako napríklad systém energetického manažmentu, tepelné čerpadlo, nabíjaciu stanicu pre elektromobily a domáce spotrebiče (ako práčka, umývačka), nezávisle od výrobcu a presahujúc sektory a umožňuje im komunikovať s elektrickou sieťou a s účastníkmi trhu s elektrickou energiou.

Váš vykurovací systém Vaillant môže prostredníctvom EEBUS komunikovať s kompatibilnými zariadeniami iných výrobcov – napríklad na umožnenie plne automatizovaného energetického manažmentu, ktorý efektívnejšie využíva energiu. Pre ďalšie informácie: www.eebus.org

## 1.1 Detaily systému

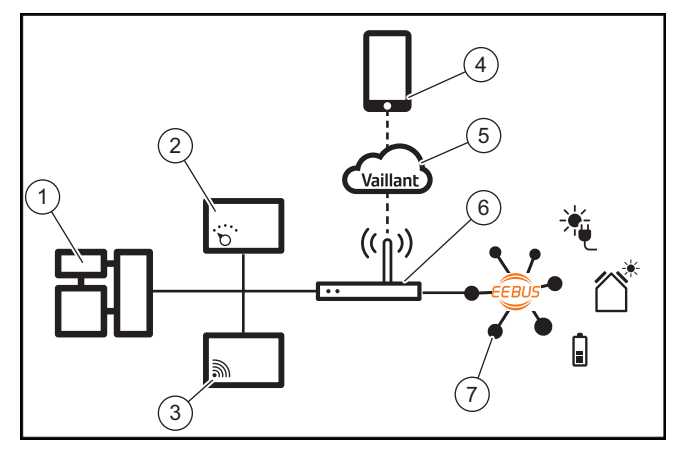

Prevádzkovateľ musí pripraviť nasledujúce komponenty:

- Vykurovací systém Vaillant (1)
- Systémový regulátor VRC 700 alebo VRC 720 (2) taktiež sa podporujú príslušné bezdrôtové varianty systémových regulátorov (f)
- Internetová brána VR 920, VR 921 alebo VR 940f\* (3)
- Aplikácia myVAILLANT (4)
- Vaillant Cloud (5)
- Internetový smerovač (6)
- minimálne jeden ďalší systémový komponent kompatibilný s EEBUS (7), ktorý podporuje príslušné prípady použitia (jeden alebo viacero) (→ Kapitola 1.3)

\* na Ukrajine: VR 940

Internetová brána vytvára spojenie medzi systémom, internetom a cloudom Vaillant pomocou internetového smerovača prevádzkovateľa a preberá komunikáciu prostredníctvom EEBUS. Internetové spojenie je potrebné na to, aby sa prostredníctvom aplikácie myVAILLANT uviedla EEBUS do prevádzky a aby sa prispôsobili nastavenia EEBUS. Systémový regulátor sa vyžaduje pre riadenie vykurovacieho systému. Okrem toho energetický manažment spojený prostredníctvom EEBUS, resp. riadenia Smart Home pristupuje k systémovým nastaveniam Vaillant a za určitých okolností ich mení v závislosti od využívaného prípadu použitia. Pomocou aplikácie myVAILLANT je možné aktivovať funkcie EEBUS, ktoré spájajú jednotlivé prístroje a zodpovedajúco vykonávajú nastavenia pre rôzne prípady použitia. Aplikácia myVAILLANT dodatočne poskytuje prehľad systému, v ktorom sa zobrazujú údaje systému a fotovoltiky, ak sú k dispozícii.

Aby bolo možné so zariadeniami iných výrobcov komunikovať tak, aby boli schopné spolupracovať, musia byť zariadenia kompatibilné s EEBUS príslušného výrobcu prítomné v systéme a spojené pomocou lokálnej IP siete používateľa, s ktorou je spojená aj internetová brána. Na tento účel sa vyžadujú zariadenia kompatibilné s EEBUS.

## 1.2 Pripájanie zariadení

Aby mohla vaša internetová brána komunikovať s inými zariadeniami kompatibilnými s EEBUS, musíte zariadenia navzájom k sebe pripojiť nasledovne:

- Otvorte aplikáciu myVAILLANT v smartfóne.
- Zvoľte O Nastavenia.
- Zvoľte menu Nastavenia siete.
- Zvoľte menu EEBUS.
- Zapnite EEBUS.
- Pripájaný komponent zvoľte zo zoznamu DOSTUPNÉ ZARIADENIA.
- Porovnajte zobrazené číslo SKI s číslom SKI zariadenia.
- Stlačte Dôverovať.

#### Upozornenie

SKI (Subject Key Identifier) slúži na jednoznačnú identifikáciu zariadení kompatibilných s EEBUS-. Číslo SKI internetovej brány nájdete:

- na ID karte, ktorá je priložená k obalu zariadenia,

- v aplikácii myVAILLANT v menu **EEBUS** v bode **Informácie o bráne** 

Pre komunikáciu prostredníctvom EEBUS je potrebná vzájomná dôvera pripájaných zariadení. Dodatočne preto dodržiavajte pokyny výrobcu pripájaného zariadenia EEBUS, aby ste toto spojili s vykurovacím systémom.

## 1.3 Prípady použitia EEBUS

- Energetický manažment tepelných čerpadiel
  - Využitie dostupných termických kapacít zásobníka
  - Obmedzenie elektrického výkonu tepelných čerpadiel
- Transparentnosť
  - Zobrazenie údajov fotovoltiky
  - Prenos aktuálnej elektrickej spotreby tepelných čerpadiel
- Nastavenie prevádzkového režimu a požadovaných teplôt

## Upozornenie

Potrebné systémové komponenty sa líšia pre rôzne prípady použitia. Funkčnosť EEBUS okrem toho nepodporuje určité systémy. Predovšetkým nie je napríklad možná kombinácia s ambiSENSE. Ďalšie informácie k možným prípadom použitia EEBUS, ako aj k systémovým komponentom, ktoré sú na to potrebné, nájdete v tomto návode na používanie a dodatočne aj na www.myvaillant.com.

## 1.3.1 Energetický manažment tepelných čerpadiel

Elektrický energetický manažment tepelných čerpadiel potenciálne pozostáva z využitia dostupných termických kapacít zásobníka a/alebo obmedzenia elektrického výkonu tepelných čerpadiel. Termické zásobníky (napríklad zásobník teplej vody alebo akumulačný zásobník vykurovania) sa môžu okrem iného používať na to, aby sa aktívne nabíjali prebytočným prúdom fotovoltiky mimo dôb používania, aby sa uskladnila časť vlastnej energie vo forme tepla na neskoršie použitie a tým zvýšila vlastná spotreba. Obmedzenie elektrického výkonu môže systém energetického manažmentu, resp. prevádzkovateľ siete použiť na to, aby sa predišlo preťaženiu elektrickej siete a tým sa stabilizovala elektrické sieť alebo aby sa zabránilo prekročeniu maximálnej spotreby elektrického prúdu na bode pripojenia siete.

## Využitie dostupných termických kapacít zásobníka

Máte možnosť vykonať nastavenia pre elektrický energetický manažment tepelného čerpadla. Na vykonanie elektrického energetického manažmentu tepelného čerpadla pomocou systému energetického manažmentu musí byť systém vybavený kompatibilným tepelným čerpadlom Vaillant (pozri upozornenie hore).

Systém automaticky zistí, či je k dispozícii kompatibilné tepelné čerpadlo. Na využitie dostupných termických kapacít zásobníkov v rámci elektrického energetického manažmentu musí byť nainštalovaný zásobník teplej vody a/alebo akumulačný zásobník vykurovania. Vykurovací systém samočinne kontroluje, či sú splnené predpoklady pre elektrický energetický manažment.

Na základe toho systém energetického manažmentu riadi systém tepelného čerpadla tak, aby sa systém tepelného čerpadla prevádzkoval efektívnejšie. Na tento účel je možné napríklad pri prítomnom fotovoltickom prebytku aktivovať prípravu teplej vody prostredníctvom manažéra energie. Prevádzka v energetickom manažmente tepelných čerpadiel je závislá od použitého systému energetického manažmentu a môže sa použiť napríklad na optimalizáciu vlastnej spotreby a/alebo nákladov.

Systém tepelného čerpadla automaticky optimalizuje súhru so systémom energetického manažmentu, aby sa maximalizovala vlastná spotreba, resp. aby sa minimalizovali náklady na energie. Aplikácia myVAILLANT vám napriek tomu v prípade potreby poskytuje možnosť zapnúť a vypnúť funkcie energetického manažmentu systému tepelného čerpadla pre vykurovanie a teplú vodu. Okrem toho tam môžete vykonať expertné nastavenia závislé od systému:

- Otvorte aplikáciu myVAILLANT v smartfóne.
- Zvoľte O (Nastavenia).
- Zvoľte menu Regulátor.
- Zvoľte menu Energetický manažment.

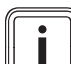

#### Upozornenie

Ak sa u vás nezobrazujú nastavenia energetického manažmentu, potom vo vašom systéme nie je nainštalovaný systém tepelného čerpadla Vaillant kompatibilný pre energetický manažment alebo EEBUS nie je aktivovaný, alebo nie je pripojený kompatibilný energetický manažér prostredníctvom EEBUS.

#### Upozornenie

Ďalšie informácie o nastaveniach energetického manažmentu nájdete v aplikácii myVAILLANT.

## Energetický manažment: Teplá voda

Energetický manažment Vypnuté

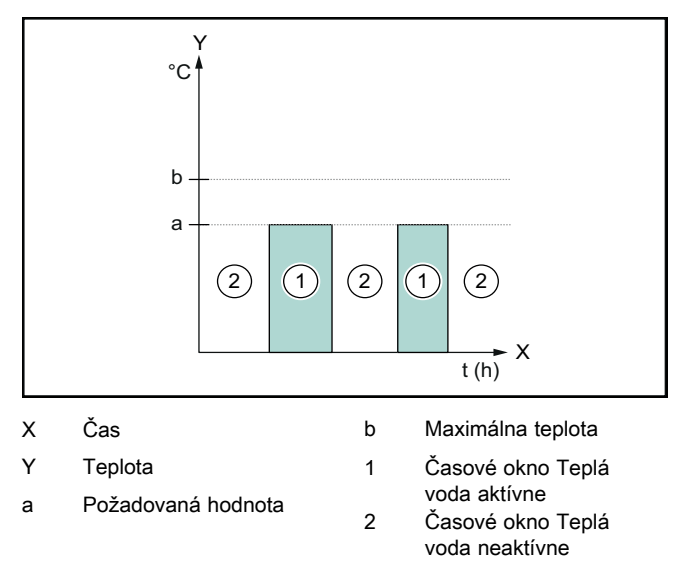

Pri deaktivovanom energetickom manažmente sa systém tepelného čerpadla neoptimalizuje pre prípravu teplej vody prostredníctvom komunikácie EEBUS so systémom energetického manažmentu.

## Energetický manažment Zapnuté

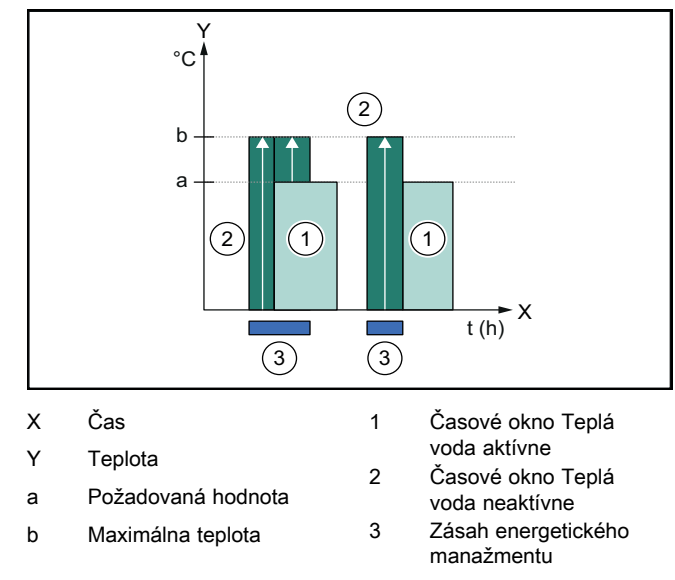

Pri aktivovanom energetickom manažmente sa systém tepelného čerpadla prevádzkuje optimalizovane pre prípravu teplej vody prostredníctvom komunikácie EEBUS so systémom energetického manažmentu. Aktivácia prostredníctvom systému energetického manažmentu (napr. pri dostupnom fotovoltickom prebytku) sa využíva na nabíjanie zásobníka teplej vody v rámci a mimo časových okien cez požadovanú hodnotu na maximálnu teplotu a tým na ukladanie energie.

## Energetický manažment: Vykurovanie

Energetický manažment Vypnuté

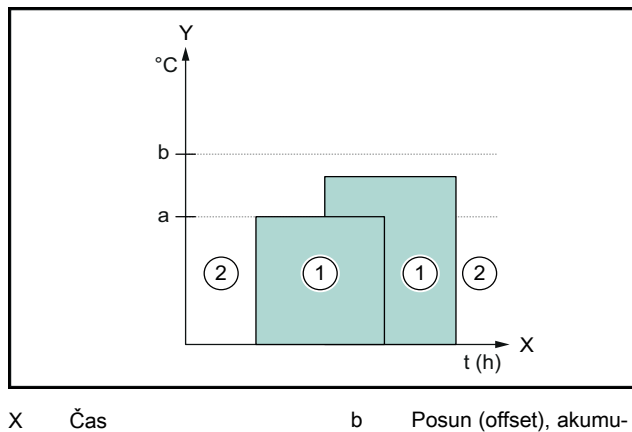

Y Teplota

- Posun (offset), akumi lačný zásobník
- a Požadovaná hodnota
- Časové okno Vykurovanie aktívne
- Časové okno Vykurovanie neaktívne

Pri deaktivovanom energetickom manažmente sa systém tepelného čerpadla neoptimalizuje pre vykurovanie prostredníctvom komunikácie EEBUS so systémom energetického manažmentu.

1

2

## Energetický manažment Zapnuté

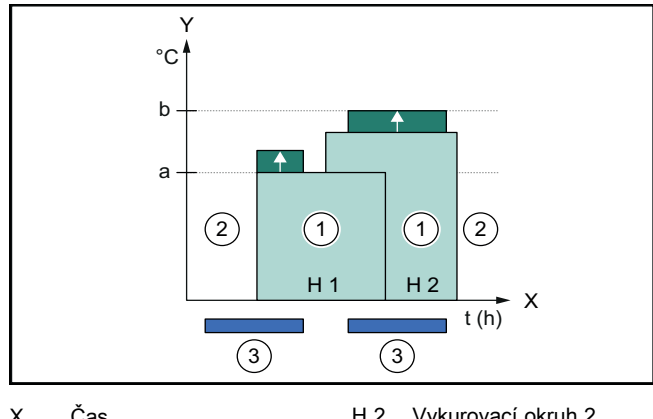

| ^   | Cas                                  | 112 | V yKUTOVACT OKTUTT Z                 |
|-----|--------------------------------------|-----|--------------------------------------|
| Y   | Teplota                              | 1   | Časové okno Vykurova-                |
| а   | Požadovaná hodnota                   | 2   | nie aktívne<br>Časové okno Vykurova- |
| b   | Posun (offset), akumu-               | 2   | nie neaktívne                        |
| H 1 | lačný zásobník<br>Vykurovací okruh 1 | 3   | Zásah energetického<br>manažmentu    |

Pri aktivovanom energetickom manažmente sa systém tepelného čerpadla prevádzkuje optimalizovane pre vykurovanie prostredníctvom komunikácie EEBUS so systémom energetického manažmentu. Aktivácia prostredníctvom systému energetického manažmentu (napr. pri dostupnom fotovoltickom prebytku) sa využíva na nabíjanie akumulačného zásobníka vykurovania nad požadovanú hodnotu na ofsetovú teplotu, a tým na ukladanie energie.

Pre hore opísané funkcie sú dodatočne ku komponentom uvedeným v Detaily systému (→ Kapitola 1.1) potrebné nasledujúce komponenty vykurovania:

| Prevádzkový<br>režim                                                            | Termický zásobník    | Systémový regulátor<br>Vaillant                 |
|---------------------------------------------------------------------------------|----------------------|-------------------------------------------------|
| Teplá voda                                                                      | Zásobník teplej vody | VRC 700 alebo<br>VRC 720                        |
| Vykur. Akumulačný zásobník<br>vykurovania                                       |                      | Od VRC 700/5<br>(5. generácia) alebo<br>VRC 720 |
| Taktiež sa podporujú príslušné bezdrôtové varianty systémových regulátorov (f). |                      |                                                 |

#### 1.3.2 Obmedzenie elektrického výkonu tepelných čerpadiel

Novšie systémy tepelných čerpadiel Vaillant poskytujú možnosť obmedziť elektrický výkon externého systému energetického manažmentu, resp. prevádzkovateľa siete. Hneď ako je aktívne obmedzenie, zobrazí sa toto v aplikácii myVAILLANT v **Systémové informácie**.

#### Upozornenie

Funkciu podporujú nasledujúce tepelné čerpadlá od dátumu výroby 2023:

- aroTHERM split
- aroTHERM plus
- recoCOMPACT exclusive / versoTHERM plus

Rok výroby vášho tepelného čerpadla si môžete vyhľadať v sériovom čísle:

#### 

Sériové číslo si môžete pozrieť aj v aplikácii myVAILLANT, resp. v príslušnej aplikácii servisného pracovníka.

Či váš systém tepelného čerpadla Vaillant celkovo podporuje funkciu, závisí okrem toho od systémových komponentov zabudovaných pri tepelnom čerpadle a od zvolenej schémy systému. Funkcia sa napríklad nepodporuje vtedy, keď je pripojené externé (nie účastník zbernice eBUS), elektrické prídavné vykurovanie prostredníctvom VWZ AI. Aktuálny prehľad o kompatibilných systémových komponentoch (vrát. nových výrobkov) nájdete na www.myvaillant.com.

## 1.3.3 Transparentnosť

## Zobrazenie údajov fotovoltiky

Pokiaľ pripojený systém energetického manažmentu prenáša prevádzkové údaje vášho fotovoltického systému prostredníctvom EEBUS, môžete si ich nechať zobraziť v aplikácii myVAILLANT.

- Otvorte aplikáciu myVAILLANT v smartfóne.
- Zvoľte ① (Informácie o energiách).

#### Prenos aktuálnej elektrickej spotreby tepelných čerpadiel

Ak je k dispozícii, poskytuje systém tepelného čerpadla aktuálnu elektrickú spotrebu k dispozícii prostredníctvom EEBUS tak, aby spojené zariadenia mohli túto zobraziť na svojom používateľskom rozhraní.

#### 1.3.4 Nastavenie prevádzkového režimu a požadovaných teplôt

Vykurovací systém poskytuje iným zariadeniam EEBUS možnosť zobraziť a/alebo nastaviť prevádzkový režim a tep-

loty pre vykurovanie a teplú vodu v aplikácii. Správny rozsah funkcií sa pritom môže líšiť podľa partnerského systému EEBUS. Ak je k dispozícii, ponúka Vaillant prostredníctvom EEBUS nasledujúce nastavenia a zobrazenia:

| Druh prevádzky  | Zobrazenie/možnosti nastavenia                       |  |
|-----------------|------------------------------------------------------|--|
|                 | VRC 700                                              |  |
| Teplá voda      | Druh prevádzky                                       |  |
|                 | – Zap                                                |  |
|                 | – Vyp                                                |  |
|                 | – Auto                                               |  |
|                 | Prídavná funkcia                                     |  |
|                 | <ul> <li>Jednorazový ohrev zásobníka</li> </ul>      |  |
|                 | Požadovaná hodnota                                   |  |
|                 | <ul> <li>Požadované teploty Teplá voda</li> </ul>    |  |
|                 | Skutočná hodnota                                     |  |
|                 | <ul> <li>Skut. tepl. zásobníka</li> </ul>            |  |
| Vykurovanie pre | Druh prevádzky                                       |  |
| Zony 1 až 3     | – Auto                                               |  |
|                 | – Deň                                                |  |
|                 |                                                      |  |
|                 | – Vур                                                |  |
|                 | Požadovaná hodnota                                   |  |
|                 | <ul> <li>Požadovaná teplota Deň</li> </ul>           |  |
|                 | <ul> <li>Požadovaná teplota Noc</li> </ul>           |  |
|                 | Skutočná hodnota                                     |  |
|                 | <ul> <li>Priestorová teplota v Zóna</li> </ul>       |  |
|                 | (ak je k dispozícii)                                 |  |
| Ďalšie          | <ul> <li>Zobrazenie: Názov Zóna</li> </ul>           |  |
|                 | <ul> <li>Zobrazenie: Korekcia vonk. tepl.</li> </ul> |  |

| Druh prevádzky  | Zobrazenie/možnosti nastavenia                                                   |
|-----------------|----------------------------------------------------------------------------------|
|                 | VRC 720                                                                          |
| Teplá voda      | Režim:                                                                           |
|                 | – Čas. riadené<br>– Manuálny<br>– Vyp                                            |
|                 | Prídavná funkcia                                                                 |
|                 | <ul> <li>Teplá voda rýchlo</li> </ul>                                            |
|                 | Požadovaná hodnota                                                               |
|                 | <ul> <li>Teplota teplej vody: °C</li> </ul>                                      |
|                 | Skutočná hodnota                                                                 |
|                 | <ul> <li>Teplota teplej vody</li> </ul>                                          |
| Vykurovanie pre | Režim:                                                                           |
| Zony 1 az 3     | – Čas. riadené<br>– Manuálne<br>– Vyp                                            |
|                 | Požadovaná hodnota                                                               |
|                 | <ul> <li>Požadovaná teplota: °C<br/>(pre Režim: Manuálne)</li> </ul>             |
|                 | Skutočná hodnota                                                                 |
|                 | <ul> <li>Akt. priestorová teplota: °C v Zóna<br/>(ak je k dispozícii)</li> </ul> |

| Druh prevádzky | Zobrazenie/možnosti nastavenia             |  |
|----------------|--------------------------------------------|--|
|                | VRC 720                                    |  |
| Ďalšie         | <ul> <li>Zobrazenie: Názov zóny</li> </ul> |  |
|                | – Zobrazenie: Vonkajšia teplota: K         |  |

#### Upozornenie

Ďalšie informácie k zobrazeniu/možnostiam nastavenia nájdete v návode na používanie príslušného systémového regulátora.

## 1.4 Odpojenie spojenia EEBUS

Keď odpojíte spojenie, potom už nie je možné vytvoriť komunikáciu prostredníctvom EEBUS medzi komponentmi a prípady použitia (→ Kapitola 1.3) už nie je možné podporiť.

Existujú dve možnosti na odpojenie spojenia:

- 1. Vypnutie funkcie EEBUS vykurovacieho systému
- Odpojenie spojenia s určitým zariadením kompatibilným s EEBUS.
- Otvorte aplikáciu myVAILLANT v smartfóne.
- Zvoľte O (Nastavenia).
- Zvoľte menu Nastavenia siete.
- Zvoľte menu EEBUS.

## Možnosť 1

Vypnite EEBUS.

### Možnosť 2

- Odpájaný komponent zvoľte zo zoznamu DÔVERY-HODNÉ ZARIADENIA.
- Stlačte ODPOJIŤ a následne Nedôverovať.

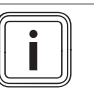

#### Upozornenie

Keď odpojíte spojenie EEBUS, potom to môže znamenať porušenie zmluvných povinností voči tretím stranám. To môže byť napríklad prevádzkovateľ siete, ak tento používa spojenie EEBUS na to, aby tlmil výkon systému tepelného čerpadla v situáciách kritických pre sieť (obmedzenie elektrického výkonu tepelného čerpadla).

# Navodila za uporabo

## Vsebina

| 1   | EEBUS                     | 93 |
|-----|---------------------------|----|
| 1.1 | Sistemske podrobnosti     | 93 |
| 1.2 | Povezava naprav           | 93 |
| 1.3 | Primeri uporabeEEBUS      | 93 |
| 1.4 | Prekinitev povezave EEBUS | 96 |

## 1 EEBUS

EEBUS je mednarodni komunikacijski standard za pametno povezovanje aplikacij v hiši z omrežjem (Smart-Home). EEBUS povezuje domače naprave, kot so sistem za upravljanje z energijo, toplotna črpalka, polnilna postaja za električna vozila in gospodinjski aparati (kot so pralni in pomivalni stroji), različnih proizvajalcev in sektorjev ter jim omogoča interakcijo z električnim omrežjem in udeleženci na trgu električne energije.

Vaš ogrevalni sistem Vaillant lahko prek EEBUS komunicira z združljivimi napravami drugih proizvajalcev – na primer, da omogoči popolnoma samodejno upravljanje z energijo za učinkovitejšo rabo energije. Za dodatne informacije: www.eebus.org

## 1.1 Sistemske podrobnosti

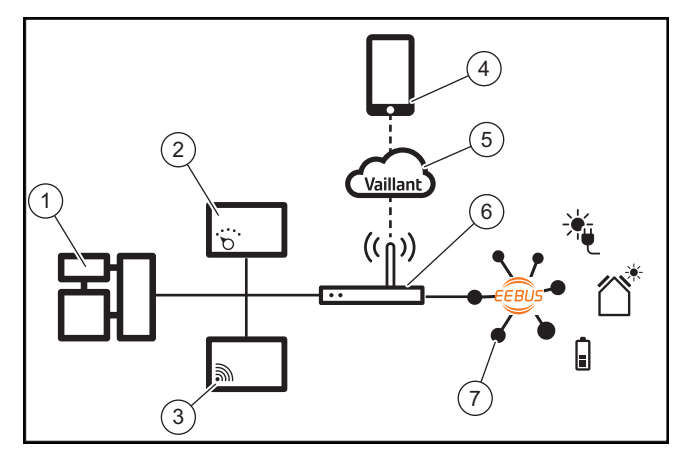

Uporabnik mora zagotoviti naslednje komponente:

- Ogrevalni sistem Vaillant (1)
- Regulator sistema VRC 700 ali VRC 720 (2) podprte so tudi ustrezne brezžične različice regulatorja sistema (f)
- Internetni prehod VR 920, VR 921 ali VR 940f\* (3)
- Aplikacija myVAILLANT (4)
- Oblak Vaillant (5)
- Spletni usmerjevalnik (6)
- vsaj še ena druga komponenta sistema (7), ki podpira EEBUS in ustrezne funkcije (eno ali več) (→ Odsek 1.3)

\* v Ukrajini: VR 940

Internetni prehod vzpostavi povezavo med sistemom, internetom in oblakom Vaillant Cloud z uporabo internetnega usmerjevalnika uporabnika in skrbi za komunikacijo prek EEBUS. Internetna povezava je obvezen pogoj, da prek aplikacije myVAILLANT zaženete EEBUS in prilagodite nastavitve EEBUS. Regulator sistema je potreben za krmiljenje ogrevalnega sistema. Poleg tega prek EEBUS povezan sistem za upravljanje z energijo ali sistem za nadzor pametnega doma dostopa do Vaillantovih sistemskih nastavitev in jih lahko spremeni glede na uporabljeno funkcijo. Z aplikacijo myVAILLANT je mogoče aktivirati funkcije EEBUS, združiti posamezne naprave in izbirati ustrezne nastavitve za različne funkcije. Poleg tega aplikacija myVAILLANT omogoča pregled sistema, v katerem so prikazani podatki o sistemu in fotovoltaiki, če so na voljo.

Za medsebojno komunikacijo z napravami drugih proizvajalcev morajo biti naprave ustreznih proizvajalcev, ki so združljive s povezavo EEBUS, prisotne v sistemu in povezane z lokalnim IP-omrežjem uporabnika, s katerim je povezan tudi Internetni prehod. Za to so potrebne ustrezne naprave, ki omogočajo povezavo EEBus.

## 1.2 Povezava naprav

Za omogočanje komuniciranja vašega internetnega prehoda z drugimi napravami, ki so združljive z EEBUS, je treba naprave povezati med seboj na naslednji način:

- ► Odprite aplikacijo myVAILLANT na pametnem telefonu.
- ► Izberite <sup>O</sup> Nastavitve.
- Izberite meni Omrežne nastavitve.
- Izberite meni EEBUS.
- ► Vklopite EEBUS.
- Na seznamu RAZPOLOŽLJIVE NAPRAVE izberite komponento, ki jo želite povezati.
- Primerjajte prikazano številko SKI s številko SKI naprave.
- Pritisnite Zaupanje.

#### **Navodilo**

SKI (Subject Key Identifier) služi za enoznačno identifikacijo naprav, ki omogočajo EEBUS-. Številko SKI internetnega prehoda lahko najdete sledeče:

- na ID-karti, ki je priložena embalaži naprave

- v aplikaciji myVAILLANT v meniju **EEBUS** pod **Informacije o prehodu** 

Za komunikacijo prek EEBUS je potrebno obojestransko medsebojno zaupanje obeh naprav, ki ju povezujete. Poleg tega pri povezovanju naprave EEBUS z ogrevalnim sistemom upoštevajte navodila proizvajalca.

## 1.3 Primeri uporabeEEBUS

- Upravljanje z energijo toplotne črpalke
  - Uporaba razpoložljivih zmogljivosti za shranjevanje toplote
  - Omejitev električne moči toplotne črpalke
- Prosojnost
  - Prikaz podatkov fotovoltaike
  - Komunikacija trenutne porabe elektrike toplotne črpalke
- Nastavitev načina delovanja in želenih temperatur

# i

#### Navodilo

Za različne primere uporabe so potrebne različne komponente sistema. Poleg tega funkcija EEBUS ne podpira določenih sistemov. Predvsem npr. ni mogoča kombinacija z ambiSENSE. Dodatne informacije o morebitnih primerih uporabe EEBUS ter potrebnih komponentah sistema so na voljo v teh navodilih za uporabo ter pod www.myvaillant.com.

## 1.3.1 Upravljanje z energijo toplotne črpalke

Upravljanje z energijo električne toplotne črpalke lahko vključuje uporabo razpoložljivih zmogljivosti za shranjevanje toplote in/ali omejevanje moči električne toplotne črpalke. Toplotni zalogovniki (npr. zalogovniki tople vode ali vmesni zbiralniki ogrevanja) se lahko med drugim uporabljajo za aktivno polnjenje s presežno fotovoltaično električno energijo zunaj časa uporabe, da se del samoproizvedene energije shrani v obliki toplote za poznejšo uporabo in tako poveča lastna poraba. Omejitev električne moči lahko zunanji sistem za upravljanje z energijo ali upravljavec omrežja uporabi, da prepreči preobremenitev električnega omrežja in tako stabilizira električno omrežje ali prepreči prekoračitev največje porabe električne energije na točki priključitve na omrežje.

# Uporaba razpoložljivih zmogljivosti za shranjevanje toplote

Imate možnost izbire nastavitev za upravljanje z električno energijo toplotne črpalke. Za izvajanje upravljanja z energijo toplotne črpalke s sistemom za upravljanje z energijo mora biti sistem opremljen z združljivo toplotno črpalko Vaillant (glejte opombo zgoraj).

Sistem samodejno ugotovi, ali je na voljo združljiva toplotna črpalka. Za izkoriščanje razpoložljivih zmogljivosti shranjevanja toplote v okviru upravljanja z električno energijo je treba namestiti zalogovnik tople vode in/ali vmesni zbiralnik ogrevanja. Ogrevalni sistem samodejno preveri, ali so izpolnjene zahteve za upravljanje z električno energijo.

Na podlagi tega sistem za upravljanje z energijo nadzoruje sistem toplotne črpalke, tako da sistem toplotne črpalke deluje učinkoviteje. Če na primer obstaja presežek fotovoltaike, lahko sistem za upravljanje energije sproži polnjenje tople vode. Delovanje pri upravljanju energije toplotne črpalke je odvisno od uporabljenega sistema za upravljanje z energijo in se lahko uporablja na primer za optimizacijo lastne porabe in/ali stroškov.

Sistem toplotne črpalke samodejno optimizira interakcijo s sistemom za upravljanje z energijo, da poveča lastno porabo in zmanjša stroške energije. Aplikacija myVAILLANT vam še vedno omogoča, da po potrebi vklapljate in izklapljate funkcije upravljanja z energijo sistema toplotne črpalke za ogrevanje in pripravo tople vode. Odvisno od vašega sistema lahko tam opravite tudi strokovne nastavitve:

- Odprite aplikacijo myVAILLANT na pametnem telefonu.
- Izberite O (Nastavitve).
- ► Izberite meni **Regulator**.
- ► Izberite meni Upravljanje z energijo.

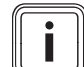

#### Navodilo

Če nastavitve upravljanja z energijo pri vas niso prikazane, to pomeni, da v vašem sistemu ni nameščen sistem toplotne črpalke Vaillant, združljiv z upravljanjem z energijo, ali EEBUS ni aktiviran ali prek EEBUS ni povezan združljiv energetski upravljalnik.

## Navodilo

Dodatne informacije o nastavitvah upravljanja z energijo so na voljo v aplikaciji myVAILLANT.

## Upravljanje z energijo: Topla voda - Upravljanje z energijo izklopljeno

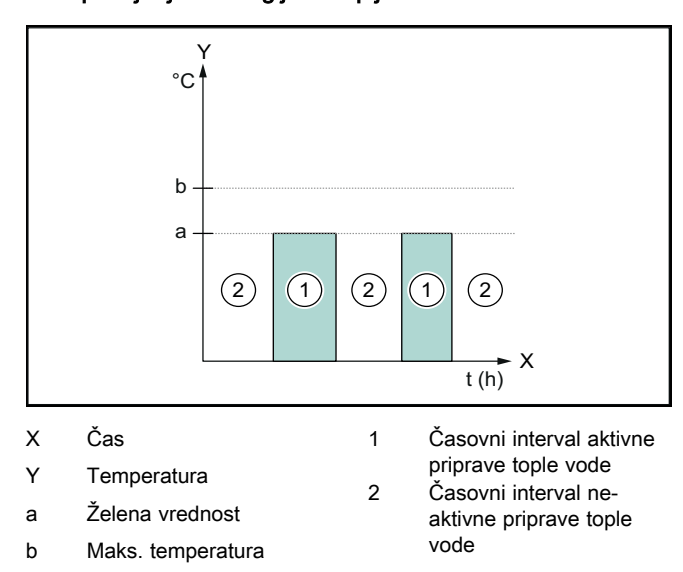

Če je upravljanje z energijo deaktivirano, sistem toplotne črpalke ni optimiziran za pripravo tople vode prek komunikacije EEBUS s sistemom za upravljanje energije.

## - Upravljanje z energijovklop

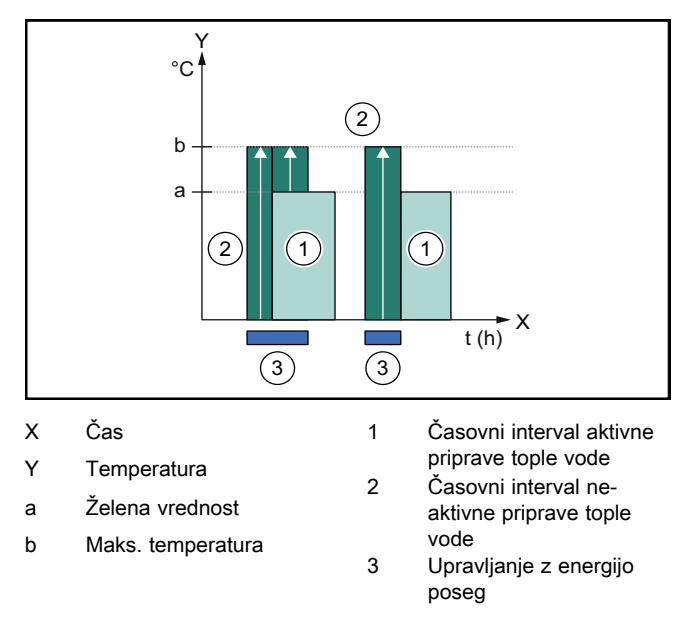

Če je upravljanje z energijo aktivirano, je sistem toplotne črpalke optimiziran za pripravo tople vode prek komunikacije EEBUS s sistemom za upravljanje energije. Aktivacija sistema za upravljanje z energijo (npr. ob presežku fotovoltaike) se uporabi za polnjenje zalogovnika tople vode na najvišjo temperaturo nad nastavljeno vrednostjo v časovnih intervalih in zunaj njih ter s tem za shranjevanje energije.

## Upravljanje z energijo: Ogrevanje

#### Upravljanje z energijo izklopljeno

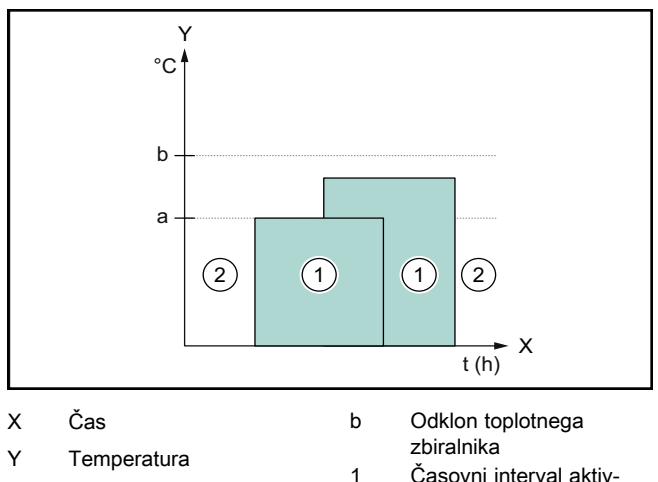

- Želena vrednost а
- Časovni interval aktiv-
- nega ogrevanja
- 2 Časovni interval neaktivnega ogrevanja

Če je upravljanje energije deaktivirano, sistem toplotne črpalke ni optimiziran za ogrevanje prek komunikacije EEBUS s sistemom za upravljanje z energijo.

#### Upravljanje z energijovklop

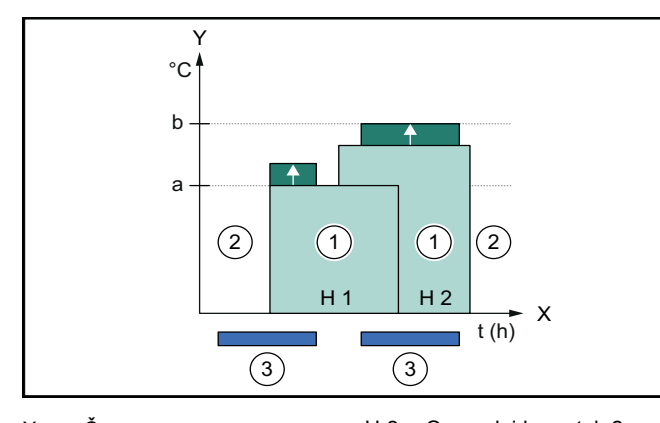

| Х   | Cas                                | H 2 | Ogrevalni krogotok 2                     |
|-----|------------------------------------|-----|------------------------------------------|
| Y   | Temperatura                        | 1   | Časovni interval aktiv-                  |
| а   | Želena vrednost                    | 2   | nega ogrevanja<br>Časovni interval neak- |
| b   | Odklon toplotnega                  | 2   | tivnega ogrevanja                        |
| H 1 | zbiralnika<br>Ogrevalni krogotok 1 | 3   | Upravljanje z energijo<br>poseg          |
|     |                                    |     | 10                                       |

Če je upravljanje energije aktivirano, je sistem toplotne črpalke optimiziran za ogrevanje prek komunikacije EEBUS s sistemom za upravljanje z energijo. Aktivacija sistema za upravljanje z energijo (npr. ob presežku fotovoltaike) se uporabi za polnjenje vmesnega zbiralnika ogrevanja na temperaturo odklona nad nastavljeno vrednostjo ter s tem za shranjevanje energije.

Za zgoraj opisane funkcije so poleg komponent, navedenih pod Podrobnosti sistema (→ Odsek 1.1), potrebne naslednje komponente ogrevanja:

| Način delo-<br>vanja                                                  | Toplotni zalogovnik             | Regulator sistema<br>Vaillant                 |
|-----------------------------------------------------------------------|---------------------------------|-----------------------------------------------|
| Topla voda                                                            | Zalogovnik tople vode           | VRC 700 ali VRC 720                           |
| Ogrev.                                                                | Vmesni zbiralnik ogre-<br>vanja | Od VRC 700/5 (5. ge-<br>neracija) ali VRC 720 |
| Podprte so tudi ustrezne brezžične različice regulatorja sistema (f). |                                 |                                               |

## 1.3.2 Omejitev električne moči toplotne črpalke

Novejši sistemi toplotnih črpalk Vaillant ponujajo možnost omejitve električne moči s strani zunanjega sistema za upravljanje z energijo ali omrežnega operaterja. Ko je omejitev aktivna, je to prikazano v aplikaciji myVAILLANT pod Sistemske informacije.

#### Navodilo

i

Naslednje toplotne črpalke od leta izdelave 2023 podpirajo funkcijo:

- aroTHERM split
- aroTHERM plus
- recoCOMPACT exclusive/versoTHERM plus

Leto proizvodnje vaše toplotne črpalke lahko razberete iz serijske številke:

#### 

Serijsko številko najdete v aplikaciji myVAILLANT oz. v ustrezni aplikaciji inštalaterja.

Ali vaš sistem toplotne črpalke Vaillant podpira funkcijo, je odvisno tudi od sistemskih komponent, nameščenih poleg toplotne črpalke, in od izbrane sheme sistema. Funkcija na primer ni podprta, če je prek VWZ AI priključen zunanji (brez povezave eBUS) električni dodatni grelnik. Najnovejši pregled združljivih komponent sistema (vključno z novimi izdelki) je na voljo na spletni strani www.myvaillant.com.

#### 1.3.3 Prosojnost

#### Prikaz podatkov fotovoltaike

Če povezani sistem za upravljanje z energijo sporoča podatke o delovanju vašega fotovoltaičnega sistema prek EEBUS, jih lahko prikažete v aplikaciji myVAILLANT.

- Odprite aplikacijo myVAILLANT na pametnem telefonu.
- Izberite (i) (Informacije o energiji). ►

#### Komunikacija trenutne porabe elektrike toplotne črpalke

Če je na voljo, sistem toplotne črpalke posreduje trenutno porabo električne energije prek EEBUS, tako da jo lahko povezane naprave prikažejo v svojem uporabniškem vmesniku

#### 1.3.4 Nastavitev načina delovanja in želenih temperatur

Ogrevalni sistem ponuja drugim napravam EEBUS možnost prikaza in/ali nastavitve vrste delovanja ter temperatur za ogrevanje in toplo vodo v aplikaciji. Specifični nabor funkcij se lahko razlikuje glede na partnerski sistem EEBUS. Odvisno od razpoložljivosti Vaillant prek EEBUS ponuja naslednje nastavitve in prikaze:

| Način delovanja           | Prikaz/možnosti nastavitve                        |  |
|---------------------------|---------------------------------------------------|--|
|                           | VRC 700                                           |  |
| Topla voda                | Način delovanja                                   |  |
|                           | – Vklop                                           |  |
|                           | – Izklop                                          |  |
|                           | – Auto                                            |  |
|                           | Dodatna funkcija                                  |  |
|                           | <ul> <li>1x polnjenje vsebnika</li> </ul>         |  |
|                           | Želena vrednost                                   |  |
|                           | <ul> <li>Želene temperature Topla voda</li> </ul> |  |
|                           | Dejanska vrednost                                 |  |
|                           | <ul> <li>Tren.temp. vsebnika</li> </ul>           |  |
| Ogrevanje za <b>obmo-</b> | Način delovanja                                   |  |
| cja i do s                | – Auto                                            |  |
|                           | – Dan                                             |  |
|                           | – Noč                                             |  |
|                           | – Izklop                                          |  |
|                           | Želena vrednost                                   |  |
|                           | <ul> <li>Želena temperatura Dan</li> </ul>        |  |
|                           | <ul> <li>Želena temperatura Noč</li> </ul>        |  |
|                           | Dejanska vrednost                                 |  |
|                           | <ul> <li>Sobna temperatura v Cona</li> </ul>      |  |
|                           | (če je na voljo)                                  |  |
| Drugo                     | - Prikaz: ime Cona                                |  |
|                           | <ul> <li>Prikaz: Zunanja temperatura</li> </ul>   |  |
|                           |                                                   |  |

| Način delovanja           | Prikaz/možnosti nastavitve                         |  |
|---------------------------|----------------------------------------------------|--|
|                           | VRC 720                                            |  |
| Topla voda                | Način:                                             |  |
|                           | – Časov. krmil.                                    |  |
|                           | – Ročno                                            |  |
|                           | – Izklop                                           |  |
|                           | Dodatna funkcija                                   |  |
|                           | <ul> <li>Hitra topla voda</li> </ul>               |  |
|                           | Želena vrednost                                    |  |
|                           | <ul> <li>Temperatura tople vode: °C</li> </ul>     |  |
|                           | Dejanska vrednost                                  |  |
|                           | <ul> <li>Temperatura tople vode</li> </ul>         |  |
| Ogrevanje za <b>obmo-</b> | Način:                                             |  |
| <b>cja</b> 1 do 3         | – Časov. krmil.                                    |  |
|                           | – Ročno                                            |  |
|                           | – Izklop                                           |  |
|                           | Želena vrednost                                    |  |
|                           | <ul> <li>Želena temperatura: °C</li> </ul>         |  |
|                           | (za <b>Način: Ročno</b> )                          |  |
|                           | Dejanska vrednost                                  |  |
|                           | − Trenutna sobna temp.: °C ∨ Obmo-<br>čje          |  |
|                           | (če je na voljo)                                   |  |
| Drugo                     | – Prikaz: Ime območja                              |  |
|                           | <ul> <li>Prikaz: Zunanja temperatura: K</li> </ul> |  |

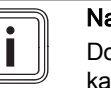

#### Navodilo

Dodatne informacije o možnostih prikaza/nastavitve so na voljo v navodilih za uporabo ustreznega regulatorja sistema.

## 1.4 Prekinitev povezave EEBUS

Če prekinete povezavo, EEBUS ne more vzpostaviti komunikacije med komponentami in funkcij (→ Odsek 1.3) ni več mogoče podpirati.

Obstajata dve možnosti za prekinitev povezave:

- 1. Izklop funkcije EEBUS ogrevalnega sistema
- 2. Prekinitev povezave z določeno napravo, ki podpira EEBUS.
- Odprite aplikacijo myVAILLANT na pametnem telefonu.
- ► Izberite <sup>O</sup> (Nastavitve).
- ► Izberite meni Omrežne nastavitve.
- Izberite meni EEBUS.

#### Možnost 1

Izklopite EEBUS.

#### Možnost 2

- Na seznamu ZAUPANJA VREDNE NAPRAVE izberite komponento, katere povezavo želite prekiniti.
- ► Pritisnite PREKINI POVEZAVO in potem Nezaupanje.

#### Navodilo

Če prekinete povezavo EEBUS, lahko to pomeni kršitev pogodbenih obveznosti do tretjih oseb. To je lahko na primer upravljavec omrežja, če uporablja povezavo EEBUS za zmanjšanje moči sistema toplotne črpalke v razmerah, kritičnih za omrežje (omejitev električne moči toplotne črpalke).

# Bruksanvisning

## Innehåll

| 1   | EEBUS                         | 97  |
|-----|-------------------------------|-----|
| 1.1 | Systemdetaljer                | 97  |
| 1.2 | Ansluta apparater             | 97  |
| 1.3 | EEBUS användningsfall         | 97  |
| 1.4 | Koppla ifrån EEBUS-anslutning | 100 |

## 1 EEBUS

EEBUS är en internationell kommunikationsstandard för att på ett intelligent sätt nätverksansluta applikationer i ett nätverksanslutet hus (Smart-Home). EEBUS ansluter produkter i huset, som energihushållningssystem, värmepump, laddstation för elbil och hushållsapparater (som tvättmaskin och diskmaskin) oberoende av tillverkare och över alla sektorer och gör att de kan interagera med strömnät och elleverantörer.

Ditt Vaillant uppvärmningssystem kan kommunicera via EEBUS med kompatibla produkter från andra tillverkare – till exempel för att möjliggöra ett helautomatiskt energihushållningssystem som använder energin mer effektivt. För mer information: www.eebus.org

## 1.1 Systemdetaljer

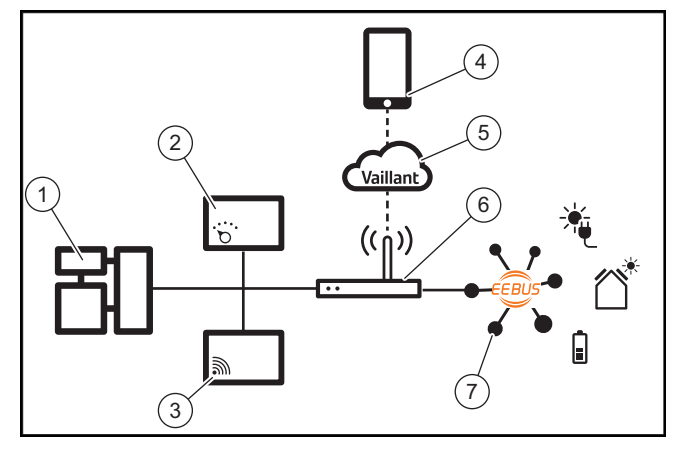

Följande komponenter skall ställas till förfogande av den driftsansvarige:

- Vaillant uppvärmningssystem (1)
- Systemreglering VRC 700 eller VRC 720 (2) Respektive trådlösa varianter av systemregleringen (f) stöds också
- Internetgateway VR 920, VR 921 eller VR 940f\* (3)
- myVAILLANT app (4)
- Vaillant Cloud (5)
- Internetrouter (6)
- Minst en ytterligare EEBUS-kompatibel systemkomponent (7), som stöder användningstypen (eller -typerna) (→ Kapitel 1.3)
- \* i Ukraina: VR 940

Denna internetgateway upprättar en anslutning mellan system, internet och Vaillant Cloud med hjälp av driftansvariges internetrouter och övertar kommunikationen via EEBUS. Internetanslutningen krävs för att via appen myVAILLANT ta EEBUS i drift och anpassa EEBUS-inställningarna. Systemregleringen krävs för styrning av uppvärmningssystemet. Dessutom får det energihushållningssystem resp. Smart Home-styrningen som är anslutna via EEBUS åtkomst till Vaillant systeminställningar och ändrar dem beroende på användningsområde. Med appen myVAILLANT kan EEBUSfunktionerna aktiveras, de enskilda produkterna kopplas och inställningarna göras för olika användningsområden. Dessutom erbjuder appen myVAILLANT en systemöversikt där system- och fotovoltaik-data visas om sådana föreligger.

För att kunna kommunicera interoperabelt med produkter från andra tillverkare ska det finnas EEBUS-kompatibla produkter från respektive tillverkare i systemet som är anslutna till användarens lokala IP-nätverk, till vilket internetgatewayen också är ansluten. För detta krävs motsvarande EEBUS-kompatibla produkter.

## 1.2 Ansluta apparater

För att din internetgateway ska kunna kommunicera med andra EEBUS-kompatibla apparater måste apparaterna vara anslutna till varandra enligt följande:

- Öppna appen myVAILLANT i telefonen.
- ► Välj <sup>O</sup> Inställningar.
- Välj menyn Nätverksinställningar.
- ► Välj menyn EEBUS.
- Slå på EEBUS.
- Välj de komponenter som ska kopplas från listan TILL-GÄNGLIGA APPARATER.
- Jämför visade SKI-nummer med produktens SKI-nummer.
- Tryck på Lita på.

#### Anmärkning

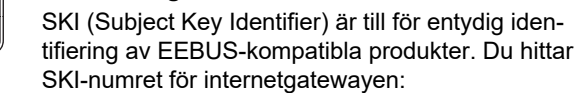

- På ID-kortet som medföljer produktens förpackning

- I appen myVAILLANT i menyn **EEBUS** under **Gateway-info** 

För kommunikation via EEBUS krävs att produkterna litar på varandra. Följ därför tillverkarens anvisningar för EEBUS-enheten som ska anslutas för att ansluta den till uppvärmningssystemet.

## 1.3 EEBUS användningsfall

- Värmepump-energihushållning
  - Användning av tillgänglig termisk beredarkapacitet
  - Begränsning av den elektriska värmepumpseffekten
- Transparens
  - Visning av fotovoltaik-data
  - Kommunikation av värmepumpens elförbrukning
- Inställning av driftsätt och börtemperaturer

# i

#### Anmärkning

Systemkomponenterna som krävs varierar för de olika användningsområdena. Dessutom stöder EEBUS-funktionen inte vissa system. Kombination med ambiSENSE är till exempel inte möjligt. Mer information om möjliga EEBUS-användningsområden samt de systemkomponenter som krävs hittar du i denna bruksanvisning samt under www.myvaillant.com.

## 1.3.1 Värmepump-energihushållning

Det elektriska energihushållningen för värmepumpen består potentiellt av användning av tillgänglig termisk beredarkapaciteten och/eller begränsning av den elektriska värmepumpseffekten. Termiska beredare (exempelvis varmvattenberedare eller värmeackumulatortank) kan bland annat användas för att laddas aktivt med överbliven fotovoltaikström utanför användningstiden för att spara den självgenererade energin i form av värme för senare användning, och därmed öka egennyttan. Den elektriska effektbegränsningen kan användas av ett externt energihushållningssystem resp. nätoperatör för att förebygga överbelastning av elnätet och därmed stabilisera det, eller förhindra att max. strömförbrukning vid nätanslutningspunkten överskrids.

## Användning av tillgänglig termisk beredarkapacitet

Du kan göra inställningar för elektrisk energihushållning av värmepumpen. För att utföra elektrisk energihushållning av värmepumpen med ett energihushållningssystem måste systemet vara utrustat med en kompatibel Vaillant värmepump (se anvisningar ovan).

Systemet fastställer självständigt om en kompatibel värmepump är tillgänglig. För att använda den tillgängliga termiska beredarkapaciteten för den elektriska energihushållningen måste en varmvattenberedare och/eller en värmeackumulatortank vara installerad. Uppvärmningssystemet kontrollerar automatiskt om förutsättningarna för den elektriska energihushållningen är uppfyllda.

Baserat på detta styr energihushållningssystemet värmepumpssystemet så att det drivs på ett mer effektivt sätt. Om det exempelvis finns ett fotovoltaik-överskott kan varmvattenberedning utlösas av energistyrningen. Drift i energihushållning av värmepumpen beror på vilket energihushållningssystem som används och kan exempelvis användas för egen förbrukning och/eller kostnadsoptimering.

Värmepumpssystemet optimerar automatiskt samspelet med energihushållningssystemet för att maximera egenförbrukningen resp. minimera energikostnaderna. Appen myVAILLANT erbjuder även möjligheten att vid behov slå på och stänga av energihushållningsfunktionerna för värmepumpssystemet för uppvärmning och varmvatten. Du kan dessutom utföra följande, beroende på expertinställningarna i ditt system:

- Öppna appen myVAILLANT i telefonen.
- Välj Ö (Inställningar).
- Välj menyn Reglering.
- Välj menyn Energihushållning.

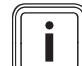

#### Anmärkning

Om inställningarna för energihushållning inte visas hos dig så är inget Vaillant värmepumpssystem installerat som är kompatibelt med energihushållning i din anläggning, eller EEBUS är inte aktiverat, eller ingen kompatibel energistyrning via EEBUS föreligger.

#### Anmärkning

Du hittar mer information om energihanteringsinställningar i appen myVAILLANT.

## Energihushållning: varmvatten

Energihushållning av

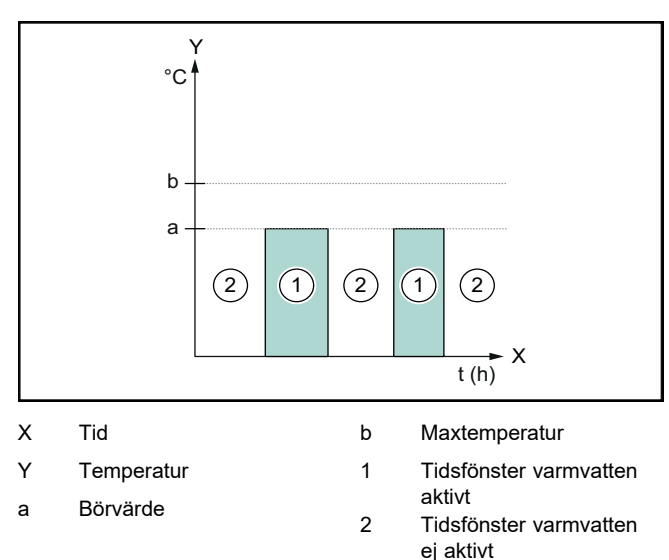

Vid avaktiverad energihushållning optimeras värmepumpssystemet inte för varmvattenberedning via EEBUS-kommunikation med energihushållningssystemet.

#### Energihushållning på

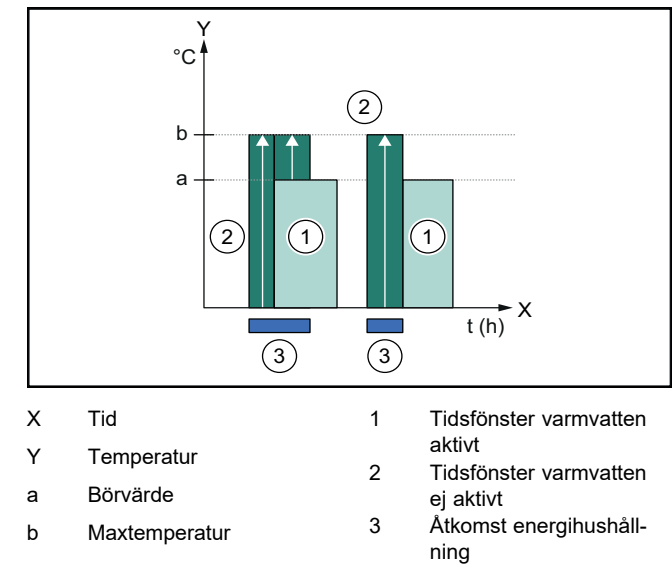

Vid aktiverad energihushållning optimeras värmepumpssystemet för varmvattenberedning via EEBUS-kommunikation med energihushållningssystemet. Aktivering via energihushållningssystemet (t.ex. vid tillgängligt fotovoltaik-överskott) används för att ladda varmvattenberedaren till max. temperatur inom och utom tidsfönstret över börvärdet och därmed lagra energi.

## Energihushållning: uppvärmning

Energihushållning av

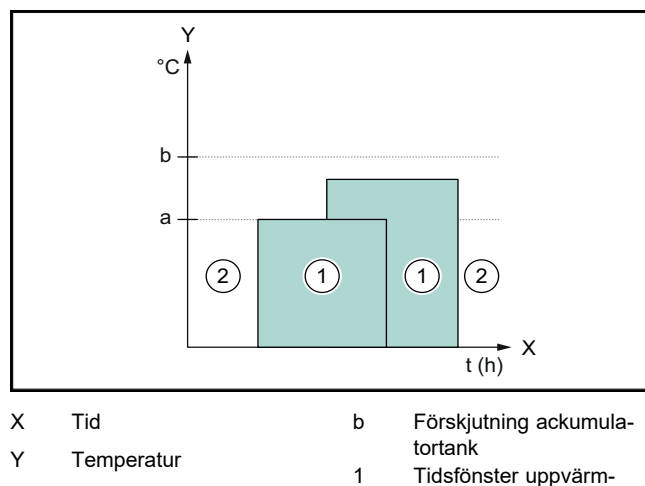

- a Börvärde
- 1 Tidsfönster uppvärmning aktiv
- Tidsfönster uppvärmning ej aktivt

Vid avaktiverad energihushållning optimeras värmepumpssystemet inte för uppvärmning via EEBUS-kommunikation med energihushållningssystemet.

2

#### - Energihushållning på

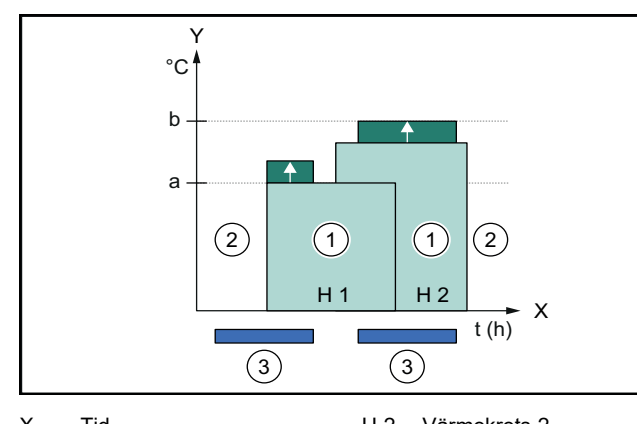

| X   | IId                    | H 2 | Varmekrets 2                       |
|-----|------------------------|-----|------------------------------------|
| Y   | Temperatur             | 1   | Tidsfönster uppvärm-               |
| а   | Börvärde               | 2   | ning aktiv<br>Tidsfönster uppvärm- |
| b   | Förskjutning ackumula- | -   | ning ej aktivt                     |
|     | tortank                | 3   | Åtkomst energihushåll-             |
| H 1 | Värmekrets 1           |     | ning                               |

Vid aktiverad energihushållning optimeras värmepumpssystemet för uppvärmning via EEBUS-kommunikation med energihushållningssystemet. Aktivering via energihushållssystemet (t.ex. vid tillgängligt fotovoltaik-överskott) används för att ladda värmeackumulatortanken över börvärdet till en offset-temperatur och därmed spara energi.

För ovan beskrivna funktioner krävs, förutom de komponenter som listas i Systeminformation ( $\rightarrow$  Kapitel 1.1), följande uppvärmningskomponenter:

| Driftssätt                                                          | Termisk beredare   | Vaillant systemregle-<br>ring |  |
|---------------------------------------------------------------------|--------------------|-------------------------------|--|
| Varmvatten                                                          | Varmvattenberedare | VRC 700 eller<br>VRC 720      |  |
| Respektive trådlösa varianter av systemregleringen (f) stöds också. |                    |                               |  |

| Driftssätt                                                          | Termisk beredare     | Vaillant systemregle-<br>ring                         |  |
|---------------------------------------------------------------------|----------------------|-------------------------------------------------------|--|
| Uppvärmn.                                                           | Värmeackumulatortank | Från VRC 700/5 (5:e<br>generationen) eller<br>VRC 720 |  |
| Respektive trådlösa varianter av systemregleringen (f) stöds också. |                      |                                                       |  |

#### 1.3.2 Begränsning av den elektriska värmepumpseffekten

Nyare Vaillant värmepumpssystem ger möjligheten att begränsa din energiförbrukning via ett externt energihushållningssystem resp. en nätleverantör. Om en begränsning är aktiv visas detta i appen myVAILLANT under **Systeminfo**.

## Anmärkning

Följande värmepumpar från produktionsår 2023 stöder funktionen:

- aroTHERM split
- aroTHERM plus
- recoCOMPACT exclusive/versoTHERM plus

Du hittar produktionsåret för din värmepump i serienumret:

Serienumret finns även i appen myVAILLANT eller i respektive installatörsapp.

Om ditt Vaillant värmepumpssystem stöder funktionen beror dessutom på de systemkomponenter som monterats förutom värmepumpen, och valt systemschema. Funktionen stöds exempelvis inte när en extern (ej eBUS-deltagare), elektrisk extravärme är ansluten via VWZ AI. En aktuell översikt över kompatibla systemkomponenter (inkl. nya produkter hittar du på www.myvaillant.com.

## 1.3.3 Transparens

#### Visning av fotovoltaik-data

Om anslutet energihushållningssystem kommunicerar driftdata för din fotovoltaikanläggning via EEBUS finns de i appen myVAILLANT.

- Öppna appen myVAILLANT i telefonen.
- Välj (i) (Energiinformation).

#### Kommunikation av värmepumpens elförbrukning

Värmepumpsystemet ger åtkomst till aktuell strömförbrukning via EEBUS om möjligt, så att anslutna produkter kan visa denna i användargränssnittet.

#### 1.3.4 Inställning av driftsätt och börtemperaturer

Uppvärmningssystemet ger andra EEBUS-enheter möjligheten att visa och/eller driftsätt och temperatur för uppvärmning och varmvatten i en app. Den konkreta funktionsomfattningen kan variera beroende på EEBUS-partnersystem. Om tillgängligt erbjuder Vaillant följande inställningar och indikeringar via EEBUS:

| Driftssätt                                                           | Indikering/inställningsmöjligheter                                                                                                    |
|----------------------------------------------------------------------|----------------------------------------------------------------------------------------------------|
|                                                                      | VRC 700                                                                                                    |
| Varmvatten                                                           | Driftssätt                                                                                                    |
|                                                                      | – till                                                                                                    |
|                                                                      | – från                                                                                                    |
|                                                                      | – auto                                                                                                    |
|                                                                      | Extrafunktion                                                                                                    |
|                                                                      | – 1x VVB Aktiv                                                                                                    |
|                                                                      | Börvärde                                                                                                    |
|                                                                      | <ul> <li>Börvärde Varmvatten</li> </ul>                                                                                                    |
|                                                                      | Ärvärde                                                                                                    |
|                                                                      | <ul> <li>– Ärvärde VVB</li> </ul>                                                                                                    |
| Uppvärmning för<br>zoner 1 till 3                                    | Driftssätt                                                                                                    |
|                                                                      | – auto                                                                                                    |
|                                                                      | – Sänkning                                                                                                    |
|                                                                      | – från                                                                                                    |
|                                                                      | Börvärde                                                                                                    |
|                                                                      | <ul> <li>Börvärde Dag</li> </ul>                                                                                                    |
|                                                                      | <ul> <li>Börvärde Sänkning</li> </ul>                                                                                                    |
|                                                                      | Ärvärde                                                                                                    |
|                                                                      | <ul> <li>Rumstemperatur i Zon</li> </ul>                                                                                                    |
|                                                                      | (om tillgängligt)                                                                                                    |
| <b>O</b>                                                             |                                                                                                    |
| Ovrigt                                                               | <ul> <li>Indikering: Namn pa Zon</li> <li>Indikering: Utetemp.</li> </ul>                                                                                                    |
| Ovrigt                                                               | <ul> <li>Indikering: Namn pa Zon</li> <li>Indikering: Utetemp.</li> </ul>                                                                                                    |
| Driftssätt                                                           | Indikering: Namn pa Zon     Indikering: Utetemp.  Indikering/inställningsmöjligheter                                                                                                    |
| Driftssätt                                                           | Indikering: Namn på Zon     Indikering: Utetemp.  Indikering/inställningsmöjligheter VRC 720                                                                                                    |
| Driftssätt Varmvatten                                                | <ul> <li>Indikering: Namn på Zon</li> <li>Indikering: Utetemp.</li> <li>Indikering/inställningsmöjligheter</li> <li>VRC 720</li> <li>Driftsätt:</li> </ul>                                                                                                    |
| Driftssätt<br>Varmvatten                                             | <ul> <li>Indikering: Namn på Zon</li> <li>Indikering: Utetemp.</li> <li>Indikering/inställningsmöjligheter</li> <li>VRC 720</li> <li>Driftsätt:         <ul> <li>Tidsstyrd</li> <li>manuell</li> </ul> </li> </ul>                                                                                                    |
| Driftssätt Varmvatten                                                | <ul> <li>Indikering: Namn på Zon</li> <li>Indikering: Utetemp.</li> <li>Indikering/inställningsmöjligheter</li> <li>VRC 720</li> <li>Driftsätt:         <ul> <li>Tidsstyrd</li> <li>manuell</li> <li>Från</li> </ul> </li> </ul>                                                                                                    |
| Driftssätt<br>Varmvatten                                             | <ul> <li>Indikering: Namn på Zon</li> <li>Indikering: Utetemp.</li> <li>Indikering/inställningsmöjligheter</li> <li>VRC 720</li> <li>Driftsätt:         <ul> <li>Tidsstyrd</li> <li>manuell</li> <li>Från</li> </ul> </li> </ul>                                                                                                    |
| Driftssätt<br>Varmvatten                                             | <ul> <li>Indikering: Namn pa Zon</li> <li>Indikering: Utetemp.</li> <li>Indikering/inställningsmöjligheter</li> <li>VRC 720</li> <li>Driftsätt:         <ul> <li>Tidsstyrd</li> <li>manuell</li> <li>Från</li> <li>Extrafunktion</li> <li>Varmvatten snabb</li> </ul> </li> </ul>                                                                                                    |
| Driftssätt<br>Varmvatten                                             | <ul> <li>Indikering: Namn på Zon</li> <li>Indikering: Utetemp.</li> <li>Indikering/inställningsmöjligheter</li> <li>VRC 720</li> <li>Driftsätt:         <ul> <li>Tidsstyrd</li> <li>manuell</li> <li>Från</li> <li>Extrafunktion</li> <li>Varmvatten snabb</li> <li>Börvärde</li> </ul> </li> </ul>                                                                                                    |
| Driftssätt<br>Varmvatten                                             | <ul> <li>Indikering: Namn pa Zon</li> <li>Indikering: Utetemp.</li> <li>Indikering/inställningsmöjligheter</li> <li>VRC 720</li> <li>Driftsätt:         <ul> <li>Tidsstyrd</li> <li>manuell</li> <li>Från</li> <li>Extrafunktion</li> <li>Varmvatten snabb</li> <li>Börvärde</li> <li>Varmvattentemperatur: °C</li> </ul> </li> </ul>                                                                                                    |
| Driftssätt<br>Varmvatten                                             | <ul> <li>Indikering: Namn på Zon</li> <li>Indikering: Utetemp.</li> <li>Indikering/inställningsmöjligheter</li> <li>VRC 720</li> <li>Driftsätt:         <ul> <li>Tidsstyrd</li> <li>manuell</li> <li>Från</li> </ul> </li> <li>Extrafunktion         <ul> <li>Varmvatten snabb</li> <li>Börvärde</li> <li>Varmvattentemperatur: °C</li> <li>ärvärde</li> </ul> </li> </ul>                                                                                                    |
| Driftssätt<br>Varmvatten                                             | <ul> <li>Indikering: Namn pa Zon</li> <li>Indikering: Utetemp.</li> <li>Indikering/inställningsmöjligheter</li> <li>VRC 720</li> <li>Driftsätt:         <ul> <li>Tidsstyrd</li> <li>manuell</li> <li>Från</li> </ul> </li> <li>Extrafunktion         <ul> <li>Varmvatten snabb</li> <li>Börvärde</li> <li>Varmvattentemperatur: °C</li> <li>Ärvärde</li> <li>Varmvattentemperatur: °C</li> </ul> </li> </ul>                                                                                                    |
| Driftssätt<br>Varmvatten                                             | <ul> <li>Indikering: Namn på Zon</li> <li>Indikering: Utetemp.</li> <li>Indikering/inställningsmöjligheter</li> <li>VRC 720</li> <li>Driftsätt:         <ul> <li>Tidsstyrd</li> <li>manuell</li> <li>Från</li> </ul> </li> <li>Extrafunktion         <ul> <li>Varmvatten snabb</li> <li>Börvärde</li> <li>Varmvattentemperatur: °C</li> <li>Ärvärde</li> <li>Varmvattentemperatur</li> </ul> </li> </ul>                                                                                                    |
| Driftssätt         Varmvatten         Uppvärmning för zoner 1 till 3 | <ul> <li>Indikering: Namn på Zon</li> <li>Indikering: Utetemp.</li> <li>Indikering/inställningsmöjligheter</li> <li>VRC 720</li> <li>Driftsätt:         <ul> <li>Tidsstyrd</li> <li>manuell</li> <li>Från</li> </ul> </li> <li>Extrafunktion</li> <li>Varmvatten snabb</li> <li>Börvärde</li> <li>Varmvattentemperatur: °C</li> </ul> <li>Ärvärde</li> <li>Varmvattentemperatur</li> <li>Driftsätt:         <ul> <li>Tidsstyrd</li> </ul> </li>                                                                                                    |
| Driftssätt         Varmvatten         Uppvärmning för zoner 1 till 3 | <ul> <li>Indikering: Namn på Zon</li> <li>Indikering: Utetemp.</li> <li>Indikering/inställningsmöjligheter</li> <li>VRC 720</li> <li>Driftsätt:         <ul> <li>Tidsstyrd</li> <li>manuell</li> <li>Från</li> </ul> </li> <li>Extrafunktion         <ul> <li>Varmvatten snabb</li> <li>Börvärde</li> <li>Varmvattentemperatur: °C</li> <li>Ärvärde</li> <li>Varmvattentemperatur</li> </ul> </li> </ul>                                                                                                    |
| Driftssätt         Varmvatten         Uppvärmning för zoner 1 till 3 | <ul> <li>Indikering: Namn pa Zon</li> <li>Indikering: Utetemp.</li> </ul> Indikering: Utetemp. Indikering/inställningsmöjligheter VRC 720 Driftsätt: <ul> <li>Tidsstyrd</li> <li>manuell</li> <li>Från</li> </ul> Extrafunktion <ul> <li>Varmvatten snabb</li> <li>Börvärde</li> <li>Varmvattentemperatur: °C</li> <li>Ärvärde</li> <li>Varmvattentemperatur</li> </ul> Driftsätt: <ul> <li>Tidsstyrd</li> <li>manuell</li> <li>Från</li> </ul>                                                                                                    |
| Driftssätt         Varmvatten         Uppvärmning för zoner 1 till 3 | <ul> <li>Indikering: Namn på Zon</li> <li>Indikering: Utetemp.</li> </ul> Indikering/inställningsmöjligheter VRC 720 Driftsätt: <ul> <li>Tidsstyrd</li> <li>manuell</li> <li>Från</li> </ul> Extrafunktion <ul> <li>Varmvatten snabb</li> <li>Börvärde</li> <li>Varmvattentemperatur: °C</li> <li>Ärvärde</li> <li>Tidsstyrd</li> <li>manuell</li> <li>Från</li> </ul> Driftsätt: <ul> <li>Tidsstyrd</li> <li>manuell</li> <li>Från</li> </ul>                                                                                                    |
| Driftssätt<br>Varmvatten<br>Uppvärmning för<br>zoner 1 till 3        | <ul> <li>Indikering: Namn på Zon</li> <li>Indikering: Utetemp.</li> </ul> Indikering/inställningsmöjligheter VRC 720 Driftsätt: <ul> <li>Tidsstyrd</li> <li>manuell</li> <li>Från</li> </ul> Extrafunktion <ul> <li>Varmvatten snabb</li> <li>Börvärde</li> <li>Varmvattentemperatur: °C</li> <li>Ärvärde</li> <li>Tidsstyrd</li> <li>manuell</li> <li>Från</li> </ul>                                                                                                    |
| Driftssätt<br>Varmvatten<br>Uppvärmning för<br>zoner 1 till 3        | <ul> <li>Indikering: Namn på Zon</li> <li>Indikering: Utetemp.</li> </ul> Indikering: Utetemp. Indikering: Utetemp. Indikering: Utetemp. VRC 720 Driftsätt: <ul> <li>Tidsstyrd</li> <li>manuell</li> <li>Från</li> </ul> Extrafunktion <ul> <li>Varmvatten snabb</li> <li>Börvärde</li> <li>Varmvattentemperatur: °C</li> <li>Ärvärde</li> <li>Tidsstyrd</li> <li>manuell</li> <li>Från</li> </ul> Börvärde <ul> <li>Varmvattentemperatur</li> <li>Driftsätt:</li> <li>Tidsstyrd</li> <li>manuell</li> <li>Från</li> <li>Börvärde</li> <li>Önskad temperatur: °C</li> <li>(för Driftsätt: manuell)</li> </ul> |

Aktuell rumstemperatur: °C i Zon

(om tillgängligt)

Indikering: Zonens namn

Indikering: Utetemperatur: K

\_

\_

Anmärkning Ytterligare information om indikerings-/inställningsmöjligheter hittar du i bruksanvisningen från respektive systemreglering.

## 1.4 Koppla ifrån EEBUS-anslutning

När du kopplar ifrån anslutningen kan ingen kommunikation längre förekomma via EEBUS mellan komponenterna och användningstyperna ( $\rightarrow$  Kapitel 1.3) stöds inte längre.

Det finns två möjligheter för frånkoppling av anslutningen:

- 1. Avstängning av uppvärmningssystemets EEBUS-funktion
- 2. Koppla från anslutningen för en viss EEBUS-kompatibel produkt.
- Öppna appen myVAILLANT i telefonen.
- ► Välj ۞ (Inställningar).
- ► Välj menyn Nätverksinställningar.
- ► Välj menyn EEBUS.

## Alternativ 1

Stäng av EEBUS.

## Alternativ 2

- Välj de komponenter som ska kopplas från i listan PÅ-LITLIGA ENHETER.
- Tryck på KOPPLA IFRÅN och därefter Misstro.

#### Anmärkning

När du kopplar från EEBUS-anslutningen kan det innebära ett avtalsbrott gentemot tredje part. Det kan t.ex. vara nätleverantören, om de använder EEBUS-anslutningen för att reducerad effekten hos värmepumpssystemet i kritiska situationer (begränsning av den elektriska värmepumpseffekten).

Övrigt

# Kullanma kilavuzu

## İçindekiler

| 1   | EEBUS                         | 101 |
|-----|-------------------------------|-----|
| 1.1 | Sistem ayrıntıları            | 101 |
| 1.2 | Cihazların bağlanması         | 101 |
| 1.3 | EEBUS kullanım durumları      | 101 |
| 1.4 | EEBUS bağlantısının kesilmesi | 104 |

## 1 EEBUS

EEBUS, ağ bağlantılı evdeki uygulamaların akıllı ağ bağlantısı için uluslararası bir iletişim standardıdır (Smart-Home). EEBUS; enerji yönetim sistemi, ısı pompası, elektrikli araçların şarj istasyonları ve beyaz eşyalar (çamaşır ve bulaşık makineleri gibi) gibi evdeki cihazları üreticiler ve sektörler arasında birbirine bağlar ve elektrik şebekesi ve elektrik piyasası aktörleri ile etkileşime girmelerini sağlar.

Vaillant ısıtma sisteminiz, örneğin enerjiyi daha verimli kullanan tam otomatik enerji yönetimini etkinleştirmek için, diğer üreticilerin uyumlu cihazlarıyla EEBUS üzerinden iletişim kurabilir. Ayrıntılı bilgi için: www.eebus.org

## 1.1 Sistem ayrıntıları

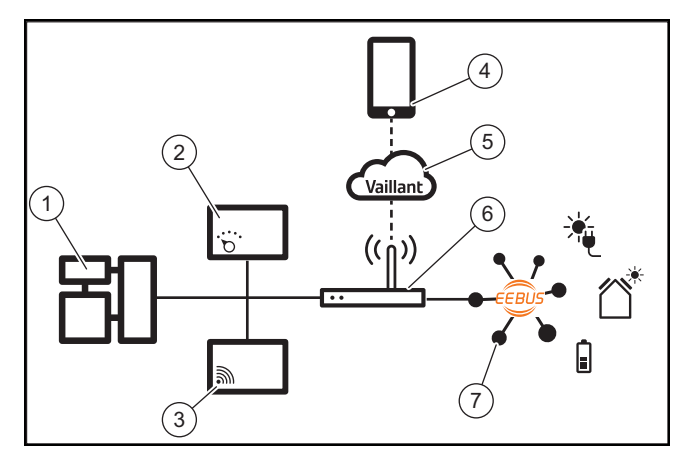

Aşağıdaki bileşenler kullanıcı tarafından sağlanmalıdır:

- Vaillant ısıtma sistemi (1)
- Sistem regleri VRC 700 veya VRC 720 (2)
   Sistem reglerin (f) ilgili kablosuz varyantları da desteklenir
- WLAN ağ geçidi VR 920, VR 921 veya VR 940f\* (3)
- myVAILLANT uygulaması (4)
- Vaillant Cloud (5)
- İnternet yönlendiricisi (6)
- ilgili kullanım durumlarını (bir veya daha fazla) destekleyen en az bir ek EEBUS özellikli sistem bileşeni (7) (→ Bölüm 1.3)
- \* Ukrayna'da: VR 940

WLAN ağ geçidi, kullanıcının internet yönlendiricisini kullanarak sistem, İnternet ve Vaillant Cloud arasında bir bağlantı kurar ve EEBUS üzerinden iletişimi yönetir. EEBU-S'u myVAILLANT uygulaması üzerinden devreye almak ve EEBUS ayarlarını yapmak için internet bağlantısı gereklidir. Isıtma sistemini kumanda etmek için sistem regleri gereklidir. Ayrıca, EEBUS üzerinden bağlanan enerji yönetimi veya akıllı ev kumandası Vaillant sistem ayarlarına erişir ve kullanılan uygulamaya bağlı olarak bunları değiştirebilir. myVAILLANT uygulaması, EEBUS fonksiyonlarını etkinleştirmek, münferit cihazları birbirine bağlamak ve çeşitli uygulamalar için ayarlar yapmak için kullanılabilir. Ayrıca myVAILLANT uygulaması, sistem ve varsa fotovoltaik verilerin görüntülendiği bir sistem genel görünümü sunar.

Diğer üreticilerin cihazlarıyla birlikte çalışabilir şekilde iletişim kurabilmek için, ilgili üreticinin EEBUS özellikli cihazları sistemde bulunmalı ve İnternet ağ geçidinin de bağlı olduğu kullanıcının yerel IP ağına bağlanmalıdır. Bu, ilgili EEBUS özellikli cihazları gerektirir.

## 1.2 Cihazların bağlanması

WLAN ağ geçidinizin diğer EEBUS özellikli cihazlarla iletişim kurmasını sağlamak için cihazları aşağıdaki şekilde birbirine bağlamanız gerekir:

- myVAILLANT uygulamasını akıllı telefonda açın.
- ► O ayarları seçin.
- Ağ ayarları menüsünü seçin.
- ► EEBUS menüsünü seçin.
- ► EEBUS'u açın.
- MEVCUT CİHAZLAR listesinden eşleştirilecek bileşeni seçin.
- Görüntülenen SKI numarasını cihazın SKI numarası ile karşılaştırın.
- Güven seçeneğine tıklayın.

## Bilgi

SKI (Subject Key Identifier), EEBUS- özellikli cihazların benzersiz tanımlanması için kullanılır. WLAN ağ geçidinin SKI numarasını bulacaksınız:

- cihaz ambalajı içinde bulunan kimlik kartında

- myVAILLANT uygulamasındaki **EEBUS** menüsünün **Ağ geçidi bilgileri** kısmında

EEBUS üzerinden iletişim, bağlanacak cihazlar arasında karşılıklı güven gerektirir. Bu nedenle, ısıtma sistemine bağlamak için bağlanacak EEBUS cihazının üreticisinin talimatlarına da uyun.

## 1.3 EEBUS kullanım durumları

- Isı pompası enerji yönetimi
  - Mevcut termal boyler kapasitelerinin kullanımı
  - Elektrikli ısı pompası performansının sınırlandırılması
- Şeffaf
  - Fotovoltaik verilerin gösterimi
  - Isı pompalarına yönelik mevcut elektrik tüketiminin iletişimi
- İşletme modunun ve talep edilen sıcaklıkların ayarlanması

# i

#### Bilgi

Gerekli sistem bileşenleri, farklı kullanım durumları için farklılık gösterir. Ayrıca EEBUS işlevi belirli sistemleri desteklemez. Örneğin ambiSENSE ile kombinasyon mümkün değildir. Olası EEBUS kullanım durumları ve bunun için gerekli sistem bileşenleri hakkında daha fazla bilgiyi bu kullanma kılavuzunda ve ayrıca www.myvaillant.com altında bulabilirsiniz.

## 1.3.1 Isı pompası enerji yönetimi

Elektrikli ısı pompası enerji yönetimi, potansiyel olarak mevcut termal boyler kapasitelerinin kullanılmasından ve/veya elektrikli ısı pompası performansının sınırlandırılmasından oluşur. Termal boylerler (örneğin sıcak su boylerleri veya ısıtma yedek boylerleri), diğer şeylerin yanı sıra, kendi ürettiği enerjinin bir kısmını daha sonra kullanmak üzere ısı şeklinde depolamak ve böylece öz tüketimi artırmak amacıyla kullanım zamanları dışında fazla fotovoltaik akımla aktif olarak şarj edilebilir. Elektrik gücü sınırlaması, elektrik şebekesinin aşırı yüklenmesini önlemek ve böylece elektrik şebekesinin aşırı yüklenmesini önlemek ve böylece elektrik şebekesinin tabilize etmek veya şebeke bağlantı noktasındaki maksimum elektrik sarfiyatının aşılmasını önlemek için harici bir enerji yönetim sistemi veya bir şebeke operatörü tarafından kullanılabilir.

## Mevcut termal boyler kapasitelerinin kullanımı

Isı pompasının elektrik enerjisi yönetimine yönelik ayarları yapma seçeneğine sahipsiniz. Isı pompasının elektrik enerjisi yönetimini bir enerji yönetim sistemi ile gerçekleştirmek için, sistemin uyumlu bir Vaillant ısı pompasıyla donatılması gerekir (yukarıdaki nota bakın).

Sistem, uyumlu bir ısı pompasının mevcut olup olmadığını otomatik olarak belirler. Elektrik enerjisi yönetimi çerçevesinde mevcut termal boyler kapasitelerini kullanmak için, bir sıcak su boyleri ve/veya bir ısıtma yedek boyleri monte edilmiş olmalıdır. Isıtma sistemi, elektrik enerjisi yönetimine ilişkin gerekliliklerin karşılanıp karşılanmadığını bağımsız olarak kontrol eder.

Enerji yönetim sistemi bu sayede, ısı pompası sistemini kontrol ederek ısı pompası sisteminin daha verimli çalışmasını sağlar. Bu amaçla örneğin fotovoltaik fazlalığı varsa, enerji yöneticisi tarafından sıcak su dolumu tetiklenebilir. Isı pompası enerji yönetiminde işletim, kullanılan enerji yönetim sistemine bağlıdır ve örneğin öz tüketimi ve/veya maliyetleri optimize etmek için kullanılabilir.

Isı pompası sistemi, öz tüketimi en üst düzeye çıkarmak ve enerji maliyetlerini en aza indirmek için enerji yönetim sistemiyle etkileşimi otomatik olarak optimize eder. Gerektiğinde myVAILLANT uygulaması size, ısıtma ve kullanım suyu için ısı pompası sisteminin enerji yönetimi işlevlerini açma ve kapatma seçeneğini sunmaya devam eder. Sisteminize bağlı olarak burada uzman ayarları da yapabilirsiniz:

- Akıllı telefonunuzda myVAILLANT uygulamasını açın.
- O (Ayarlar) öğesini seçin.
- Regler menüsünü seçin.
- Enerji yönetimi menüsünü seçin.

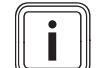

## Bilgi

Enerji yönetimi ayarları görüntülenmiyorsa, sisteminizde/tesisatınızda enerji yönetimiyle uyumlu bir Vaillant ısı pompası sistemi kurulu değildir veya EEBUS etkinleştirilmemiştir veya EEBUS üzerinden uyumlu bir enerji yöneticisi bağlı değildir.

## Bilgi

Enerji yönetimi ayarları hakkında daha fazla bilgi için myVAILLANT uygulamasına bakın.

# Enerji yönetimi: Kullanım suyu – Enerji yönetimi Kapalı

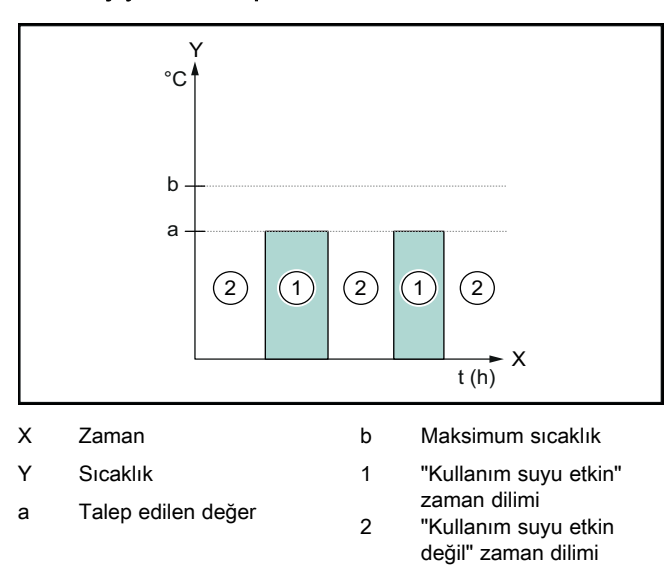

Enerji yönetimi devre dışı bırakıldığında; ısı pompası sistemi, sıcak su hazırlama için EEBUS iletişimi üzerinden enerji yönetim sistemi ile optimize edilmez.

## Enerji yönetimi Açık

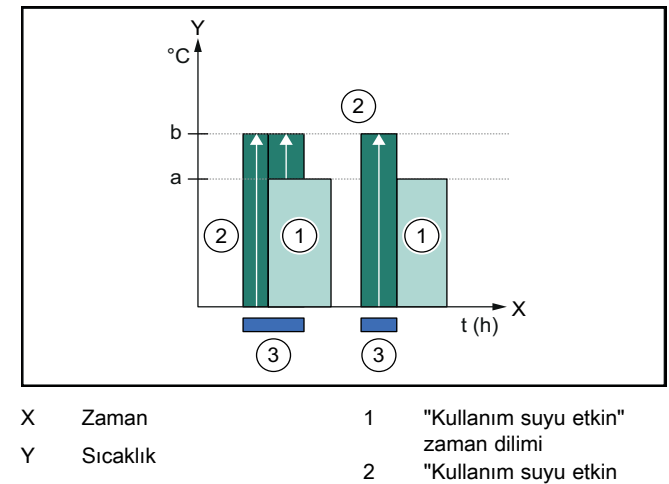

a Talep edilen değer değil" zaman dilimi b Maksimum sıcaklık 3 Enerji yönetimi müdahalesi

Enerji yönetimi etkin olduğunda; ısı pompası sistemi, sıcak su hazırlama için EEBUS iletişimi üzerinden enerji yönetim sistemi ile optimize edilir. Enerji yönetim sistemi tarafından etkinleştirme (örneğin fotovoltaik fazlalık olduğunda), sıcak su boylerini ilgili zaman dilimi içinde ve dışında talep edilen değerin üzerinde bir maksimum sıcaklığa şarj etmek ve böylece enerji depolamak için kullanılır.

## Enerji yönetimi: Isıtma

#### Enerji yönetimi Kapalı

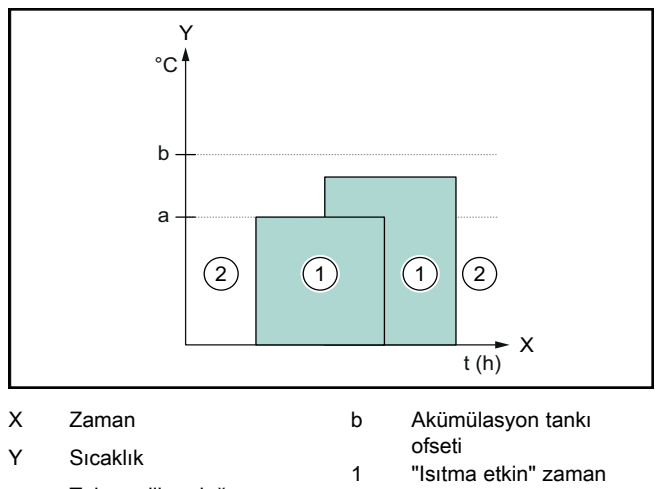

a Talep edilen değer

dilimi

"Isıtma etkin değil" zaman dilimi

Enerji yönetimi devre dışı bırakıldığında; ısı pompası sistemi, ısıtma için EEBUS iletişimi üzerinden enerji yönetim sistemi ile optimize edilmez.

2

#### Enerji yönetimi Açık

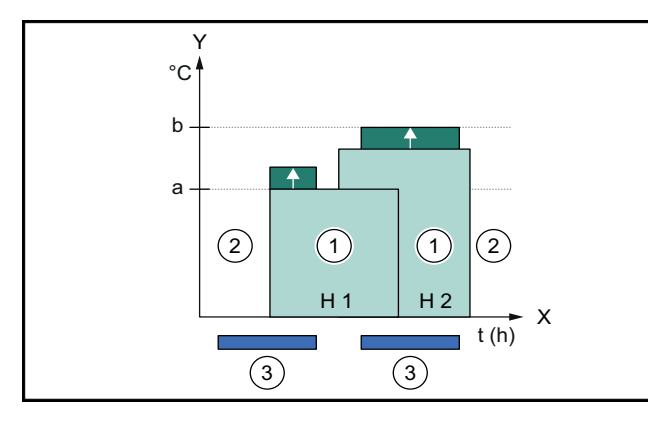

| Х   | Zaman                      | H 2 | Isitma devresi 2               |
|-----|----------------------------|-----|--------------------------------|
| Y   | Sıcaklık                   | 1   | "Isitma etkin" zaman           |
| а   | Talep edilen değer         | 2   | dilimi<br>"Isitma etkin değil" |
| b   | Akümülasyon tankı          | -   | zaman dilimi                   |
| H 1 | ofseti<br>Isitma devresi 1 | 3   | Enerji yönetimi müdaha<br>lesi |
|     |                            |     |                                |

Enerji yönetimi etkin olduğunda; ısı pompası sistemi, ısıtma için EEBUS iletişimi üzerinden enerji yönetim sistemi ile optimize edilir. Enerji yönetim sistemi tarafından etkinleştirme (örneğin fotovoltaik fazlalık olduğunda), ısıtma yedek boylerini talep edilen değerin üzerinde bir ofset sıcaklığına şarj etmek ve böylece enerji depolamak için kullanılır.

Yukarıda açıklanan işlevler; Sistem ayrıntıları (→ Bölüm 1.1) altında listelenen bileşenlere ek olarak aşağıdaki ısıtma bileşenlerini de gerektirir:

| Çalışma<br>konumu                                                    | Termal boyler        | Vaillant sistem regleri                              |
|----------------------------------------------------------------------|----------------------|------------------------------------------------------|
| Sıcak su                                                             | Sıcak su boyleri     | VRC 700 veya<br>VRC 720                              |
| Isitma                                                               | lsıtma yedek boyleri | VRC 700/5 (5. nesil)<br>veya VRC 720'den<br>itibaren |
| Sistem reglerlerinin (f) ilgili kablosuz varyantları da desteklenir. |                      |                                                      |

# 1.3.2 Elektrikli ısı pompası performansının sınırlandırılması

Daha yeni Vaillant ısı pompası sistemleri, elektrik çıkışlarının harici bir enerji yönetim sistemi veya bir şebeke operatörü tarafından sınırlandırılması seçeneğini sunar. Bir sınırlama etkinleştiğinde, myVAILLANT uygulamasında **Sistem bilgisi** altında görüntülenir.

#### Bilgi

i

Üretim yılı 2023 ve sonrasında olan aşağıdaki ısı pompaları bu işlevi desteklemektedir:

- aroTHERM split
- aroTHERM plus
- recoCOMPACT exclusive / versoTHERM plus

lsı pompanızın üretim yılını ilgili seri numarasından öğrenebilirsiniz:

#### 

Seri numarasını myVAILLANT uygulamasında veya ilgili Yetkili bayi uygulamasında da görüntüleyebilirsiniz.

Vaillant ısı pompası sisteminizin ilgili fonksiyonu tamamen destekleyip desteklemediği, aynı zamanda ısı pompasının yanına monte edilen sistem bileşenlerine ve seçilen sistem şemasına da bağlıdır. Örneğin VWZ Al üzerinden harici (eBUS katılımcısı olmayan) bir elektrikli takviye ısıtıcı bağlanırsa, ilgili fonksiyon desteklenmez. Uyumlu sistem bileşenlerine (yeni ürünler dahil) ilişkin güncel bir genel bakışı www.myvaillant.com adresinde bulabilirsiniz.

## 1.3.3 Şeffaf

## Fotovoltaik verilerin gösterimi

Bağlı enerji yönetim sistemi, fotovoltaik sisteminizin işletme verilerini EEBUS aracılığıyla iletiyorsa; bunu myVAILLANT uygulamasında görüntüleyebilirsiniz.

- Akıllı telefonunuzda myVAILLANT uygulamasını açın.
- i) (Enerji bilgileri) öğesini seçin.

# lsı pompalarına yönelik mevcut elektrik tüketiminin iletişimi

Mevcutsa, ısı pompası sistemi mevcut elektrik tüketimini EEBUS üzerinden kullanıma sunar, böylece bağlı cihazlar bunu kullanıcı arayüzlerinde görüntüleyebilir.

# 1.3.4 İşletme modunun ve talep edilen sıcaklıkların ayarlanması

Isıtma sistemi, diğer EEBUS cihazlarına bir uygulamada ısıtma ve sıcak su için işletme modunu ve sıcaklıkları görüntüleme ve/veya ayarlama seçeneği sunar. Belirli işlev yelpazesi EEBUS ortak sistemine bağlı olarak değişebilir. Vaillant, mevcutsa EEBUS üzerinden aşağıdaki ayarları ve göstergeleri sunar:

| Çalışma konumu       | Gösterge/ayar seçenekleri                               |
|----------------------|---------------------------------------------------------|
|                      | VRC 700                                                 |
| Sıcak su             | İşletme konumu                                          |
|                      | – Açık                                                  |
|                      | - Kapalı                                                |
|                      |                                                         |
|                      | llave fonksiyon                                         |
|                      | <ul> <li>1x boyler ısıtma konumu</li> </ul>             |
|                      | Talep edilen değer                                      |
|                      | <ul> <li>İstenilen sıcaklıklar Kullanma suyu</li> </ul> |
|                      | Gerçek değeri                                           |
|                      | <ul> <li>Ölçülen boyler sıc.</li> </ul>                 |
| 1'den 3'e kadar olan | İşletme konumu                                          |
| zonlar ıçın ısıtma   | – Otomatik                                              |
|                      | – Gündüz                                                |
|                      | - Gece                                                  |
|                      |                                                         |
|                      | Talep edilen değer                                      |
|                      | <ul> <li>İstenilen sıcaklık Gündüz</li> </ul>           |
|                      |                                                         |
|                      | Gerçek degeri                                           |
|                      | <ul> <li>Oda sıcaklığı, Bölge içinde</li> </ul>         |
| Diğer                | (varsa)                                                 |
| Digei                | <ul> <li>Gösterge: Diş sıcaklık</li> </ul>              |
|                      |                                                         |
| Çalışma konumu       | Gösterge/ayar seçenekleri                               |
|                      | VRC 720                                                 |
| Sıcak su             | Mod:                                                    |

|                           | VRC 720                                                        |
|---------------------------|----------------------------------------------------------------|
| Sicak su                  | Mod:                                                           |
|                           | – Zaman kntrl.                                                 |
|                           | – Manuel                                                       |
|                           | – Kapalı                                                       |
|                           | İlave fonksiyon                                                |
|                           | <ul> <li>Sıcak su desteği</li> </ul>                           |
|                           | Talep edilen değer                                             |
|                           | <ul> <li>Sıcak su sıcaklığı: °C</li> </ul>                     |
|                           | Gerçek değeri                                                  |
|                           | <ul> <li>Sıcak su sıcaklığı</li> </ul>                         |
| 1'den 3'e kadar olan      | Mod:                                                           |
| <b>zonlar</b> için ısıtma | – Zaman kntrl.                                                 |
|                           | – Manuel                                                       |
|                           | – Kapalı                                                       |
|                           | Talep edilen değer                                             |
|                           | <ul> <li>Talep edilen sıcaklık: °C</li> </ul>                  |
|                           | ( <b>Mod: Manuel</b> için)                                     |
|                           | Gerçek değeri                                                  |
|                           | <ul> <li>Güncel oda sıcaklığı: °C, Devre<br/>içinde</li> </ul> |
|                           | (varsa)                                                        |
| Diğer                     | – Gösterge: Devre adı                                          |
|                           | – Gösterge: Dış sıcaklık: K                                    |

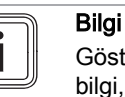

Gösterge/ayar seçenekleri hakkında daha fazla bilgi, ilgili sistem reglerinin kullanma kılavuzunda bulunabilir.

## 1.4 EEBUS bağlantısının kesilmesi

Bağlantıyı keserseniz, bileşenler arasında EEBUS üzerinden artık iletişim kurulamaz ve kullanım durumları (→ Bölüm 1.3) artık desteklenemez.

Bağlantıyı kesmenin iki yolu vardır:

- 1. Isıtma sisteminin EEBUS fonksiyonunun kapatılması
- Belirli bir EEBUS uyumlu cihazın bağlantısının kesilmesi.
- Akıllı telefonunuzda myVAILLANT uygulamasını açın.
- Q (Ayarlar) öğesini seçin.
- Ağ ayarları menüsünü seçin.
- EEBUS menüsünü seçin.

#### Olasılık 1

EEBUS'u kapatın.

#### Olasılık 2

i

- GÜVENİLİR CİHAZLAR listesinden bağlantısı kesilecek bileşeni seçin.
- BAĞLANTIYI KES ve ardından Güvenilir değil seçeneklerine basın.

#### Bilgi

EEBUS bağlantısını keserseniz bu, üçüncü taraflara karşı sözleşmeden doğan yükümlülüklerin ihlali anlamına gelebilir. Bu örneğin, şebeke açısından kritik durumlarda ısı pompası sisteminin performansını kısmak için EEBUS bağlantısını kullanıyorsa (elektrikli ısı pompası performansı sınırlandırması), şebeke operatörü olabilir.

## Посібник з експлуатації

## Зміст

| 1   | EEBUS                         | 105 |
|-----|-------------------------------|-----|
| 1.1 | Деталі системи                | 105 |
| 1.2 | З'єднання приладів            | 105 |
| 1.3 | Випадки використання EEBUS    | 105 |
| 1.4 | Роз'єднання підключення EEBUS | 108 |

## 1 EEBUS

EEBUS – це міжнародний стандарт зв'язку для інтелектуального об'єднання в мережу застосунків у підключеному до мережі будинку (Smart-Home). EEBUS об'єднує домашні пристрої, такі як системи енергоменеджменту, теплові насоси, зарядні станції для електромобілів та побутову техніку (наприклад, пральні та посудомийні машини) різних виробників та різних типів, а також дозволяє їм взаємодіяти з електромережею та іншими учасниками електричних мереж.

У системі опалення Vaillant можна обмінюватися даними через EEBUS з сумісними приладами інших виробників – наприклад, щоб уможливити повністю автоматичний енергоменеджмент, що ефективно використовує енергію. Докладна інформація: www.eebus.org

## 1.1 Деталі системи

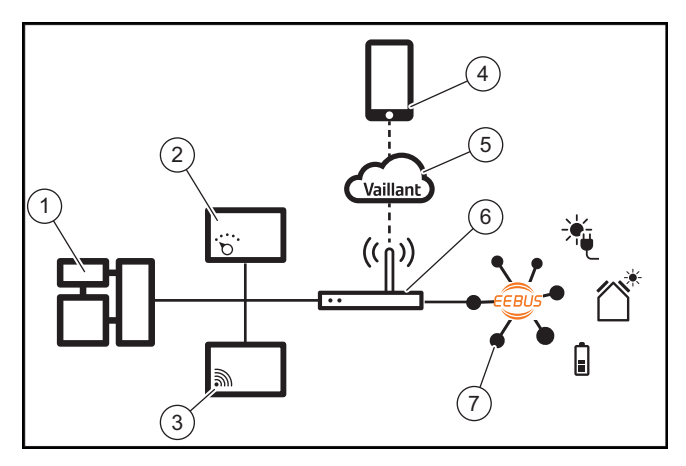

Наступні деталі повинен надати користувач:

- Система опалення Vaillant (1)
- Регулятор системи VRC 700 або VRC 720 (2) відповідна радіоверсія регулятора системи (f) також підтримується
- Інтернет-шлюз VR 920, VR 921 або VR 940f\* (3)
- Застосунок myVAILLANT (4)
- Хмара Vaillant (5)
- Інтернет-маршрутизатор (6)
- принаймні ще один системний вузол, сумісний з EEBUS (7), що підтримує відповідні випадки застосування (один або кілька) (→ Розділ 1.3)
- \* в Україні: VR 940

Інтернет-шлюз встановлює з'єднання між системою, інтернетом та хмарою Vaillant за допомогою інтернетмаршрутизатора користувача та приймає зв'язок через EEBUS. Підключення до інтернету важливе, щоб за допомогою застосунку myVAILLANT ввести в експлуатацію EEBUS і коригувати налаштування EEBUS. Регулятор системи потрібен для керування системи опалення. Крім того, система енергоменеджменту, підключена через EEBUS або систему контролю Smart Home, має доступ до налаштувань системи Vaillant і може змінювати їх залежно від використовуваного додатка. З застосунком myVAILLANT можна активувати функції EEBUS, приєднувати окремі прилади та здійснювати налаштування відповідно до різних випадків застосування. Додатково застосунок myVAILLANT пропонує огляд системи, у якому при наявності відображаються системні та фотоелектричні дані.

Щоб мати можливість під час роботи обмінюватися даними з приладами інших виробників, у системі повинні бути прилади з EEBUS відповідного виробника і підключені до місцевої ІР-мережі користувача, до якої також приєднаний інтернет-шлюз. Для цього потрібні відповідні прилади з функцією EEBUS.

## 1.2 З'єднання приладів

Щоб ваш інтернет-шлюз міг обмінюватися даними з іншими приладами з функцією EEBUS, необхідно з'єднати прилади наступним чином:

- Відкрийте застосунок myVAILLANT на смартфоні.
- Оберіть Оберіть (Налаштування).
- Оберіть меню Мережеві налаштування.
- Оберіть меню EEBUS.
- Увімкніть EEBUS.
- Оберіть приєднувані компоненти зі списку ДОСТУПНІ ПРИСТРОЇ.
- Порівняйте показаний номер SKI з номером SKI приладу.
- Натисніть Довіряти.

#### Вказівка

SKI (Subject Key Identifier) слугує для однозначної ідентифікації приладів з функцією EEBUS-. Номер SKI інтернет-шлюза можна знайти:

- на ID-картці, що додається до пакування приладу

- у застосунку myVAILLANT в меню **EEBUS** в інформації про **шлюз** 

Для обміну даними через EEBUS необхідна двостороння довіра з'єднуваних приладів. При цього дотримуйтеся додаткових вказівок виробника з'єднуваного приладу EEBUS, щоб з'єднати його з системою опалення.

## 1.3 Випадки використання EEBUS

- Енергоменеджмент теплових насосів
  - Використання доступних термічних ємностей накопичувача
  - Обмеження електричної потужності теплового насоса
- Прозорість
  - Відображення фотоелектричних даних
  - Зв'язок поточного електричного споживання теплового насоса
- Налаштування режиму роботи та заданої температури

# i

#### Вказівка

Необхідні системні вузли відрізняються для різних випадків використання. Крім того, функціонал EEBUS не підтримує певні системи. Зокрема, наприклад не можлива комбінація з аmbiSENSE. Докладну інформацію про можливі випадки використання EEBUS, а також необхідні для цього системні вузли див. у цьому посібнику з експлуатації, а також додатково на www.myvaillant.com.

## 1.3.1 Енергоменеджмент теплових насосів

Електричний енергоменеджмент теплового насоса складається потенційно з використання доступних термічних потужностей накопичувача та / або обмеження електричної потужності теплового насоса. Термічний накопичувач (наприклад, накопичувач гарячої води або буферний накопичувач опалення) можна використовувати зокрема для активного заряджання надлишковою фотоелектричною електроенергією в неробочий час, щоб зберігати частину самогенерованої енергії у вигляді тепла для подальшого використання і, таким чином, збільшувати власне споживання. Електричне обмеження потужності може використовуватися зовнішньою системою управління енергією або мережевим споживачем, щоб запобігти перевантаженню електричної мережі і таким чином стабілізувати електричну мережу або запобігти перевищенню максимального споживання струму в точці підключення до мережі.

# Використання доступних термічних ємностей накопичувача

У вас є можливість виконати налаштування для електричного енергоменеджменту теплового насоса. Щоб виконати електричний енергоменеджмент теплового насоса за допомогою системи енергоменеджменту, система повинна бути обладнана сумісним тепловим насосом Vaillant (див. вказівку вище).

Система автоматично визначає, чи доступний сумісний тепловий насос. Для використання доступних термічних потужностей накопичувача у рамках електричного регулювання енергії має бути встановлений накопичувач гарячої води та/або буферний накопичувач опалення. Система опалення самостійно перевіряє, чи виконано передумови для електричного регулювання енергії.

На основі цього система енергоменеджменту керує системою теплового насоса, так що система теплового насоса експлуатується ефективніше. Для цього може, наприклад при наявному фотоелектричному надлишку спрацювати завантаження гарячої води за допомогою енергорегулятора. Робота в режимі енергоменеджменту теплового насоса залежить від використовуваної системи енергоменеджменту і може бути використана, наприклад, для оптимізації власного споживання та/або витрат.

Система теплового насоса автоматично оптимізує взаємодію з системою регулювання енергії, щоб збільшити до максимуму споживання енергії або зменшити витрати. Застосунок myVAILLANT при потребі надає вам можливість вмикати та вимикати функції регулювання енергії системи теплового насоса для опалення та гарячої води. Крім того, там залежно від ваших налаштувань експерта системи можна:

- Відкрийте застосунок myVAILLANT на смартфоні.
- Оберіть Ф (Налаштування).
- Оберіть меню Регулятор.
- Оберіть меню Енергоменеджмент.

## Вказівка

Якщо у вас не відображається налаштування енергоменеджменту, тоді у вашій установці встановлено систему теплового насоса несумісну з енергоменеджментом Vaillant, або EEBUS не активовано, або через EEBUS не під'єднано сумісний енергорегулятор.

#### Вказівка

Докладну інформацію про налаштування енергоменеджменту див. у застосунку myVAILLANT.

#### Енергоменеджмент: гаряча вода

- Енергоменеджмент вимкн

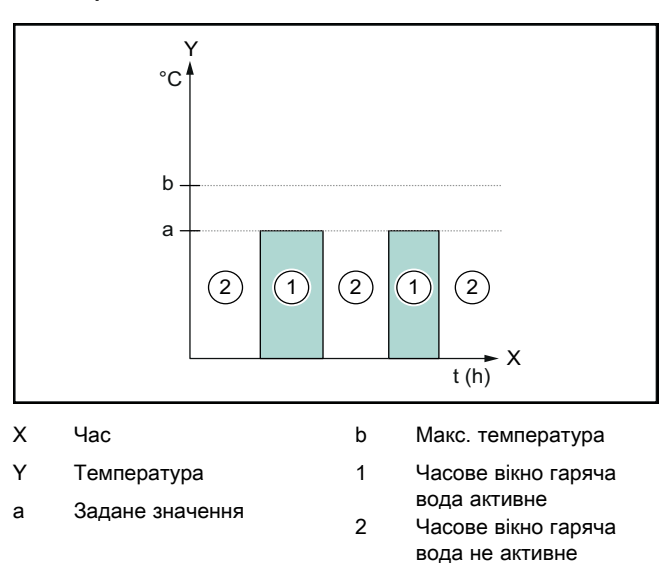

При деактивованому енергоменеджменті система теплового насоса не оптимізована для приготування гарячої води шляхом зв'язку EEBUS з системою енергоменеджменту.

#### Енергоменеджмент увімкн

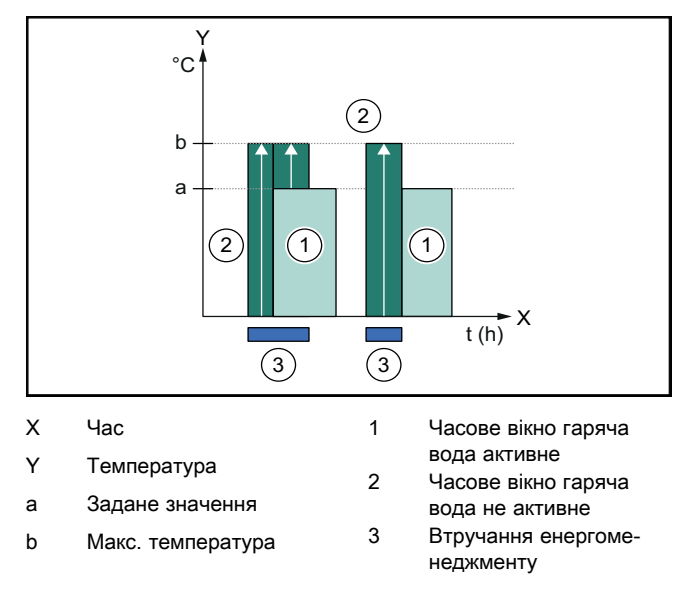

При активованому енергоменеджменті система теплового насоса не оптимізована для приготування гарячої

води шляхом зв'язку EEBUS з системою енергоменеджменту. Активація через систему енергоменеджменту (наприклад при доступному фотоелектричному надмірі) використовується, щоб завантажувати накопичувач гарячої води у межах та поза межами часового вікна відповідно до заданого значення до максимальної температури і таким чином заощаджувати енергію.

#### Енергоменеджмент: опалення

Енергоменеджмент вимкн

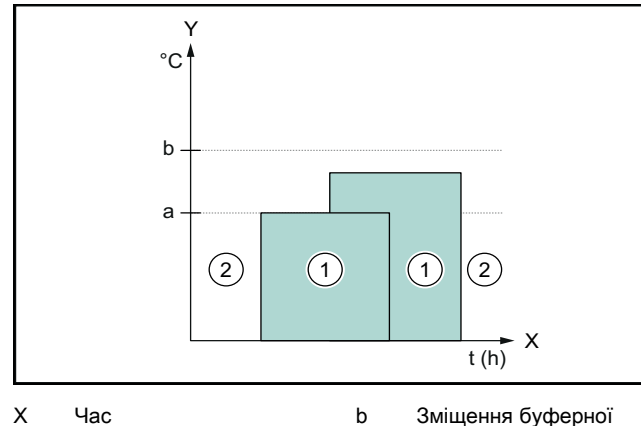

Х Час

- Зміщення буферної
- Y Температура
- ємності Часове вікно опалення 1 активне
- Задане значення а
- Часове вікно опалення не активне

При деактивованому енергоменеджменті система теплового насоса не оптимізована для опалення шляхом зв'язку EEBUS з системою енергоменеджменту.

2

#### Енергоменеджмент увімкн

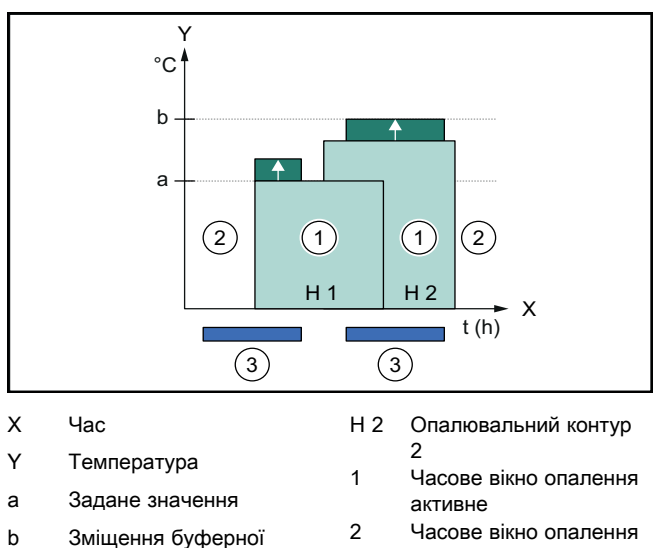

#### 2 Зміщення буферної не активне ємності 3

H 1 Опалювальний контур

Втручання енергоменеджменту

При активованому енергоменеджменті система теплового насоса оптимізовано експлуатується для опалення шляхом зв'язку EEBUS з системою енергоменеджменту. Активація через систему енергоменеджменту (наприклад при доступному фотоелектричному надмірі) використовується, щоб завантажувати буферний накопичувач опалення відповідно до заданого значення до температури зміщення і таким чином заощаджувати енергію.

Для описаних вище функцій додатково до компонентів, зазначених у системних деталях (→ Розділ 1.1), необхідні наступні деталі опалення:

| Режим ро-                                                               | Термічний накопичу-                | Регулятор системи                             |
|-------------------------------------------------------------------------|------------------------------------|-----------------------------------------------|
| боти                                                                    | вач                                | Vaillant                                      |
| Вихід гаря-                                                             | Накопичувач гарячої                | VRC 700 або                                   |
| чої води                                                                | води                               | VRC 720                                       |
| Опалення                                                                | Буферний накопичу-<br>вач опалення | 3 VRC 700/5 (5-те по-<br>коління) або VRC 720 |
| Відповідна радіоверсія регулятора системи (f) також підтри-<br>мується. |                                    |                                               |

#### 1.3.2 Обмеження електричної потужності теплового насоса

Нові системи теплових насосів Vaillant надають можливість обмеження електричних потужностей зовнішніми системами енергоменеджменту або мережевим споживачем. Як тільки обмеження стає активним, це відображається в додатку myVAILLANT в Системній інформації.

#### Вказівка

Наступні теплові насоси з року виготовлення 2023 підтримують функцію:

- aroTHERM split
- aroTHERM plus
- recoCOMPACT exclusive / versoTHERM plus

Рік виготовлення вашого теплового насоса можна знайти у серійному номері:

Серійний номер можна побачити також у застосунку myVAILLANT або відповідному застосунку спеціаліста.

Чи підтримує ваша система теплових насосів Vaillant функцію загалом, залежить від вбудованих разом із тепловим насосом системних вузлів та обраної схеми системи. Функція не підтримується, наприклад, якщо підключено зовнішній (не учасник eBUS), електричний додатковий нагрів через VWZ AI. Поточний огляд сумісних системних вузлів (з новими виробами) див. на www.myvaillant.com.

#### 1.3.3 Прозорість

#### Відображення фотоелектричних даних

Якщо підключена система енергоменеджменту передає робочі дані вашої фотогальванічної енергетичної установки через EEBUS, Ви можете їх подивитися в застосунку myVAILLANT.

- Відкрийте застосунок myVAILLANT на смартфоні.
- Оберіть () (Інформація про енергію).

#### Зв'язок поточного електричного споживання теплового насоса

Якщо доступно, система теплового насоса надає поточне електричне споживання через EEBUS, так що приєднані прилади можуть відображати їх у користувацькому інтерфейсі.

#### 1.3.4 Налаштування режиму роботи та заданої температури

Система опалення надає можливість іншим приладам EEBUS відображення та/або налаштування режиму роботи та температури для опалення і приготування гарячої води у застосунку. Конкретний обсяг функцій при цьому може бути різним, залежно від партнерської системи EEBUS. Якщо доступно, Vaillant забезпечує через EEBUS наступні налаштування та індикації:

| Режим росоти     | Індикація/можливості налаштування                                                                                                    |  |
|------------------|----------------------------------------------------------------------------------------------------|--|
|                  | VRC 700                                                                                                    |  |
| Гаряча вода      | Режим роботи                                                                                                    |  |
|                  | – ВВІМК                                                                                                    |  |
|                  | – ВИМК                                                                                                    |  |
|                  | – Авто                                                                                                    |  |
|                  | Додаткові функції                                                                                                    |  |
|                  | <ul> <li>1 х наповнення накопичувача</li> </ul>                                                                                                    |  |
|                  | Задане значення                                                                                                    |  |
|                  | – Бажані темп-ри Гаряча вода                                                                                                    |  |
|                  | Фактичне значення                                                                                                    |  |
|                  | – Факт. т-ра накоп.                                                                                                    |  |
| Опалення для зон | Режим роботи                                                                                                    |  |
| від 1 до 3       |                                                                                                    |  |
|                  | – Авто                                                                                                    |  |
|                  | – Авто<br>– День                                                                                                    |  |
|                  | – Авто<br>– День<br>– Ніч                                                                                                    |  |
|                  | – Авто<br>– День<br>– Ніч<br>– ВИМК                                                                                                    |  |
|                  | <ul> <li>Авто</li> <li>День</li> <li>Ніч</li> <li>ВИМК</li> <li>Задане значення</li> </ul>                                                                                                    |  |
|                  | <ul> <li>Авто</li> <li>День</li> <li>Ніч</li> <li>ВИМК</li> <li>Задане значення</li> <li>Бажана темп-ра День</li> </ul>                                                                                                    |  |
|                  | <ul> <li>Авто</li> <li>День</li> <li>Ніч</li> <li>ВИМК</li> <li>Задане значення</li> <li>Бажана темп-ра День</li> <li>Бажана темп-ра Ніч</li> </ul>                                                                                                    |  |
|                  | <ul> <li>Авто</li> <li>День</li> <li>Ніч</li> <li>ВИМК</li> <li>Задане значення</li> <li>Бажана темп-ра День</li> <li>Бажана темп-ра Ніч</li> <li>Фактичне значення</li> </ul>                                                                                       |  |
|                  | <ul> <li>Авто</li> <li>День</li> <li>Ніч</li> <li>ВИМК</li> <li>Задане значення</li> <li>Бажана темп-ра День</li> <li>Бажана темп-ра Ніч</li> <li>Фактичне значення</li> <li>Темп-ра приміщення в Зона</li> </ul>                                                    |  |
|                  | <ul> <li>Авто</li> <li>День</li> <li>Ніч</li> <li>ВИМК</li> <li>Задане значення</li> <li>Бажана темп-ра День</li> <li>Бажана темп-ра Ніч</li> <li>Фактичне значення</li> <li>Темп-ра приміщення в Зона<br/>(якщо доступно)</li> </ul>                                |  |
| Інше             | <ul> <li>Авто</li> <li>День</li> <li>Ніч</li> <li>ВИМК</li> <li>Задане значення</li> <li>Бажана темп-ра День</li> <li>Бажана темп-ра Ніч</li> <li>Фактичне значення</li> <li>Темп-ра приміщення в Зона<br/>(якщо доступно)</li> <li>Індикація: назва Зона</li> </ul> |  |

| Режим роботи | Індикація/можливості налаштування          |
|--------------|--------------------------------------------|
|              | VRC 720                                    |
| Гаряча вода  | Режим:                                     |
|              | – Рег. за час.                             |
|              | – Вручну                                   |
|              | – Вимк.                                    |
|              | Додаткові функції                          |
|              | – Гаряча вода, швидко                      |
|              | Задане значення                            |
|              | <ul> <li>Темп. гарячої води: °С</li> </ul> |
|              | Фактичне значення                          |
|              | – Темп. гарячої води                       |

| Режим роботи                          | Індикація/можливості налаштування                                                                                                    |
|---------------------------------------|----------------------------------------------------------------------------------------------------|
|                                       | VRC 720                                                                                                    |
| Опалення для <b>зон</b><br>від 1 до 3 | Режим:<br>- Рег. за час.<br>- Вручну<br>- Вимк.<br>Задане значення<br>- Бажана температура: °С<br>(для Режим: Вручну)<br>Фактичне значення<br>- Поточна темп. приміщення: °С в<br>Зона<br>(якщо доступно) |
| Інше                                  | <ul> <li>Індикація: Назва зони</li> <li>Індикація: Зовнішня температура:<br/>К</li> </ul>                                                                                                    |

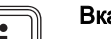

## Вказівка

Докладну інформацію про індикацію/можливості налаштування див. у посібнику з експлуатації відповідного регулятора системи.

#### 1.4 Роз'єднання підключення EEBUS

Якщо роз'єднуєте підключення, тоді більше неможливий обмін даними через EEBUS між вузлами і випадки використання (→ Розділ 1.3) більше не можуть підтримуватися.

Доступні дві можливості роз'єднання підключення:

- 1. вимикання функції EEBUS системи опалення
- роз'єднання підключення до певного приладу з мож-2. ливістю EEBUS.
- Відкрийте застосунок myVAILLANT на смартфоні.
- Оберіть 🗘 (Налаштування). ►
- Оберіть меню Мережеві налаштування. ►
- Оберіть меню **EEBUS**.

#### Можливість 1

► Вимкніть EEBUS.

#### Можливість 2

- Оберіть від'єднувані компоненти зі списку НАДІЙНІ ► ПРИСТРОЇ.
- Натисніть ВІД'ЄДНАТИ, а потім Не довіряти.

#### Вказівка

| Якщо роз'єднаєте з'єднання EEBUS, це може     |
|-----------------------------------------------|
| <br>означати порушення договірних зобов'язань |
| перед третіми сторонами. Це може бути, на-    |
| приклад користувач мережі, якщо він викорис-  |
| товує з'єднання EEBUS для того, щоб знизити   |
| потужності системи теплових насосів у критич- |
| них для мережі ситуаціях (обмеження електри-  |
| чної потужності теплового насоса).            |
# Foydalanish bo'yicha yo'riqnoma

# Mundarija

| 1   | EEBUS                       | 109 |
|-----|-----------------------------|-----|
| 1.1 | Tizim tafsilotlari          | 109 |
| 1.2 | Qurilmalarni ulash          | 109 |
| 1.3 | EEBUS foydalanish holatlari | 110 |
| 1.4 | EEBUS Ulanishni ajratish    | 113 |

# 1 EEBUS

EEBUS bu tarmoqqa ulangan uyda (Smart-Home) ilovalarni aqlli tarmoqqa ulash uchun xalqaro aloqa standarti. EEBUS uy ichidagi qurilmalarni, masalan, quvvatni boshqarish tizimlari, issiqlik nasoslari, elektr transport vositalarini zaryadlash stansiyalari va turli ishlab chiqaruvchilar va sohalardagi maishiy texnika (masalan, kir yuvish mashinalari va idishlarni yuvish mashinalari) bilan bog'laydi va ularga elektr tarmoqlari va elektr bozori ishtirokchilari bilan o'zaro aloqada bo'lishga imkon beradi.

Sizning Vaillant isitish tizimingiz EEBUS orqali boshqa ishlab chiqaruvchilarning mos keladigan qurilmalari bilan aloqa o'rnatishi mumkin – masalan, energiyadan samaraliroq foydalanadigan to'liq avtomatik energiya boshqaruvini yoqish uchun. Qo'shimcha ma'lumotlar uchun: www.eebus.org

# 1.1 Tizim tafsilotlari

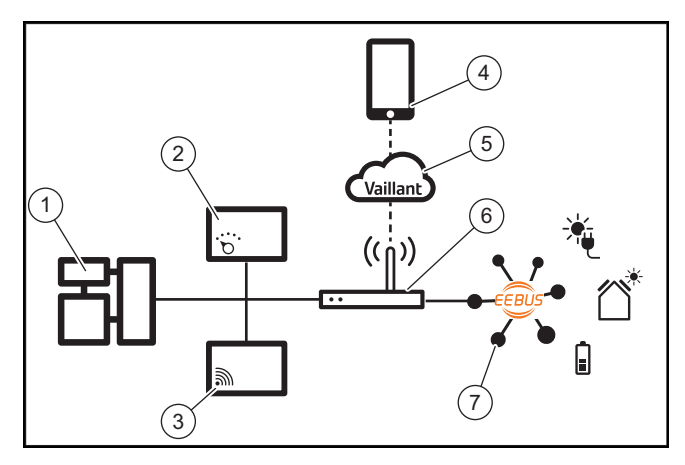

Operator tomonidan quyidagi komponentlar taqdim etilishi kerak:

- Vaillant Isitish tizimi (1)
- Tizim boshqaruvchisi VRC 700 yoki VRC 720 (2)
   Tizim boshqaruvchisining (f) tegishli radio variantlari ham qo'llab-quvvatlanadi
- Internet shlyuzi VR 920, VR 921 yoki VR 940f\* (3)
- myVAILLANT ilovasi (4)
- Vaillant Cloud (5)
- Internet router (6)
- tegishli foydalanish holatlarini (bir yoki bir nechta)
   qo'llab-quvvatlaydigan kamida bitta qo'shimcha EEBUS
   qobiliyatiga ega tizim komponentlari (7) (→ Bob 1.3)
- \* Ukrainada: VR 940

Internet shlyuzi operatorning Internet routeridan foydalangan holda tizim, Internet va Vaillant cloud o'rtasida aloqa o'rnatadi va EEBUS orqali aloqani boshqaradi. myVAILLANT ilovasi EEBUS ni ishga tushurish va EEBUS sozlamalarini sozlash uchun internetga ulanish kerak bo'ladi. Isitish tizimini boshqarish uchun tizim boshqaruvchisi kerak bo'ladi. Bundan tashqari EEBUS orqali ulangan energiya boshqaruvi shuningdek aqlli uy boshqaruvi Vaillant tizim sozlamalariga kiradi va ularni muayyan sharoitlarda ishlatilgan foydalanish holatiga qarab ularni o'zgartirishi mumkin. myVAILLANT ilovasi bilan EEBUS-funksiyalari faollashtirilishi, alohida qurilmalar birlashtirilishi va turli xil foydalanish holatlari uchun mos ravishda sozlamalar amalga oshirilishi mumkin. Qo'shimcha ravishda myVAILLANT ilovasi tizimning umumiy ko'rinishini taqdim etadi, unda tizim va fotovoltaik ma'lumotlar, agar mavjud bo'lsa, ko'rsatiladi.

Boshqa ishlab chiqaruvchilarning qurilmalari bilan o'zaro aloqada bo'lish uchun tegishli ishlab chiqaruvchining EEBUS-ga qodir qurilmalari tizimda bo'lishi va Internet shlyuzi ham ulangan foydalanuvchining mahalliy IP tarmog'iga ulangan bo'lishi kerak. Shunga ko'ra, buning uchun EEBUS-ga qodir qurilmalar talab qilinadi.

#### 1.2 Qurilmalarni ulash

Internet shlyuzingiz boshqa EEBUS-yoqilgan qurilmalar bilan aloqa o'rnatishi uchun siz qurilmalarni bir-biriga quyidagicha ulashingiz kerak:

- Smartfoningizda myVAILLANT ilovasini oching.
- ▶ (Sozlamalar) ni tanlang.
- Tarmoq sozlamalari menyusini tanlang.
- EEBUS menyusini tanlang.
- EEBUS ni yoqing.
- MAVJUD QURILMALAR ro'yxatidan ulanadigan komponentlarni tanlang.
- Ko'rsatilgan SKI-raqamni qurilmaning SKI-raqami bilan solishtiring.
- Ishonch ni bosing.

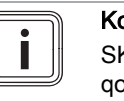

#### Ko'rsatma

SKI (Subject Key Identifier) EEBUSqo'llab-quvvatlaydigan qurilmalarni aniq identifikatsiyalash uchun ishlatiladi. Siz Internet shlyuzining SKI-raqamini quyida topishingiz mumkin:

- Qurilmaning qadog'i bilan birga kelgan ID kartada

- myVAILLANT ilovasida **EEBUS** menyusida **Shlyuz ma'lumotlari** ostida

EEBUS orqali aloqa qilish uchun bir-biriga ulanadigan qurilmalarning o'zaro ishonchi talab qilinadi. Shuning uchun, qo'shimcha ravishda, bog'lanadigan EEBUSqurilmasini isitish tizimiga ulash uchun ishlab chiqaruvchining ko'rsatmalariga amal qiling.

# 1.3 EEBUS foydalanish holatlari

- Issiqlik nasoslari-Energiyani boshqarish
  - Mavjud issiqlik saqlash quvvatlaridan foydalanish
  - Elektr issiqlik nasosining quvvatini cheklash
- O'tkazuvchanlik
  - Fotovoltaik ma'lumotlarni ko'rsatish
  - Issiqlik nasoslarining joriy quvvat sarfi to'g'risidagi ma'lumotlarni uzatish
- Ishlash rejimi va belgilangan haroratlar sozlamalari

#### Ko'rsatma

Turli xil foydalanish holatlari uchun kerakli tizim komponentlari farqlanadi. Bundan tashqari EEBUS-funksionallik ma'lum tizimlarni qo'llabquvvatlamaydi. Xususan, misol tariqasida ambiSENSE bilan birlashtirish mumkin emas. Mumkin bo'lgan EEBUS-foydalanish holatlari va buning uchun zarur bo'lgan tizim komponentlari haqida qo'shimcha ma'lumotni ushbu foydalanish qo'llanmasida va qo'shimcha ravishda www.myvaillant.com ostida topasiz.

# 1.3.1 Issiqlik nasoslari-Energiyani boshqarish

Elektr issiqlik nasosining energiyasini boshqarish potensial ravishda mavjud bo'lgan issiqlik saqlash quvvatlaridan foydalanish va/yoki elektr issiqlik nasosining quvvatini cheklashdan iborat. Termal saqlagich (masalan, issiq suv saqlagich yoki isitish bufer saqlagich), boshqa narsalar qatori, o'z-o'zidan ishlab chiqarilgan energiyaning bir qismini keyinchalik foydalanish uchun issiqlik shaklida saqlash va shu bilan birga o'z-o'zini iste'mol qilishni oshirish uchun foydalanish vaqtidan tashqari ortiqcha fotovoltaik oqim bilan faol zaryadlash uchun ishlatilishi mumkin. Elektr quvvatini cheklash tashqi energiyani boshqarish tizimi yoki tarmoq operatori tomonidan elektr tarmog'ini gortiqcha yuklanishini oldini olish va shu bilan elektr tarmog'ini barqarorlashtirish yoki tarmoqqa ulanish nuqtasida maksimal quvvat sarfini oshib ketishining oldini olish uchun ishlatilishi mumkin.

# Mavjud issiqlik saqlash quvvatlaridan foydalanish

Sizda issiqlik nasosining elektr energiyasini boshqarish uchun sozlamalarni o'rnatish imkoniyati mavjud. Energiyani boshqarish tizimi bilan issiqlik nasosining elektr energiyasini boshqarishni amalga oshirish uchun tizim mos keladigan Vaillant issiqlik naqsosi bilan jihozlangan bo'lishi kerak (yuqoridagi eslatmaga qarang).

Tizim mos keladigan issiqlik nasosi mavjudligini mustaqil ravishda aniqlaydi. Elektr energiyasini boshqarish sharoitida mavjud bo'lgan issiqlik saqlash quvvatlaridan foydalanish uchun issiq suv saqlagichi va/yoki isitish bufer saqlagichi o'rnatilishi kerak. Isitish tizimi elektr energiyasini boshqarish talablari bajarilishini mustaqil ravishda tekshiradi.

Shunga asoslanib, energiyani boshqarish tizimi issiqlik nasoslari tizimini boshqaradi, shuning uchun issiqlik nasoslari tizimi yanada samarali ishlaydi. Shu maqsadda, misol tariqasida, ortiqcha fotovoltaik mavjud bo'lganda, energiya menejeri tomonidan issiq suv zaryadlashini ishga tushirishi mumkin. Issiqlik nasosining energiyasini boshqarishda ishlash ishlatiladigan energiyani boshqarish tizimiga bog'liq va misol tariqasida, o'z-o'zini iste'mol qilish va/yoki xarajatlarni optimallashtirish uchun ishlatilishi mumkin. Issiqlik nasoslari tizimi o'z-o'zini iste'mol qilishni maksimal darajada oshirish yoki energiya xarajatlarini minimallashtirish uchun energiyani boshqarish tizimi bilan o'zaro aloqani avtomatik ravishda optimallashtiradi. Shunga qaramay, agar kerak bo'lsa, myVAILLANT ilova sizga issiqlik pompasi tizimining energiyani boshqarish funksiyalarini isitish va issiq suvni yoqish va o'chirish uchun almashtirish imkoniyatini taklif qiladi. Bundan tashqari, siz tizimingizga qarab u yerda mutaxassis sozlamalarini o'rnatishingiz mumkin:

- Smartfoningizda myVAILLANT ilovasini oching.
- ► O (Sozlamalar) ni tanlang.
- Regulyator menyusini tanlang.
- Energiyani boshqarish menyusini tanlang.

# i

# Ko'rsatma

Agar siz uchun energiyani boshqarish sozlamalari ko'rsatilmasa, tizimingizda energiyani boshqarish bilan mos keladigan Vaillant issiqlik nasoslari tizimi o'rnatilmagan yoki EEBUS yoqilmagan yoki EEBUS rqali mos keladigan energiya menejeri ulanmagan.

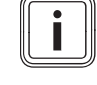

#### Ko'rsatma

Energiyani boshqarish sozlamalari haqida qo'shimcha ma'lumotlarni myVAILLANT ilovasida topishingiz mumkin.

#### Energiyani boshqarish: Issiq suv

Energiyani boshqarish o'chirilgan

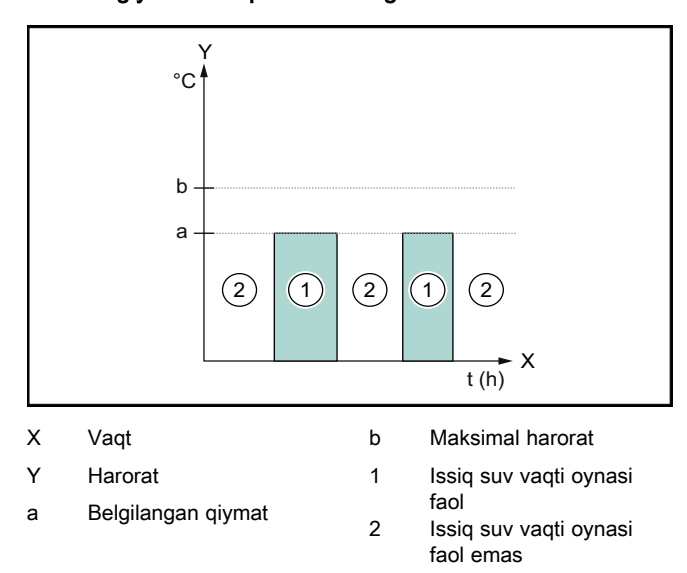

Agar energiyani boshqarish o'chirilgan bo'lsa, issiqlik nasoslari tizimi energiyani boshqarish tizimi bilan EEBUS aloqasi orqali issiq suvni tayyorlash uchun optimallashtirilmaydi.

- Energiyani boshqarish yoqilgan

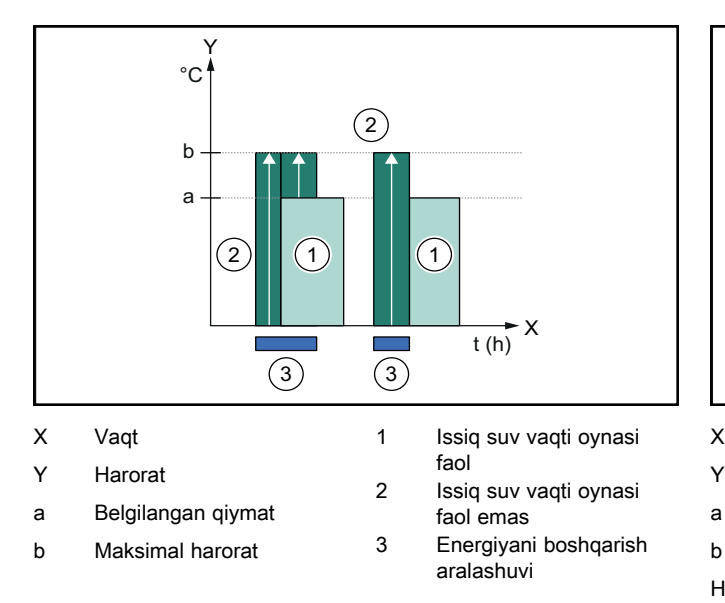

Energiyani boshqarish yoqilganda, issiq suvni tayyorlash uchun issiqlik nasoslari tizimi energiyani boshqarish tizimi bilan EEBUS aloqasi orqali optimallashtirilgan tarzda ishlaydi. Energiyani boshqarish tizimi tomonidan faollashtirish (masalan, mavjud bo'lgan ortiqcha fotovoltaik) issiq suv saqlagichini belgilangan qiymatdan tashqaridagi vaqt oynalari ichida va tashqarisida maksimal haroratgacha zaryad qilish va shu bilan energiyani saqlash uchun ishlatiladi.

#### Energiyani boshqarish: Isitish

Energiyani boshqarish o'chirilgan \_

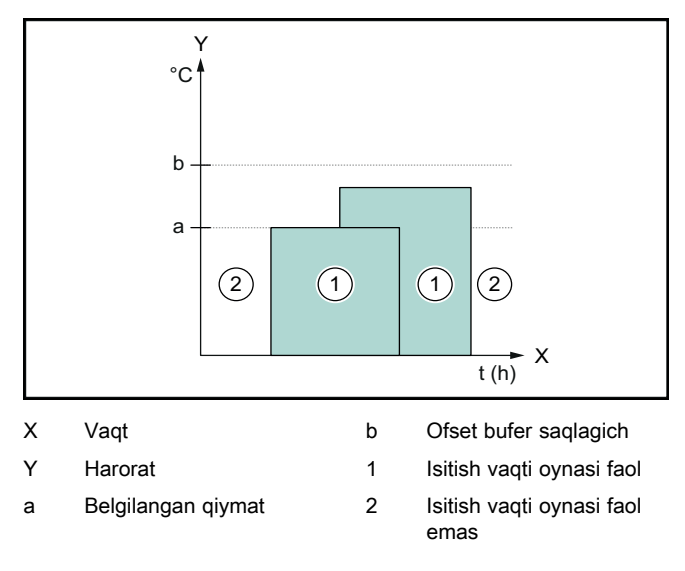

Agar energiyani boshqarish o'chirilgan bo'lsa, issiqlik nasoslari tizimi energiyani boshqarish tizimi bilan EEBUS alogasi orgali isitish uchun optimallashtirilmaydi.

Energiyani boshqarish yoqilgan

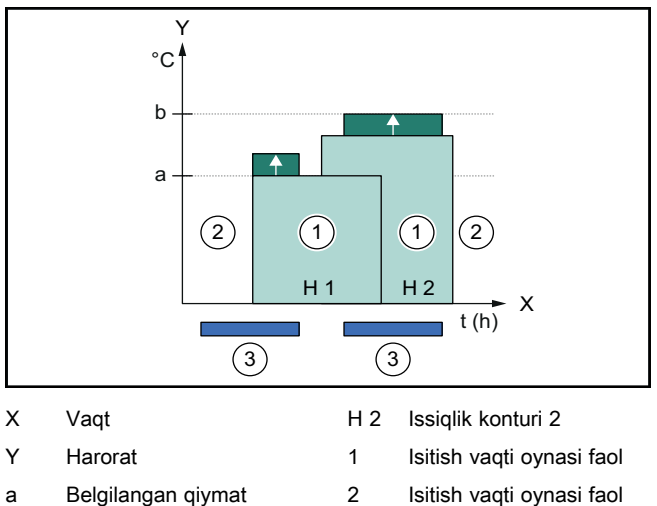

- Ofset bufer saglagich
- emas Energiyani boshqarish
- Η1 Issiqlik konturi 1
- 3 aralashuvi

Energiyani boshqarish yoqilganda, isitish uchun issiqlik nasoslari tizimi energiyani boshqarish tizimi bilan EEBUS aloqasi orqali optimallashtirilgan tarzda ishlaydi. Energiyani boshqarish tizimi tomonidan faollashtirish (masalan, mavjud bo'lgan ortiqcha fotovoltaik) isitish buferi saqlagichini belgilangan giymatdan ofset haroratgacha zaryad gilish va shu tariqa energiyani saqlash uchun ishlatiladi.

Yuqorida tavsiflangan funksiyalar uchun tizim tafsilotlari (→ Bob 1.1) da keltirilgan komponentlarga qo'shimcha ravishda guyidagi isitish komponentlari talab gilinadi:

| ishlash<br>rejimi                                                 | Issiqlik saqlagich      | Vaillant Tizim<br>regulyatori                    |  |  |
|-------------------------------------------------------------------|-------------------------|--------------------------------------------------|--|--|
| Issiq suv                                                         | Issiq suv to'plagichi   | VRC 700 yoki<br>VRC 720                          |  |  |
| lsitish                                                           | Isitish bufer saqlagich | VRC 700/5<br>(5. Generation) dan<br>yoki VRC 720 |  |  |
| Tizim regulvatorining (f) tegishli radio variantlari ham go'llah- |                         |                                                  |  |  |

quvvatlanadi.

#### Elektr issiglik nasosining guvvatini cheklash 1.3.2

Vaillant issiglik nasosining yangi tizimlari tashqi energiyani boshqarish tizimi yoki tarmoq operatori tomonidan elektr energiyasini cheklash imkoniyatini beradi. Cheklash faollashtirilishi bilanoq, bu myVAILLANT ilovasining Tizim ma'lumoti ostida ko'rsatiladi.

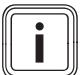

#### Ko'rsatma

2023 ishlab chiqarish yilidagi quyidagi issiqlik nasoslari quyidagi funksiyani qo'llab-quvvatlaydi:

- aroTHERM split
- aroTHERM plus
- recoCOMPACT exclusive / versoTHERM plus

Sizning issiqlik nasosingizning ishlab chiqarilgan yilini seriya raqamida olishingiz mumkin:

#### 

Siz seriya raqamini myVAILLANT ilovasida shuningdek tegishli mutaxassis usta ilovasida ko'rishingiz mumkin.

Sizning Vaillant issiqlik nasos tizimingiz funksiyani butunlay qo'llab-quvvatlashi yoki quvvatlamasligi, issiqlik nasosi bilan birga o'rnatilgan tizim komponentlariga va tanlangan tizim sxemasiga bog'liq. Funksiya misol tariqasida qo'llabquvvatlanmaydi, agar tashqi (eBUS ishtirokchisi emas), qo'shimcha elektr qo'shimcha isitish VWZ Al orqali ulangan bo'lsa. Mos keladigan tizim komponentlarining (shu jumladan Yangi mahsulotlar) joriy ko'rinishini www.myvaillant.com ostida topishishingiz mumkin.

#### 1.3.3 O'tkazuvchanlik

#### Fotovoltaik ma'lumotlarni ko'rsatish

Agar ulangan energiyani boshqarish tizimi sizning fotovoltaik tizimingizning operatsion ma'lumotlarini EEBUS orqali yetkazsa, ularni siz myVAILLANT ilovasida ko'rsata olishingiz mumkin.

- Smartfoningizda myVAILLANT ilovasini oching.
- (Energiya ma'lumotlari) ni tanlang.

# Issiqlik nasoslarining joriy quvvat sarfi to'g'risidagi ma'lumotlarni uzatish

Agar mavjud bo'lsa, issiqlik nasoslari tizimi EEBUS orqali joriy elektr sarfini ta'minlaydi, shuning uchun ulangan qurilmalar uni foydalanuvchi interfeysida ko'rsatishi mumkin.

# 1.3.4 Ishlash rejimini va belgilangan haroratlarni sozlash

Isitish tizimi boshqa EEBUS qurilmalariga bitta dasturda isitish va issiq suv uchun ish rejimini va haroratini ko'rsatish va/yoki o'rnatish imkoniyatini taqdim etadi. Funksiyalarning o'ziga xos doirasi EEBUS hamkor tizimiga qarab farq qilishi mumkin. Agar mavjud bo'lsa, Vaillant EEBUS orqali quyidagi sozlamalar va ko'rsatgichlarni taqdim etadi:

| lshlash rejimi        | Displey / sozlash parametrlari                                                       |  |  |
|-----------------------|--------------------------------------------------------------------------------------|--|--|
|                       | VRC 700                                                                              |  |  |
| lssiq suv             | ishlash rejimi                                                                       |  |  |
|                       | – yoq.<br>– o'chirish<br>– Avto                                                      |  |  |
|                       | Qo'shimcha funksiya                                                                  |  |  |
|                       | <ul> <li>1x To'plangan zaryad</li> </ul>                                             |  |  |
|                       | Belgilangan qiymat                                                                   |  |  |
|                       | <ul> <li>Istalgan haroratlar Issiq suv</li> </ul>                                    |  |  |
|                       | Aniq qiymat                                                                          |  |  |
|                       | <ul> <li>Saqlagichning aniq harorati.</li> </ul>                                     |  |  |
| 1 dan 3 gacha         | ishlash rejimi                                                                       |  |  |
| zonalar uchun isitish | – Avto<br>– Kun<br>– Tun<br>– o'chirish                                              |  |  |
|                       | Belgilangan qiymat                                                                   |  |  |
|                       | – Istalgan harorat Kun<br>– Istalgan harorat Tun                                     |  |  |
|                       | Aniq qiymat                                                                          |  |  |
|                       | <ul> <li>Xona harorati Zona da<br/>(agar mavjud bo'lsa)</li> </ul>                   |  |  |
| Qo'shimcha            | <ul> <li>Ko'rsatgich: Zona ning nomi</li> <li>Ko'rsatgich: Tashqi harorat</li> </ul> |  |  |

| ishlash rejimi       | Displey / sozlash parametrlari                                                         |  |
|----------------------|----------------------------------------------------------------------------------------|--|
|                      | VRC 720                                                                                |  |
| lssiq suv            | Rejim:                                                                                 |  |
|                      | – Vaqti sozl.<br>– Qo'llanma<br>– O'chirish                                            |  |
|                      | Qo'shimcha funksiya                                                                    |  |
|                      | <ul> <li>Issiq suv tezkor</li> </ul>                                                   |  |
|                      | Belgilangan qiymat                                                                     |  |
|                      | <ul> <li>Issiq suv harorati: °C</li> </ul>                                             |  |
|                      | Aniq qiymat                                                                            |  |
|                      | <ul> <li>Issiq suv harorati</li> </ul>                                                 |  |
| 1 dan 3 gacha        | Rejim:                                                                                 |  |
| zonalar uchun Ishish | – Vaqti sozl.<br>– Qo'llanma<br>– O'chirish                                            |  |
|                      | Belgilangan qiymat                                                                     |  |
|                      | <ul> <li>Istalgan harorat: °C</li> <li>(Rejim: Qo'llanma uchun)</li> </ul>             |  |
|                      | Aniq qiymat                                                                            |  |
|                      | <ul> <li>Hozirgi xona harorati: °C Zona da<br/>(agar mavjud bo'lsa)</li> </ul>         |  |
| Qo'shimcha           | <ul> <li>Ko'rsatgich: Zonaning nomi</li> <li>Ko'rsatgich: Tashqi harorat: K</li> </ul> |  |

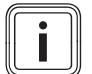

#### Ko'rsatma

Ko'rsatgich/sozlash parametrlari haqida qo'shimcha ma'lumotni tegishli tizim boshqaruvchisining foydalanish ko'rsatmalarida topishingiz mumkin.

#### 1.4 EEBUS Ulanishni ajratish

Agar siz ulanishni ajratsangiz, unda EEBUS orqali komponentlar o'rtasida aloqa boshqa o'rnatilmaydi va foydalanish holatlari (→ Bob 1.3) esa boshqa qo'llabquvvatlana olmaydi.

Ulanishni ajratishning ikki yo'li mavjud:

- 1. Isitish tizimining EEBUS-funksiyasini o'chirish
- 2. EEBUS-ni qo'llab-quvvatlaydigan ma'lum bir qurilma bilan ulanishni ajratish.
- Smartfoningizda myVAILLANT ilovasini oching.
- O (Sozlamalar) ni tanlang.
- ► Tarmoq sozlamalari menyusini tanlang.
- EEBUS menyusini tanlang.

#### 1-Imkoniyat

**EEBUS** ni o'chiring.

#### 2-Imkoniyat

- ISHONCHLI QURILMALAR ro'yxatidan ajratiladigan komponentlarni tanlang.
- AJRATISH ni va so'ngra Ishonchni olib tashlang ni bosing.

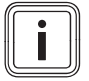

#### Ko'rsatma

Agar siz EEBUS-ulanishni ajratsangiz, bu uchinchi shaxslar oldidagi shartnoma majburiyatlarining buzilishini anglatishi mumkin. Bu misol uchun tarmoq operatori bo'lishi mumkin, agar u tarmoq uchun kritik holatlarda issiqlik nasosi tizimining quvvatini pasaytirish uchun EEBUS-ulanishidan foydalansa (elektr issiqlik nasosining quvvatini cheklash).

# Supplier Addresses

# 1 AT, Austria

# Vaillant Group Austria GmbH

Clemens-Holzmeister-Straße 6 1100 Wien Österreich Telefon 05 7050 Telefax 05 7050 1199 Telefon 05 7050 2100 (zum Regionaltarif österreichweit, bei Anrufen aus dem Mobilfunknetz ggf. abweichende Tarife nähere Information erhalten Sie bei Ihrem Mobilnetzbetreiber) info@vaillant.at termin@vaillant.at www.vaillant.at www.vaillant.at

# 2 BE, Belgium

# N.V. Vaillant S.A.

Golden Hopestraat 15 B-1620 Drogenbos Belgien, Belgique, België Tel. 2 3349300 Fax 2 3349319 Kundendienst / Service après-vente / Klantendienst 2 3349352 info@vaillant.be www.vaillant.be

# 3 BG, Bulgaria

# Vaillant Group International GmbH

Berghauser Str. 40 42859 Remscheid Deutschland Tel. +49 (0)2191 18 0 www.vaillant.com

# 4 CH, Switzerland

# Vaillant GmbH (Schweiz, Suisse, Svizzera)

Riedstrasse 12 CH-8953 Dietikon Schweiz, Svizzera, Suisse Tel. +41 44 744 29 29 Fax +41 44 744 29 28 Techn. Vertriebssupport +41 44 744 29 19 info@vaillant.ch www.vaillant.ch

# Vaillant Sàrl

Z.I. d'In-Riaux 30 CH-1728 Rossens Schweiz, Svizzera, Suisse Tél. +41 26 409 72 10 Fax +41 26 409 72 14 Service après-vente tél. +41 26 409 72 17 Service après-vente fax +41 26 409 72 19 romandie@vaillant.ch www.vaillant.ch

# 5 CZ, Czech Republic

# Vaillant Group Czech s. r. o.

Plzeňská 188 CZ-252 19 Chrášťany Česká republika Telefon +420 281 028 011 Telefax +420 257 950 917 vaillant@vaillant.cz www.vaillant.cz

# 6 DE, Germany

#### Vaillant Deutschland GmbH & Co.KG Berghauser Str. 40 D-42859 Remscheid Deutschland Telefon 02191 18 0 Telefax 02191 18 2810 Auftragsannahme Vaillant Kundendienst 02191 5767901 info@vaillant.de www.vaillant.de

# 7 DK, Denkmark

# Vaillant A/S

Dybendalsvænget 3 DK-2630 Taastrup Danmark Telefon 0046 160200 Vaillant Kundeservice 46 160200 info@vaillant.dk www.vaillant.dk

# 8 EE, Estonia

# Vaillant Group International GmbH

Berghauser Str. 40 42859 Remscheid Deutschland Tel. +49 (0)2191 18 0 www.vaillant.com

# 9 ES, Spain

#### Vaillant Saunier Duval, S.A.U

Polígono Industrial Ugaldeguren III Parcela 22 48170 Zamudio España Teléfono +34 94 48 96 200 Atención al Cliente +34 910 77 88 77 Servicio Técnico Oficial +34 910 779 779 www.vaillant.es

# 10 FI, Finland

#### Vaillant A/S

Dybendalsvænget 3 DK-2630 Taastrup Danmark Telefon 0045 46160200 info@vaillant.dk www.vaillant.fi

# 11 FR, France

# SDECC SAS (une société de Vaillant Group en France)

SAS au capital de 19 800 000 euros - RCS Créteil 312 574 346 Siège social: 8 Avenue Pablo Picasso 94120 Fontenay-sous-Bois France Téléphone 01 4974 1111

Fax 01 4876 8932 www.vaillant.fr

# 12 GB, Great Britain

#### Vaillant Group UK Ltd.

Nottingham Road Belper Derbyshire DE56 1JT Great Britain Telephone 0330 100 3143 info@vaillant.co.uk www.vaillant.co.uk

# 13 GE, Georgia

Vaillant Group International GmbH Berghauser Str. 40 42859 Remscheid Deutschland Tel. +49 (0)2191 18 0 www.vaillant.com

# 14 GR, Greece

#### Vaillant Group International GmbH

Berghauser Str. 40 42859 Remscheid Deutschland Tel. +49 (0)2191 18 0 www.vaillant.com

# 15 HR, Croatia

Vaillant d.o.o. Heinzelova 60 10000 Zagreb Hrvatska Tel. 01 6188 670 Tel. 01 6188 671 Tel. 01 6064 380 Tehnički odjel 01 6188 673 info@vaillant.hr www.vaillant.hr

# 16 HU, Hungary

Vaillant Saunier Duval Kft. Office Campus Irodaház

A épület, II. emelet 1097 Budapest Gubacsi út 6. Magyarország Tel +36 1 464 7800 vaillant@vaillant.hu www.vaillant.hu

# 17 IT, Italy

# Vaillant Group Italia S.p.A.

Via Benigno Crespi 70 20159 Milano Italia Tel. +39 02 697 121 Fax +39 02 697 12500 Assistenza clienti 800 088 766 info.italia@vaillantgroup.it www.vaillant.it

# 18 LT, Lithuania

#### Vaillant Group International GmbH

Berghauser Str. 40 42859 Remscheid Deutschland Tel. +49 (0)2191 18 0 www.vaillant.com

# 19 LU, Luxembourg

#### Vaillant Deutschland GmbH & Co.KG

Berghauser Str. 40 D-42859 Remscheid Deutschland Telefon 02191 18 0 Telefax 02191 18 2810 Auftragsannahme Vaillant Kundendienst 02191 5767901 info@vaillant.de www.vaillant.de

# 20 MD, Moldova

#### Vaillant Group International GmbH

Berghauser Str. 40 42859 Remscheid Deutschland Tel. +49 (0)2191 18 0 www.vaillant.com

# 21 NL, Netherlands

#### Vaillant Group Netherlands B.V.

Paasheuvelweg 42 Postbus 23250 1100 DT Amsterdam Nederland Telefoon 020 565 92 00 Consumentenservice 020 565 94 20 Serviceteam voor installateurs 020 565 94 40 info@vaillant.nl www.vaillant.nl

# 22 NO, Norway

#### Vaillant Group Norge AS

Støttumveien 7 1540 Vestby Norge Telefon 64 959900 Fax 64 959901 info@vaillant.no www.vaillant.no

# 23 PL, Poland

#### Vaillant Saunier Duval Sp. z.o.o.

ul. 1 Sierpnia 6A, budynek C 02-134 Warszawa Polska Tel. 022 3230100 Fax 022 3230113 Infolinia 0801 804444 vaillant@vaillant.pl www.vaillant.pl

# 24 PT, Portugal

#### Vaillant Group International GmbH

Berghauser Str. 40 42859 Remscheid Deutschland Tel. +49 (0)2191 18 0 www.vaillant.com

# 25 RO, Romania

#### Vaillant Group România S. R. L.

Soseaua Bucuresti Nord nr. 10 incinta Global City Business Park, Cladirea O21, parter si etaj 1 077190 Voluntari jud. Ilfov România Tel. +40 (0) 21 209 8888 Fax +40 (0) 21 232 2 275 office@vaillant.com.ro www.vaillant.com.ro

# 26 SE, Sweden

# Vaillant Group Gaseres AB

Norra Ellenborgsgatan 4 S-23351 Svedala Sverige Telefon 040 80330 Telefax 040 968690 info@vaillant.se www.vaillant.se

# 27 SI, Slovenia

#### Vaillant d.o.o.

Dolenjska c. 242 b 1000 Ljubljana Slovenija Tel. 01 28093 40 Tel. 01 28093 42 Tel. 01 28093 46 Tehnični oddelek 01 28093 45 Fax 01 28093 44 info@vaillant.si

# 28 SK, Slovakia

Vaillant Group Slovakia, s.r.o. Pplk. Pl'ušt'a 45 Skalica 909 01 Slovensko Tel +42134 6966 101 Fax +42134 6966 111 Zákaznícka linka +42134 6966 128 www.vaillant.sk

# 29 TR, Turkey

# Vaillant Isı Sanayi ve Ticaret Ltd. Şti.

Atatürk Mahallesi Meriç Caddesi No: 1/4 34758 / Ataşehir – İstanbul Türkiye Tel. 0216 558 8000 Fax 0216 462 3424 Müşteri Hizmetleri 0850 2222888 vaillant@vaillant.com.tr www.vaillant.com.tr

# 30 UA, Ukraine

#### ДП «Вайллант Група Україна»

вул. Лаврська 16 01015 м. Київ Україна Тел. 044 339 9840 Факс. 044 339 9842 Гаряча лінія 0800 501 805 info@vaillant.ua www.vaillant.ua

# 31 UZ, Uzbekistan

# Vaillant Group International GmbH

Berghauser Str. 40 42859 Remscheid Deutschland Tel. +49 (0)2191 18 0 www.vaillant.com

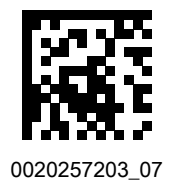

Publisher/manufacturer Vaillant GmbH Berghauser Str. 40 42859 Remscheid Deutschland Tel. +49 (0)2191 18 0 Fax +49 (0)2191 18 2810 info@vaillant.de www.vaillant.de

© These instructions, or parts thereof, are protected by copyright and may be reproduced or distributed only with the manufacturer's written consent. Subject to technical modifications.